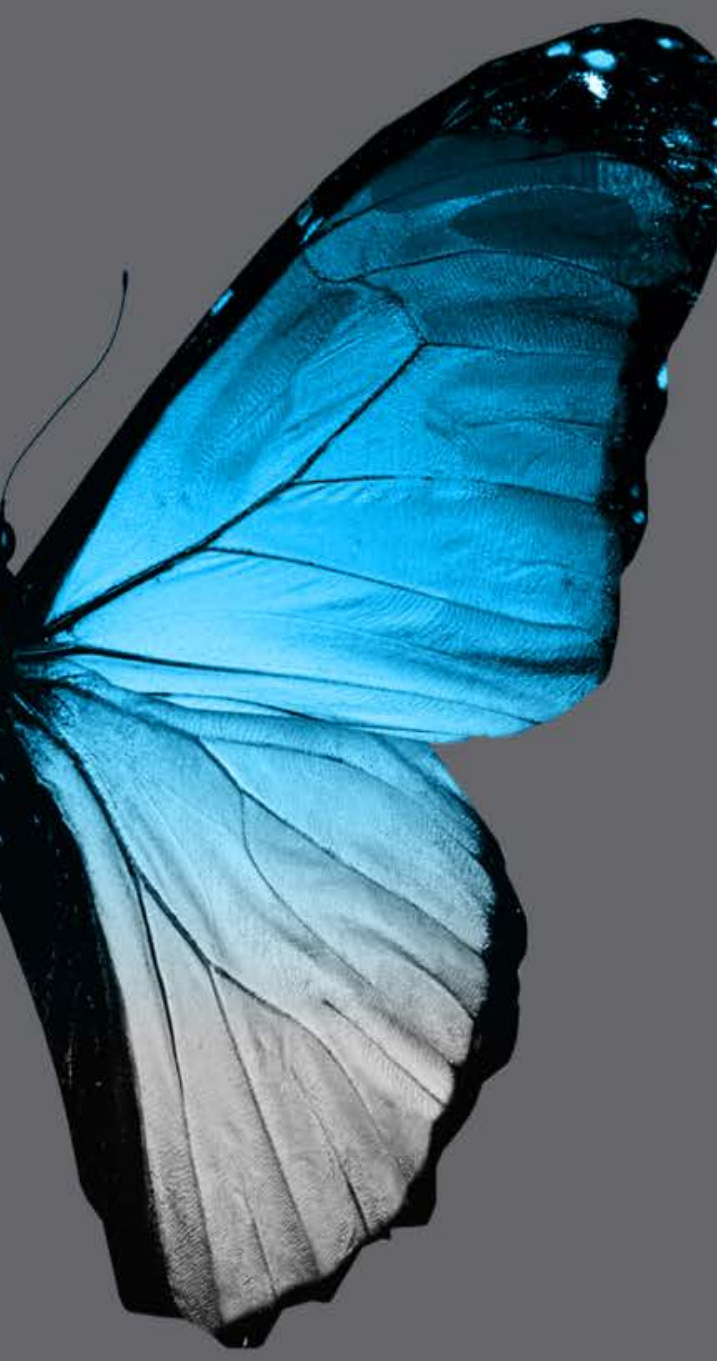

APRIL 25<sup>th</sup> 2016

VERSION 6.0

# dental wings DWOS INITIAL TRAINING

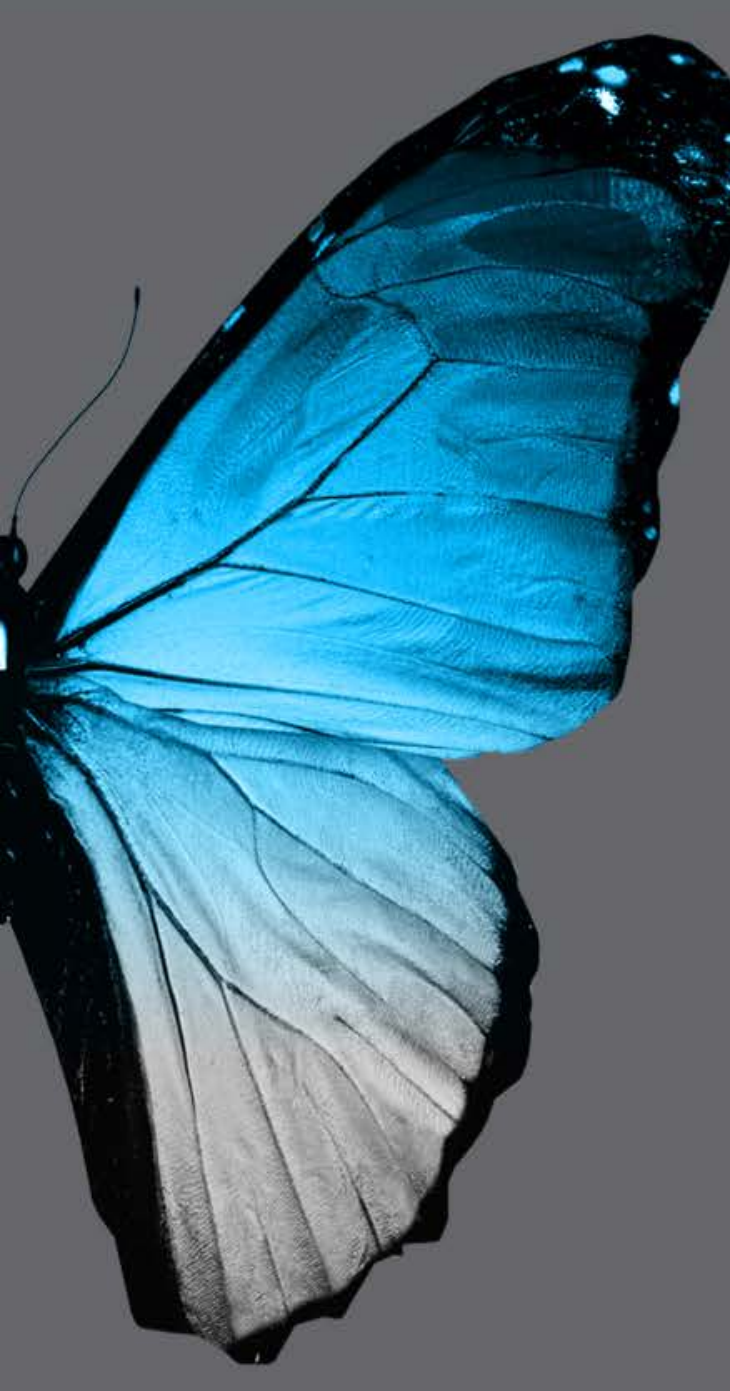

#### INITIAL TRAINING

ental wings

## DWOS<sup>TM</sup> PROSTHESIS DESIGN SOFTWARE

#### **DENTAL DESKTOP**

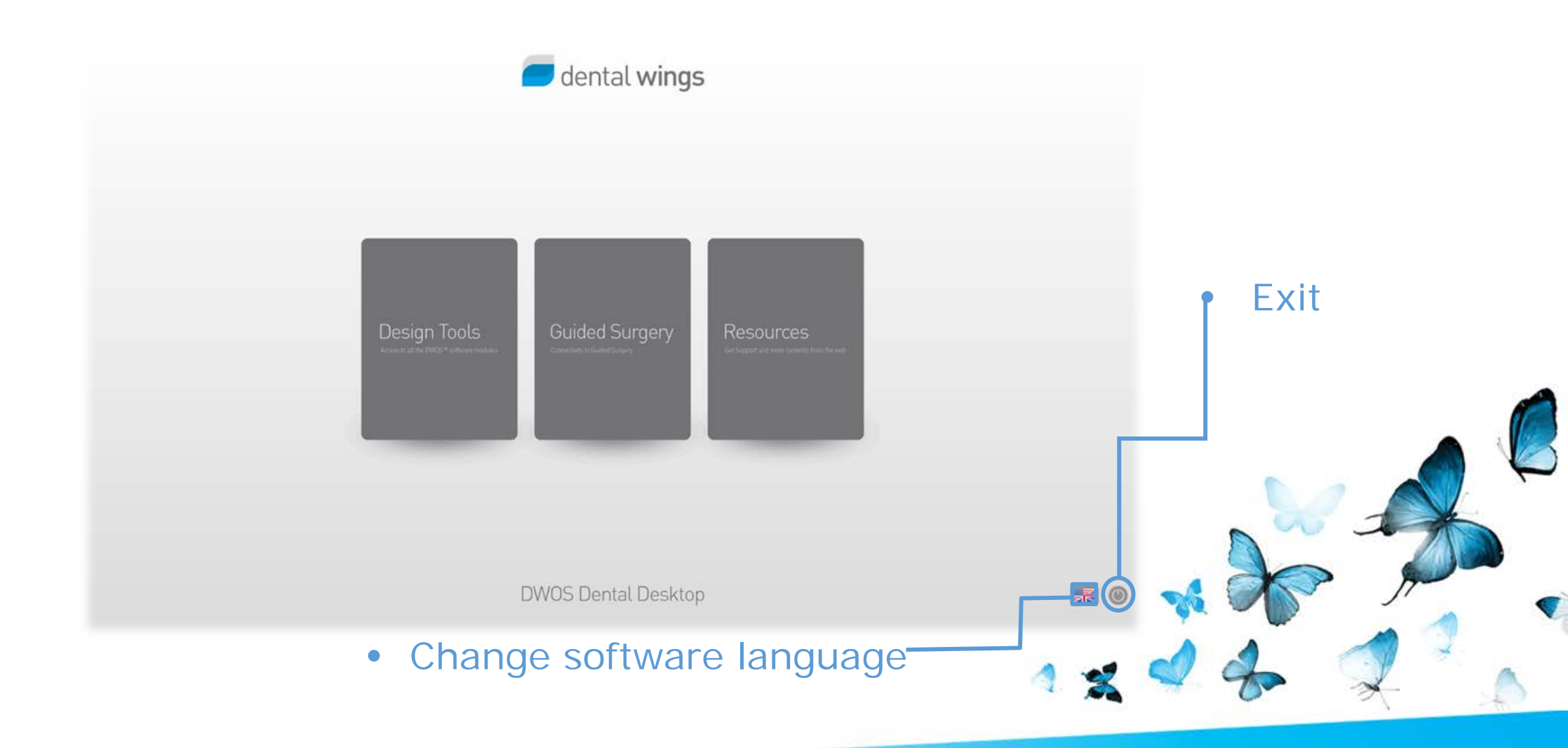

#### **DENTAL DESKTOP**

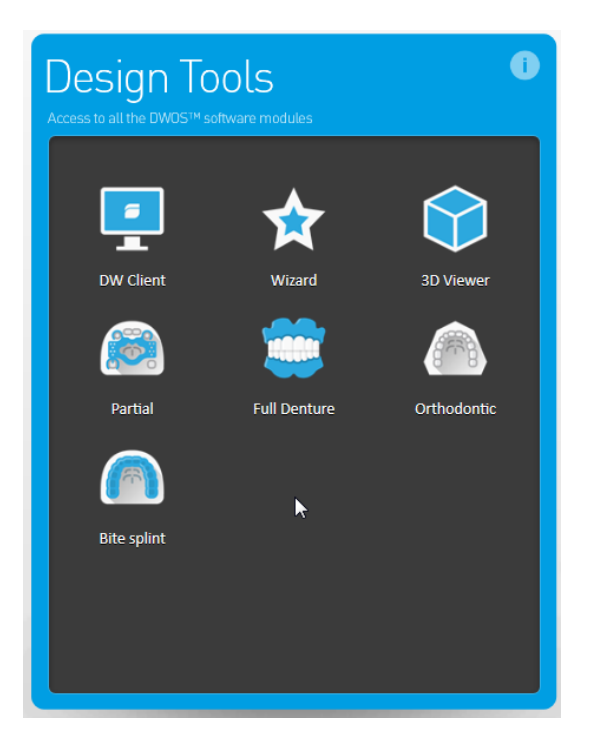

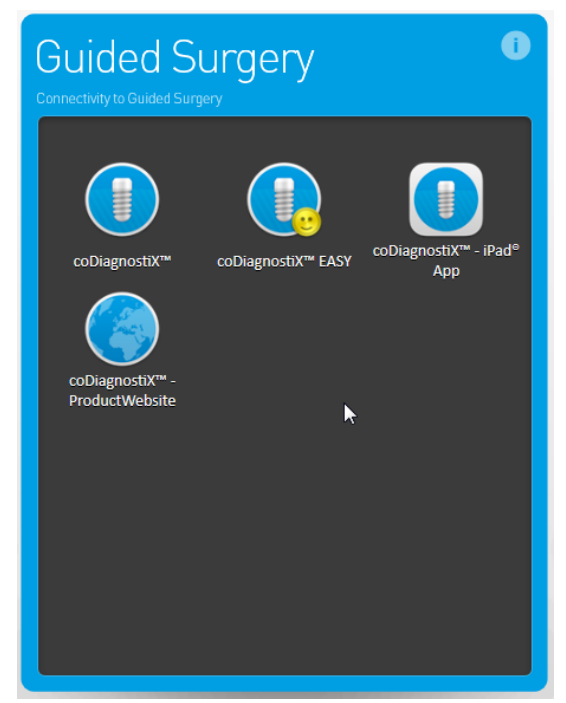

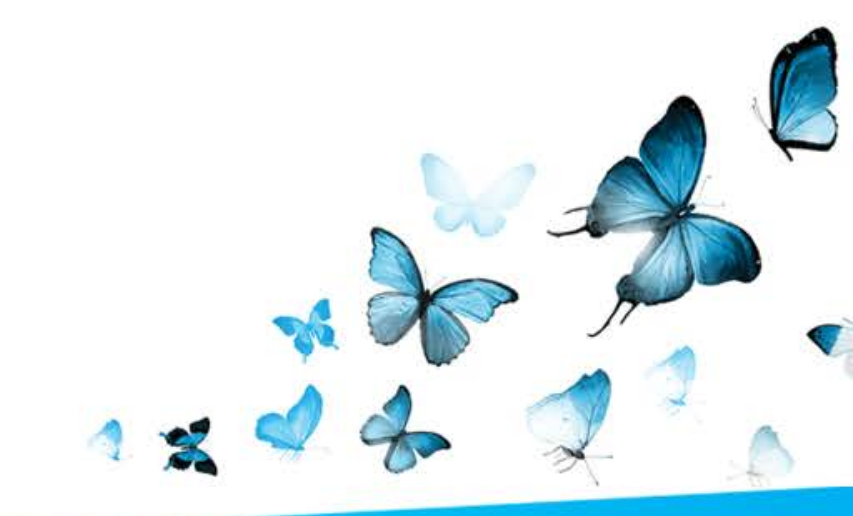

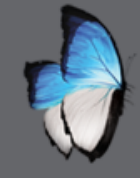

# TRAINING PROGRAM

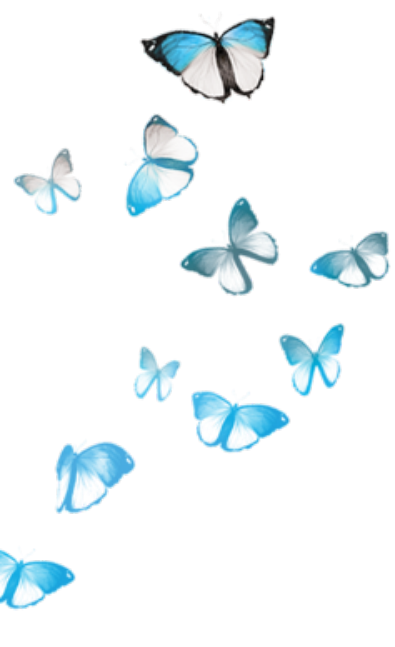

- Easy to use
- 2 days
  - How to use digital prostheses
- User's guide
- Work with :
  - Training models
  - Customer's models

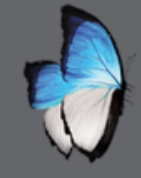

## SOFTWARE BASIC PRINCIPLES-CONCEPTS

• Scanner: 7SERIES OR 3SERIES

- DWOS prosthesis design software
  - Administration tools
  - Multi-die & Arch Scan Application
  - CAD engine & CAD application
  - Anatomy Editor
  - Anatomy Libraries available at DWOS.com
  - Production manager
  - Optional modules

## **SOFTWARE BASIC PRINCIPLES - TOOLBAR**

- Few drop-down menus
- Mainly toolbar driven

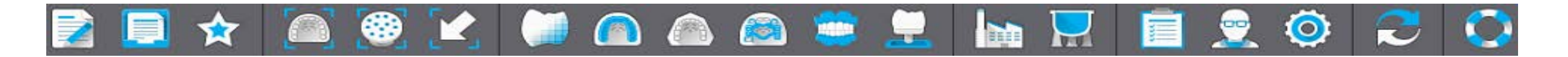

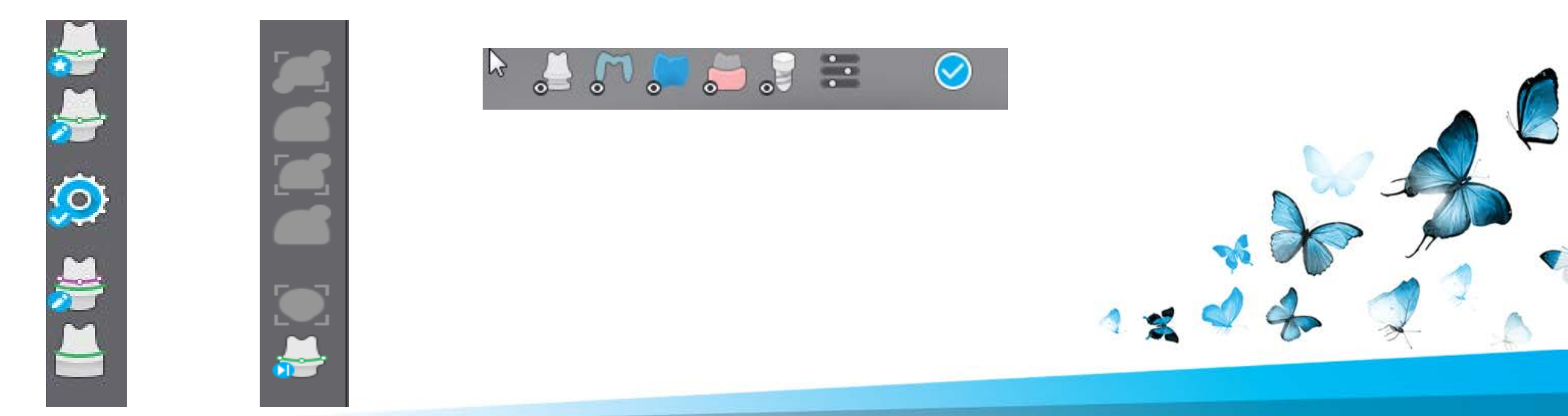

## SOFTWARE BASIC PRINCIPLES-WINDOW

- Application window organization
- 3 areas: Resize, sort, arrange

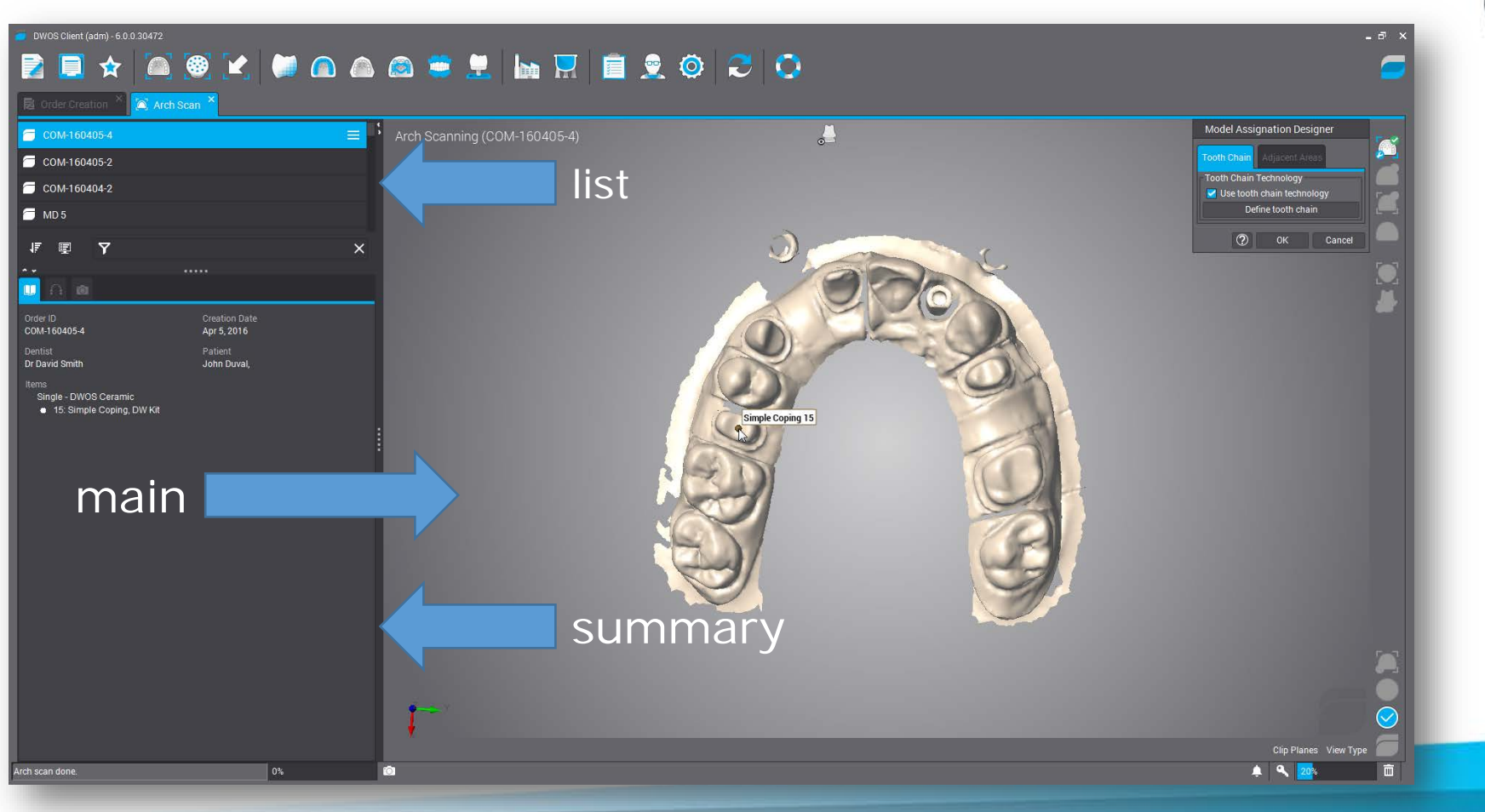

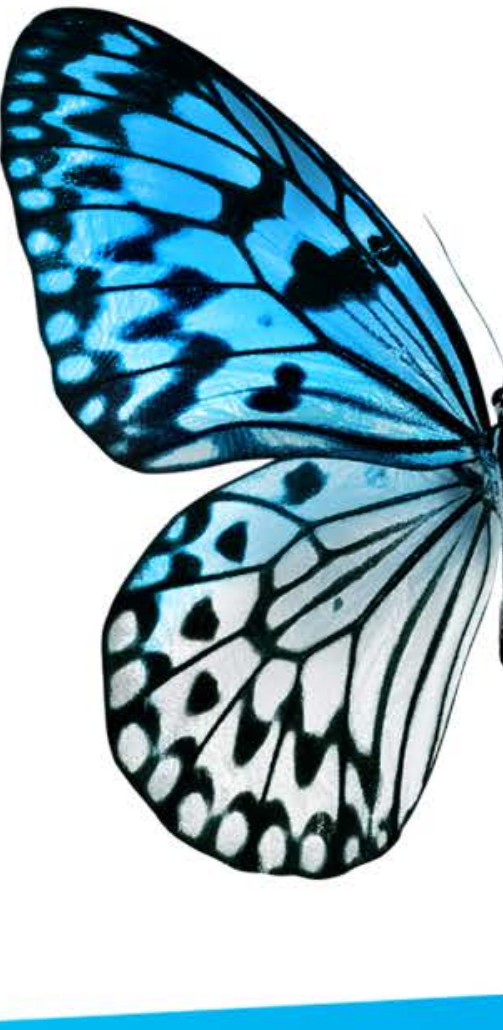

#### **SOFTWARE BASIC PRINCIPLES - MOUSE HANDLING**

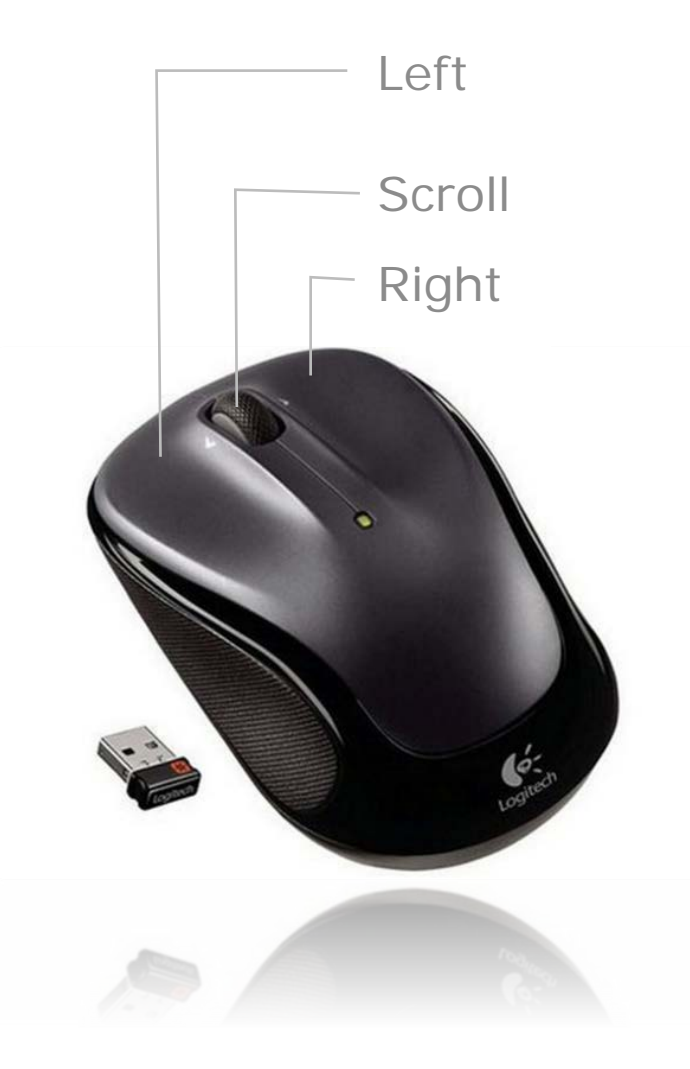

- <u>Left click:</u> menu, icon selection, point definition
- <u>Right click:</u> definition validation, access to local menu
- <u>Rotating Wheel:</u> zoom in/out
- <u>Press & hold Wheel and mouse dragged:</u> translates the view
- <u>Right click and mouse dragged:</u> rotates the view
- <u>Wheel + CTRL key:</u> cross section of the view
- Double left click: center and resize the view

## **BASIC SOFTWARE PRINCIPLES-VIEWS HANDLING**

• Full 3D display

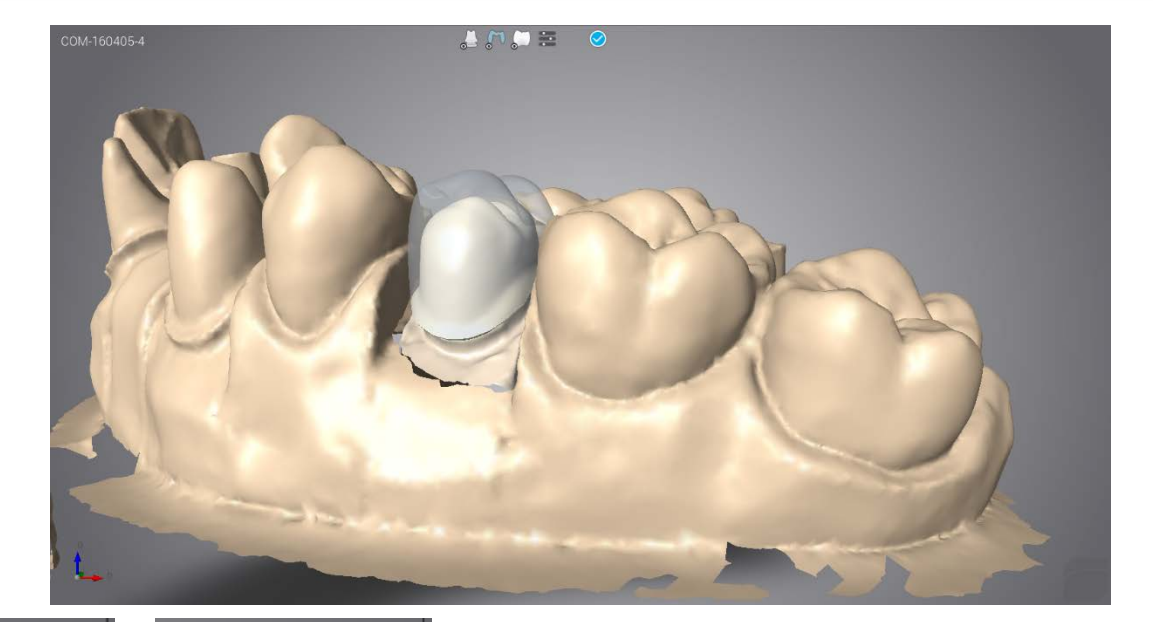

• Predefined view type

 Predefined cross section (Clip)

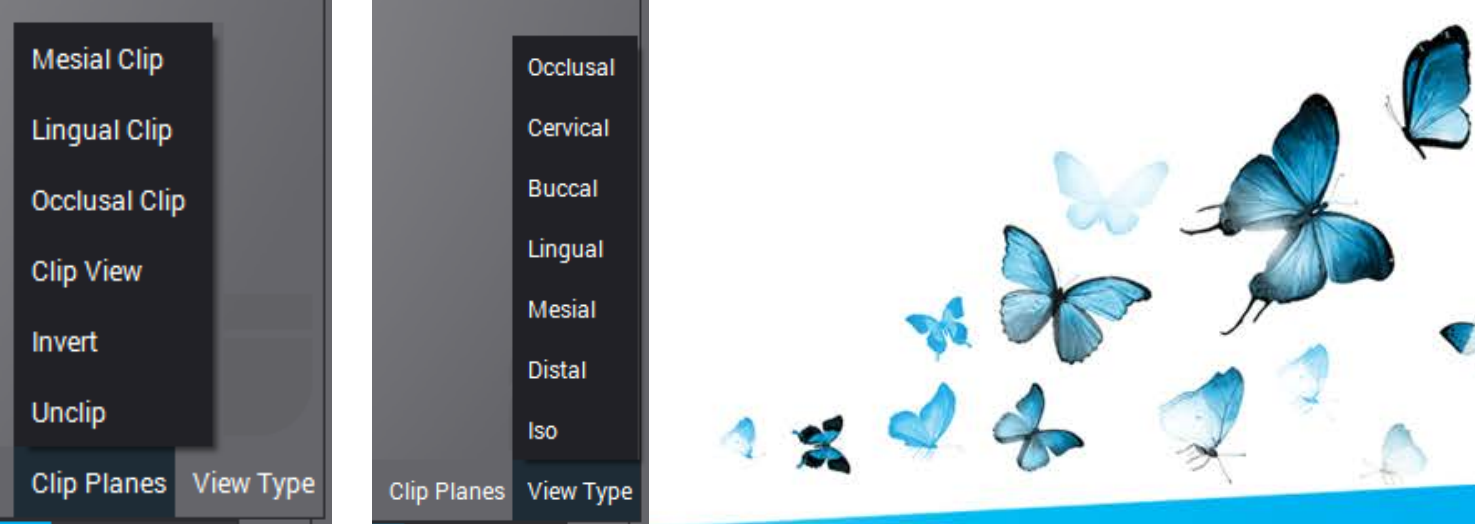

## **SOFTWARE BASIC PRINCIPLES - VIEWS HANLINGS**

• Cross section

• Measuring grid

• Measuring tool

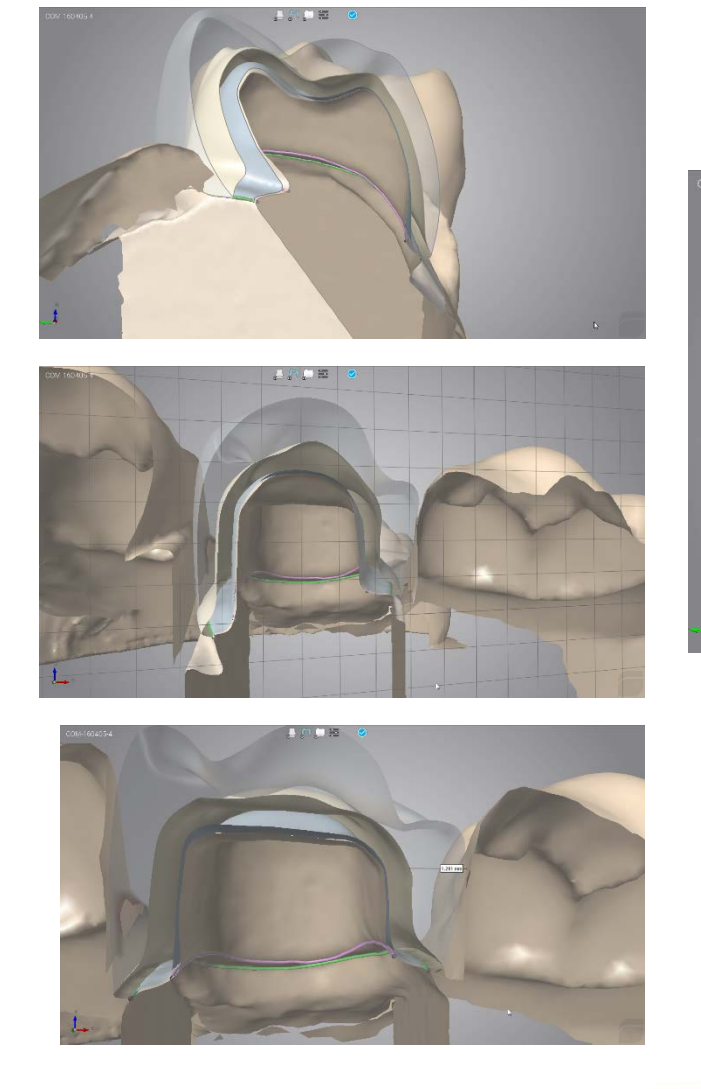

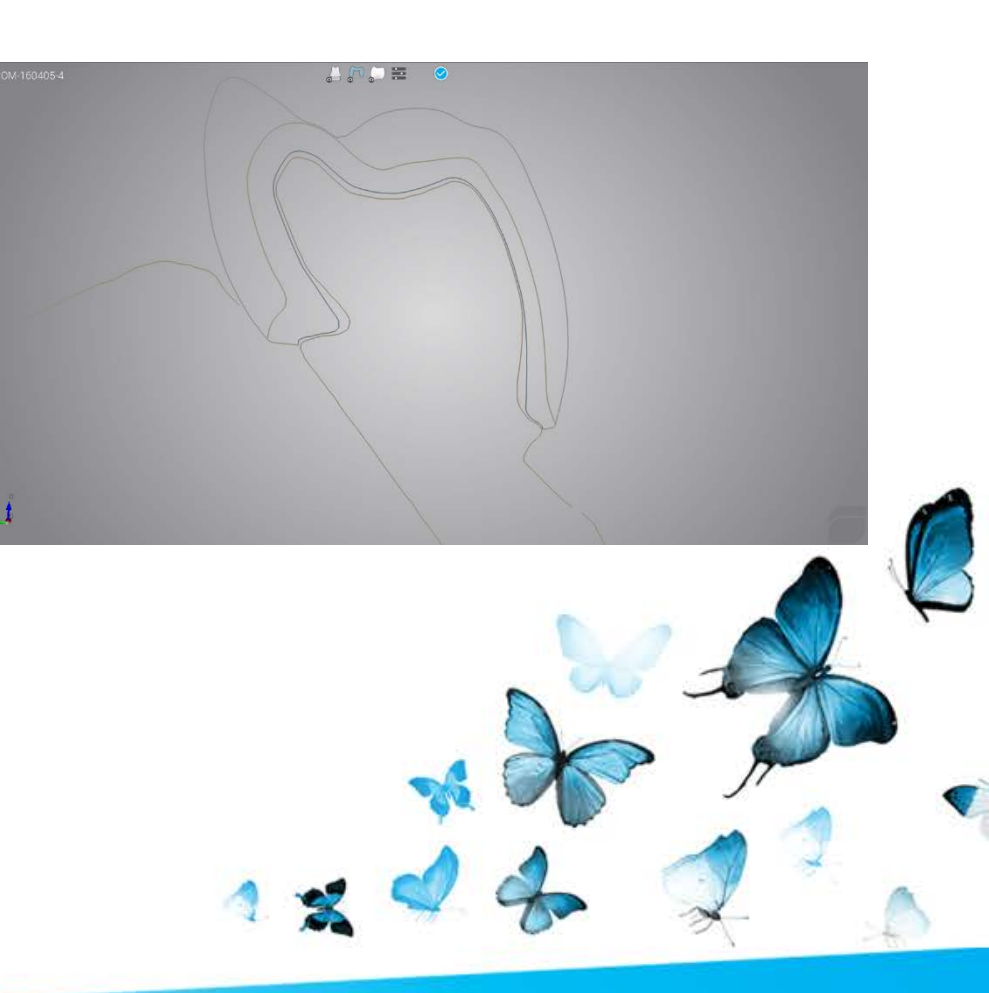

### **SOFTWARE BASIC PRINCIPLES - VISIBILITY**

•

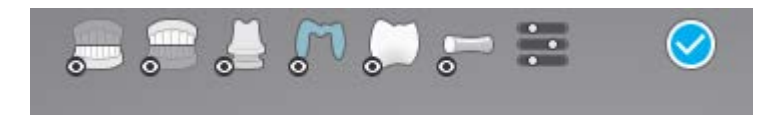

- Hide/show clinical preparation
  - Hide/show undercut (scan application)
    - Hide/show friction (scan application)
  - Hide/show antagonist
  - Hide/show anatomies
- Hide/show prostheses (hide also connector)
- Hide/show connectors
  - Hide/show wax-up
  - Transparency

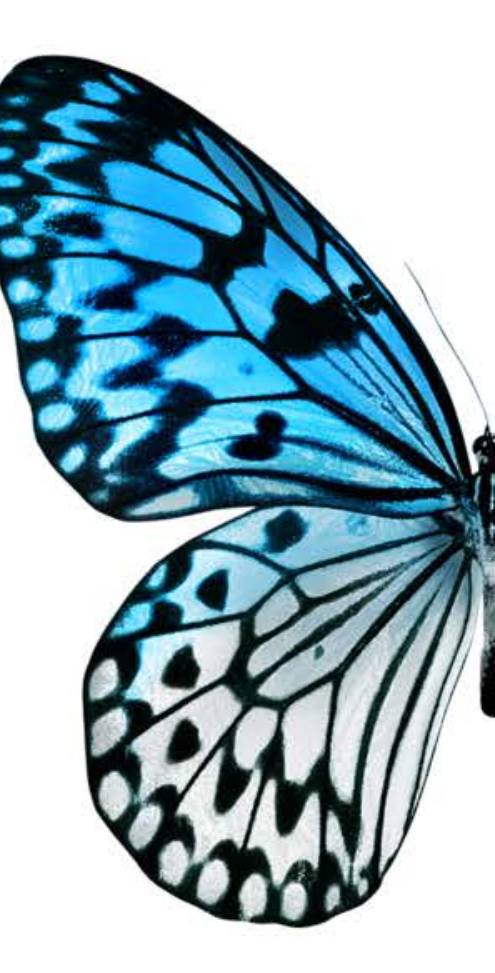

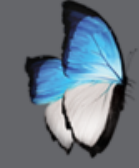

S

## SOFTWARE BASIC PRINCIPLES-MENU & ASSISTANT

#### Local menu

• Assistant

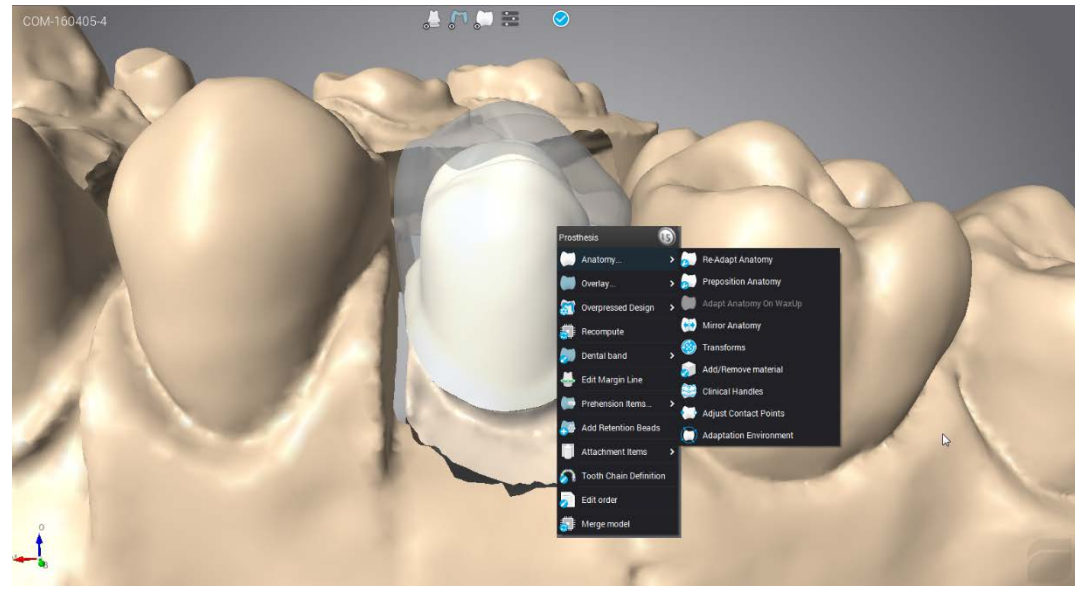

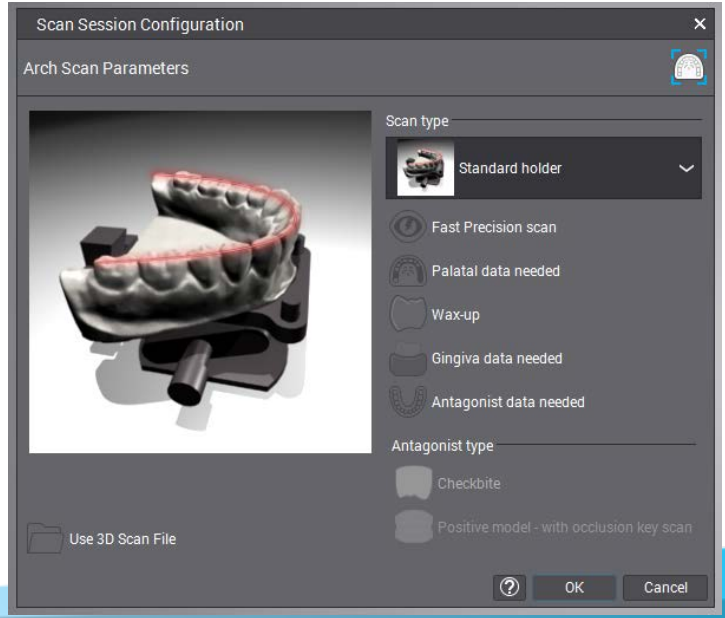

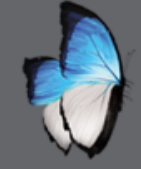

R

# SOFTWARE BASIC PRINCIPLES - PARAMETERS

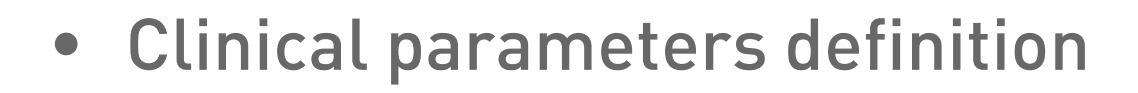

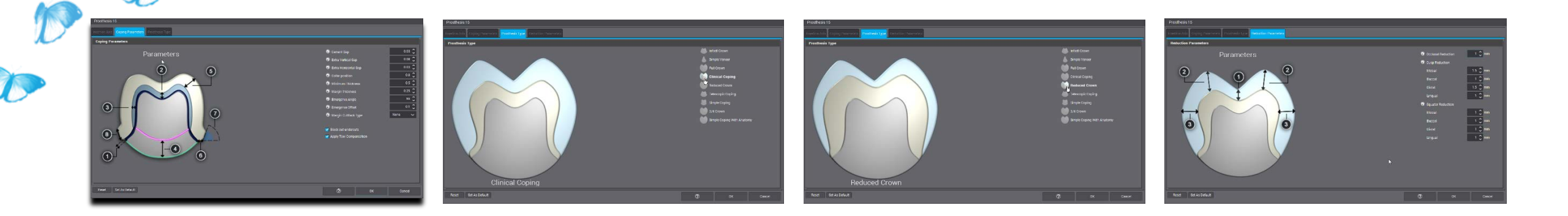

- Parameters adjustment
  - Local
  - For the lab
  - Customized per dentist

## ORDER MANAGEMENT

- Cases identified by order number and order item
  - One order number by model
  - One order item by prosthesis
  - One order number may include several order items
- Data organized on a 3 level architecture
  - Dentist
  - Patient
  - Order
- Process divided in different operation steps
  - Order creation
  - Scanning physical model
  - Designing prosthesis(CAD)
  - Production:in house or outsourced
  - Process divided in different operation steps

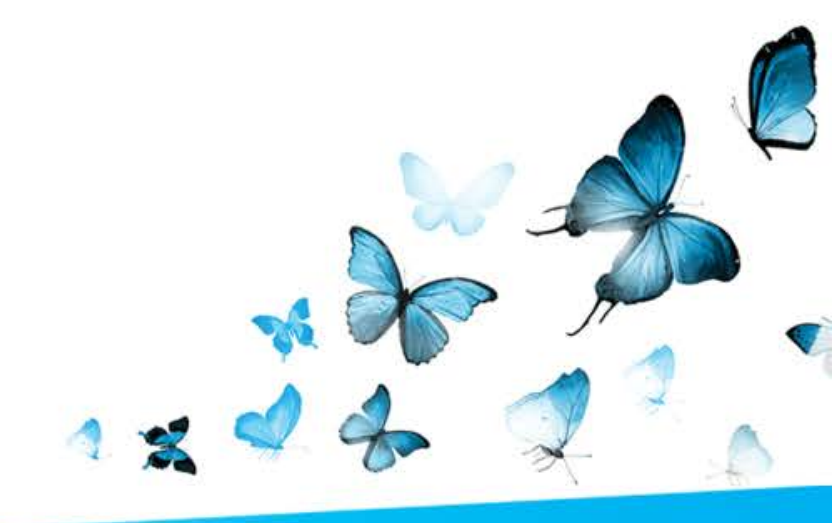

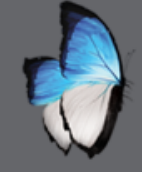

|                                                                         | <ul> <li>DWOS Client (adm) - 6.0 0 30472</li> <li>DWOS Client (adm) - 6.0 0 30472</li> <li>DWOS Cli</li></ul> | 2 🖻 👤 💿 🎜 💿                                          | - * ×                                                 |
|-------------------------------------------------------------------------|----------------------------------------------------------------------------------------------------|------------------------------------------------------|-------------------------------------------------------|
|                                                                         | Image: Chap & Implants Order       CNB & IMPLANTS ORDER         Image: Virtual Waxing Order       Order ID         Image: Virtual Waxing Order       Dentset         Image: Denture Order       Dentset         Image: Denture Order       Patient         Image: Denture Order       Patient         Image: Denture Order       Prosthesis Family         Image: Denture Order       Prosthesis Family         Image: Denture Order       Image: DWOS Ceramic         Image: Denture Order       Image: DWOS Ceramic         Image: Denture Order       Order         Image: Denture Order       Image: DWOS Ceramic         Image: Denture Order       Prosthesis Subtype                                                                                                    | P                                                    | se Layer + 2<br>ease click on a tooth to add an item. |
| <ul> <li>Order receiving application</li> <li>Order choice —</li> </ul> | Lava Order<br>Straumann Order<br>Anatomy Family<br>ATLANTIS" Order<br>Create Bridge                                                                                                    | 43 $47$ $46$ $45$ $44$ $43$ $42$ $41$ $31$ $32$ $33$ |                                                       |
|                                                                         | Create Bar<br>Undo Bridge<br>Cancel Order Route Order Route and Follow                                                                                                    |                                                      | Attached Documents ⑦                                  |

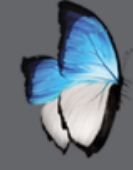

A

# **ORDER MANAGEMENT** - ORDER CREATION

• Select dentist and patient

|   |                                  |                                                            | _      |                   |                                         |          | Select dentist and patient  |                |              |              |           |
|---|----------------------------------|------------------------------------------------------------|--------|-------------------|-----------------------------------------|----------|-----------------------------|----------------|--------------|--------------|-----------|
|   |                                  | ă 🚳 🗶 📁 🖻 🛆 💩 😑 👤                                          | . 🖿 🔛  | 🗎 🖻 🔍 🔾 🔾         |                                         | <b>—</b> | ✓ Customers                 | Cr David Smith |              |              |           |
|   | 🗟 Order Creation × 🗵             | Multi-Die Scan × 🕸 Material Management × 🚊 Dentist Manager | ment × |                   |                                         |          | 1a                          |                |              |              |           |
|   | CnB & Implants Order             |                                                            |        |                   | Baselaver + Ø                           |          | 2a                          | Patient        | 🧕 First name | 🧕 Last name  |           |
|   | Virtual Waxing Order             | C084-160405-6                                              |        | 12 11 21 22       | Please click on a tooth to add an item. |          | 3a                          | 👤 John Duval,  | <u>.</u>     | 🧕 John Duval |           |
| 0 | Denture Order                    |                                                            | ٩      | 14 24             |                                         |          | 4a                          | + -            |              |              |           |
| 7 | Bite Splint                      | Patient :                                                  | ٩      | 15 25 25          |                                         |          |                             |                |              |              |           |
|   | Orthodontic Order                | Prosthesis Farmiy                                          | ~      | 16 26             |                                         |          | Dental wings coblagnostix * |                |              |              |           |
|   | Dartial Order                    | Material                                                   | ~ 7    |                   |                                         |          | Dentist                     |                |              |              |           |
|   | Synergy* Order                   | Color                                                      |        | 18 28             |                                         |          | Dr David Smith              | =              |              |              |           |
|   | coDiagnostiX <sup>**</sup> Order | Prosthesis Suntype                                         | ~      |                   |                                         |          | Dr Dentist, My              |                |              |              |           |
|   | Eava Order                       | Simple Coping                                              | ~      | 48 50 18          |                                         |          | Dr1                         |                |              |              |           |
|   | Straumann Order                  | C DW Kit                                                   | ~      | 47 🛃 🕺            |                                         |          | Dra Neta                    |                |              |              |           |
|   | ATLANTIS* Order                  |                                                            |        | 40 20 36          |                                         |          | evy nilsson                 |                |              |              |           |
|   |                                  |                                                            |        | 45 0 35           |                                         |          | Facioli                     |                |              |              |           |
|   |                                  |                                                            |        | 44 34             |                                         |          | tosello                     |                |              |              |           |
|   |                                  |                                                            |        | 43 42 41 31 32 33 |                                         |          |                             |                |              |              |           |
|   |                                  | Annal Million                                              |        |                   |                                         |          |                             |                |              |              |           |
|   |                                  | Create Bar                                                 |        |                   |                                         |          |                             | ~              |              |              |           |
|   |                                  | Undo Bridge                                                |        |                   |                                         |          |                             |                |              |              |           |
|   |                                  | Cancel Order Noute Order Noute and Po                      | bliow  |                   | Attached Documents                      | 0        |                             |                |              |              | OK Cancel |
|   |                                  |                                                            |        |                   |                                         |          |                             |                |              |              |           |

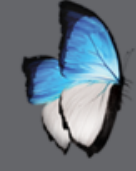

# **ORDER MANAGEMENT** - ORDER CREATION

| S. |                                                                                                    | <b>S</b>                                                                      | • Pro    | osthesis t                                                                                                    | ype & mate                                                                                                    | erial                                      |
|----|----------------------------------------------------------------------------------------------------|-------------------------------------------------------------------------------|----------|----------------------------------------------------------------------------------------------------|----------------------------------------------------------------------------------------------------|--------------------------------------------|
|    | <ul> <li>■ DWOS Client (adm) - 6 0.0 30477</li> <li>■ ● ● ● ● ● ● ● ● ● ● ● ● ● ● ● ● ● ● ●</li></ul> | 2<br>3 🛞 🗶 📁 🝙 💩                                                              | 🛎 👤 🕍 🗖  | <ul> <li>DWOS Client (adm) - 6.0.0.30472</li> <li>DWOS Client (adm) - 6.0.0.30472</li> <li>DWOS Cli</li></ul> | ) 🧶 🖍 💓 🝙 💩                                                                                                    | 😑 👤 占                                      |
|    | CnB & Implants Order                                                                                  | CNB & IMPLANTS ORDER<br>Order ID<br>COM-160405-4<br>Dentist<br>Dr David Smith | ٩        | CnB & Implants Order                                                                                                    | CNB & IMPLANTS ORDER<br>Order ID<br>COM-160405-4<br>Dentist<br>Dr David Smith                                                                                                    | ,<br>,                                     |
| 0  | n n orthodontic Order                                                                                 | John Duval Prosthesis Family Crowns Crowns Waxings                            | <i>م</i> | Grinder                                                                                                    | John Duval<br>Prosthesis Family<br>Crowns<br>Material<br>Composed for the second second | , c<br>, , , , , , , , , , , , , , , , , , |
|    | 📩 coDiagnostiX™ Order<br>🔜 Lava Order<br>🎽 Straumann Order                                            | Pontics  Abutments  Diagnostics  Anatomy Family  W Kit                        | 4        | coDiagnostiX <sup>®</sup> Order                                                                                                    | Default     DWOS Ceramic     DWOS Metal     DWOS Wax      MLava     DWOS Wax                                                                                                    |                                            |
|    | ATLANTIS <sup>™</sup> Order                                                                           |                                                                               |          | ATLANTIS <sup>™</sup> Order                                                                                                    | SM Lava Plus<br>SM Lava Wax                                                                                                    |                                            |

| ■ DWOS Client (adm) - 6 0 0 30472       D     D     C     C |                           |  |  |  |
|----------------------------------------------------------------------------------------------------|---------------------------|--|--|--|
| CnB & Implants Order                                                                                                    | CNB & IMPLANTS ORDER      |  |  |  |
| 🕅 Virtual Waxing Order                                                                                                    | Order ID<br>COM-160405-4  |  |  |  |
| Denture Order                                                                                                    | Dentist Dr David Smith Q  |  |  |  |
| Bite Splint                                                                                                    | Patient<br>John Duval Q   |  |  |  |
| Orthodontic Order                                                                                                    | Prosthesis Family         |  |  |  |
| 🎾 Partial Order                                                                                                    | Material                  |  |  |  |
| Synergy™ Order                                                                                                    | DWOS Ceramic V            |  |  |  |
| n coDiagnostiX™ Order                                                                                                    | DWOS Ceramic              |  |  |  |
| Lava Order                                                                                                    | DWOS Metal       DWOS Wax |  |  |  |
| 🗾 Straumann Order                                                                                                    | SM Lava                   |  |  |  |
| ATLANTIS <sup>™</sup> Order                                                                                                    | an Lava Plus              |  |  |  |
|                                                                                                    |                           |  |  |  |

🛃 🗐 🛧 🖲 🞯 🗹 🗰 🙆 🗠 😂 💻 🐜 Dirder Creation CNB & IMPLANTS ORDER 🕅 CnB & Implants Order 😭 Virtual Waxing Order COM-160405-4 Denture Order Dr David Smith Bite Splint a Orthodontic Order Crowns Partial Order T DWOS Ceramic ~ 7 🔄 Synergy\* Order CoDiagnostiX<sup>™</sup> Order 📩 Lava Order Simple Coping I Simple Coping 🔰 Straumann Order 🕅 Clinical Coping Simple Coping With Anatomy ATLANTIS™ Orde Reduced Crown 👥 Full Crown Telescopic Coping 3/4 Crown 🛄 Infix@ Crown

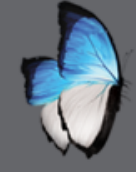

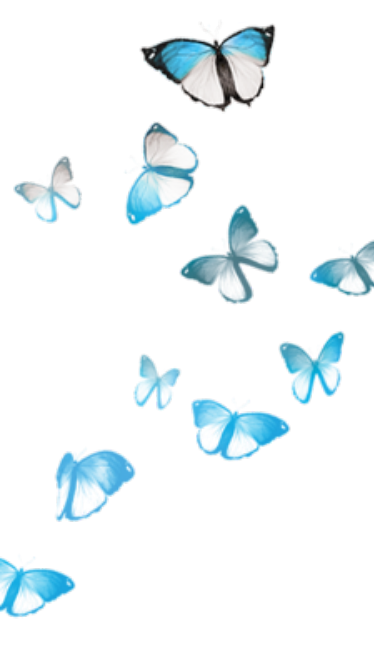

| DWOS Client (adm) - 6.0.0.30472 |                          |  |  |  |  |
|---------------------------------|--------------------------|--|--|--|--|
|                                 | ) 🥺 💌 🔰 🕼 🌑 📾 💻 🔛        |  |  |  |  |
| Order Creation ×                |                          |  |  |  |  |
| CnB & Implants Order            | CNB & IMPLANTS ORDER     |  |  |  |  |
| 😭 Virtual Waxing Order          | Order ID<br>COM-160405-4 |  |  |  |  |
| Denture Order                   | Dentist Dr David Smith Q |  |  |  |  |
| 👔 Bite Splint                   | Patient                  |  |  |  |  |
| Orthodontic Order               | Prosthesis Family        |  |  |  |  |
| 🎽 Partial Order                 | Crowns 🗸                 |  |  |  |  |
| Synergy™ Order                  | 🖬 DWOS Ceramic 🗸 🗸 🍸     |  |  |  |  |
| n coDiagnostiX™ Order           | Color                    |  |  |  |  |
| Lava Order                      | Prosthesis Subtype       |  |  |  |  |
| 🗾 Straumann Order               | Anatomy Family           |  |  |  |  |
| ATLANTIS™ Order                 | Anatomy                  |  |  |  |  |
|                                 | Sefault Manufacturer     |  |  |  |  |
|                                 |                          |  |  |  |  |
|                                 | 💭 DW Kit                 |  |  |  |  |
|                                 | DW Ultra Kit             |  |  |  |  |
|                                 | 🔬 Merz Dental            |  |  |  |  |
|                                 | MR DaltaForm® Rostorion  |  |  |  |  |

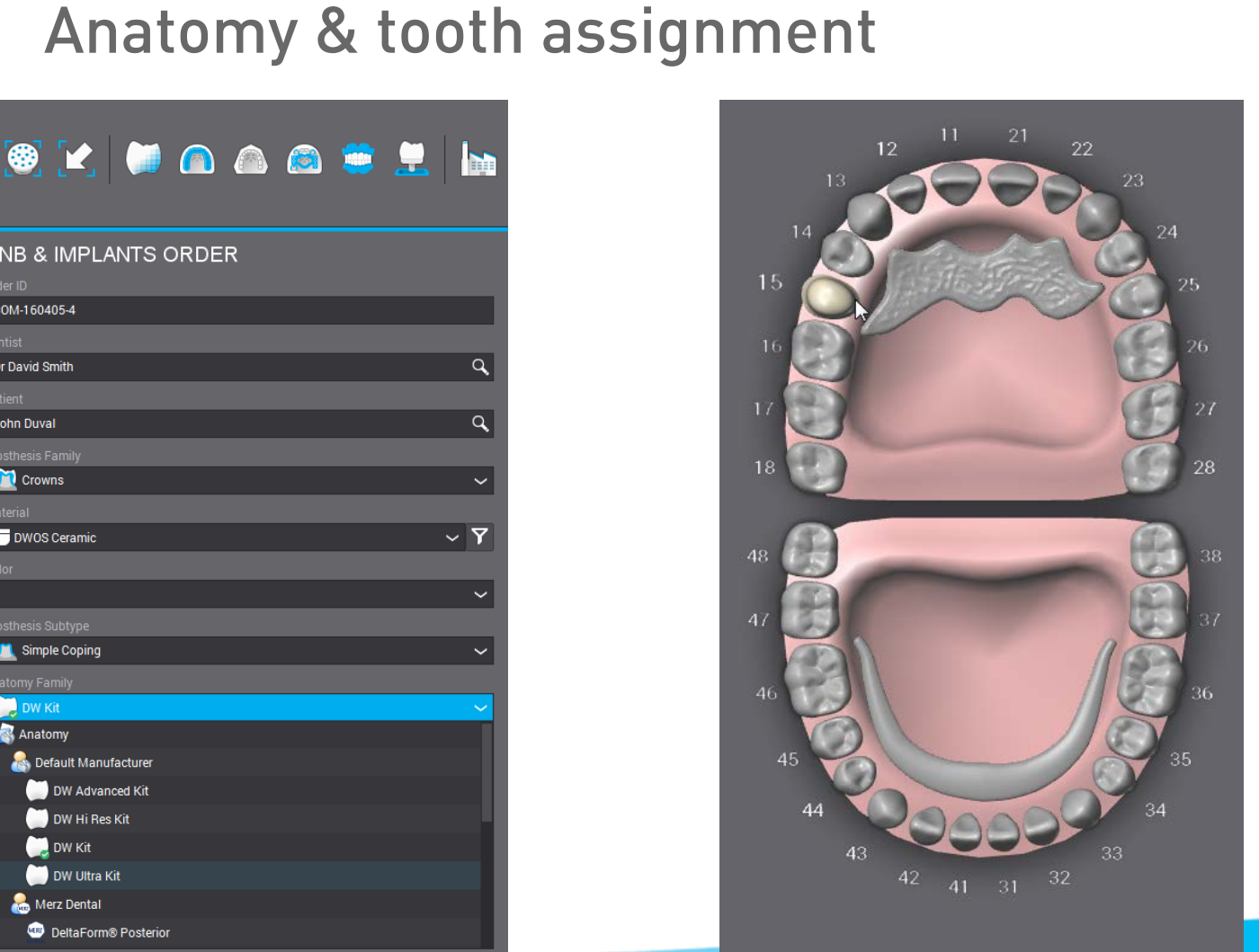

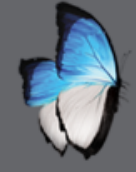

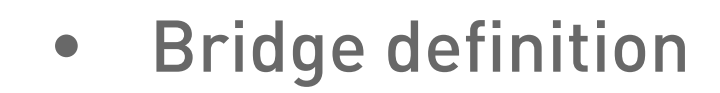

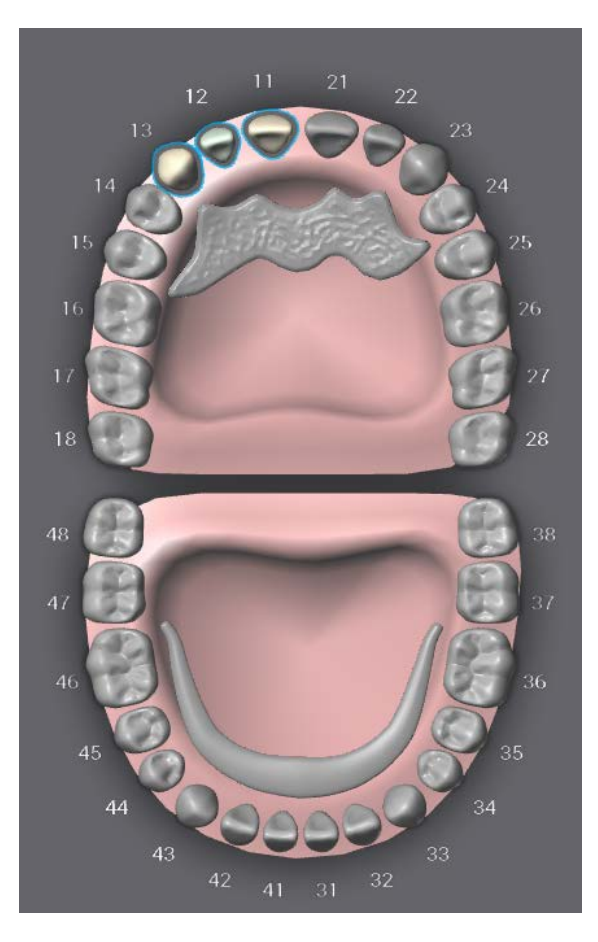

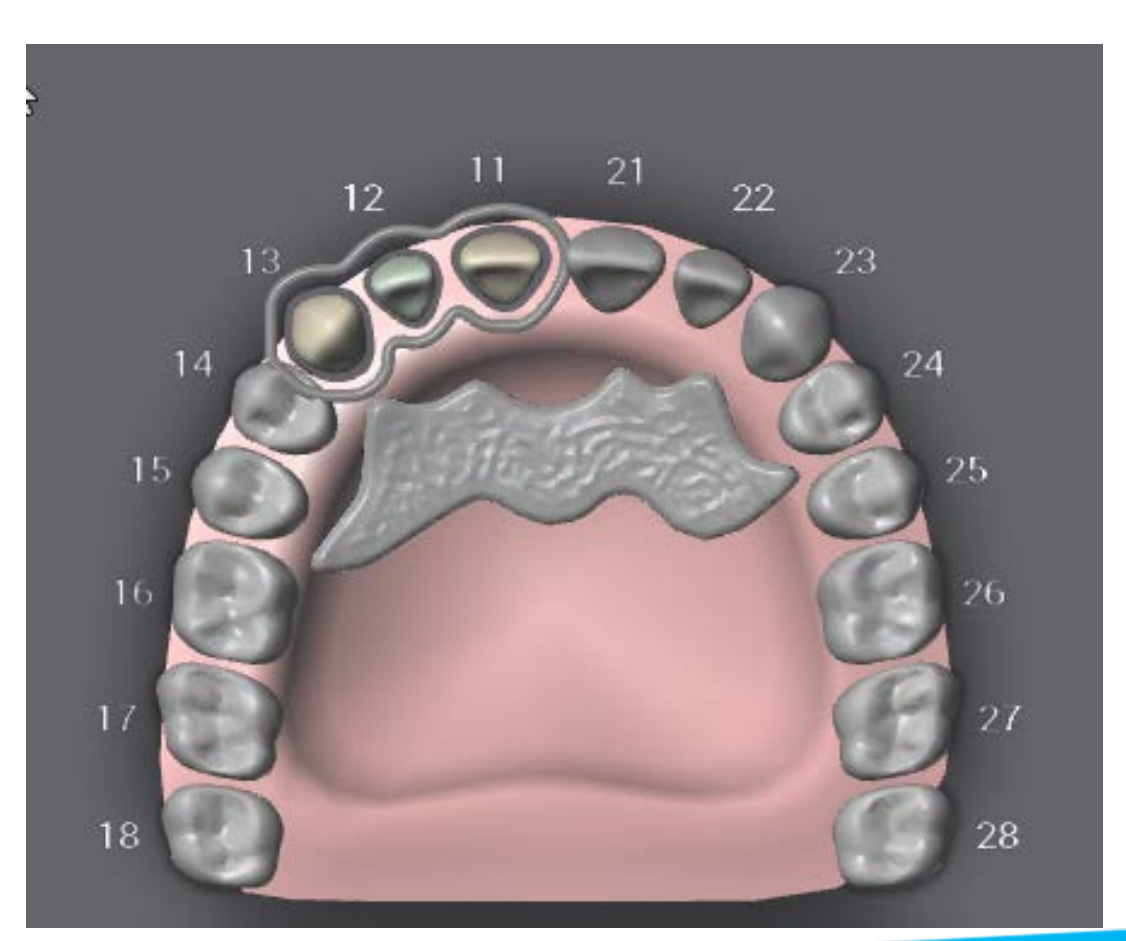

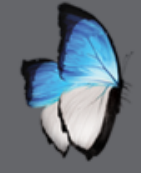

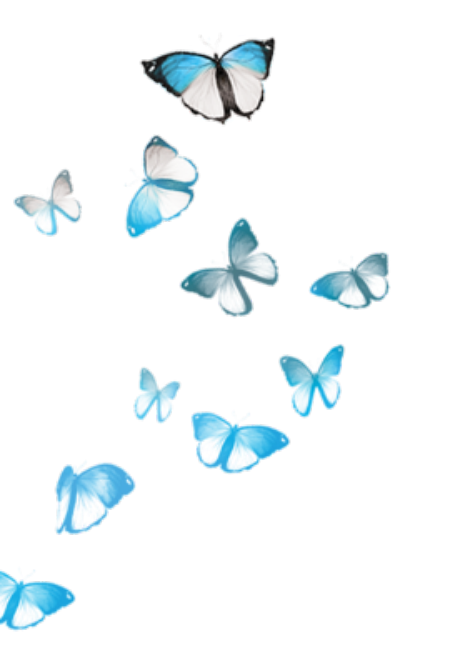

• Multi items order definition

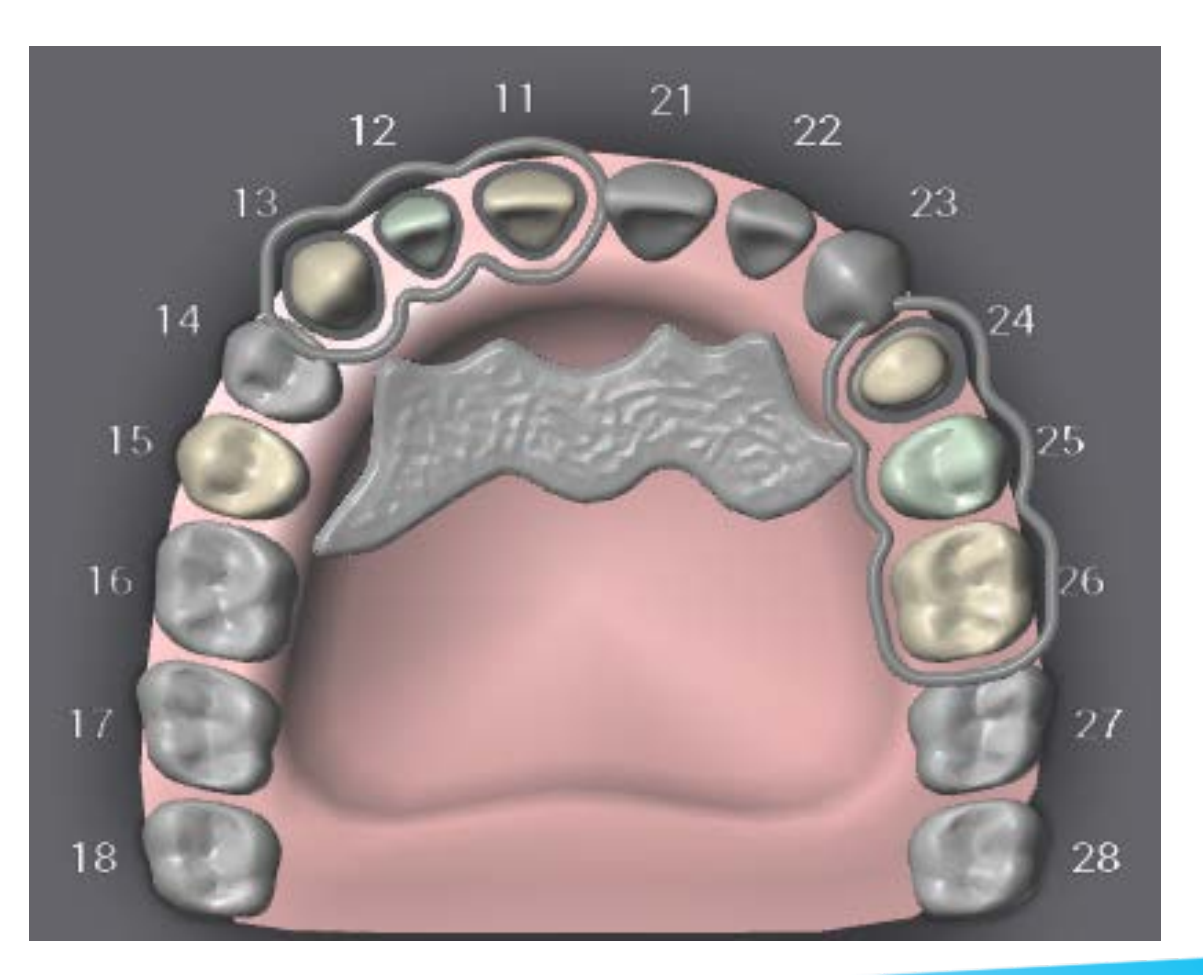

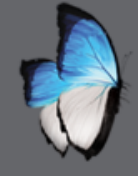

# **ORDER MANAGEMENT - MONITORING**

• Administrative application

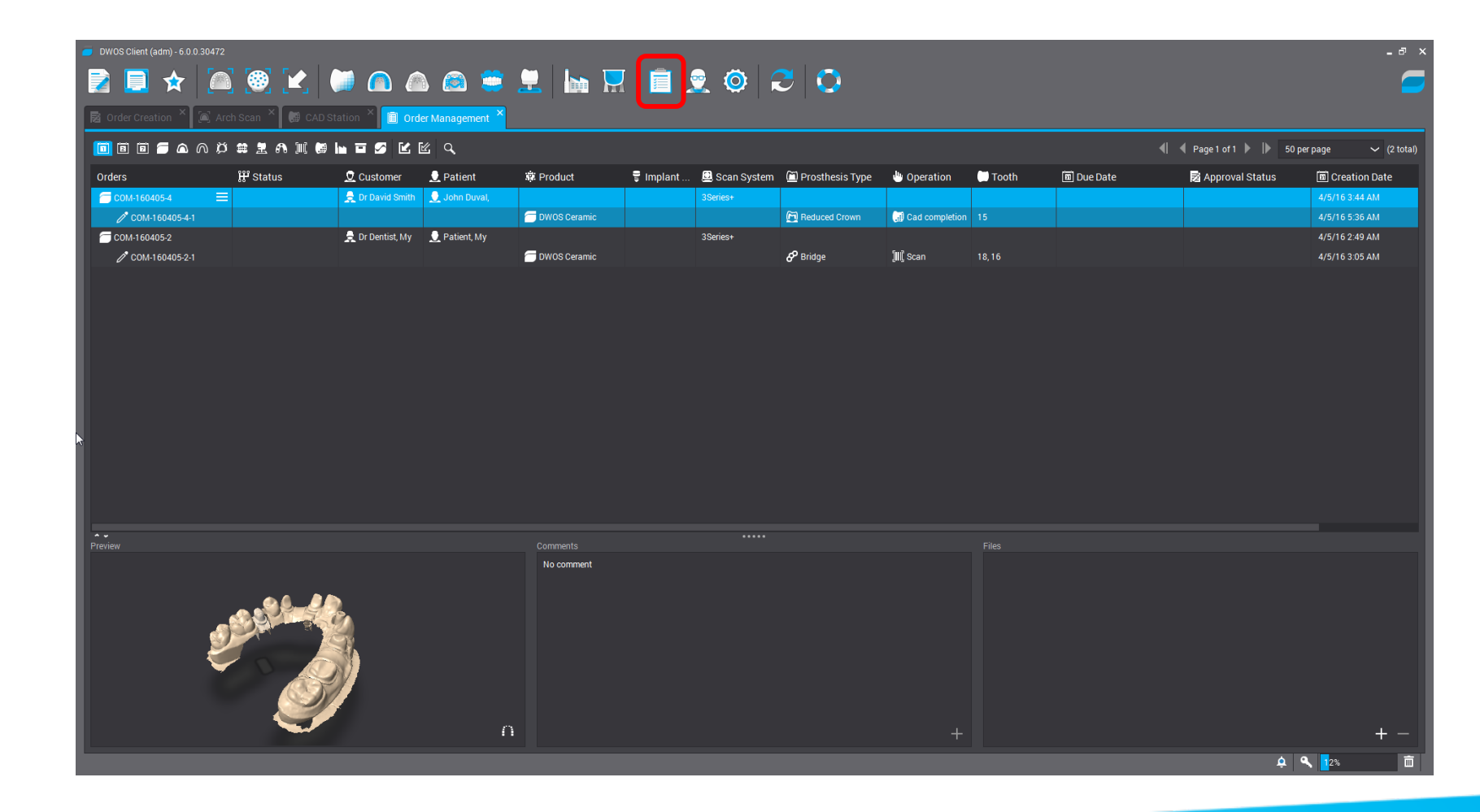

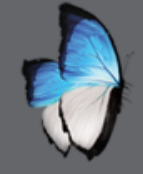

# **ORDER MANAGEMENT - ROUTE**

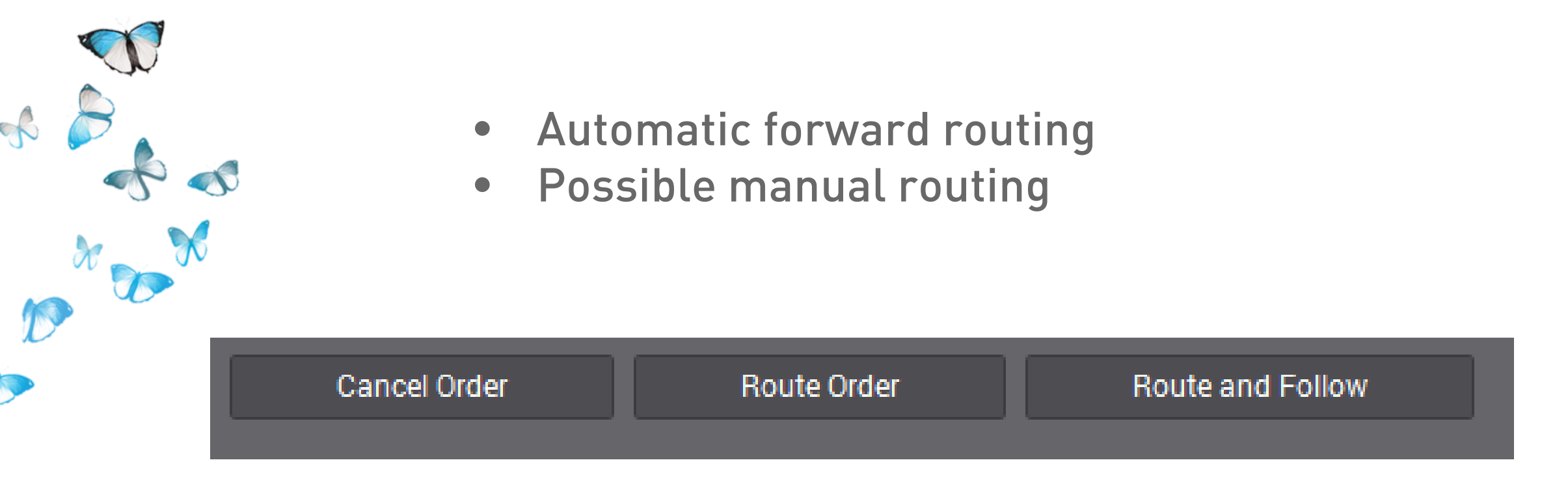

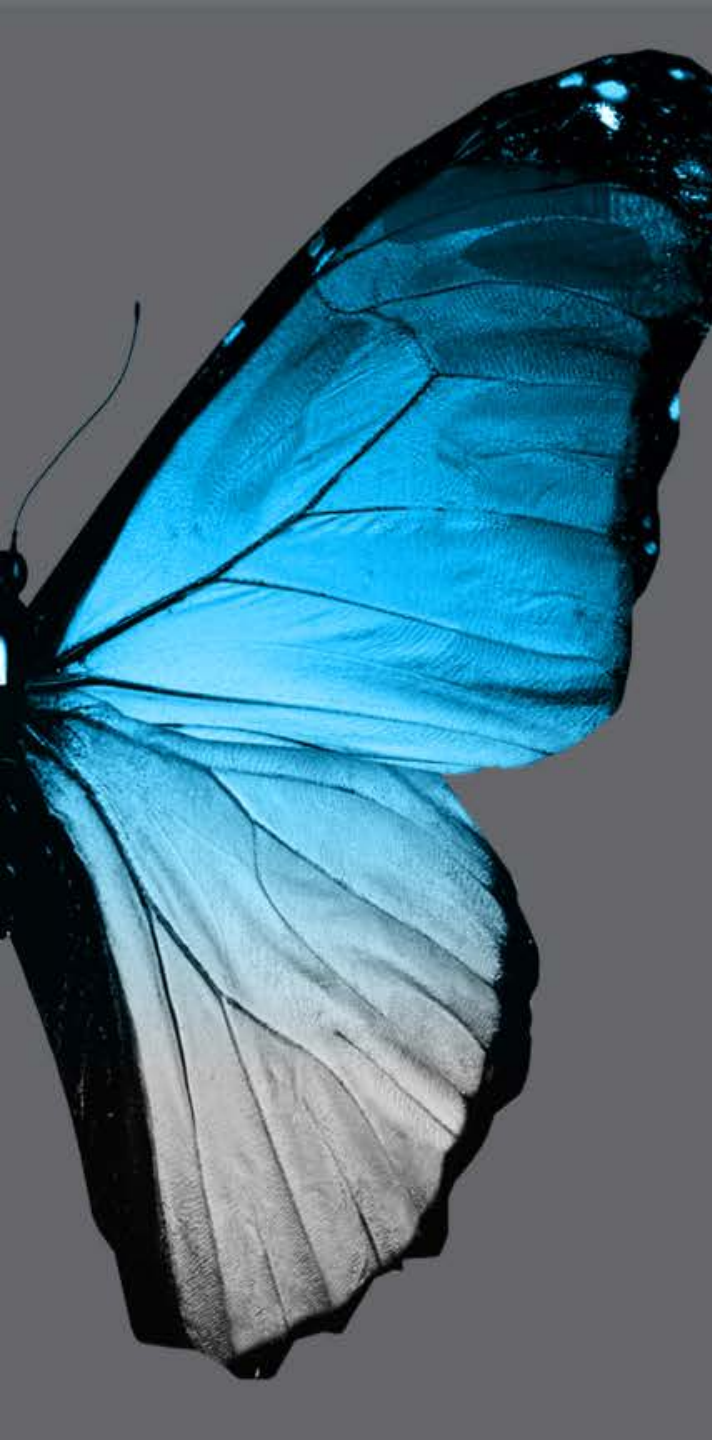

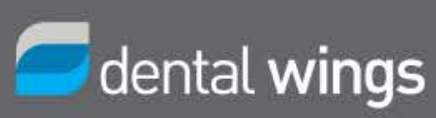

## **MULTIDIE 1**

#### SINGLE COPINGS WITH MULTIDIE

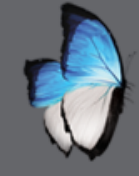

R

# **MULTIDIE 1: INTRODUCTION**

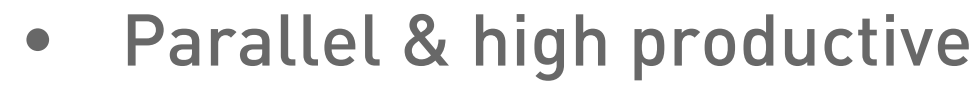

- Single units
- Specific die holder
- 3series 6 & 12 slots 7series
- Multidie application

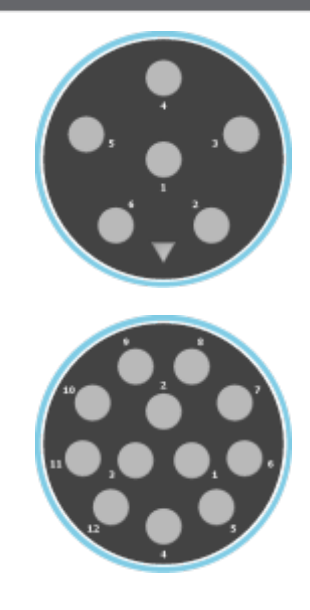

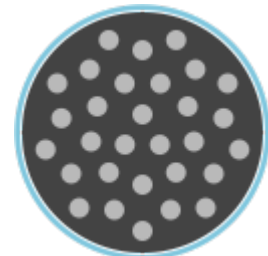

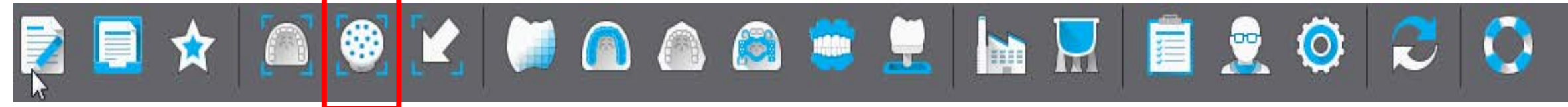

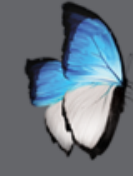

R

# MULTIDIE 1: START

- Create an order with several single units
- Start multidie application

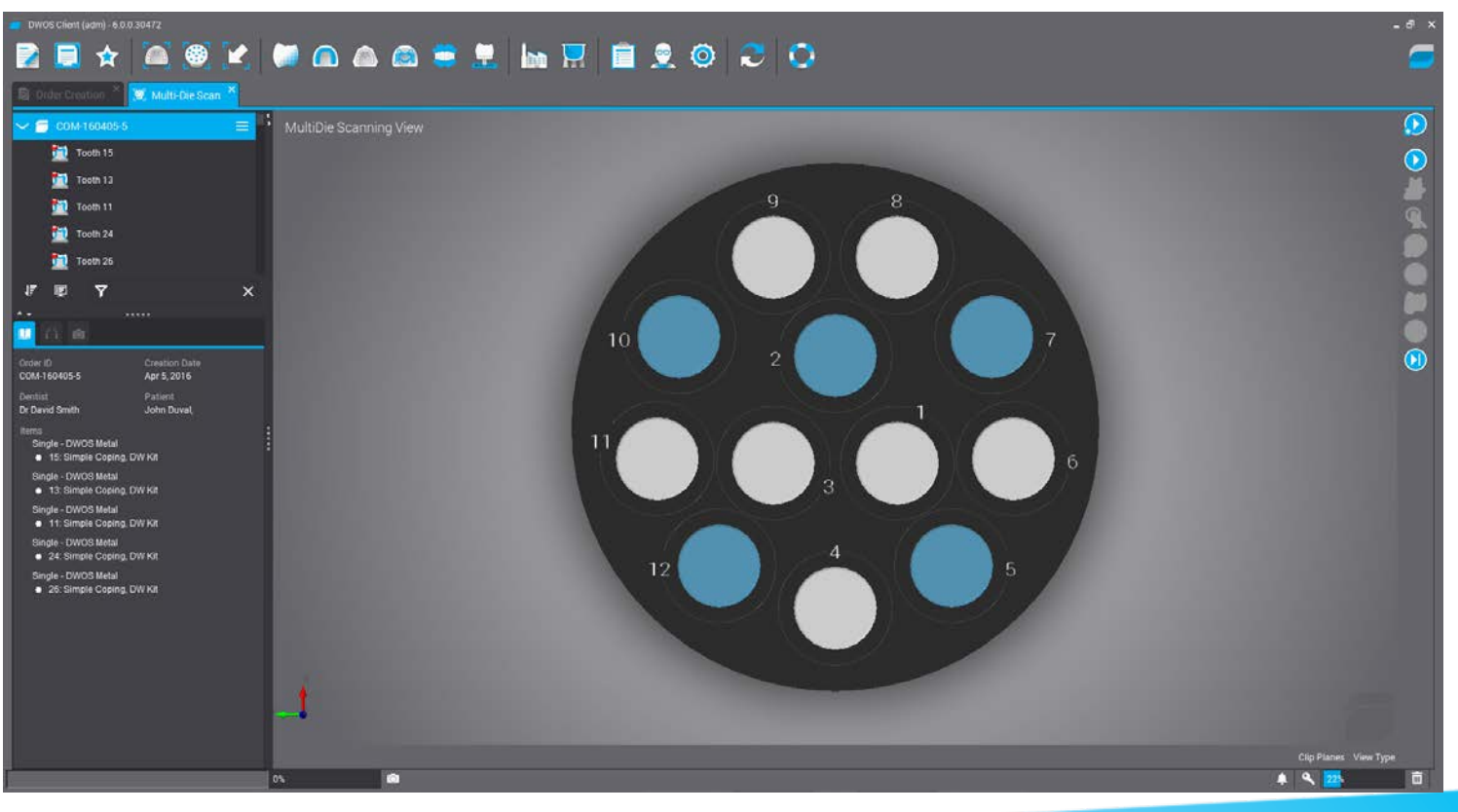

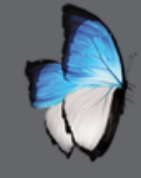

# MULTIDIE 1: DIES INSTALLATION

- Drag and drop item number
- Install die in corresponding position

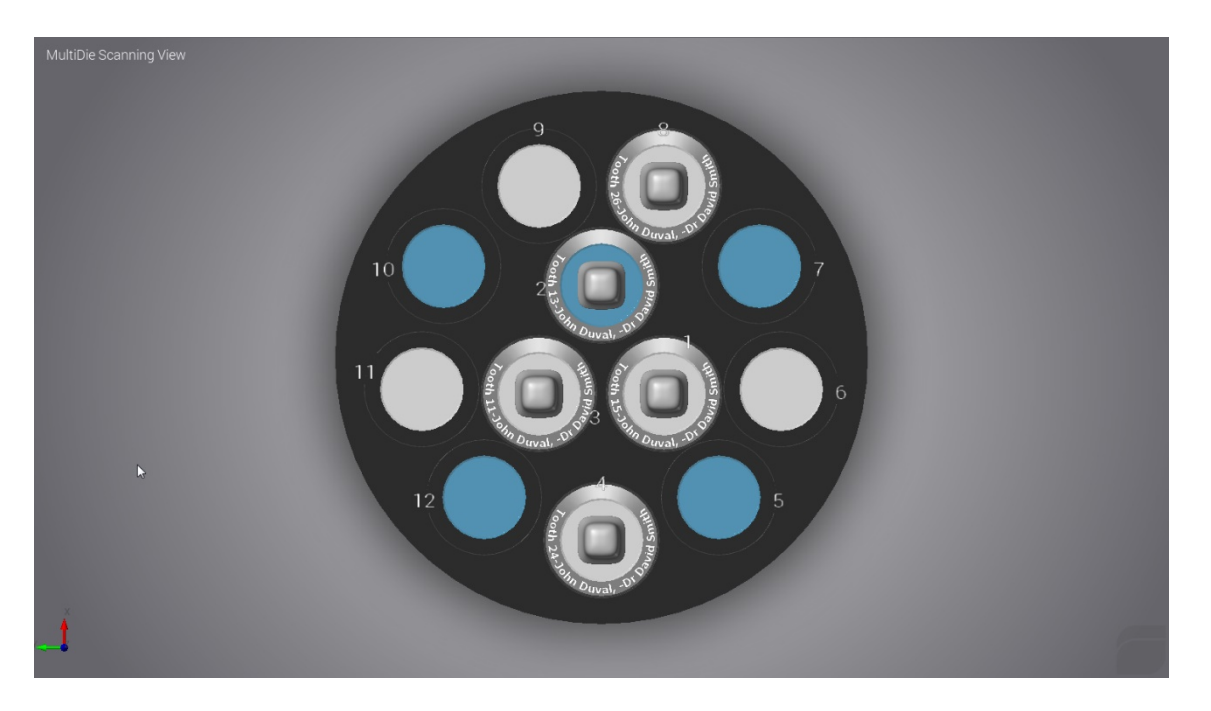

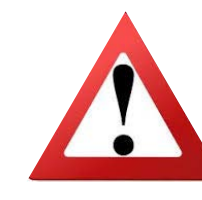

Buccal side of the dies should be oriented Towards the front (direction of arrow)

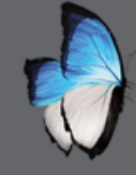

S

# MULTIDIE 1: START SCANNING

- 2 ways of scanning
  - •Automated mode
  - •Classical mode

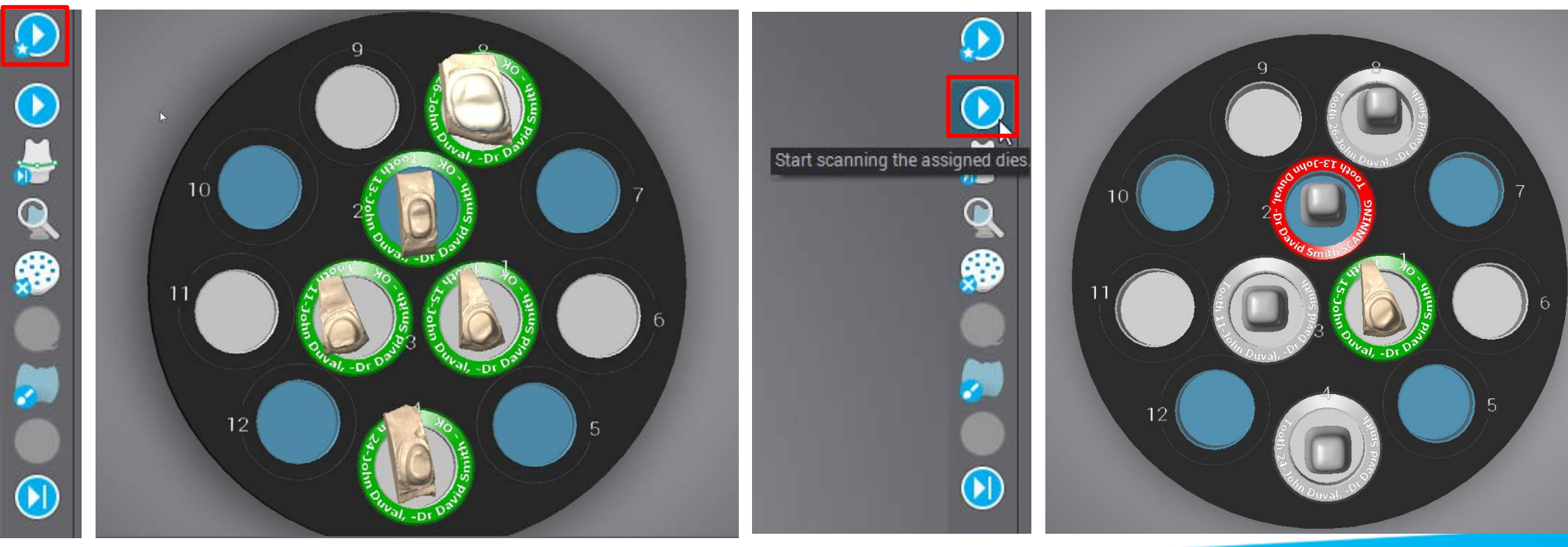

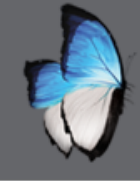

R

# MULTIDIE 1: MARGIN LINE EDITING

Options

Full Automatic Margin

No Shoulder Optimization

Shoulder & Ditching Optimization

No Dilching Optimization

No optimization (manual)

Use alternate projection

argin Smoothines

aroin Display Size

Set as default design view

Switch design view

stance Between Margin Handle

- Next margin icon
- Automatic proposal for margin
- Manual editing

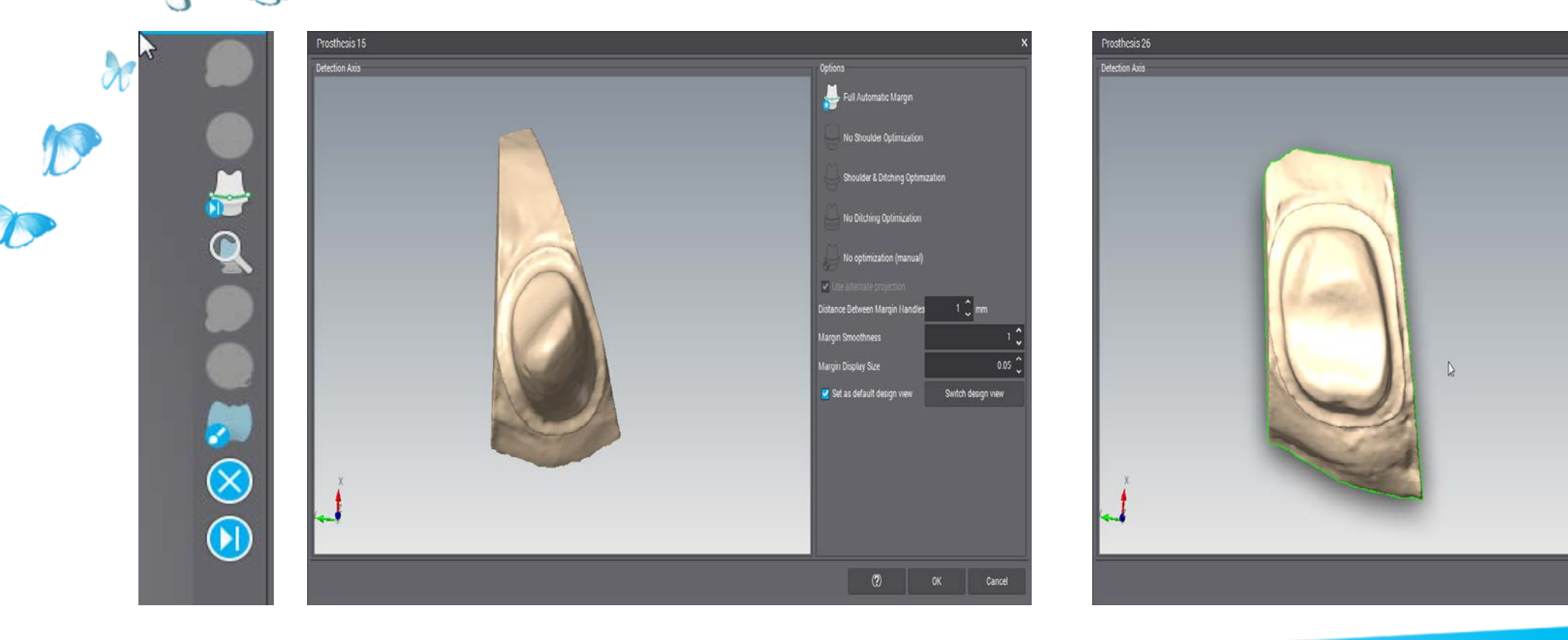

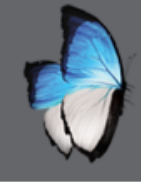

- Orient the die (occlusal view)
- Select ditching case

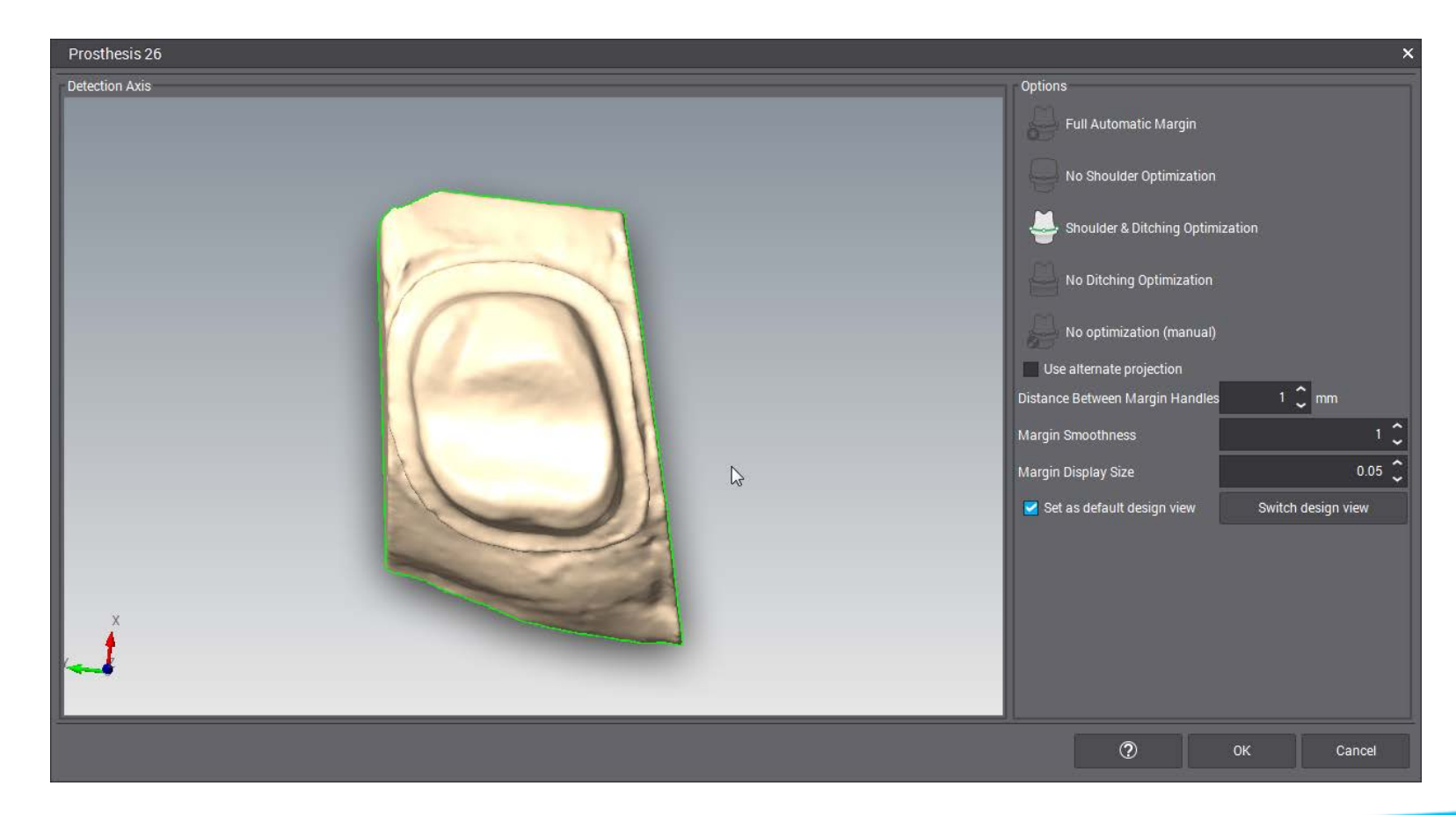

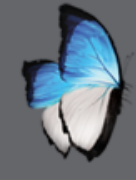

- Different useful views
- Define a starting point for an automatic detection

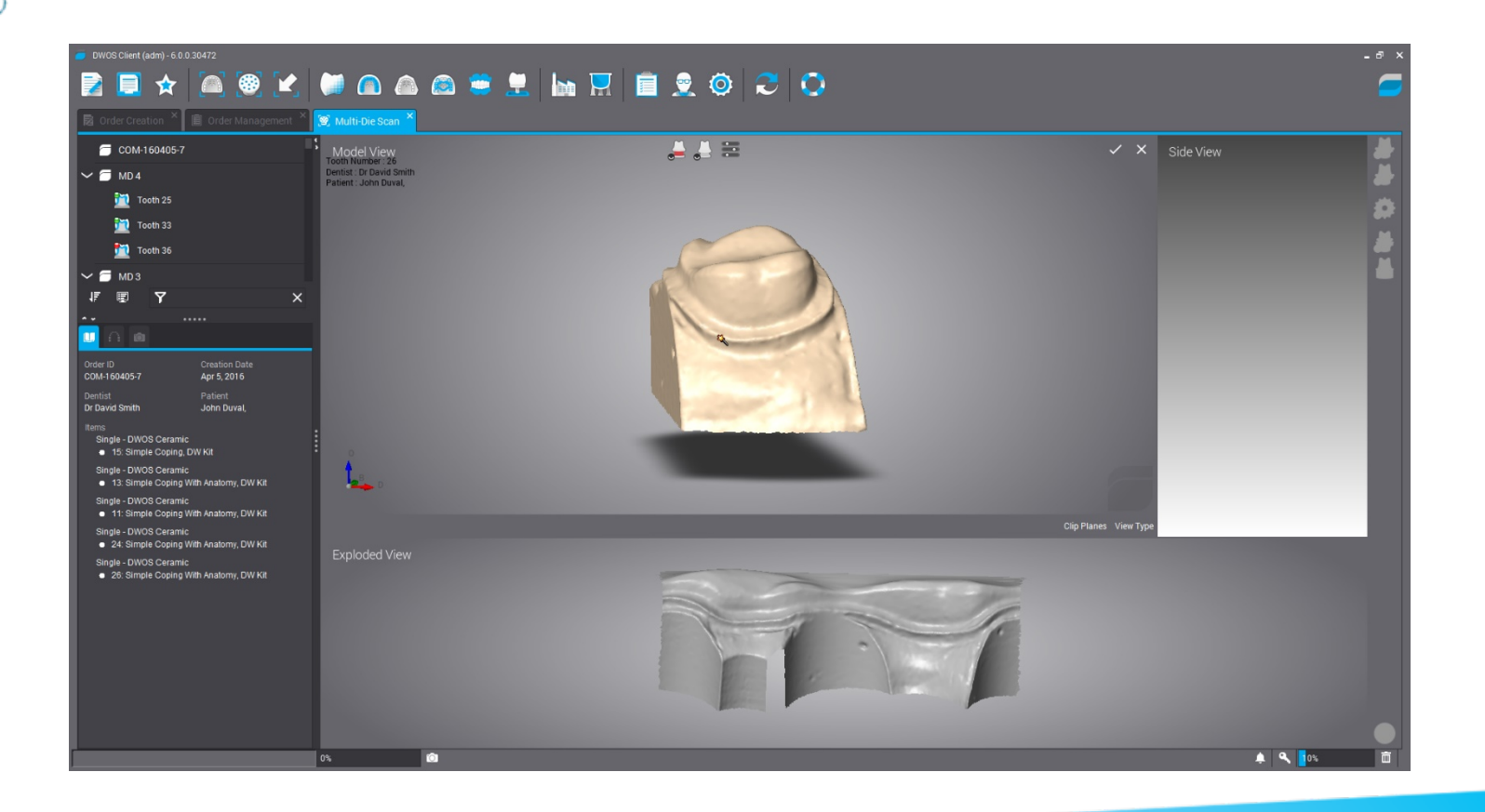

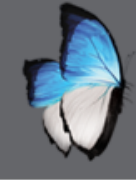

R

- Move points
- Add/remove points

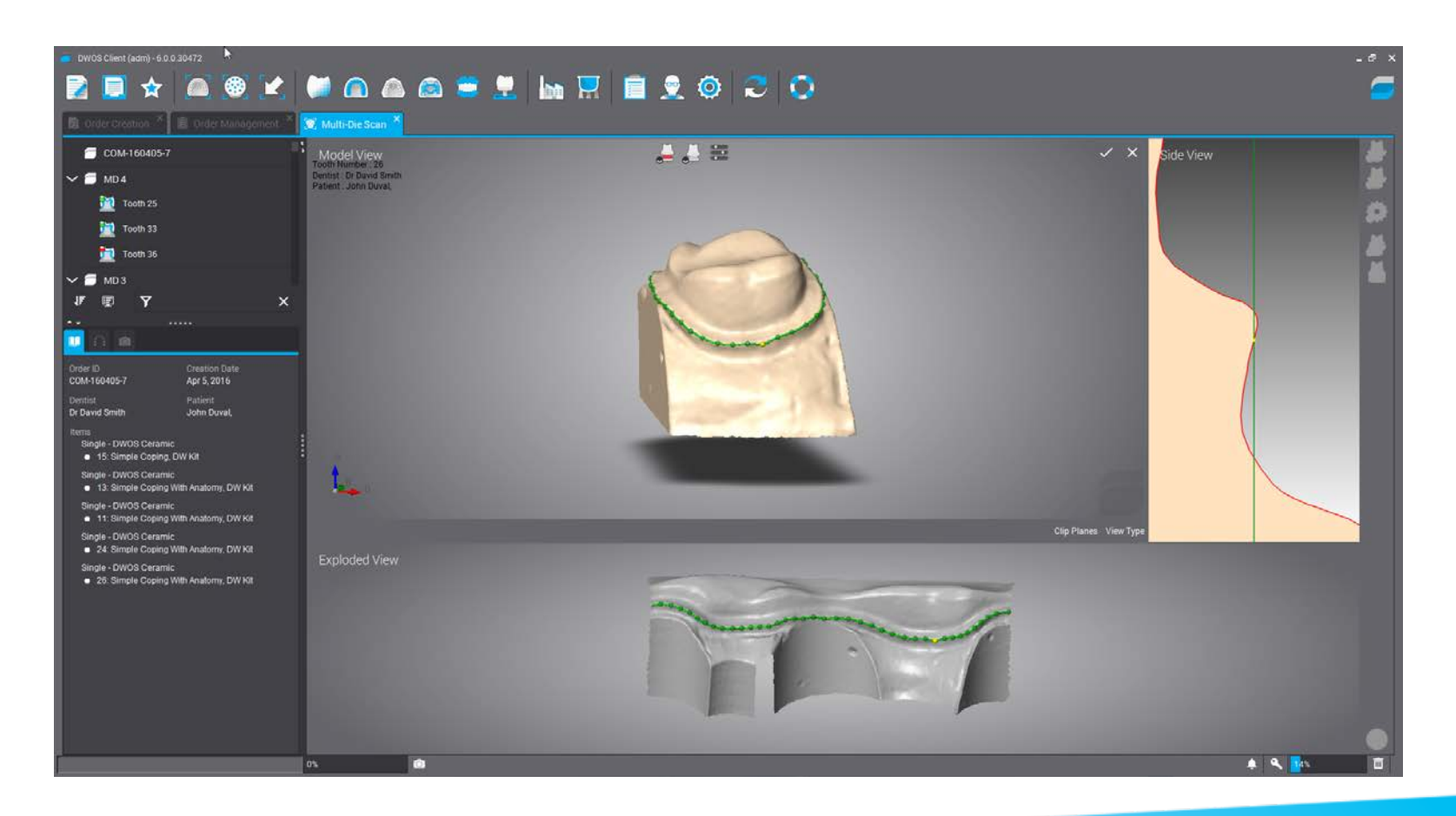

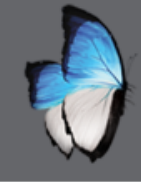

- Also keys left, right, up, down
- SHIFT bigger step + up, down keys
- CTRL smaller step + up, down keys
- DEL key

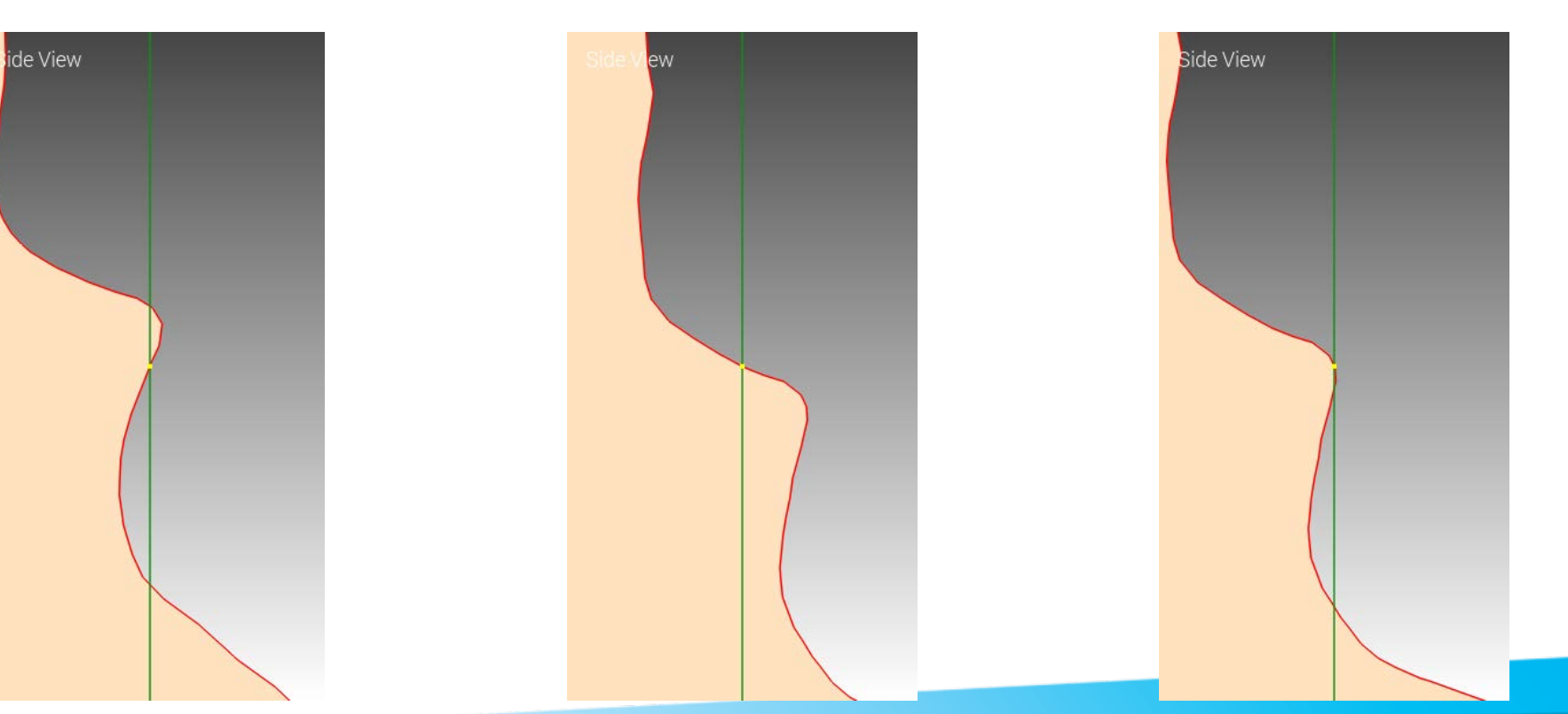

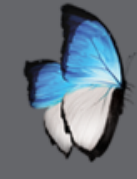

## MULTIDIE 1: PROJECT MARGIN ON SURFACE

- Tools :
  - Flat shading, facilitate the perception of the margin
  - Swiping dot to select more or less margin portion to move

Project Margin on surface
 Automatic Detection
 Flat Shading

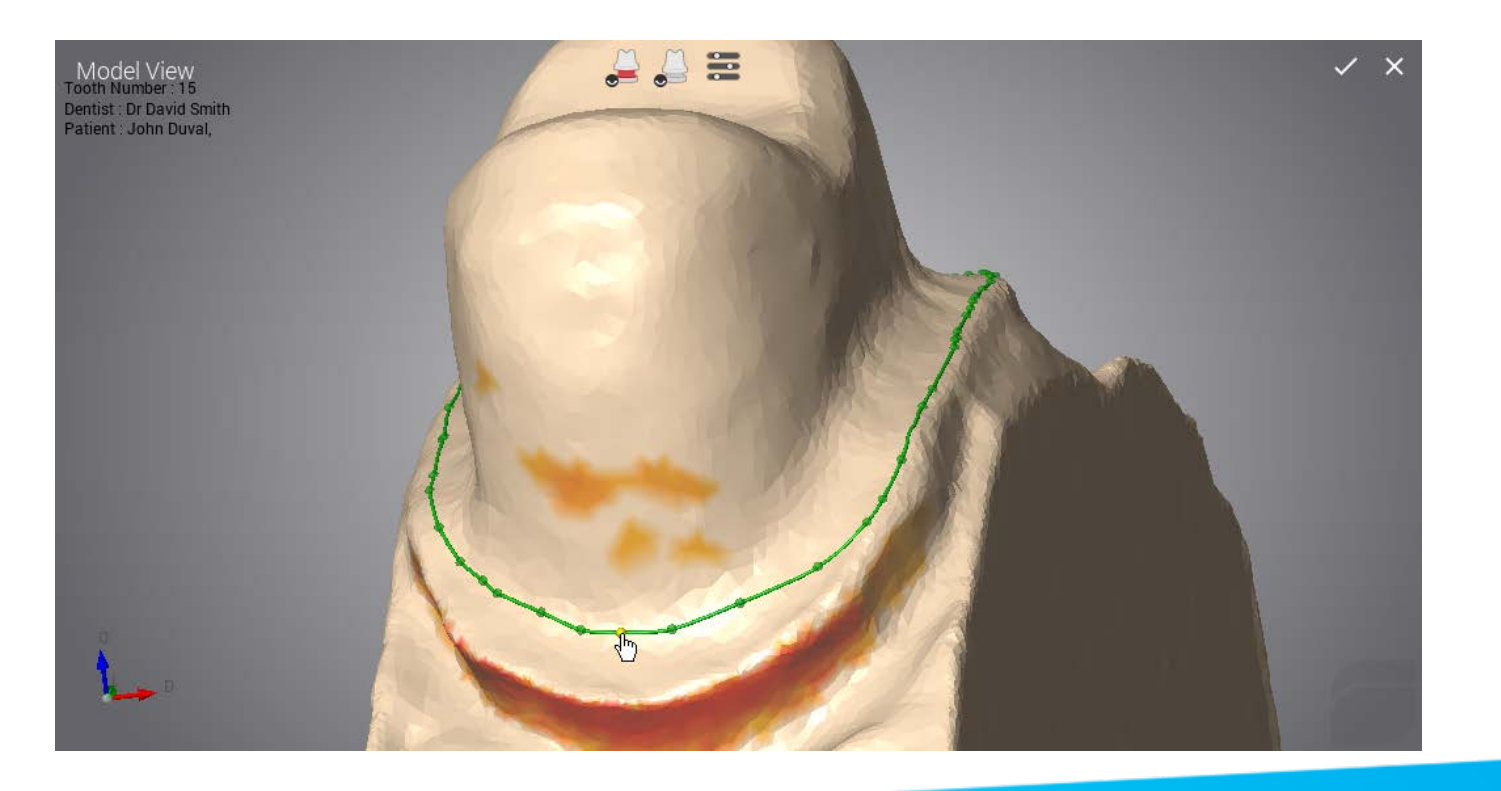

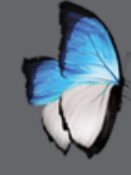

## MULTIDIE 1: Cut Back

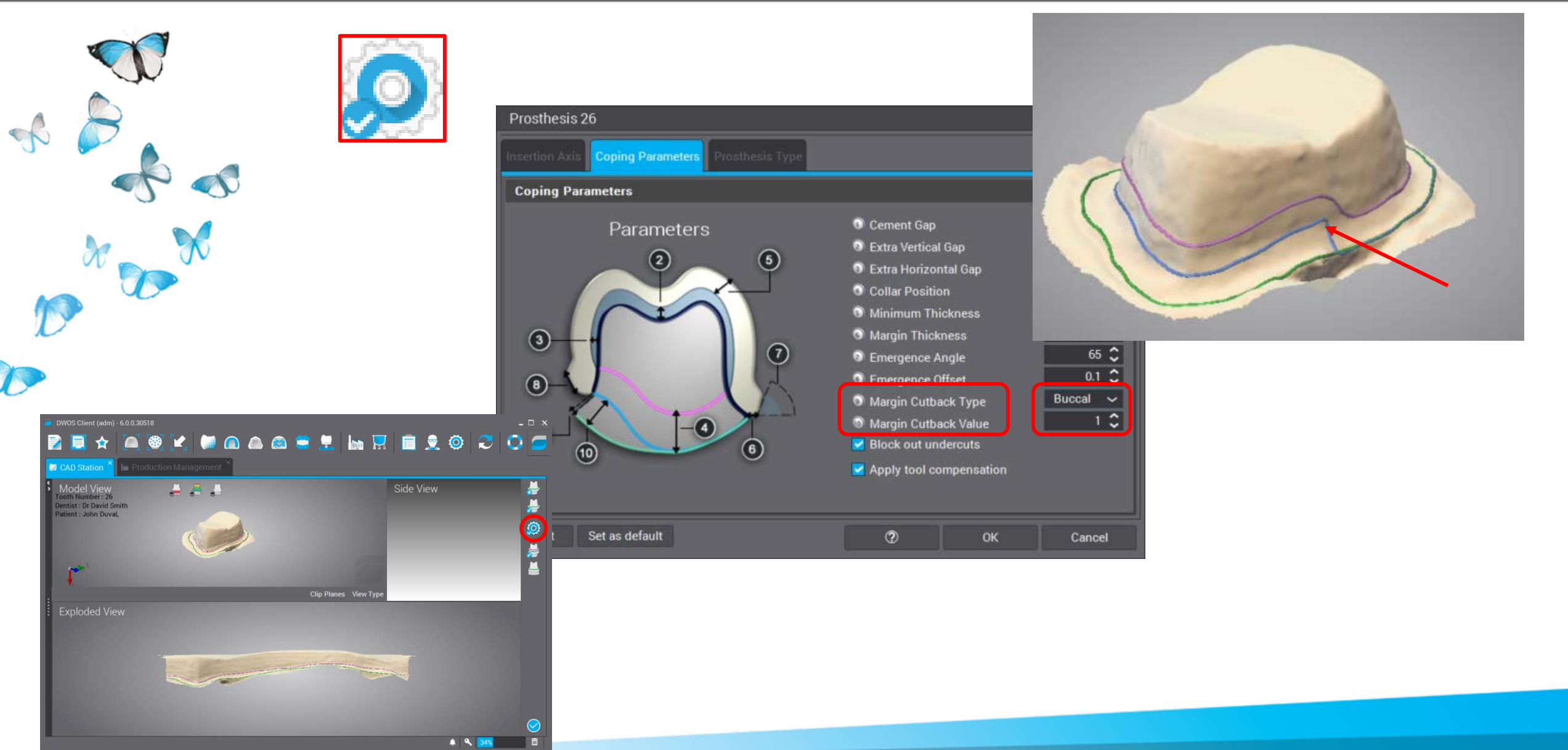

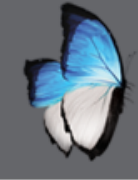

0

- Define insertion axis
- Undercuts and helper

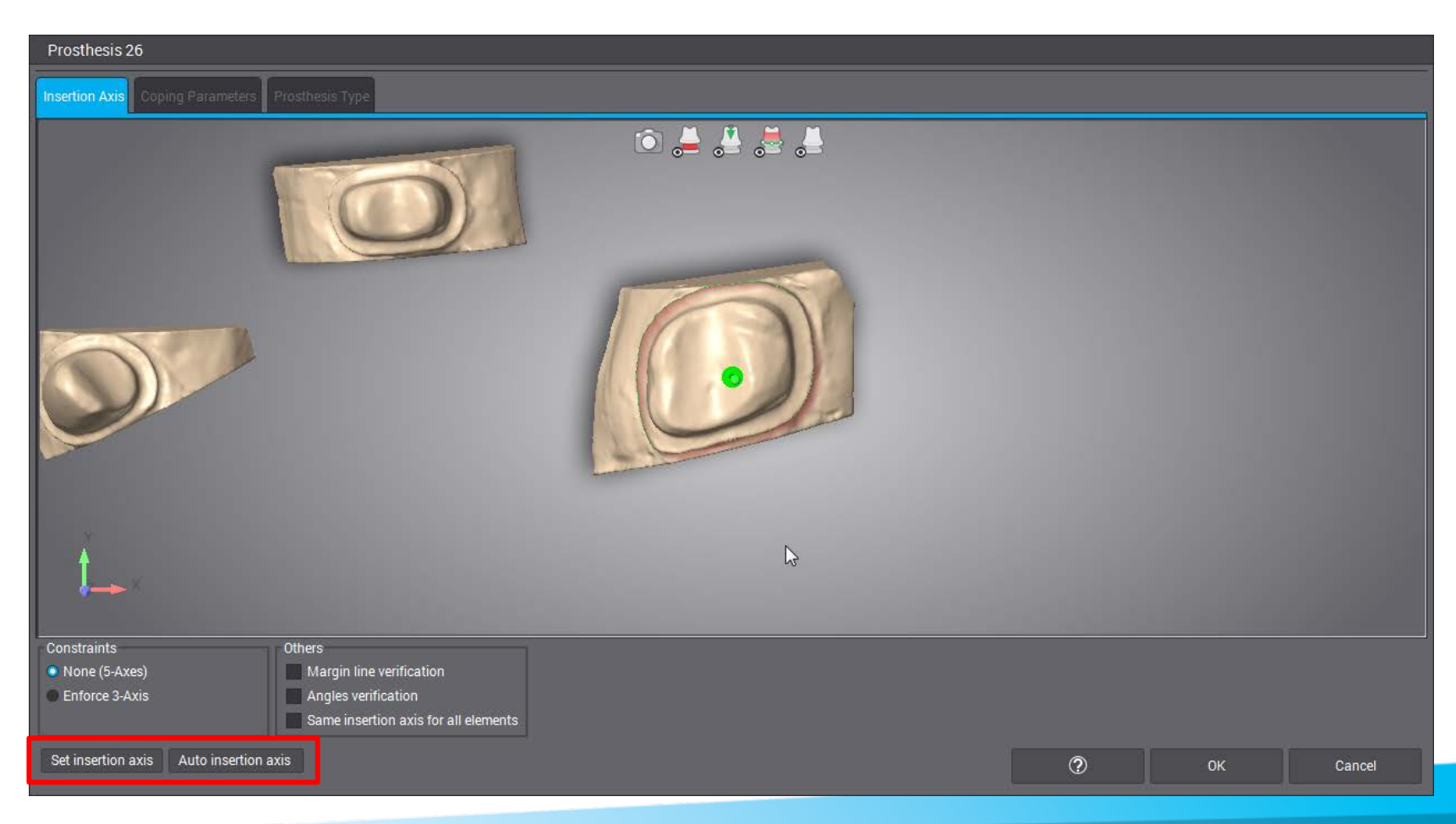
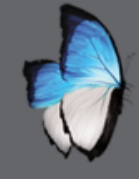

R

# MULTIDIE 1: MARGIN LINE EDITING

- Automatic proposal for collar line
- Manual editing

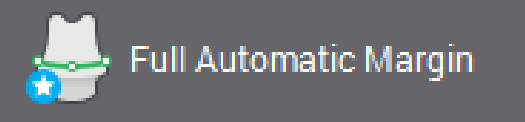

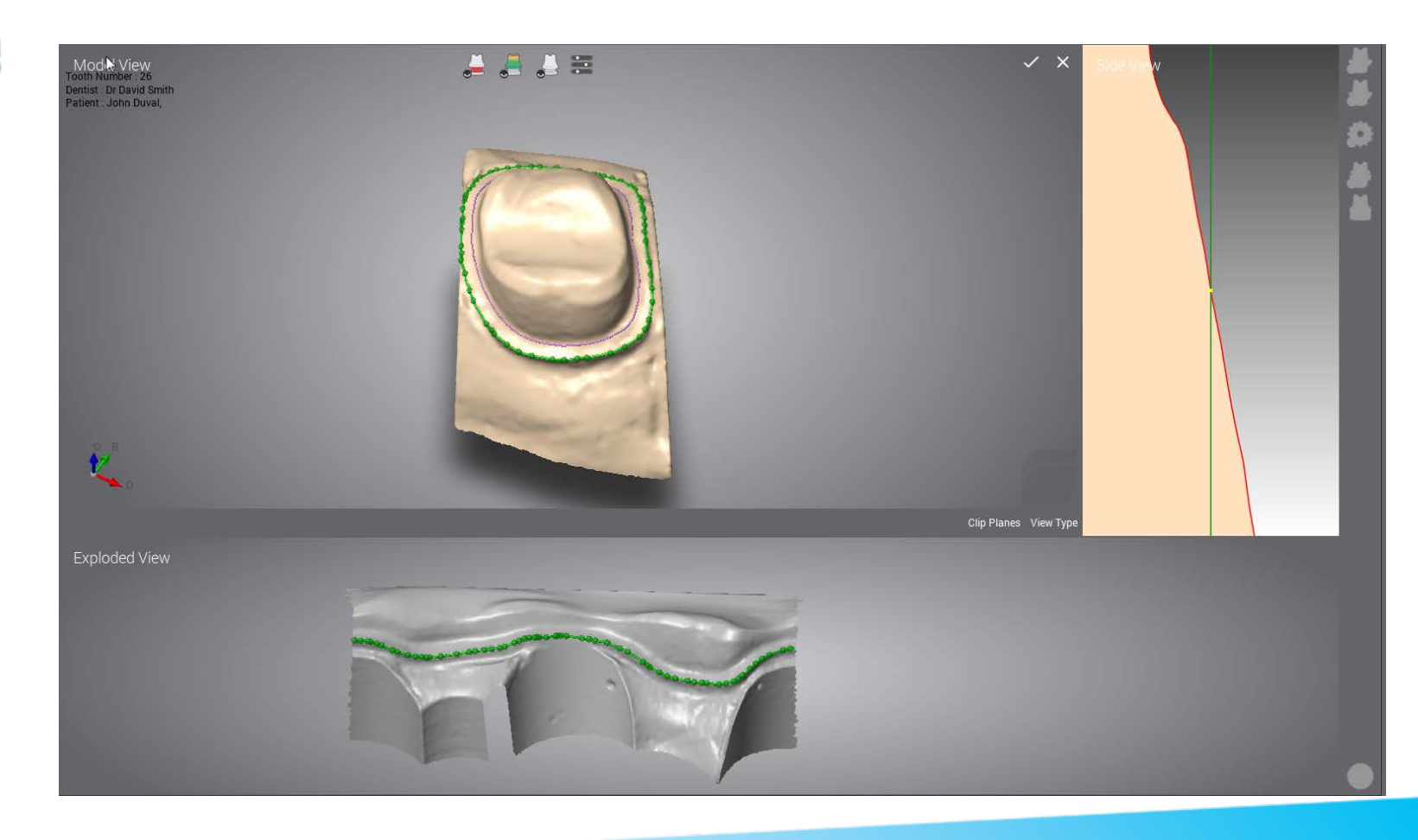

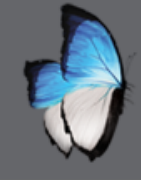

R

# MULTIDIE 1: MARGIN LINE EDITING

- Computation of the simple coping
- Display

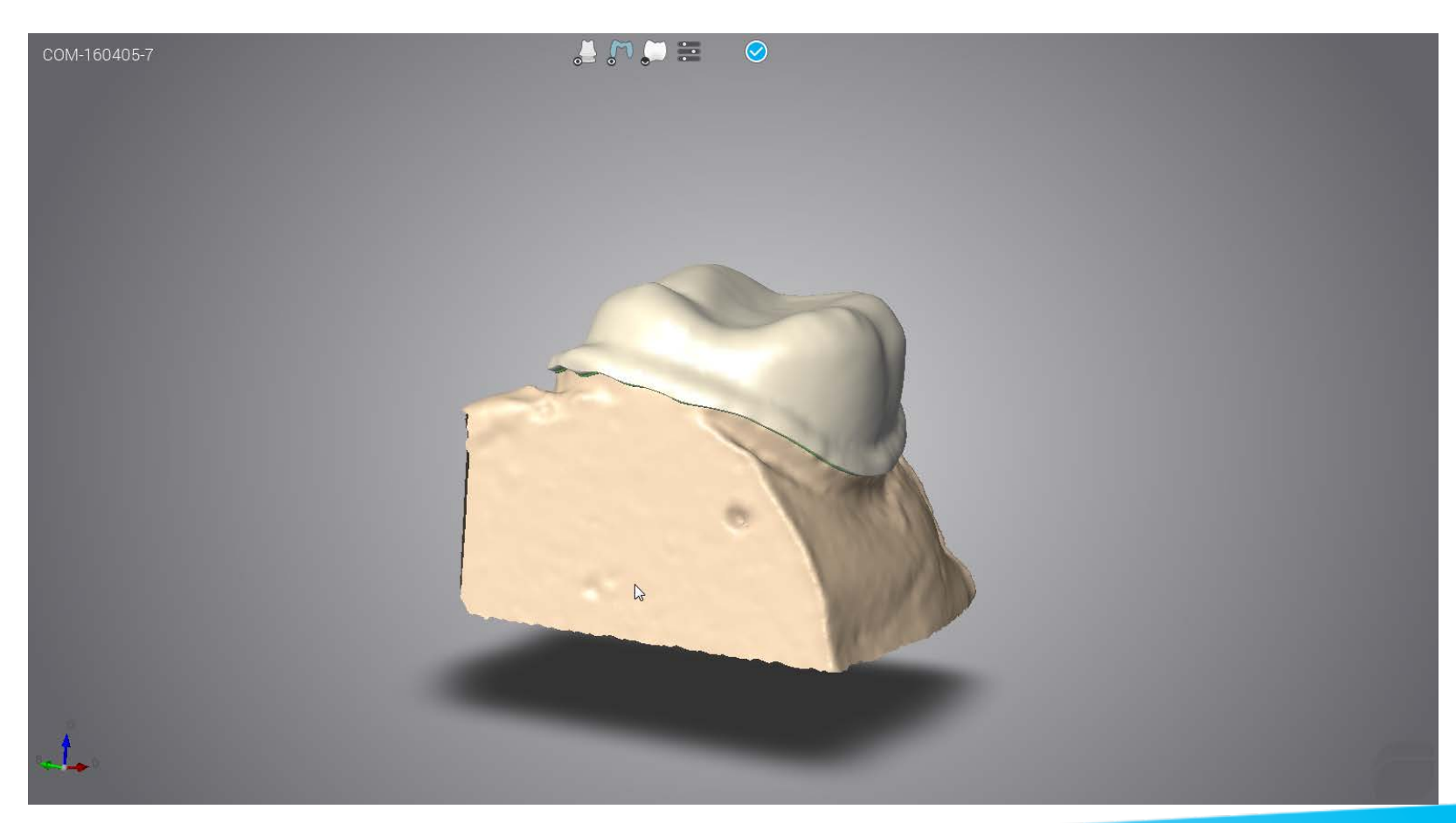

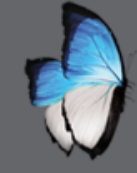

# MULTIDIE 1: REPEAT FOR EACH DIE

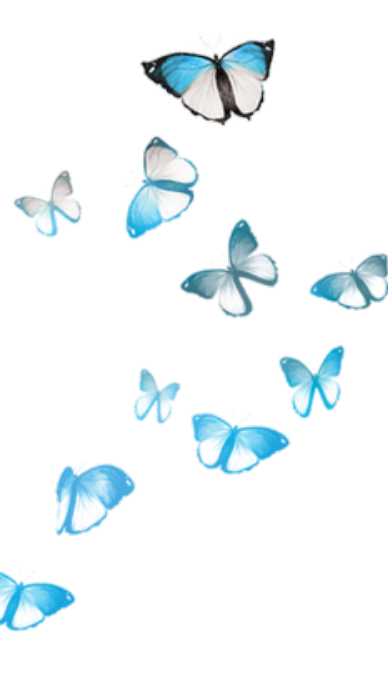

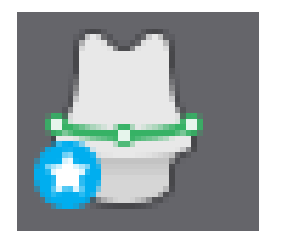

• Repeat for each die

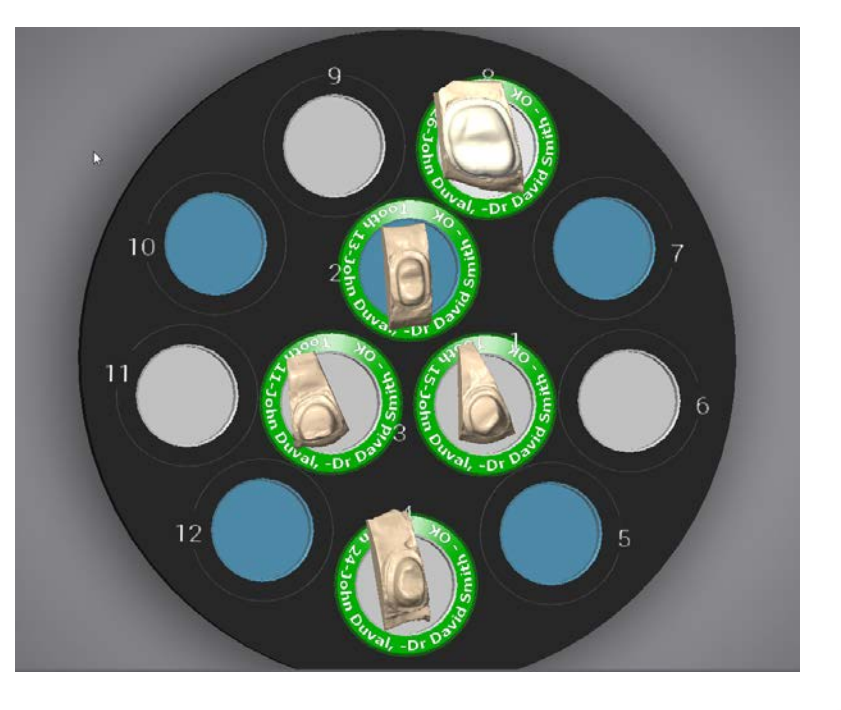

• All die in green when finished

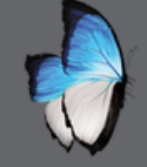

# MULTIDIE 1: EXIT

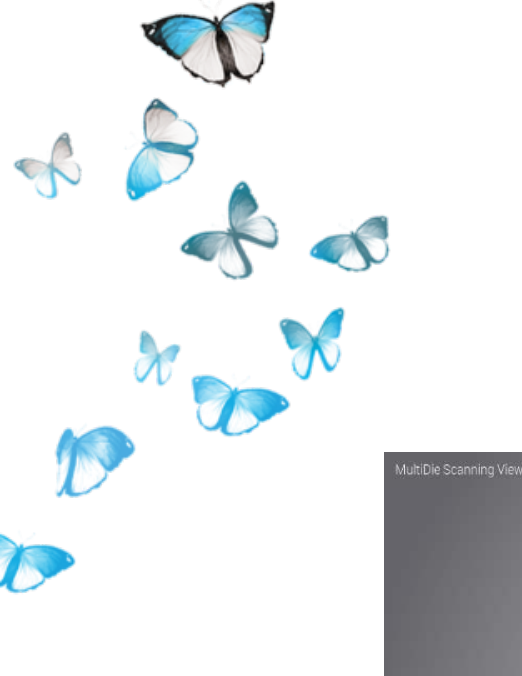

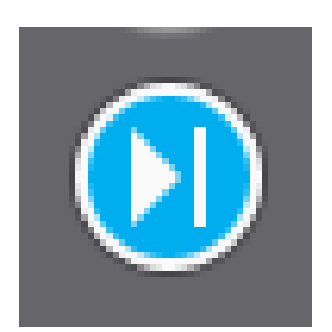

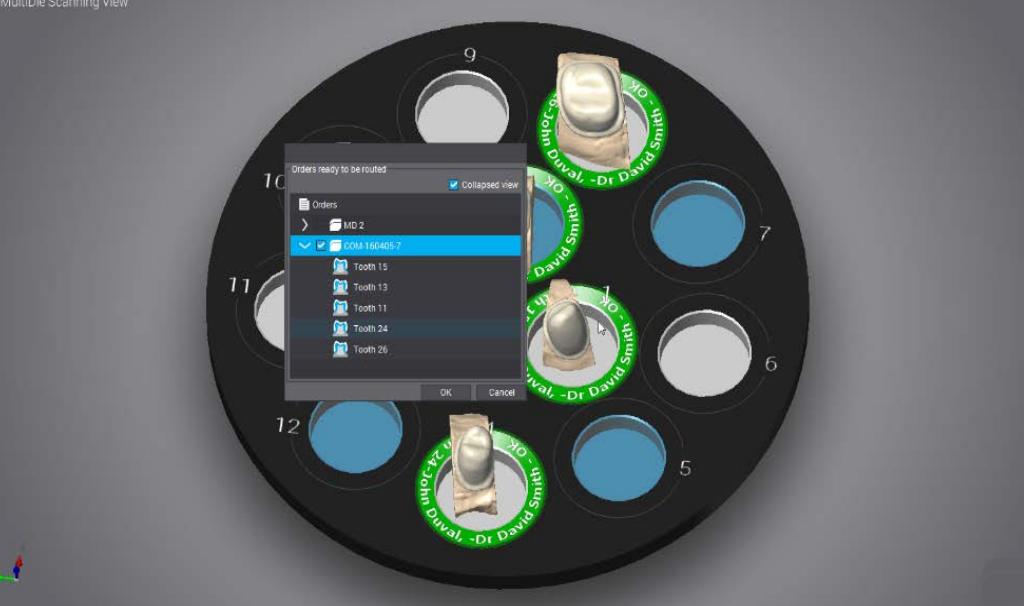

#### Route icon

• Summary of orders

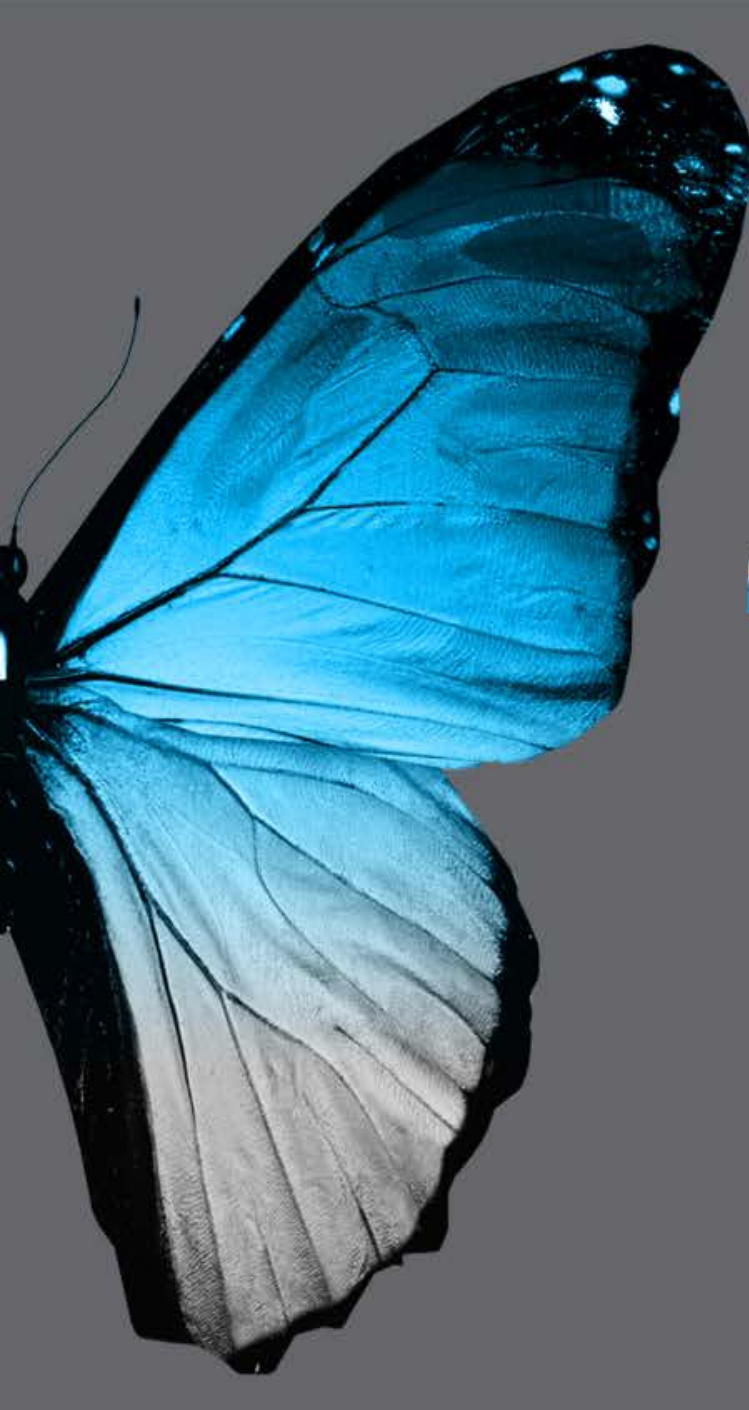

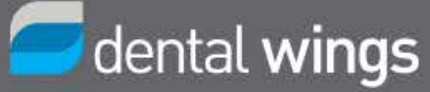

# PAUSE

#### Back in **10** minutes

# **ARCH SCAN 1**

### SINGLE WITH ADJACENT AND OPPOSING CHECKBITE

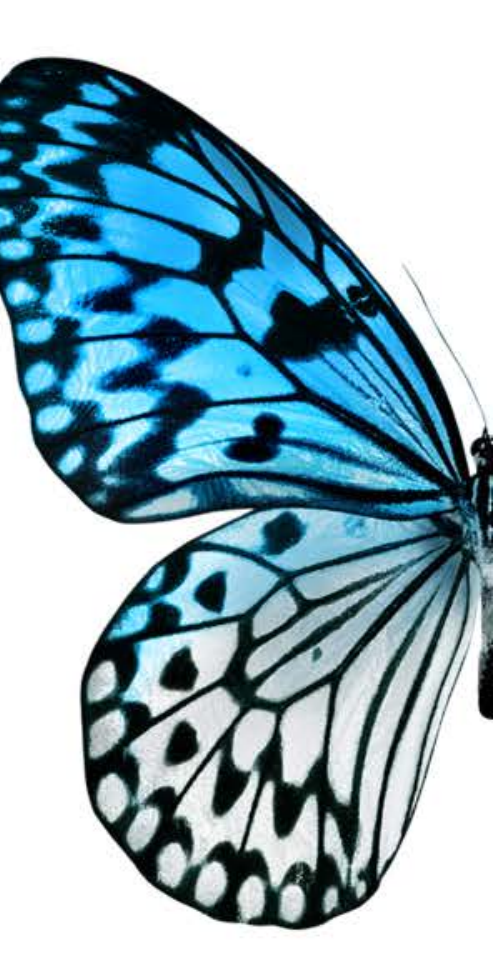

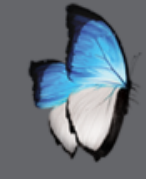

# **ARCH SCAN 1 : INTRODUCTION**

- Single units and bridges
- Adjustable standard holder

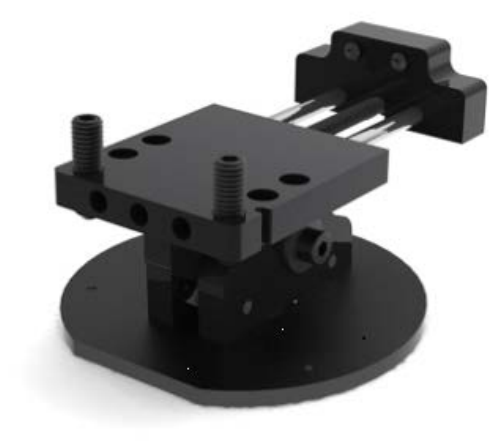

Arch scan application

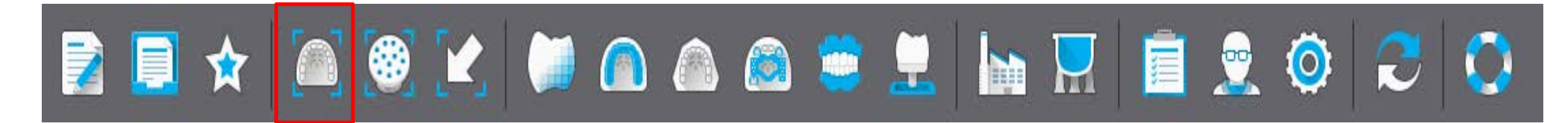

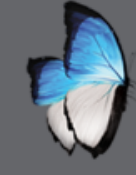

### **ARCH SCAN 1 : START**

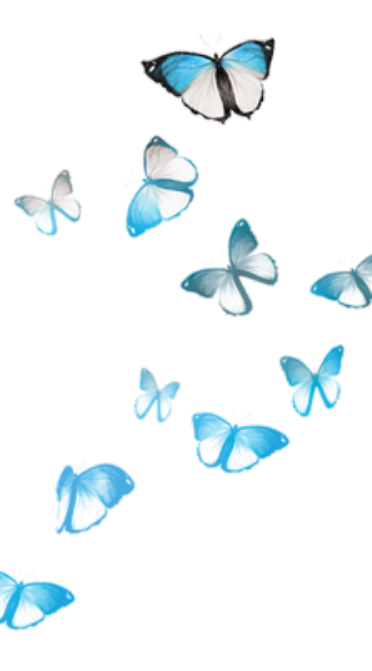

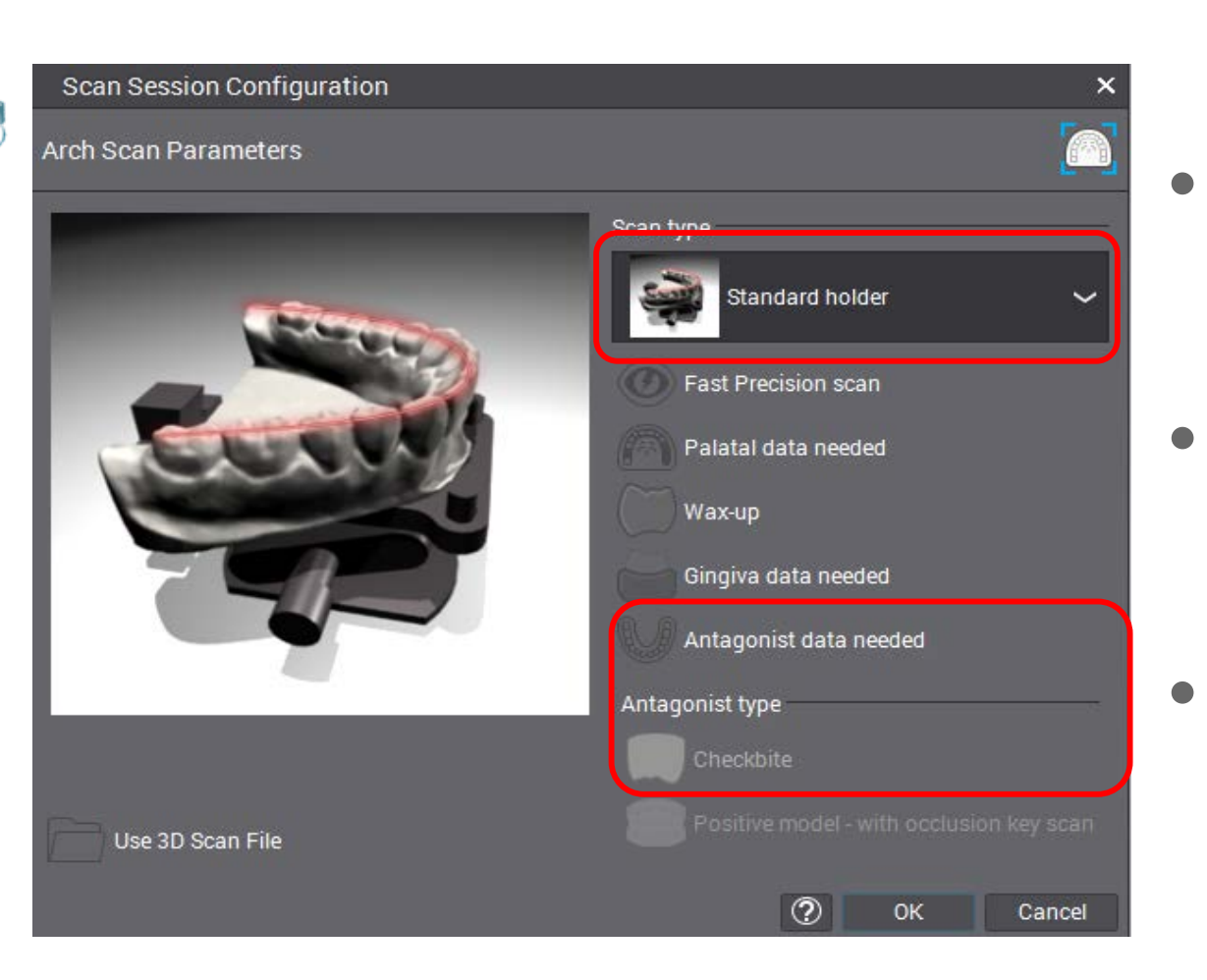

- Create an order select clinical coping
- Start arch scan application
  & drag order
- Define scan parameters

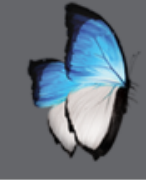

# **ARCH SCAN 1 : ORIENTATION**

- Video preview
- Orientate the model
- Drag line by moving external green dots

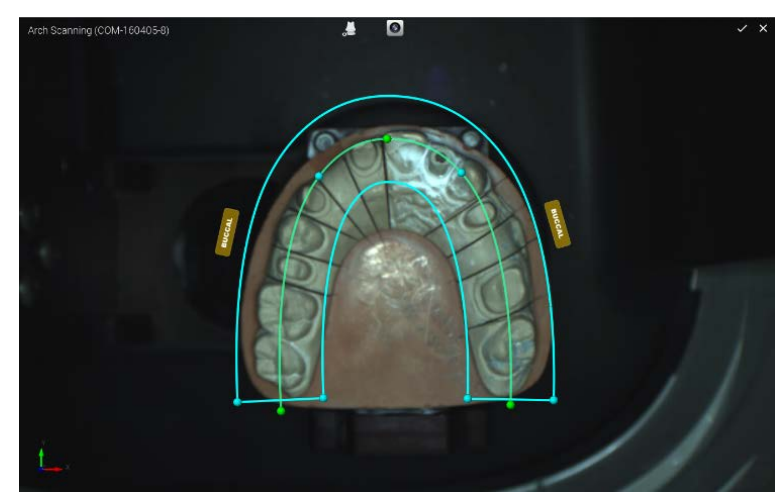

- Place central green dot between two centrals
- Adjust line by left click and mouse wheel
- Rotate scan selection using buccal labels or up, down, right, left arrows keys

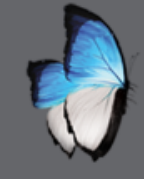

## **ARCH SCAN 1 :** Area of interest

- Eliminate useless area
- Define area by moving blue dots

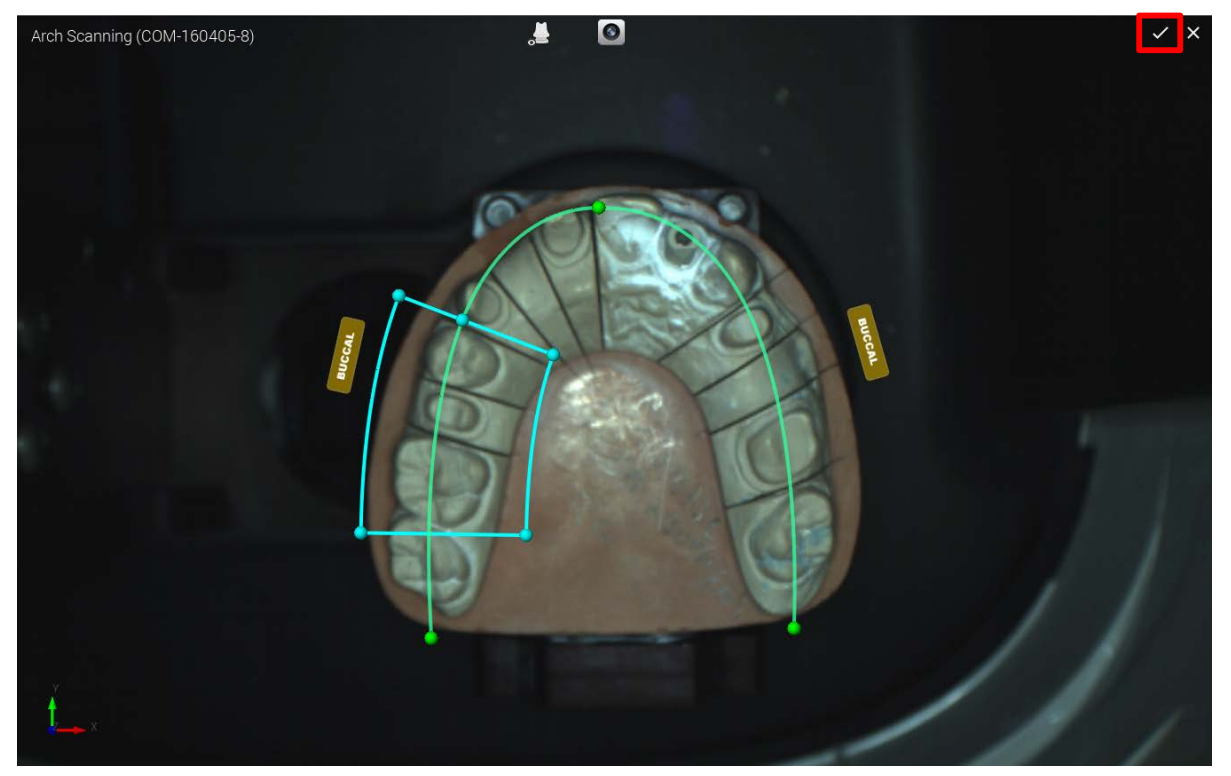

• Start scanning by clicking

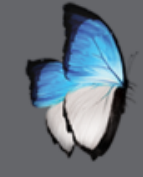

### **ARCH SCAN 1 : TOOTH NUMBER ASSIGNATION**

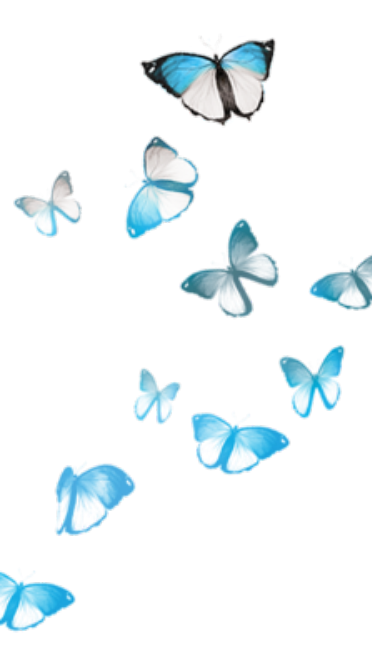

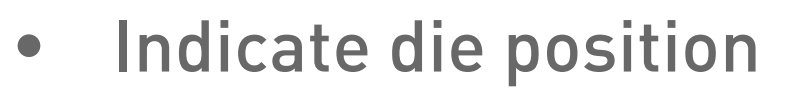

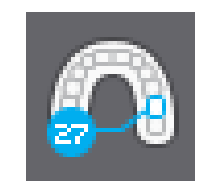

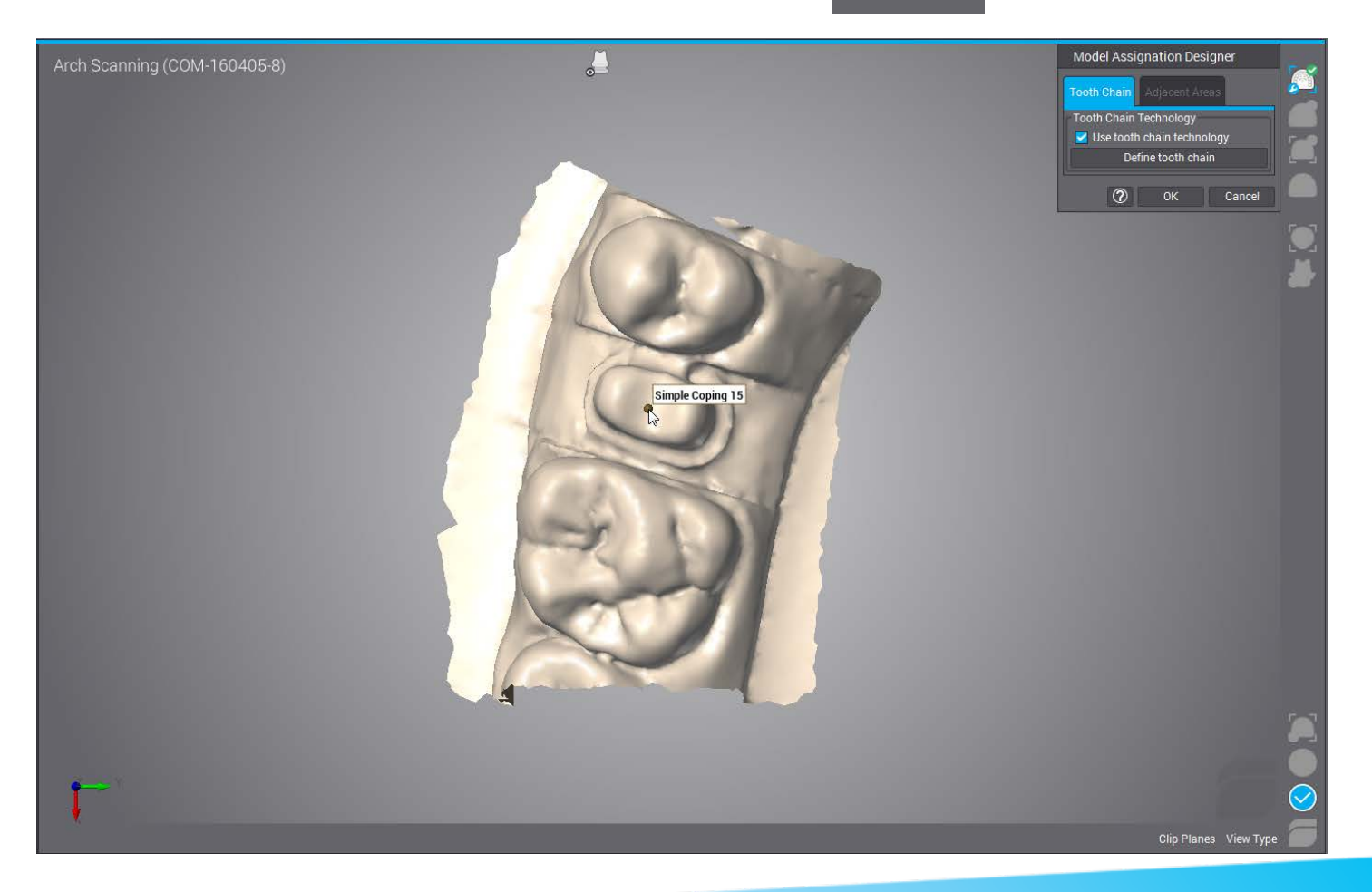

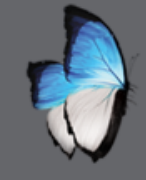

# **ARCH SCAN 1 : FIRST PRECISE SCAN**

- Precise scan area of interest
- Missing cervical area parts on die

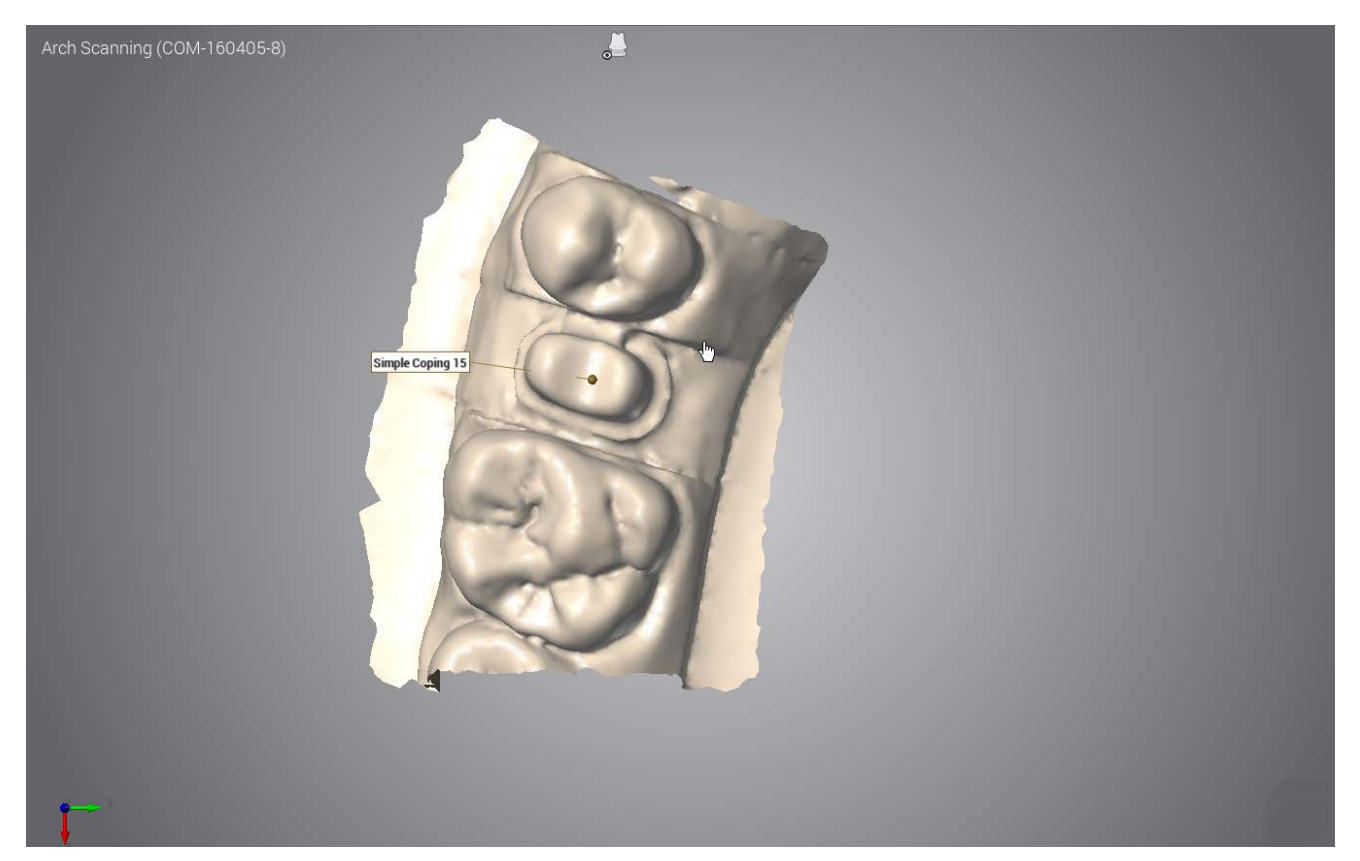

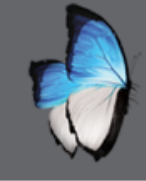

R

# **ARCH SCAN 1 : DIE SCAN**

- Die only
- Two ways
  - Scan preparation on modelDie on multidie plate

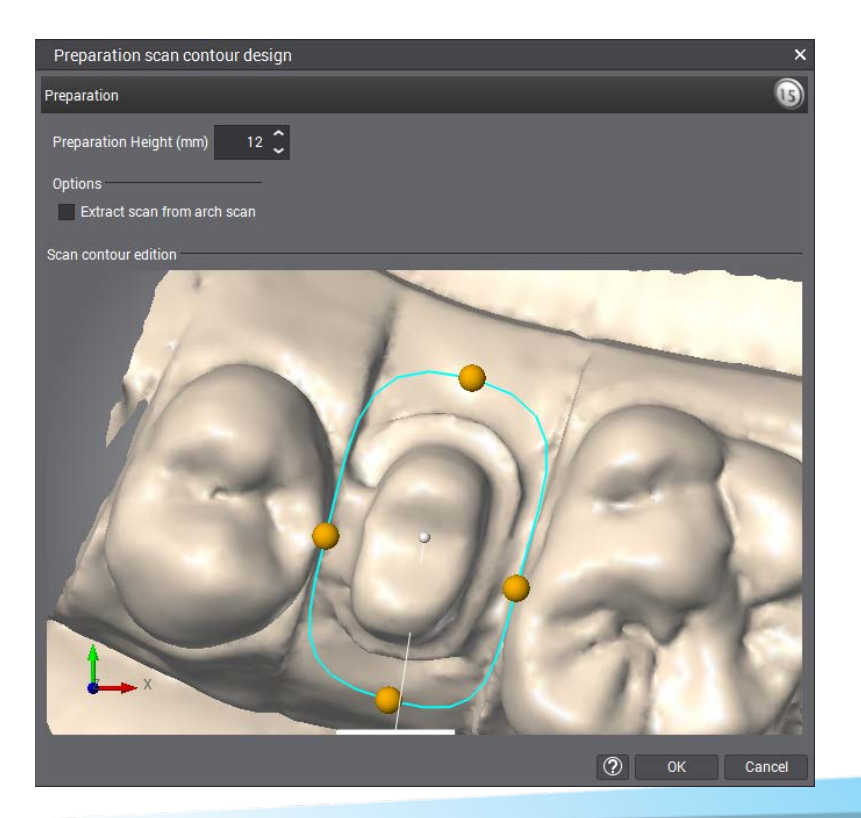

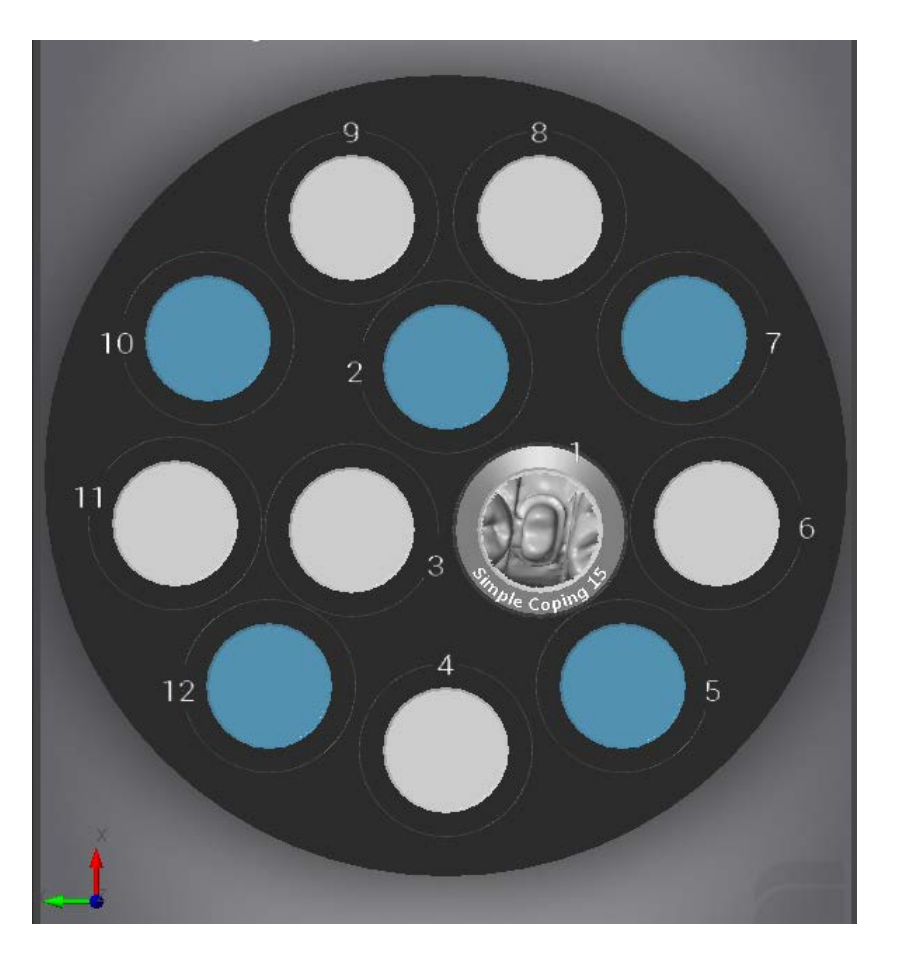

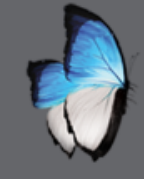

### ARCH SCAN 1 : PRECISE DIE SCAN

- Adjust blue line (precise scanning zone) By left click on yellow dots
- Leave or remove adjacent depend of case
- Start precise scan

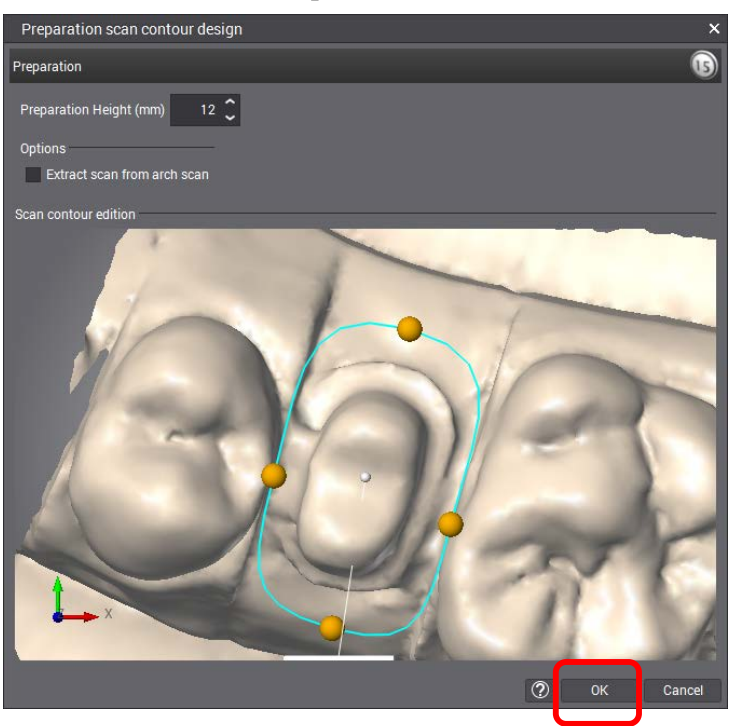

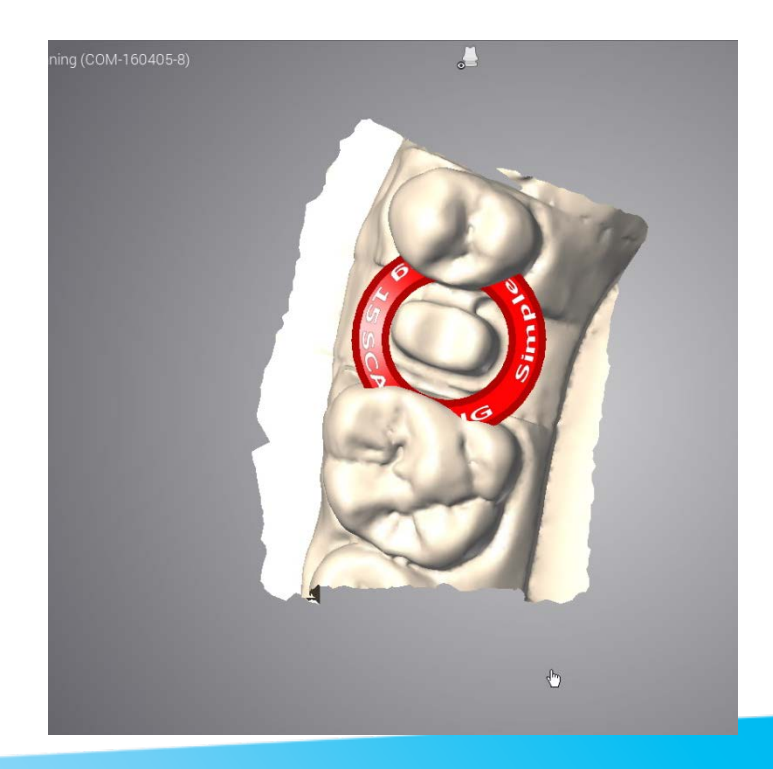

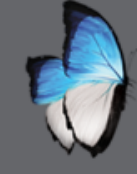

### ARCH SCAN 1 : DIE ON MULTIDIE PLATE

Install die on multidie plate

Buccal in arrow direction

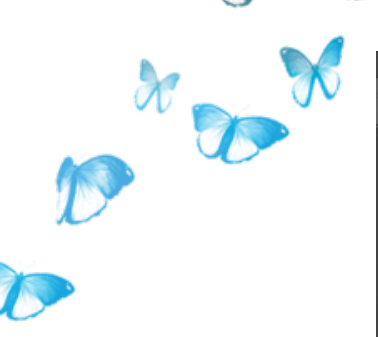

-

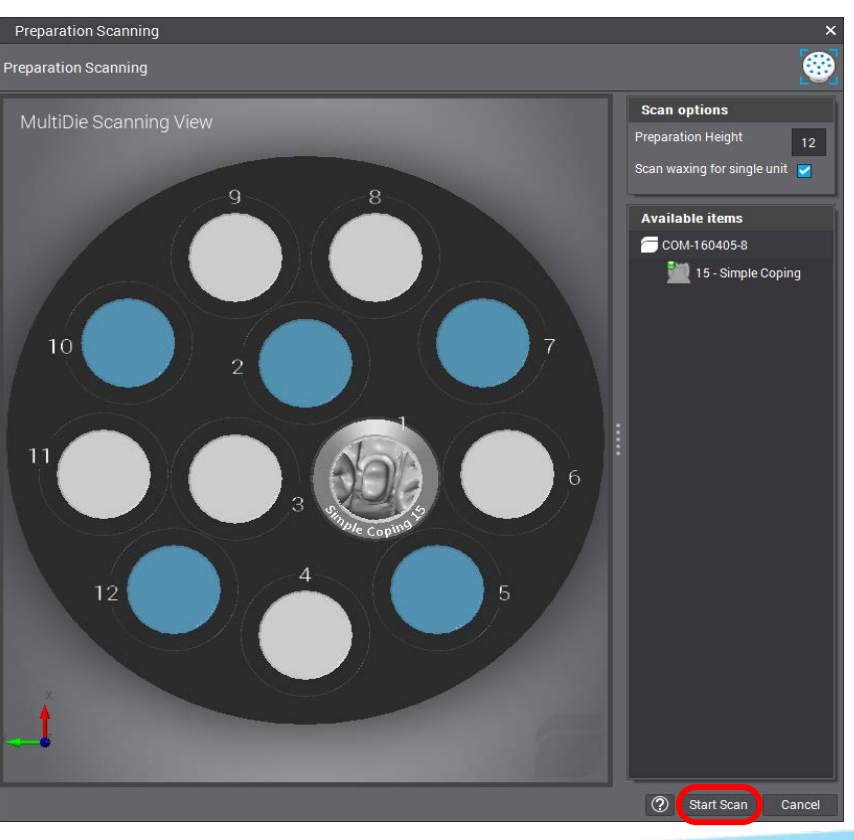

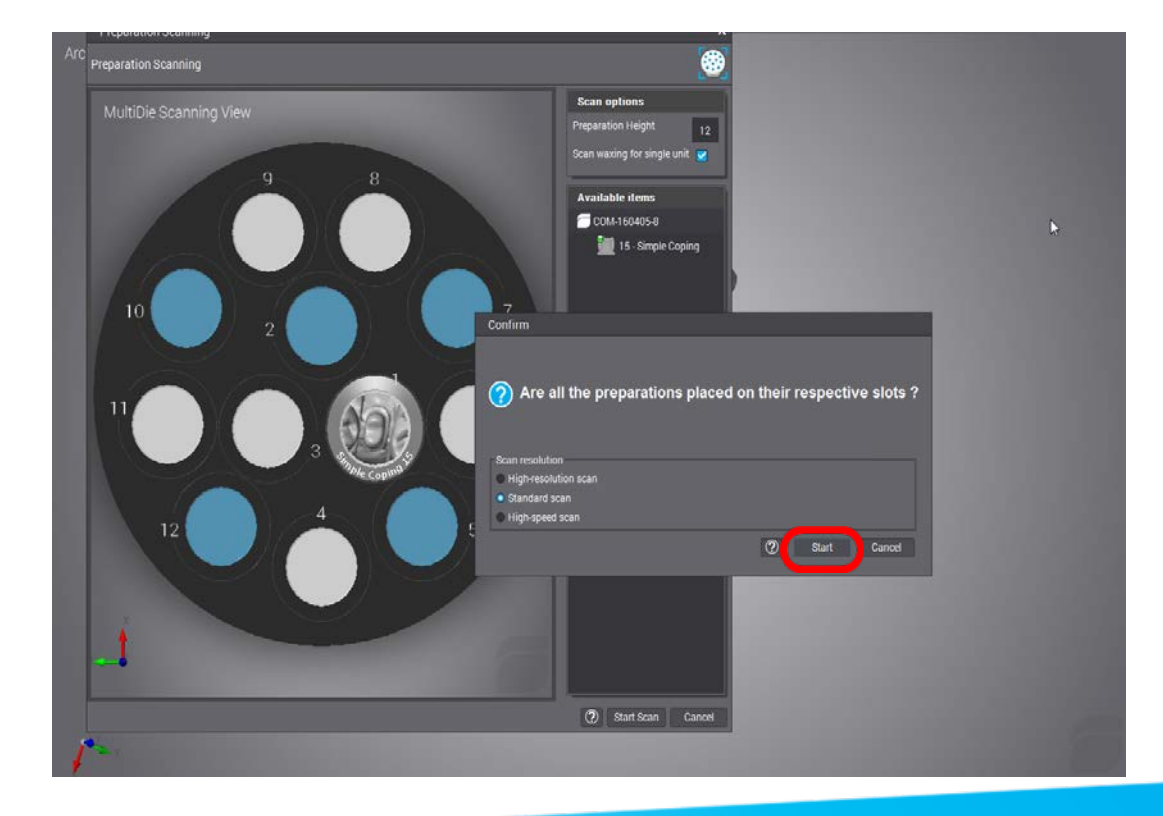

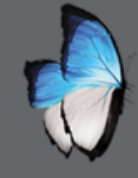

# ARCH SCAN 1 : DIE SCAN

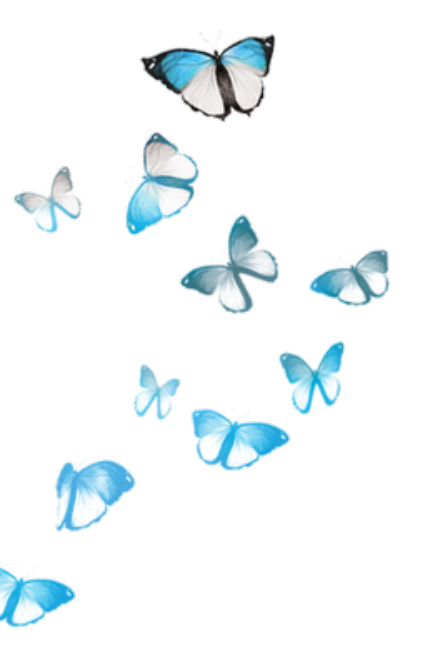

#### • No missing area

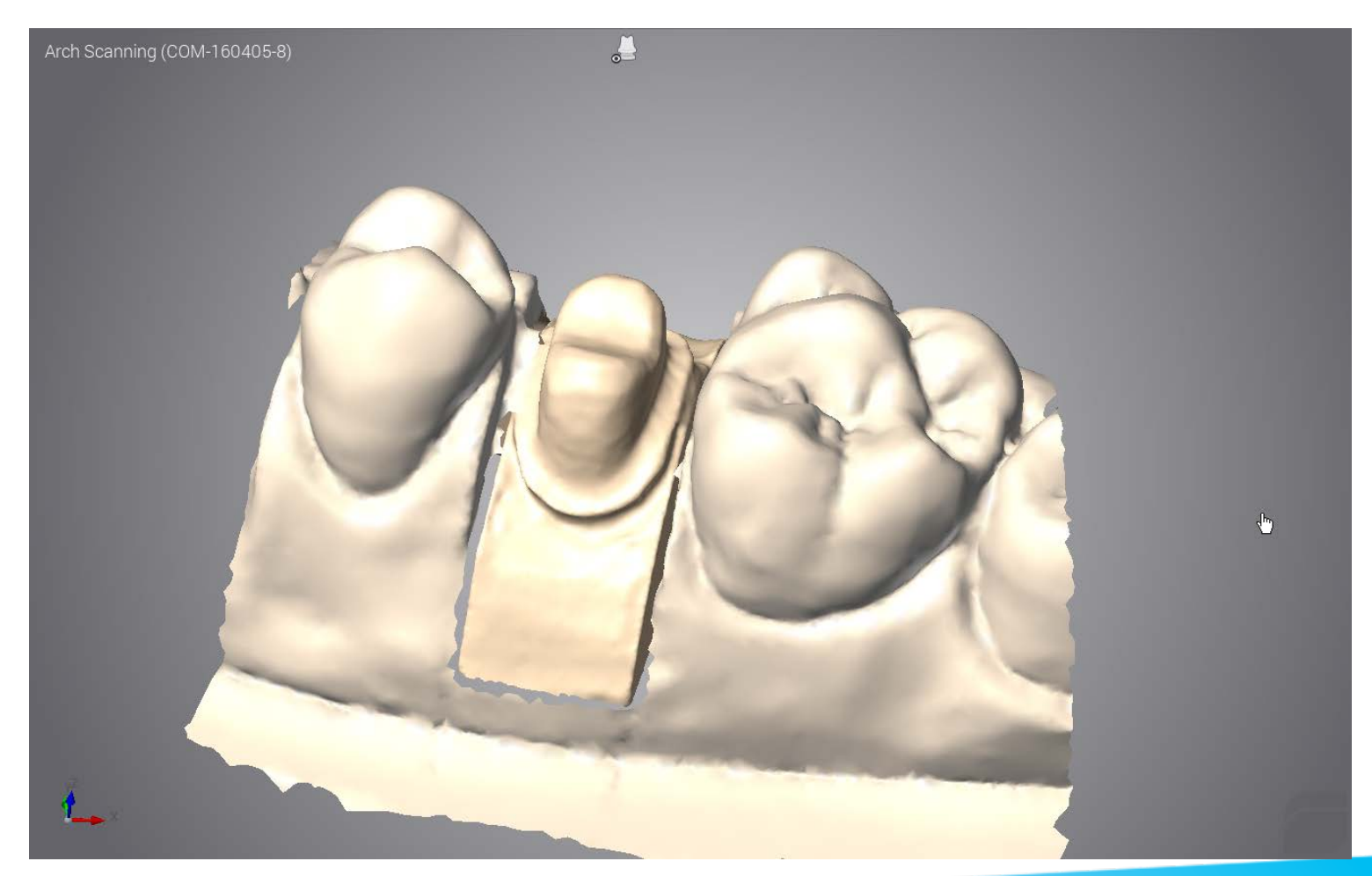

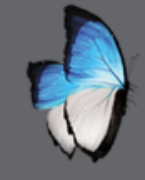

# **ARCH SCAN 1 : REPOSITIONING**

- Potential repositioning error
- Repositioning functions

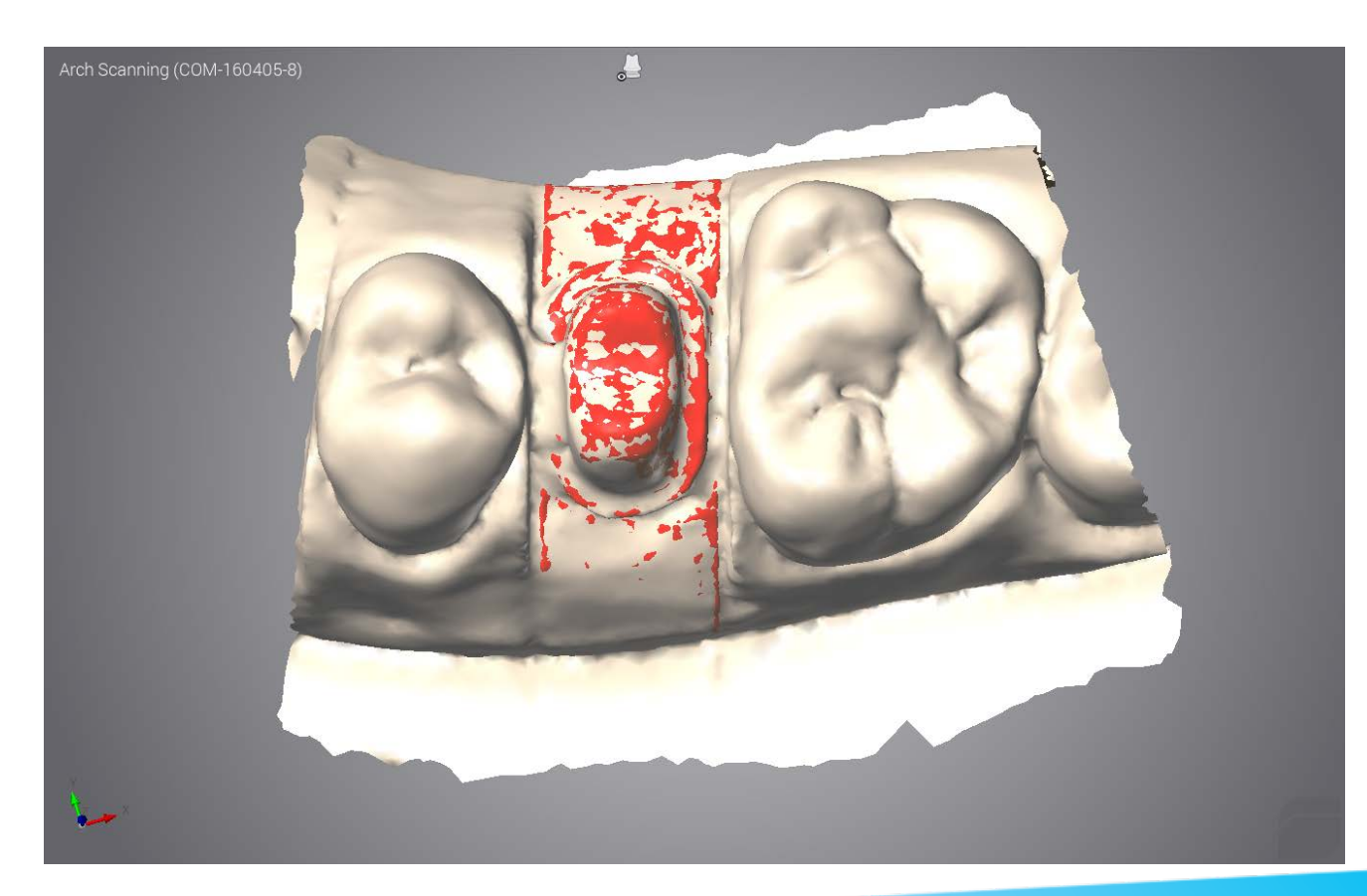

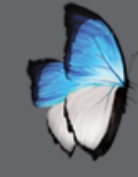

# ARCH SCAN 1 : REPOSITIONING

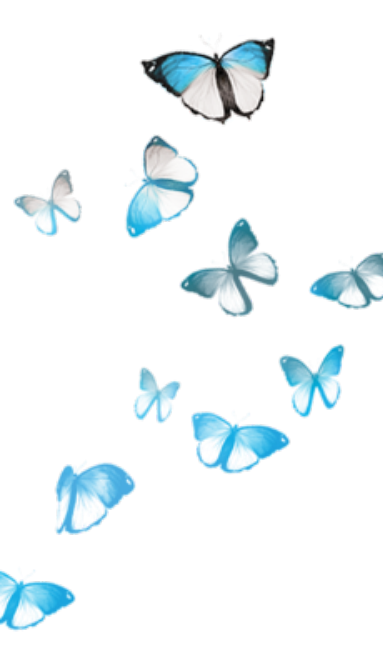

### Good repositioning

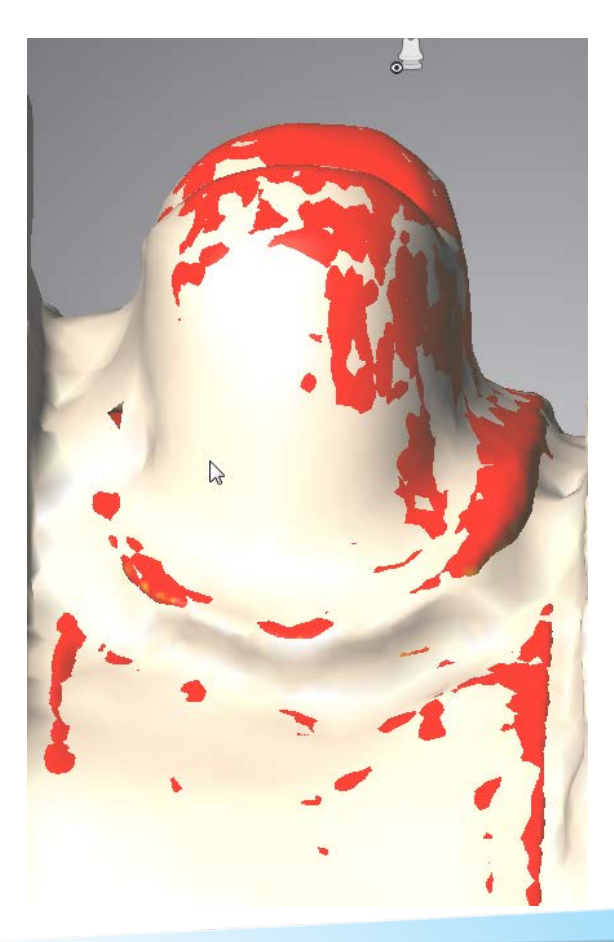

#### Bad repositioning

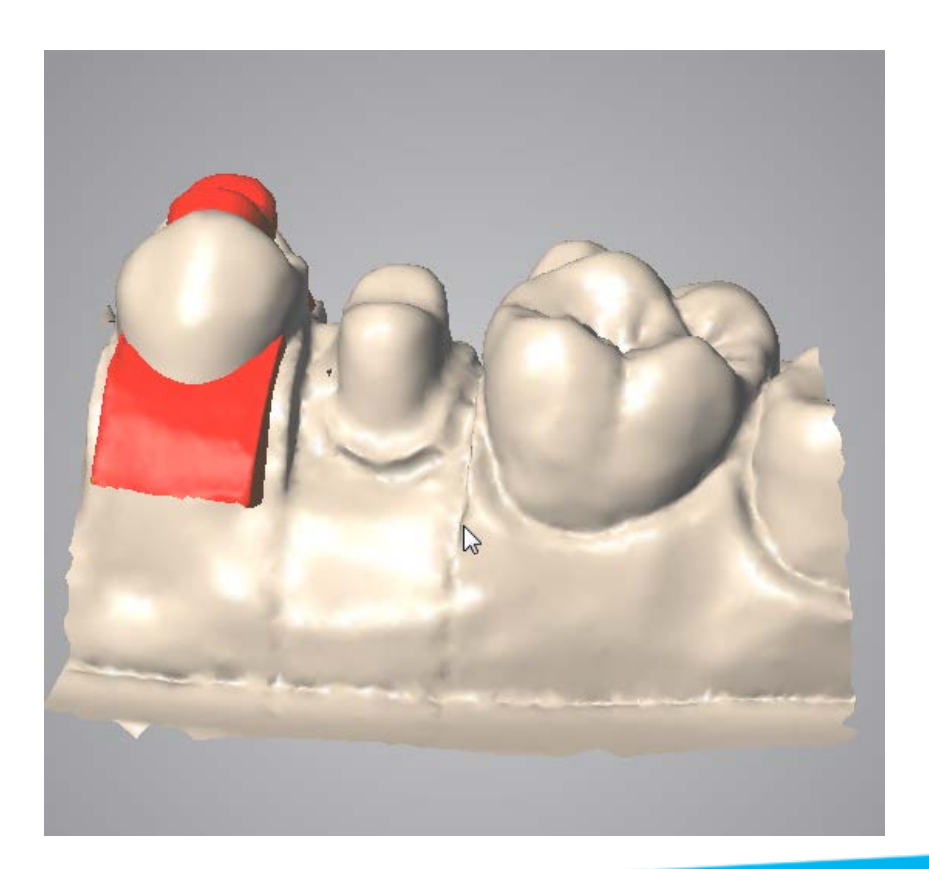

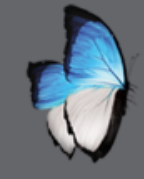

# **ARCH SCAN 1 : REPOSITIONING**

- Two repositioning functions
  - Simple repositioning

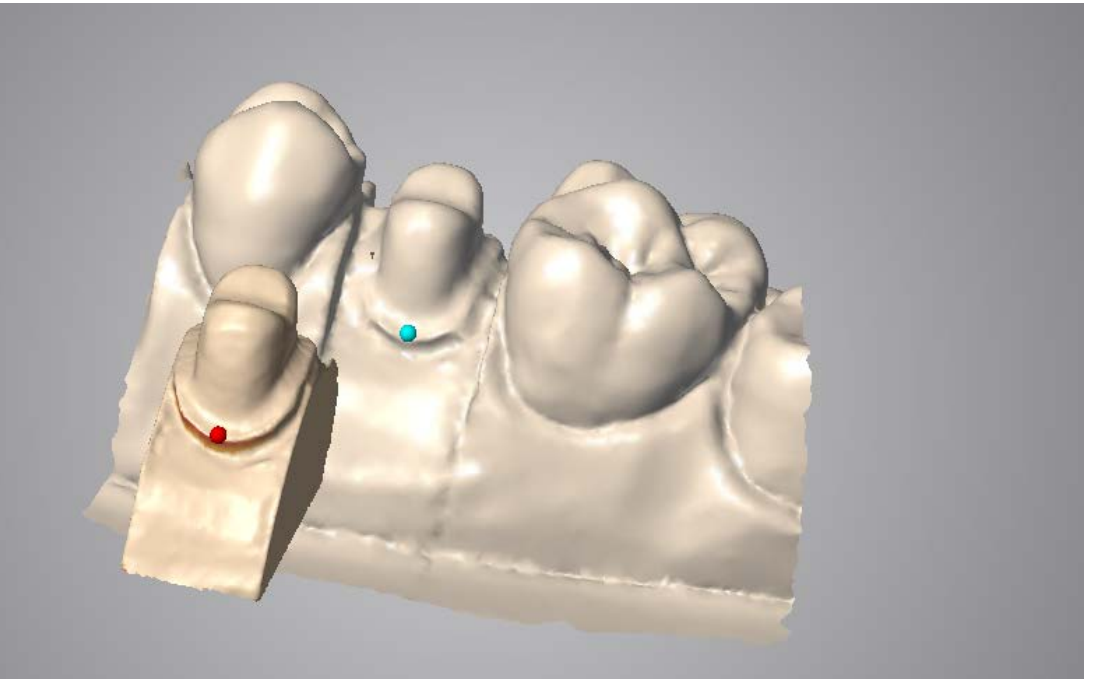

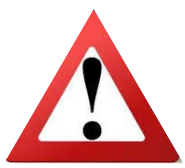

Note the order of definition. The red dot on the die was placed outside the arch

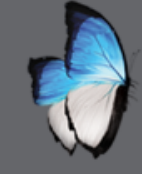

A

# **ARCH SCAN 1 : REPOSITIONING**

• Two repositioning functions

• Advanced repositioning

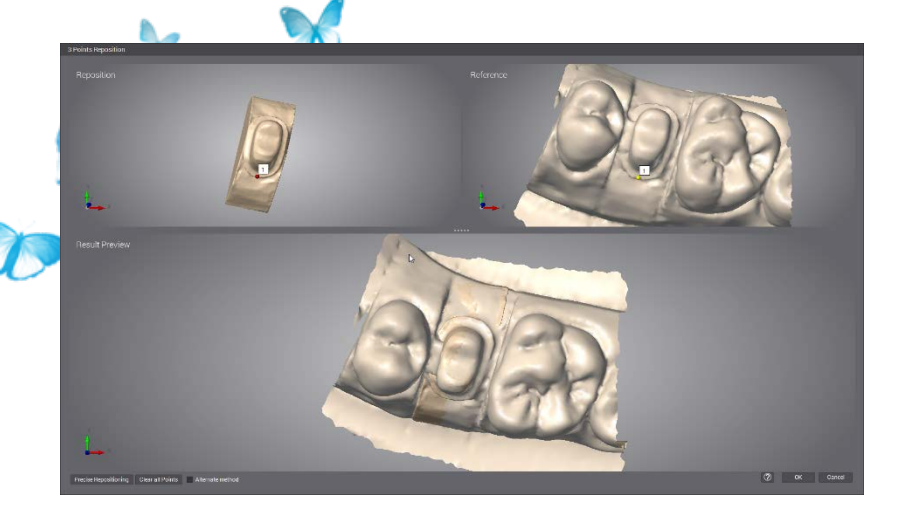

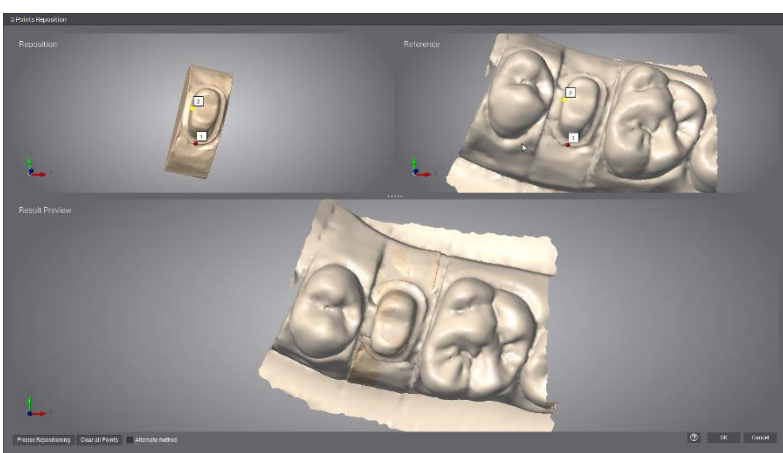

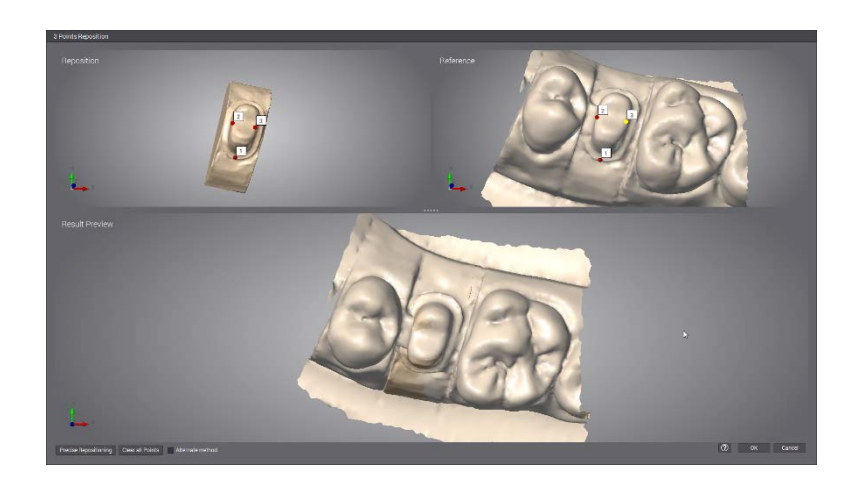

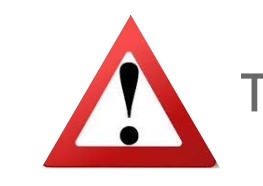

Take care to the order of definition.

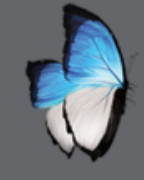

A

x X

# **ARCH SCAN 1 : MARGIN LINE**

- By local menu
  - By toolbar

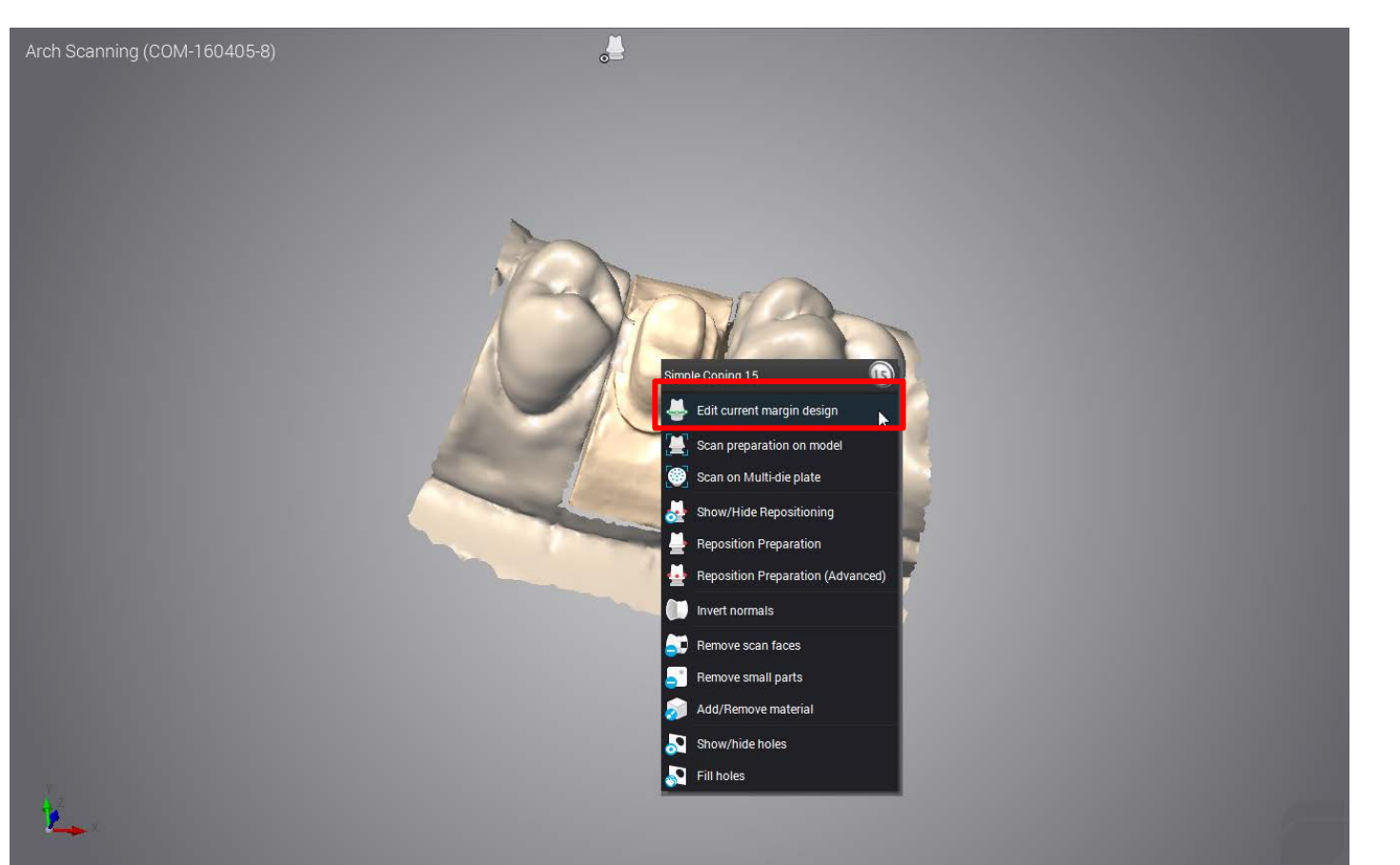

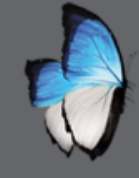

## **ARCH SCAN 1 : CHECKBITE PREVIEW**

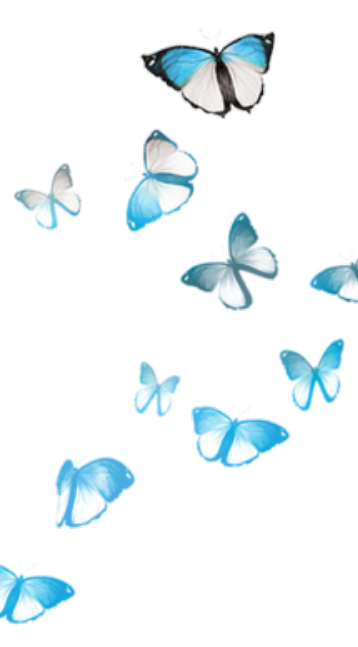

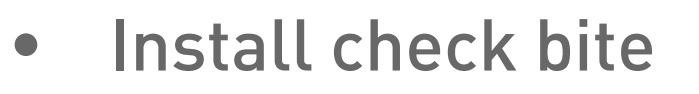

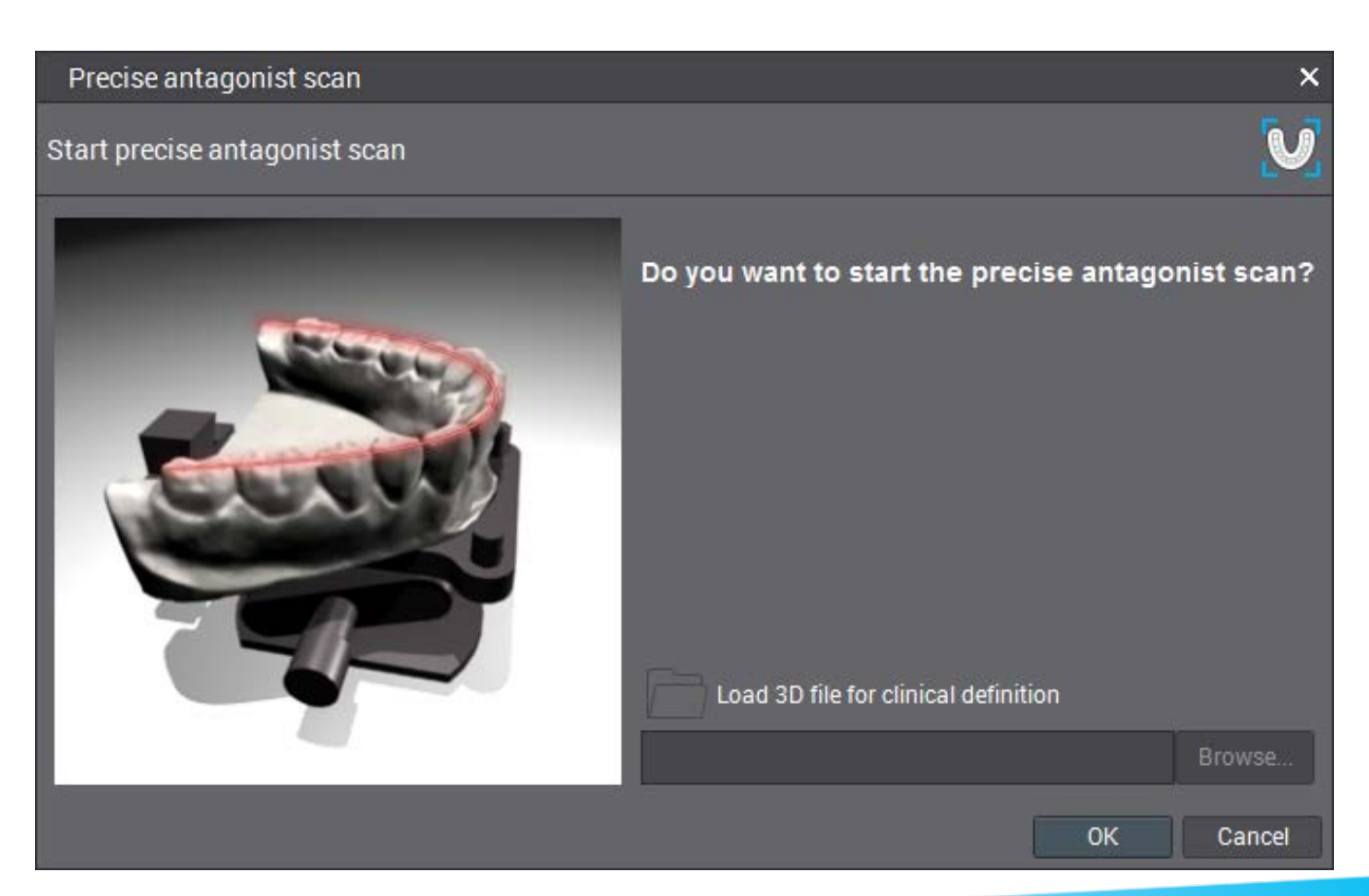

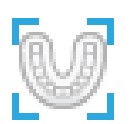

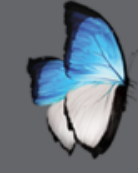

S

# ARCH SCAN 1 : CHECKBITE AREA OF INTEREST

- Orient the die
- Orient the checkbite
- Define area of interest
- Start scanning

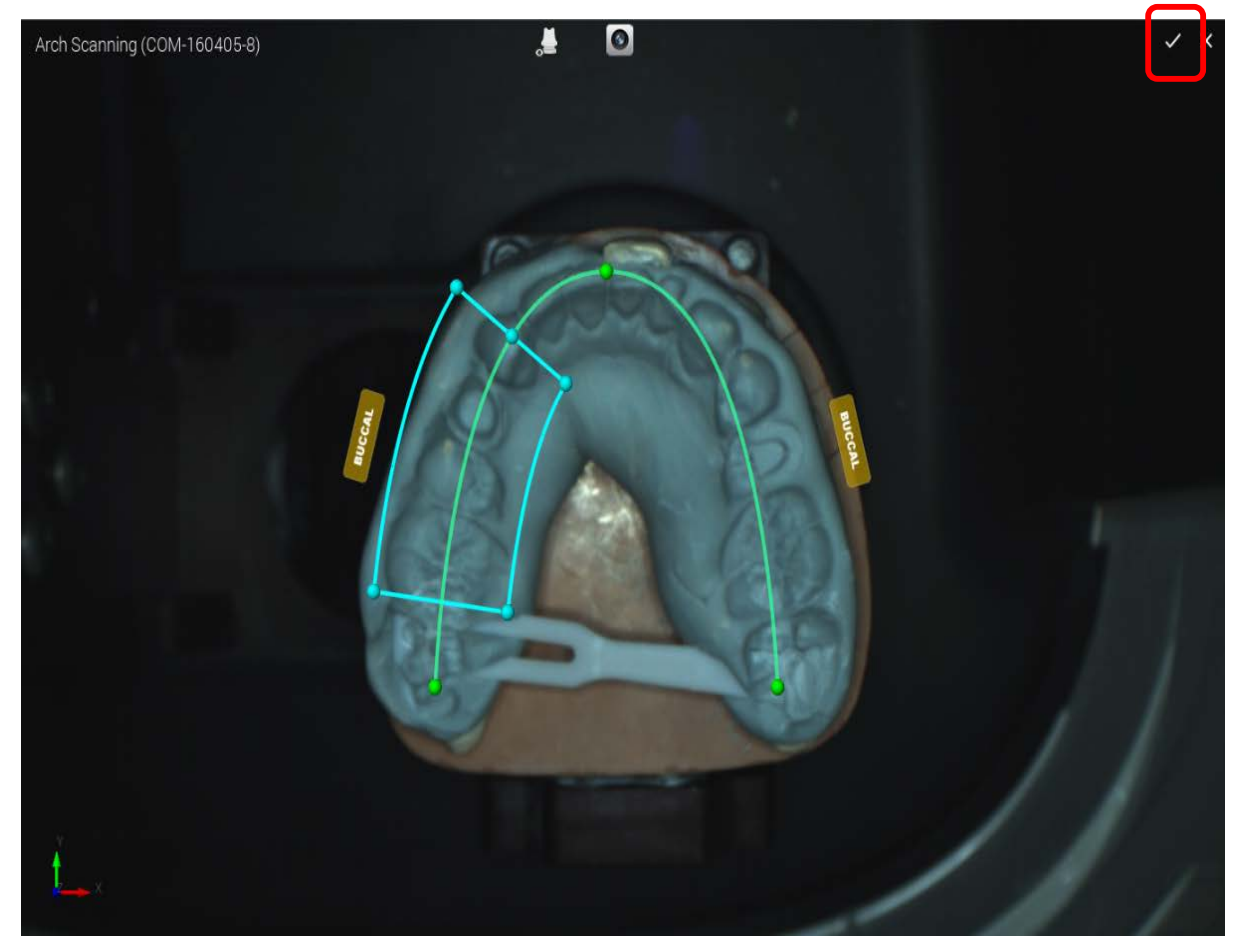

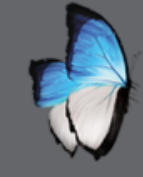

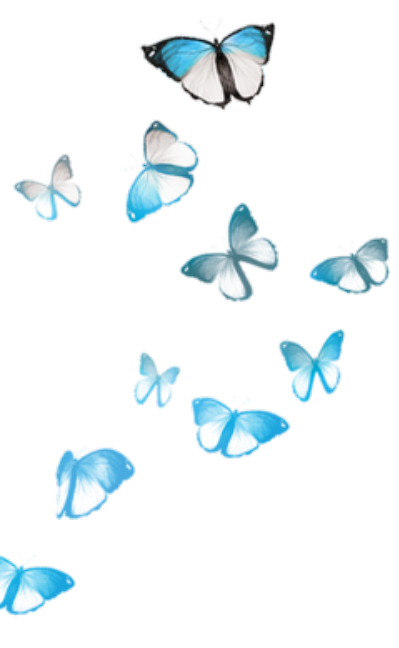

- Different cleaning tools:
- 2D tools
  Paint
  Spline
  Polygonal
  Rectangular
  elliptical

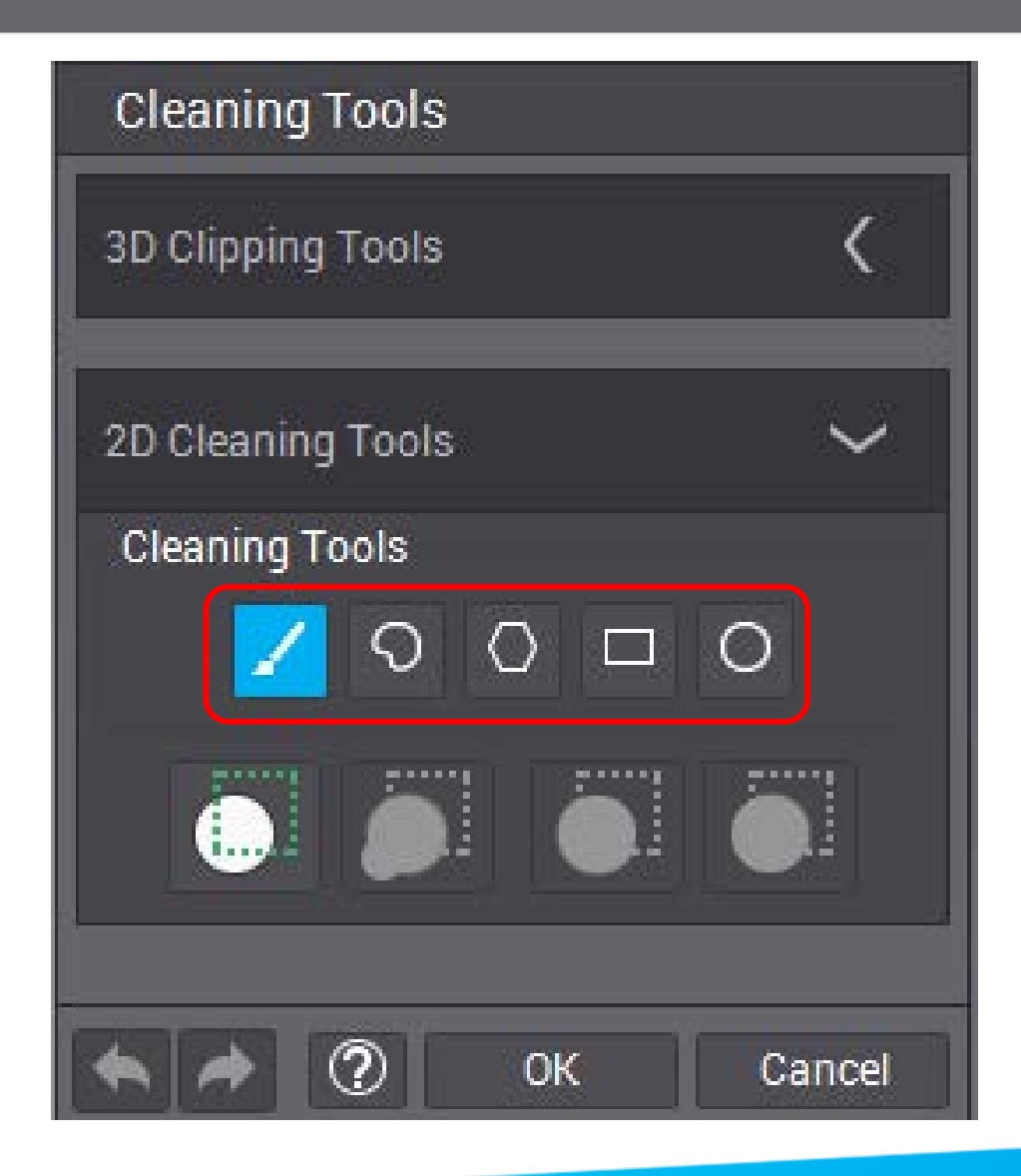

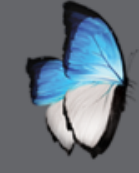

R

# **ARCH SCAN 1 : CHECKBITE CLEANING**

- Check the view
- Select a zone

don't move checkbite after checking the view

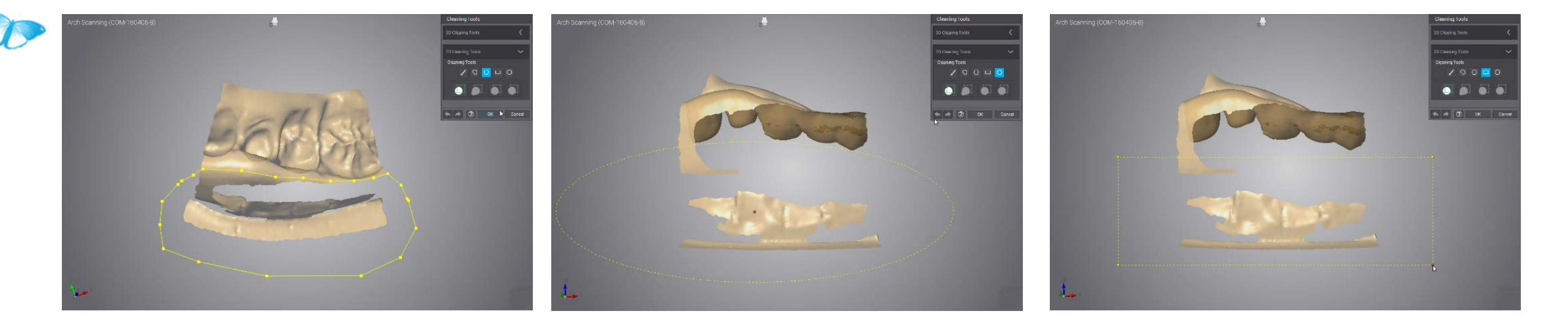

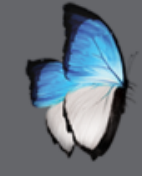

#### • Confirm zone

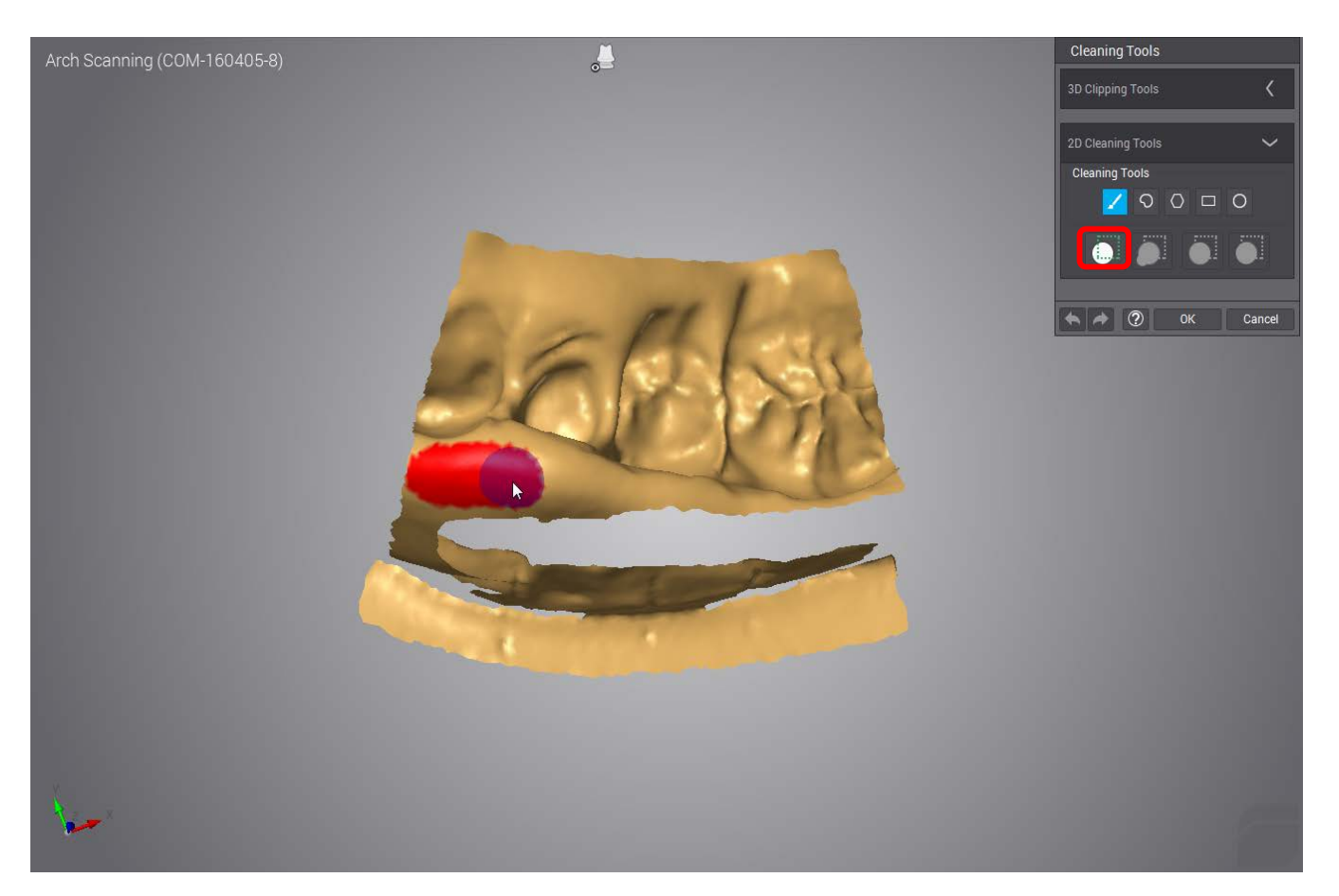

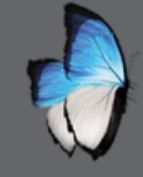

• Choose cleaning action:

- Reset the selection
- Delete the selection
- Keep the selection

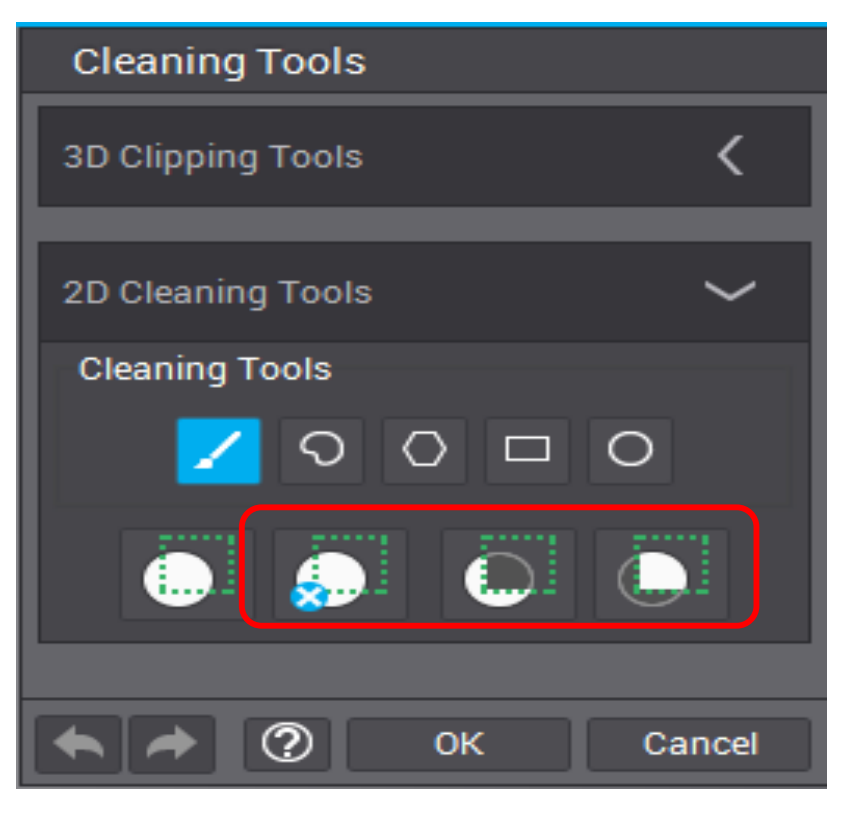

• Undo redo at this step

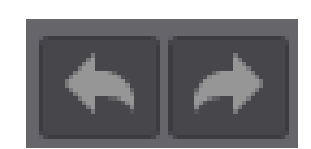

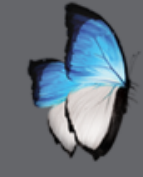

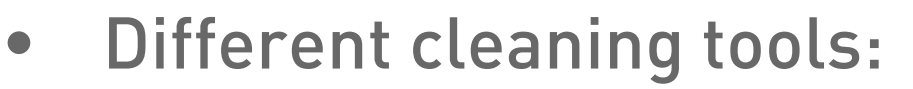

• 3D tools:

•Draw the line

•Choose cleaning action

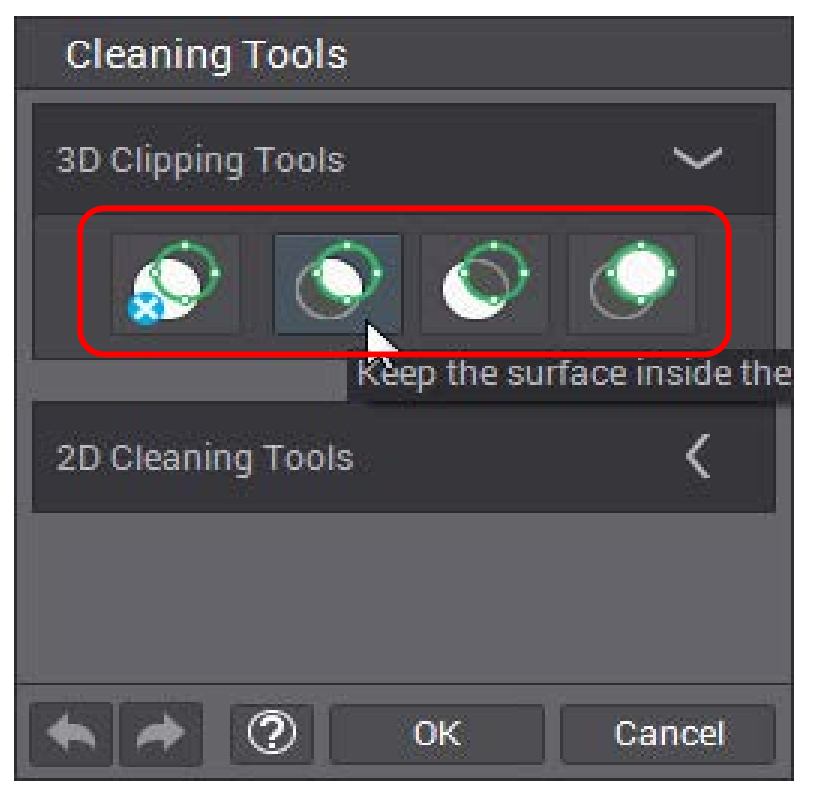

•Undo redo at this step

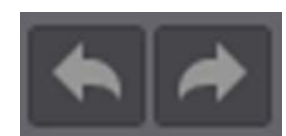

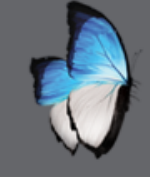

R

## ARCH SCAN 1 : ADJUST CHECKBITE POSITION

- Die only
- Check position
- Incremental adjustment
- Adjusting position tool

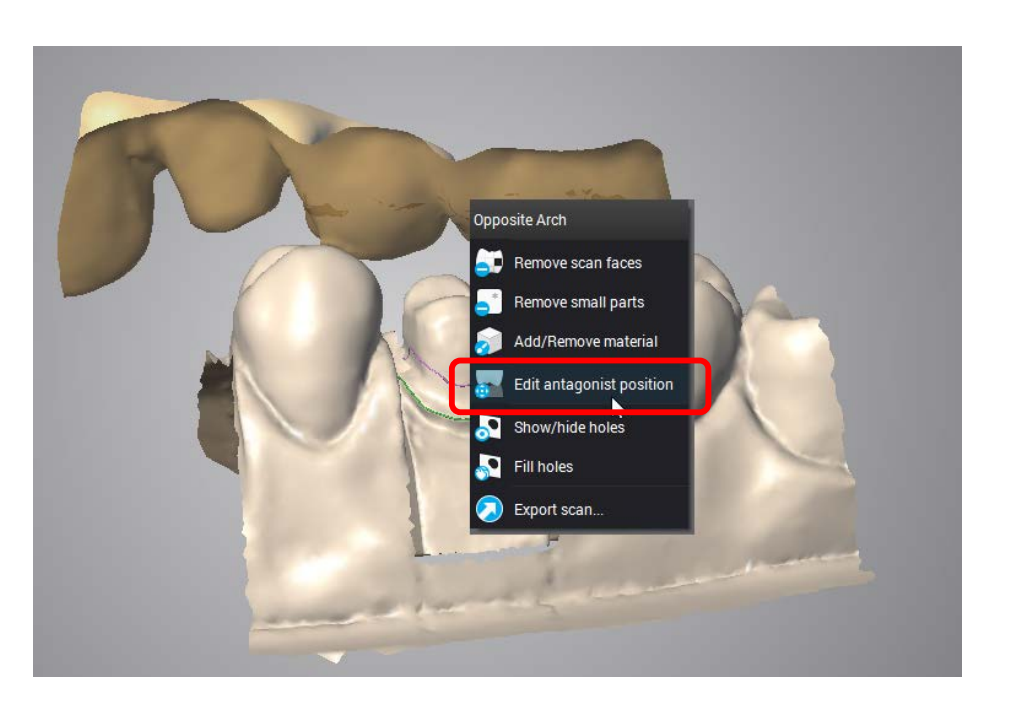

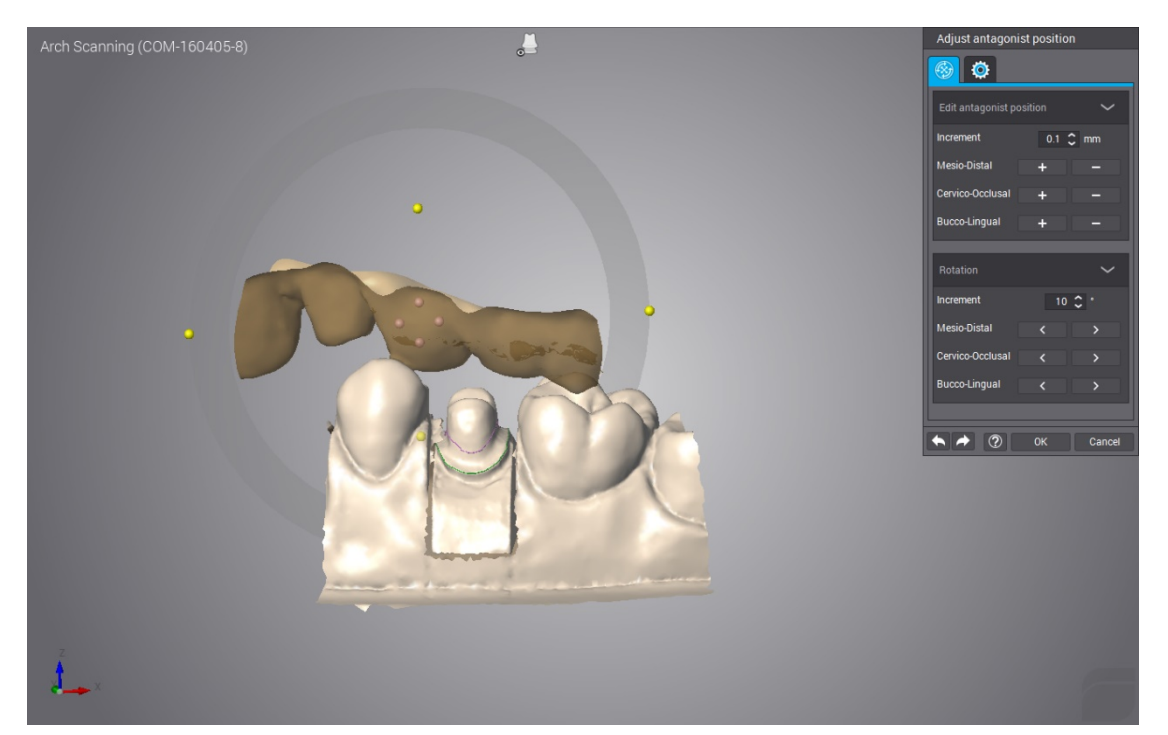

# ARCH SCAN 1 : ADJUST CHECKBITE POSITION

- Auto adjust antagonist position
- Rough, fine and without optimization occlusion

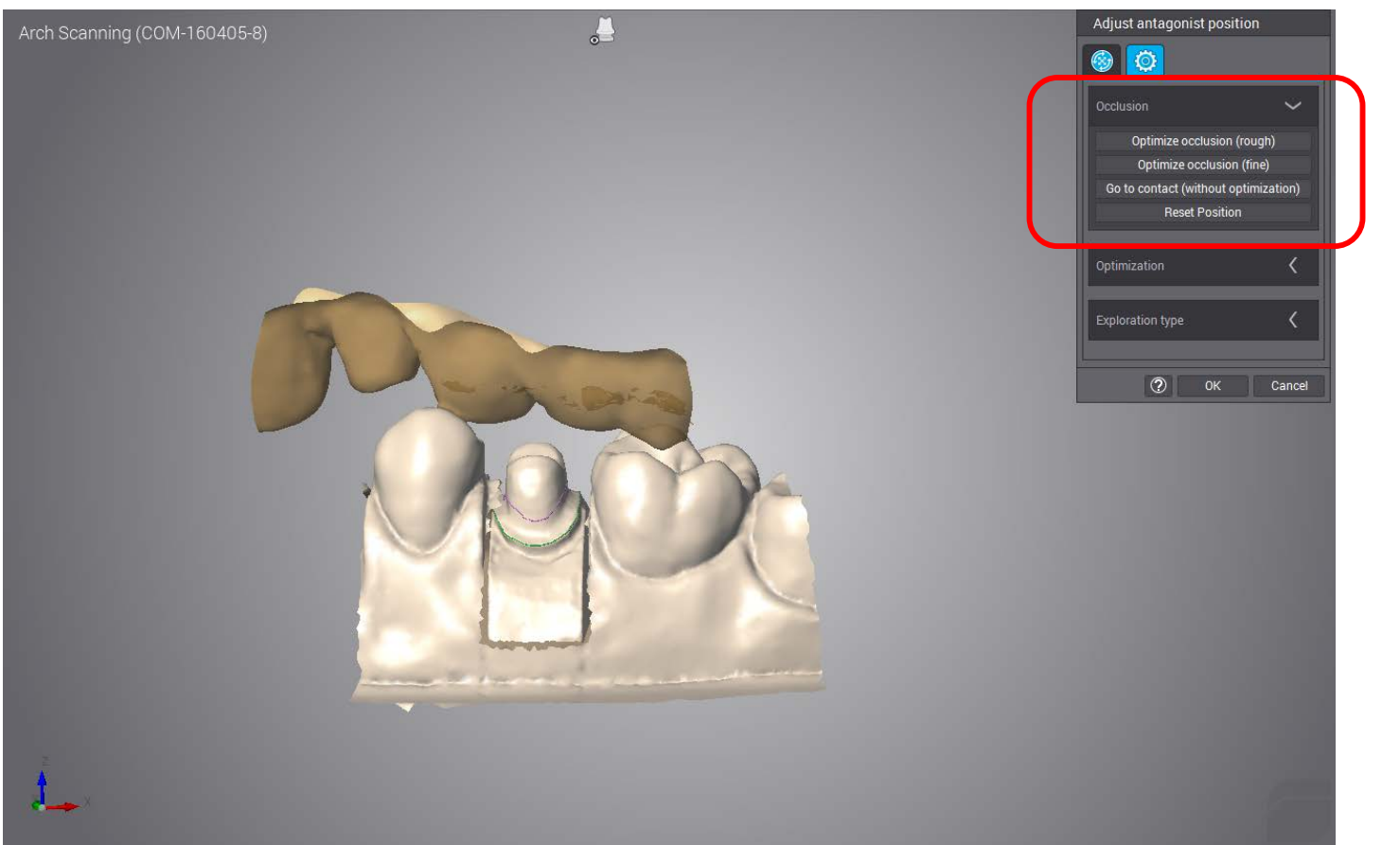

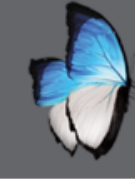

### ARCH SCAN 1 : REDO, AD SCANS, EXIT

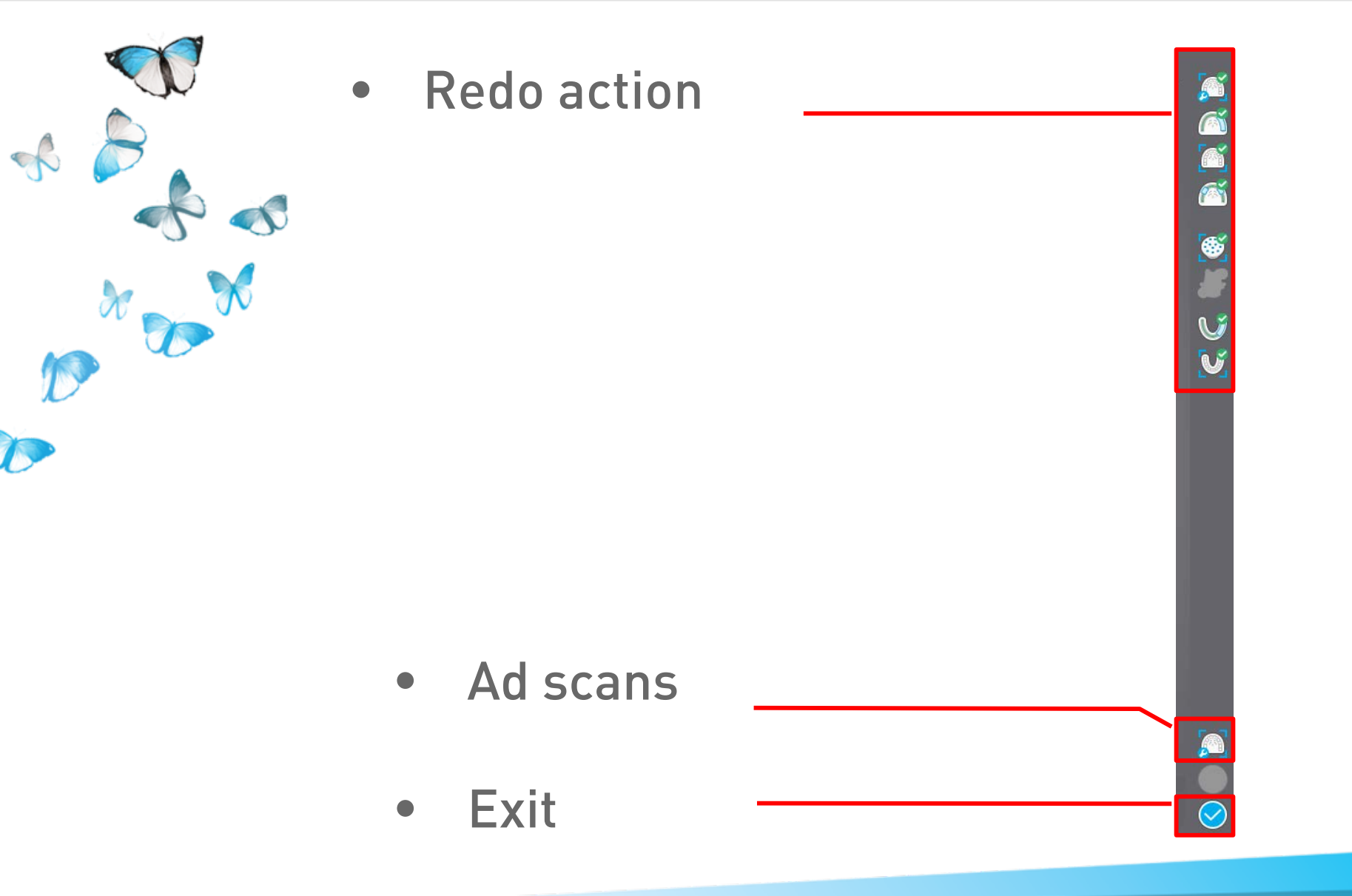

# CAD1

#### CLINICAL COPING ON SCAN 1

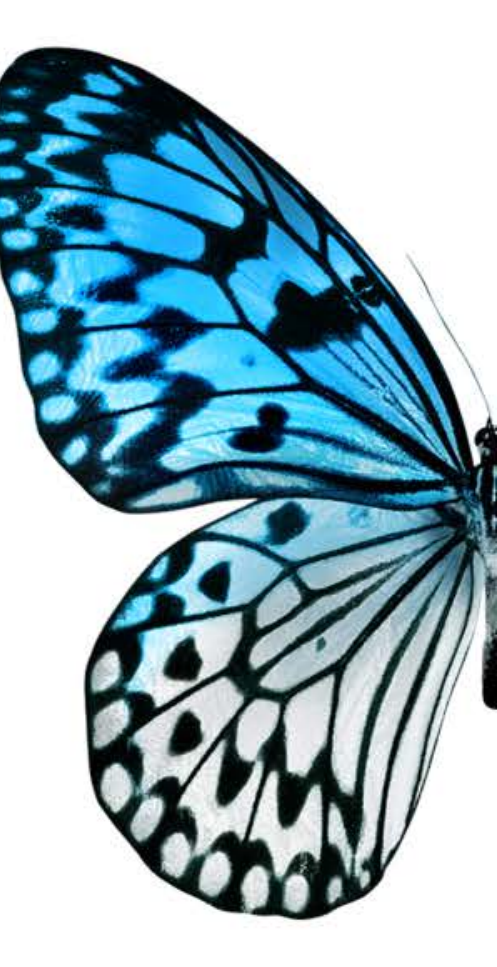

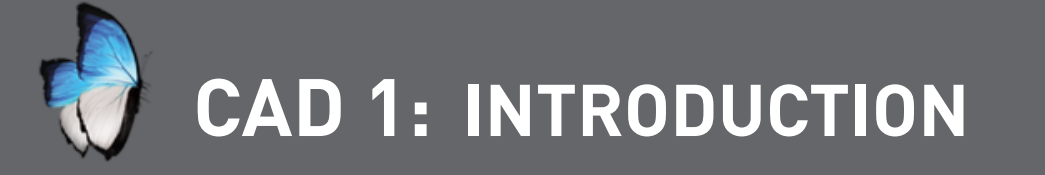

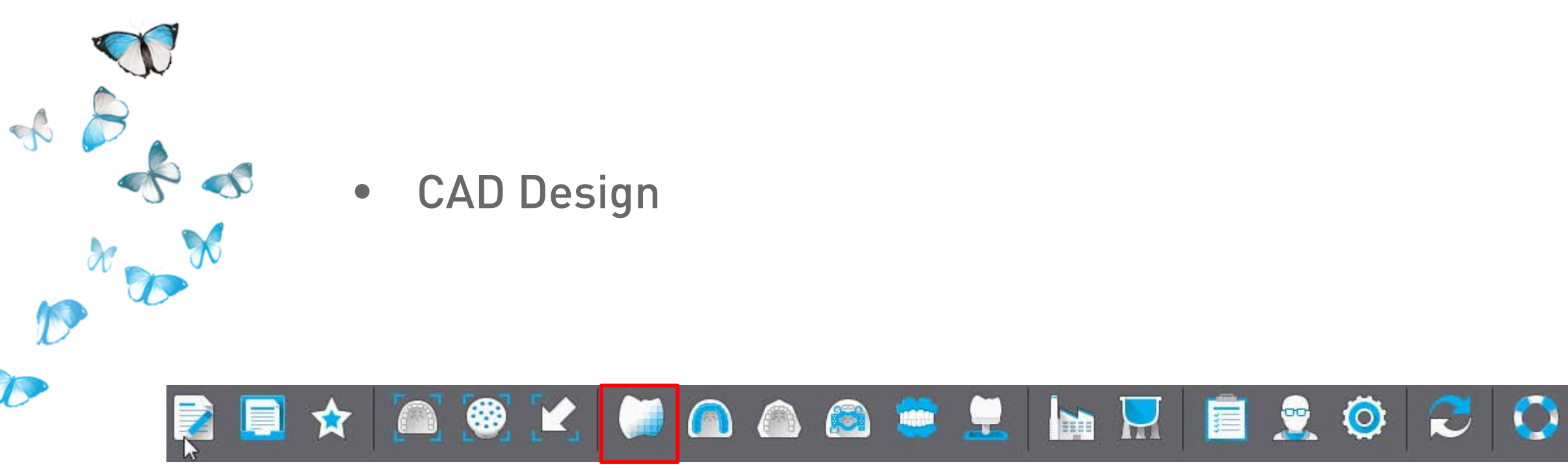

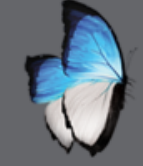

## CAD 1: ANATOMY & OVERLAY

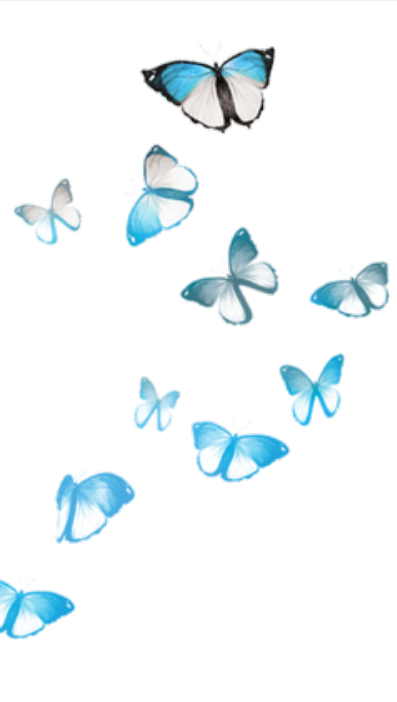

• Anatomy: full morphology

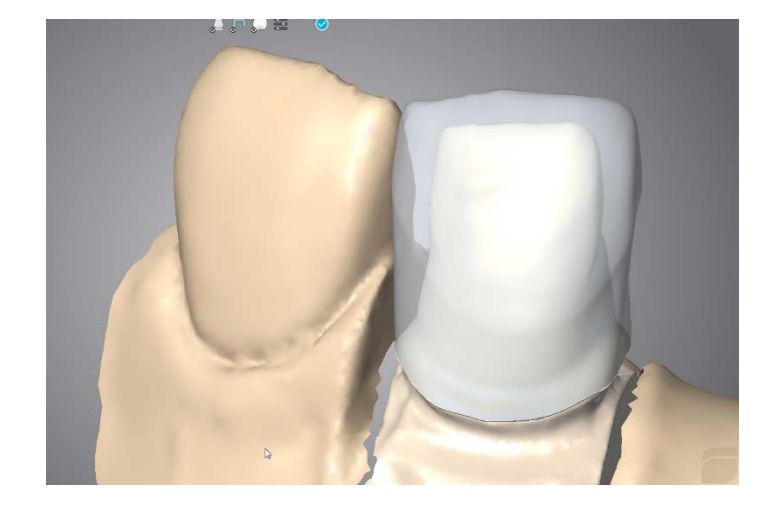

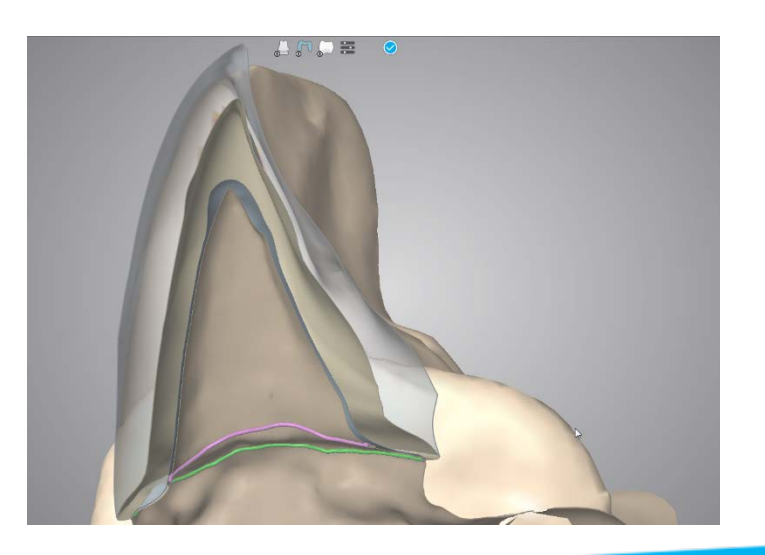

• Overlay: framework

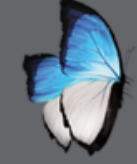

# CAD 1: ANATOMY & OVERLAY

• Overlay automatically computed from anatomy

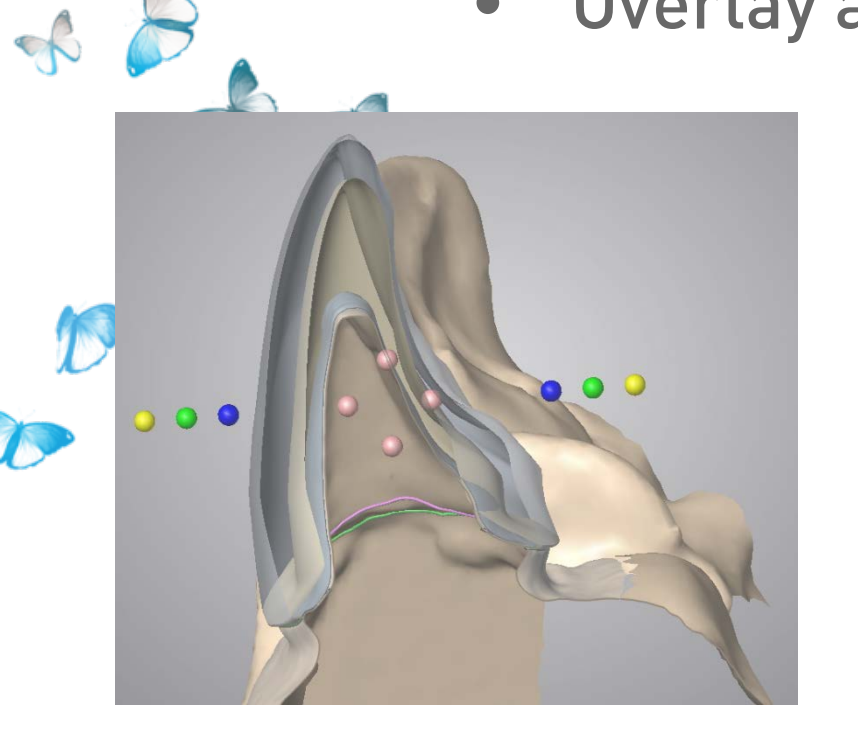

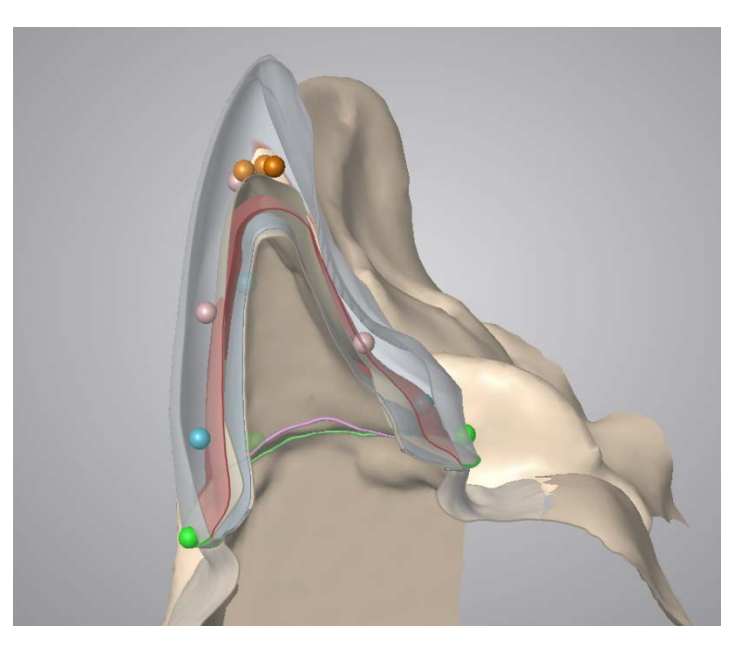

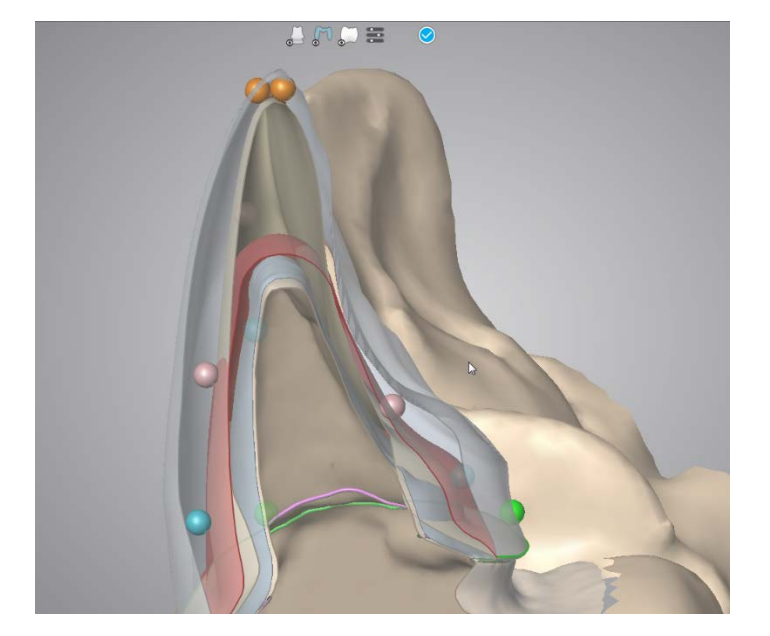

• Anatomy not affected by Overlay modification

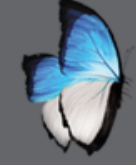

Q

S

### CAD 1: ANATOMY & OVERLAY

• Different actions accessible on Anatomy & Overlay

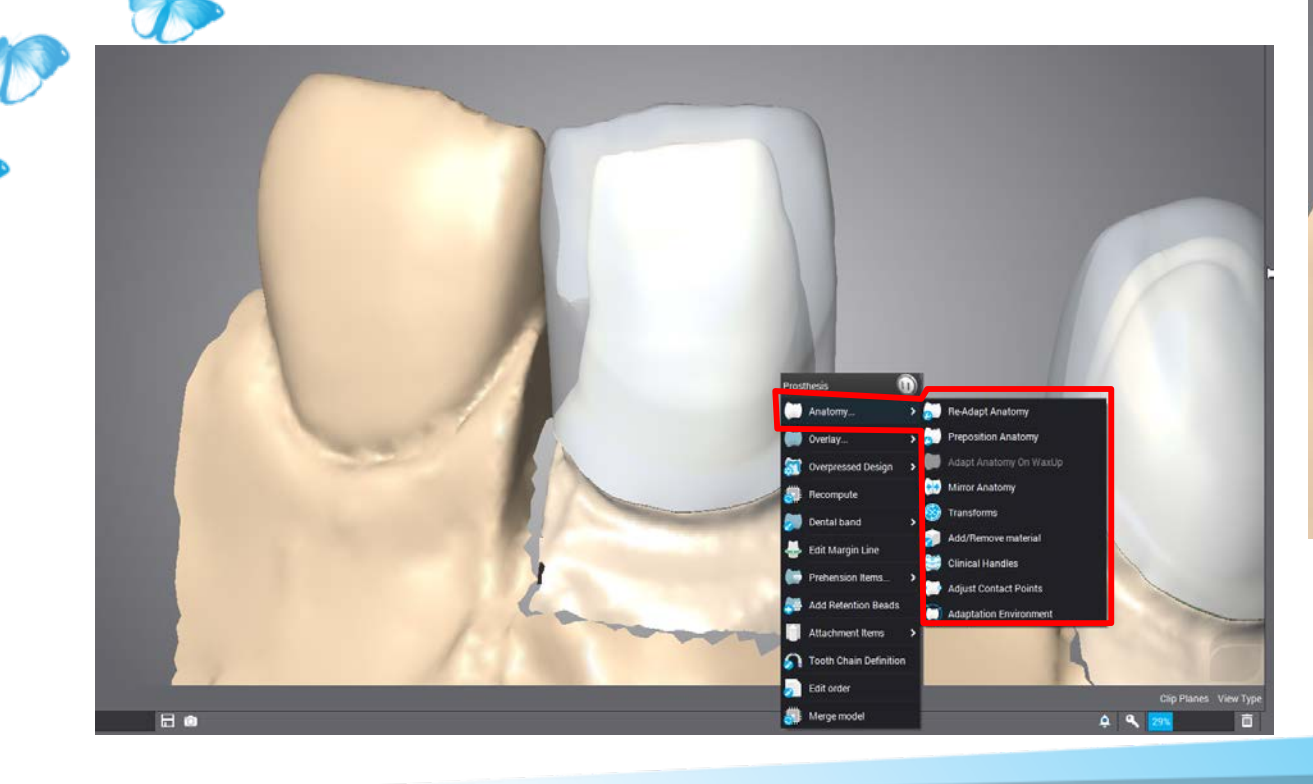

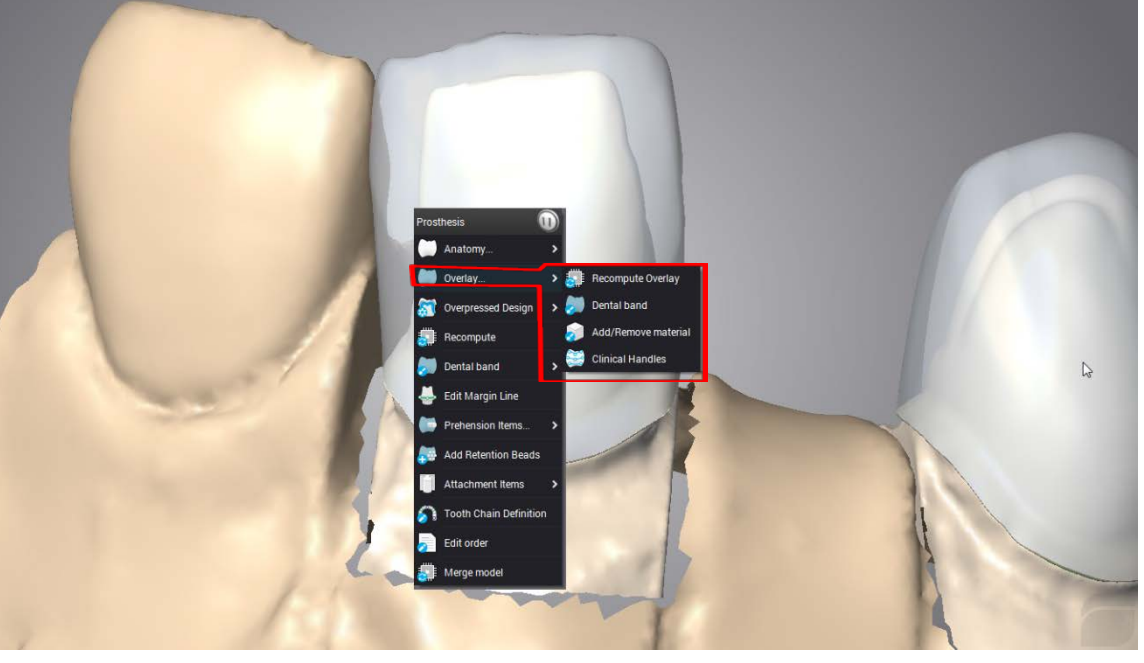
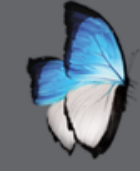

### CAD 1: PARAMETERS

- Clinically oriented software
- Two ways
- Parameters tables
- Tools parameters

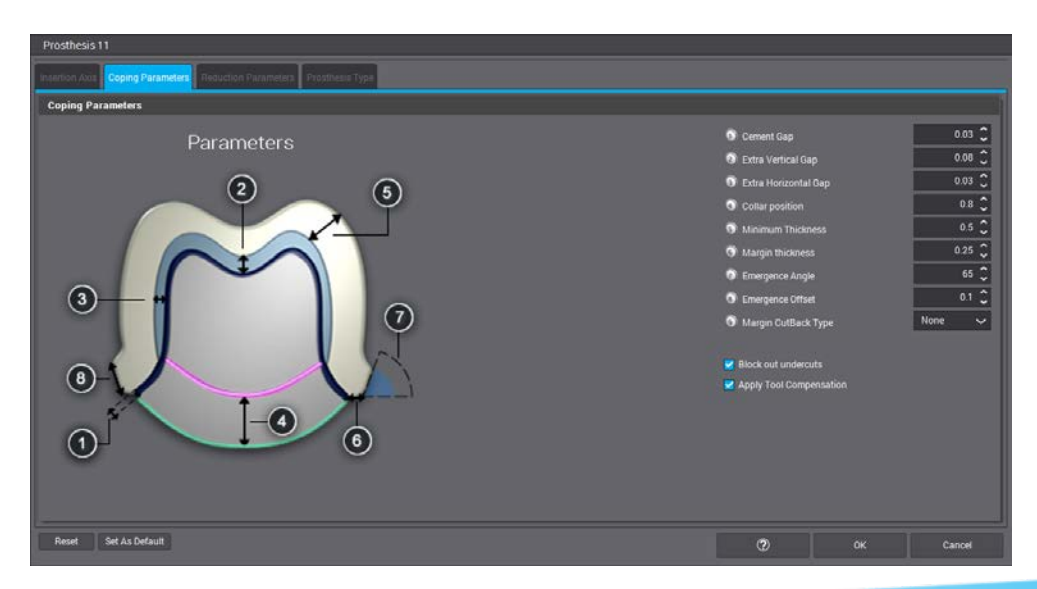

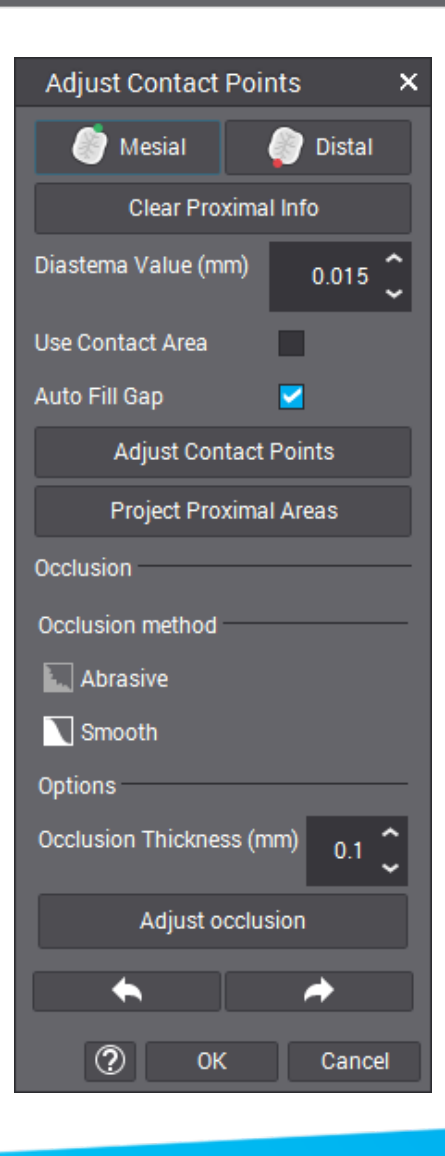

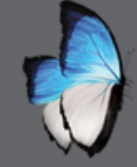

R

### CAD 1: REDO & READAPT

- Very flexible software
- Always possible to change

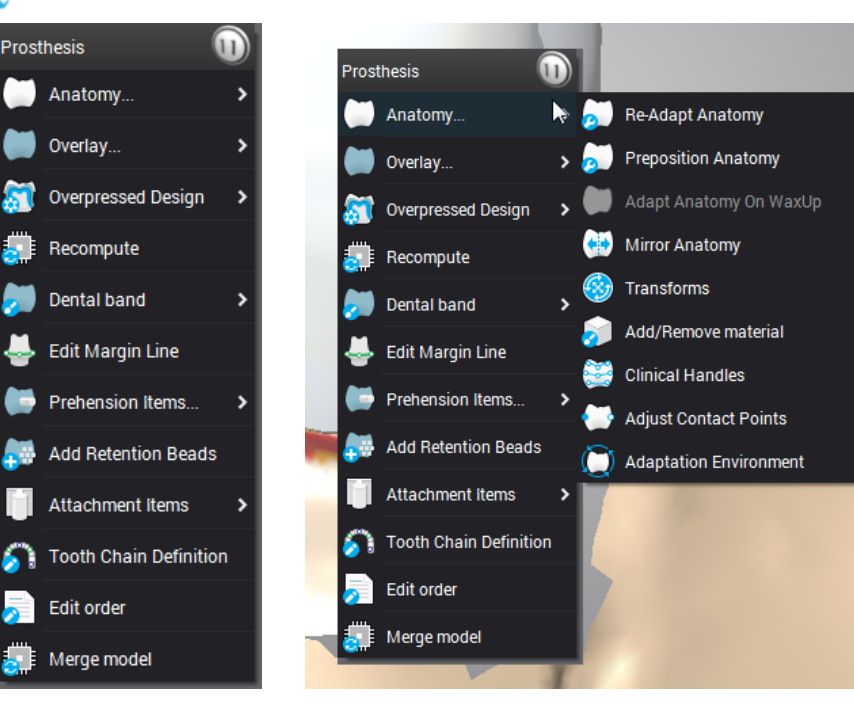

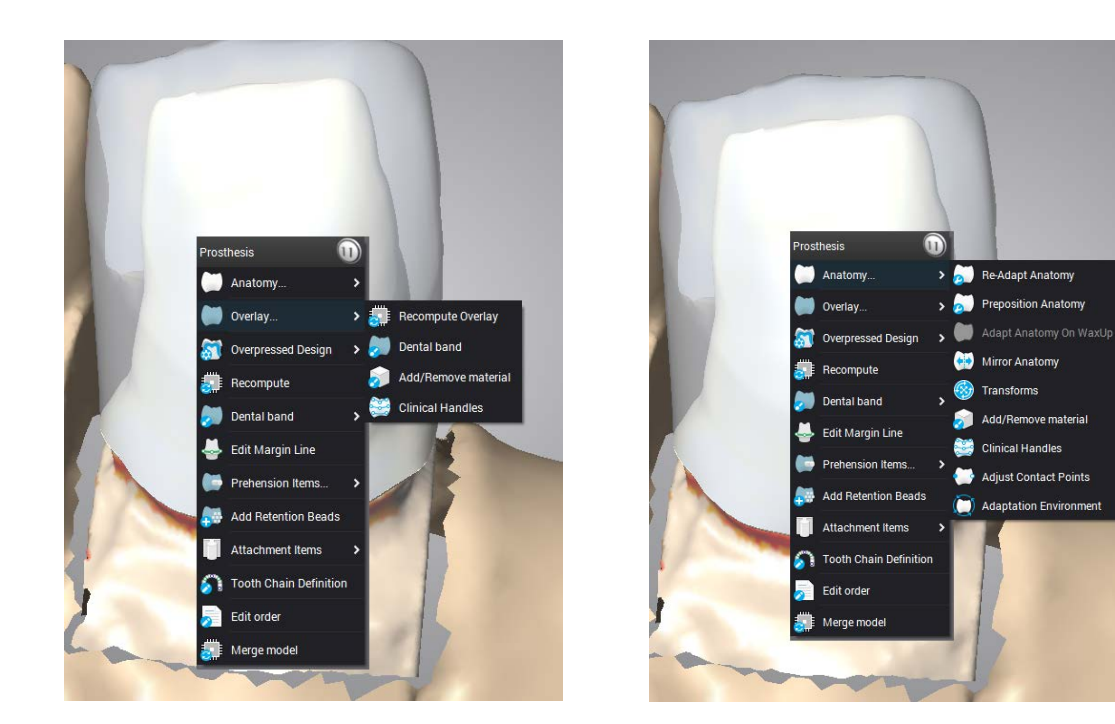

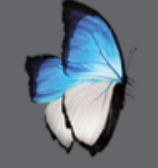

J.

0

A

D

# CAD 1: ANATOMY KIT

- Anatomy kit for automatic proposal
- Several default kits
- Anatomy editor

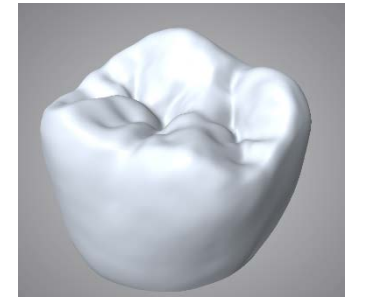

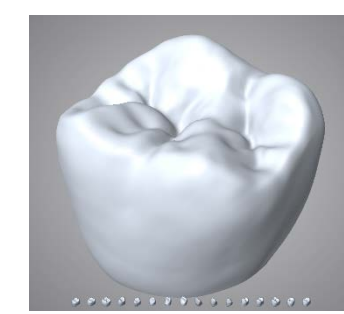

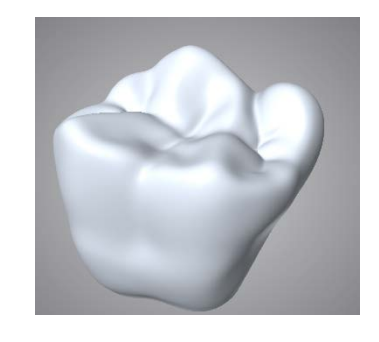

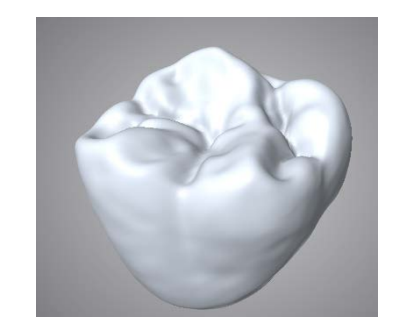

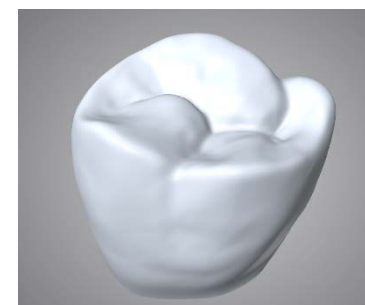

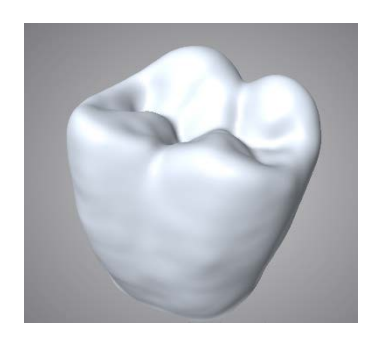

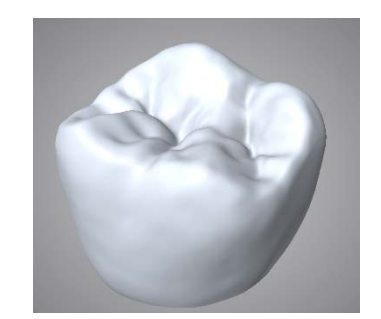

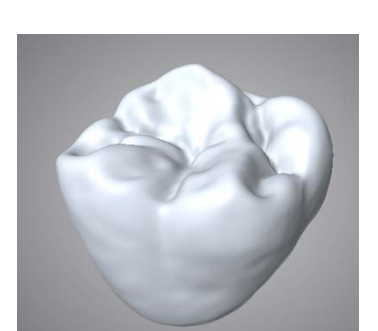

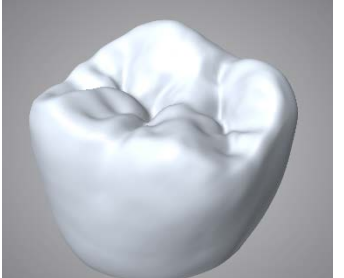

0000000000000000

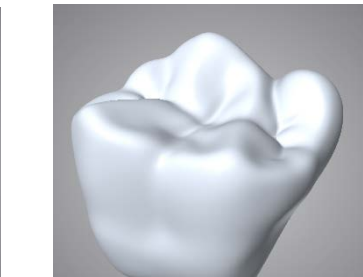

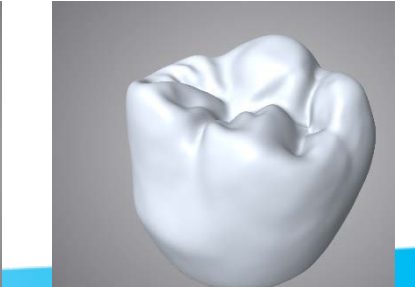

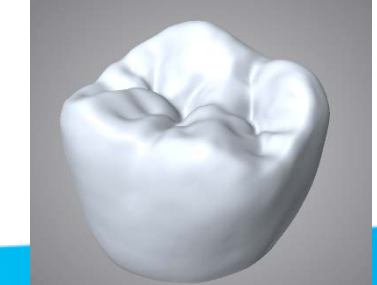

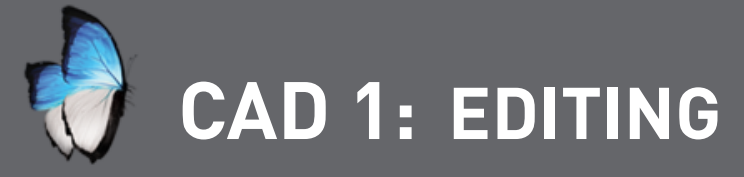

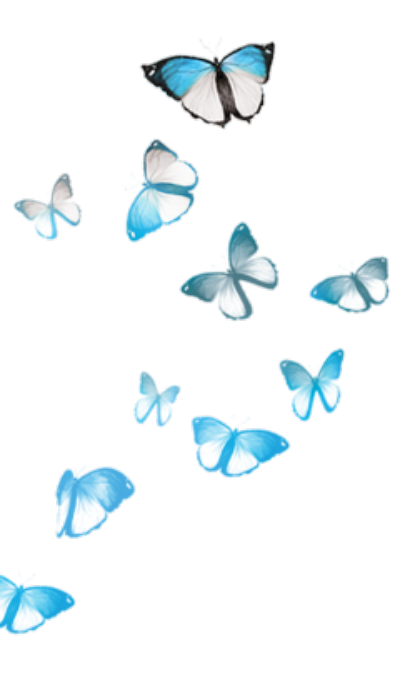

- Different levels
- Whole prosthesis
- Clinical area
- Local

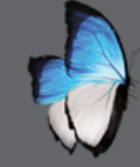

0

### CAD 1: TRANSFORMS

• Whole prosthesis

Anatomy

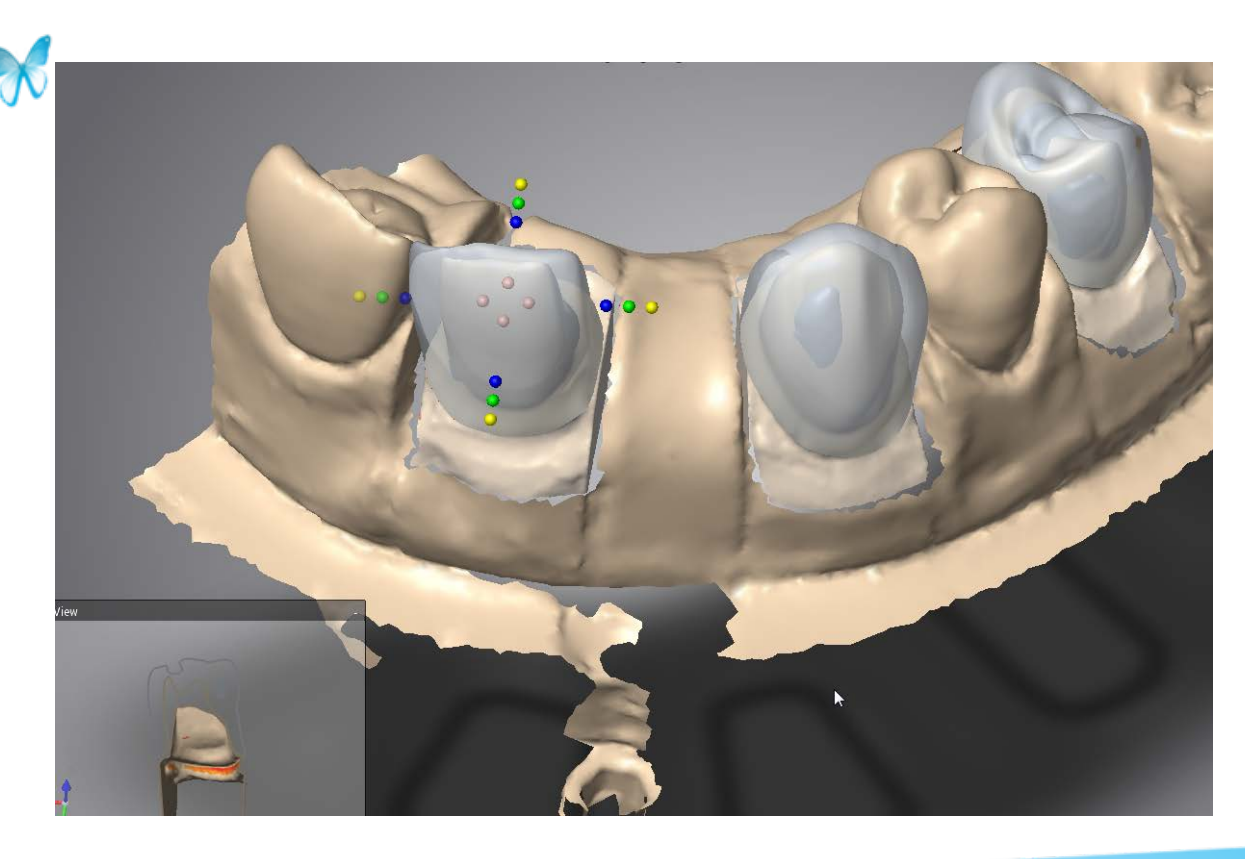

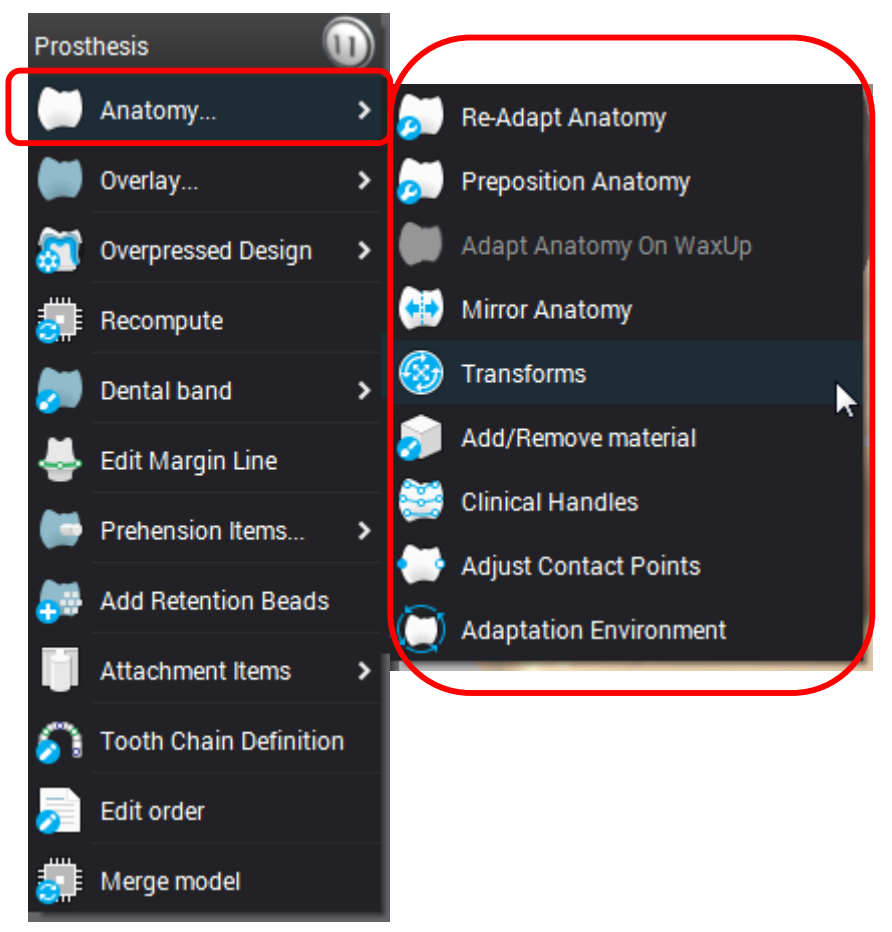

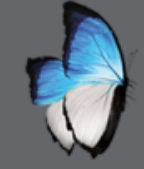

T

R

### CAD 1: TRANSFORMS

• Multiple possible actions

Translate

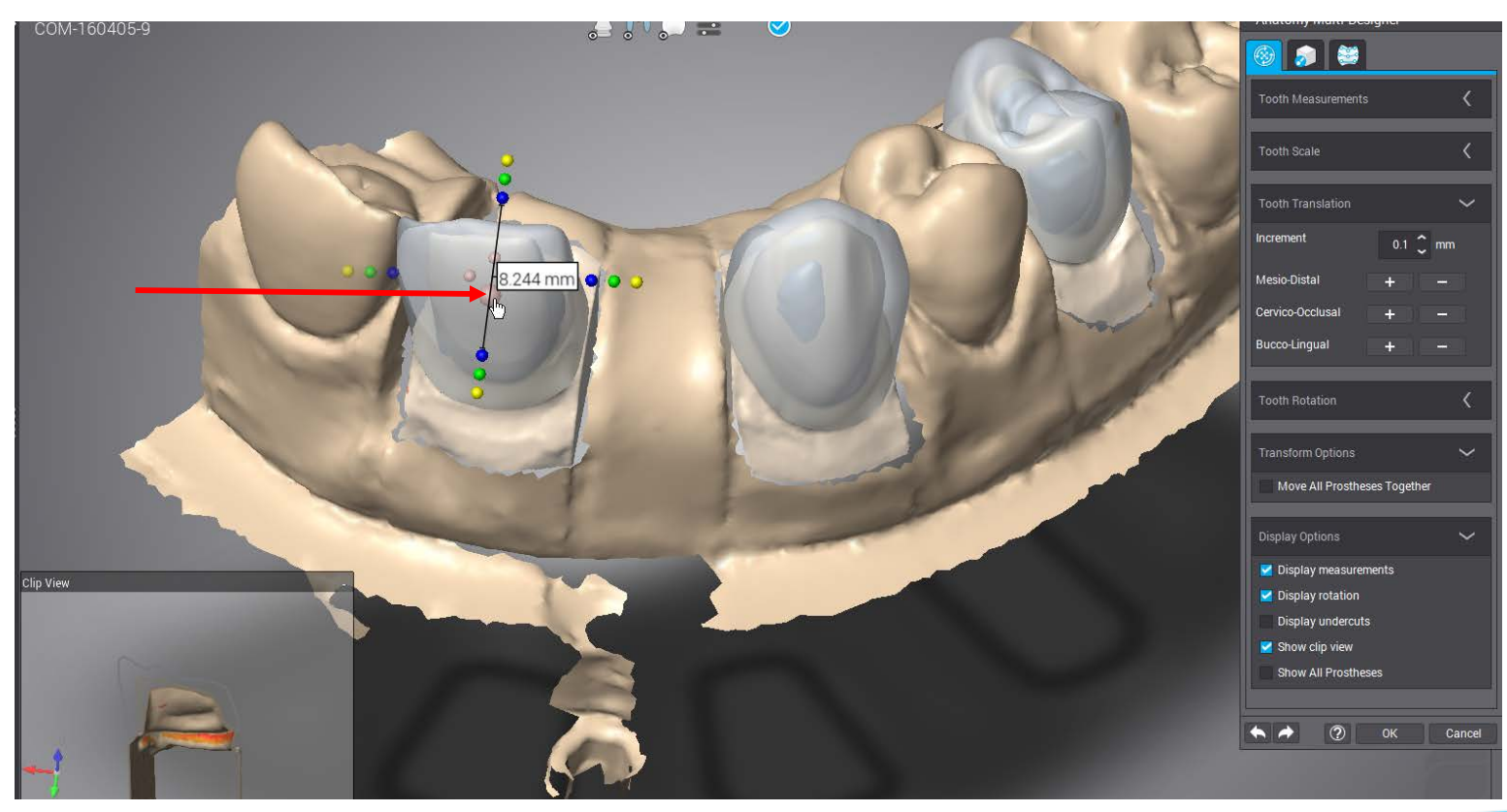

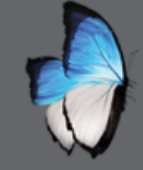

X

1

A

### CAD 1: TRANSFORMS

• Multiple possible actions

• Scale

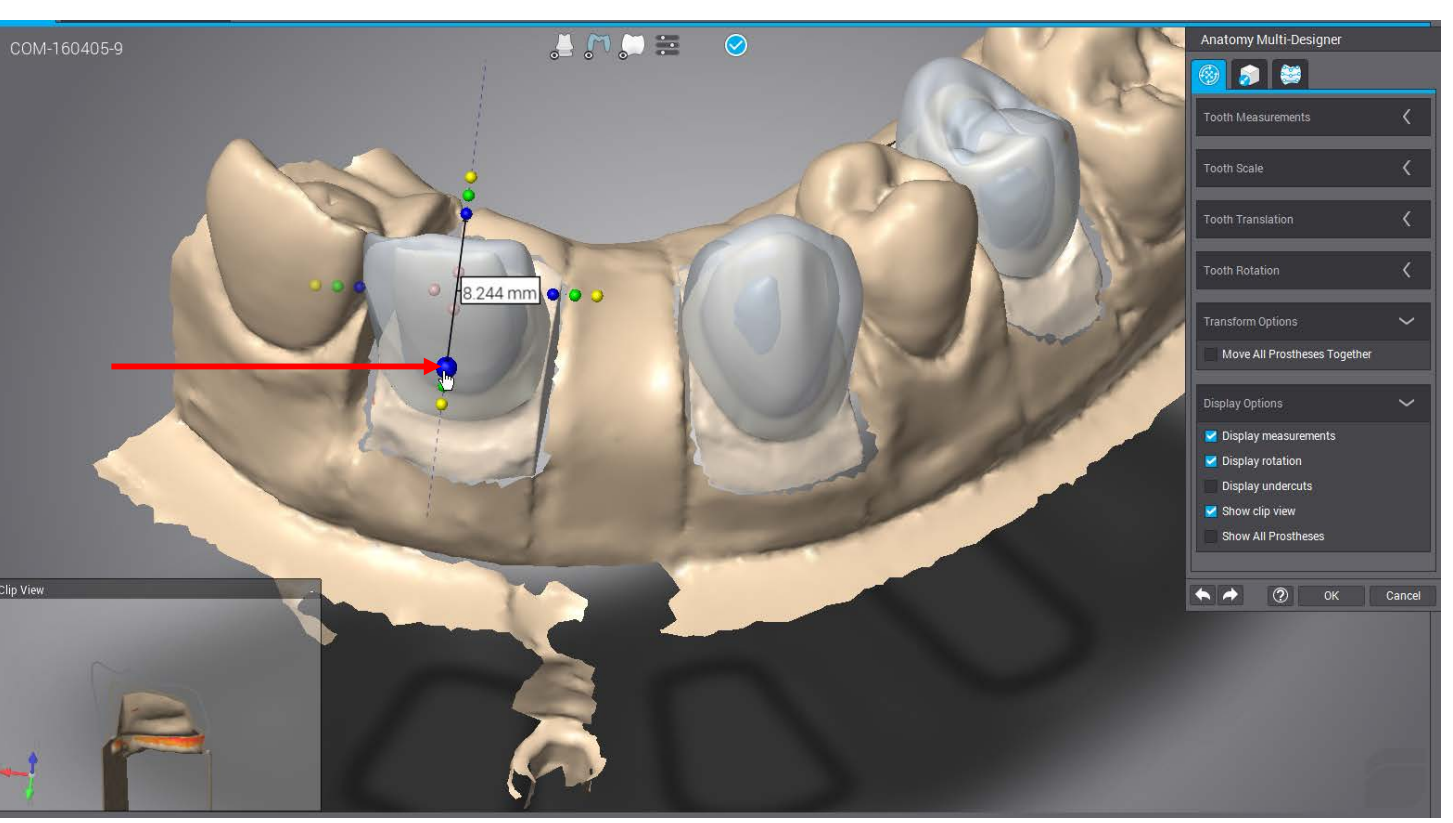

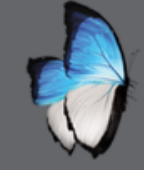

T

R

### CAD 1: TRANSFORMS

• Multiple possible actions

• Rotate

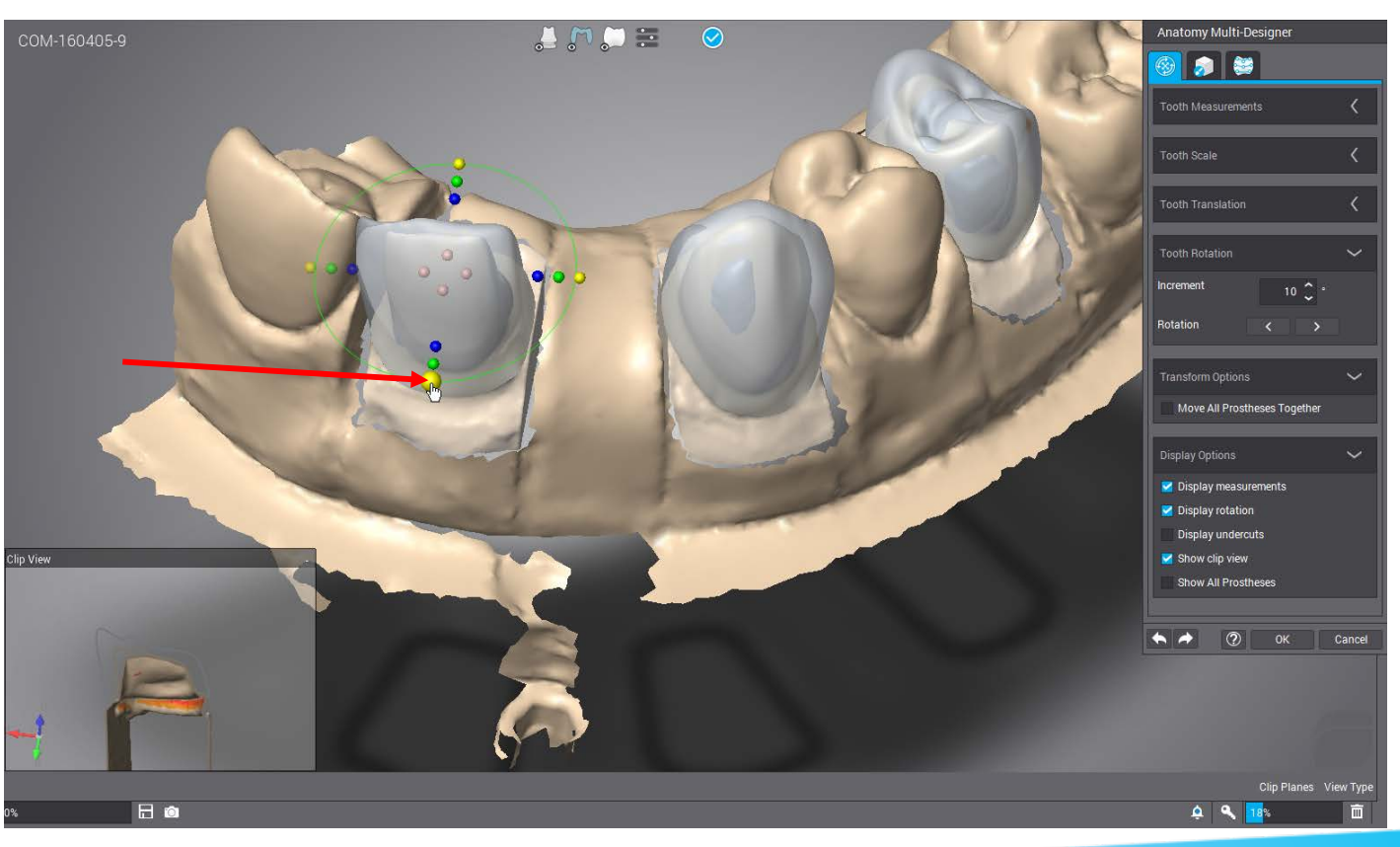

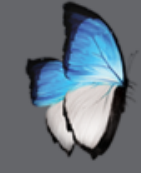

R

### CAD 1: CLINICAL HANDLES

- Clinical area
  - Anatomy & overlay

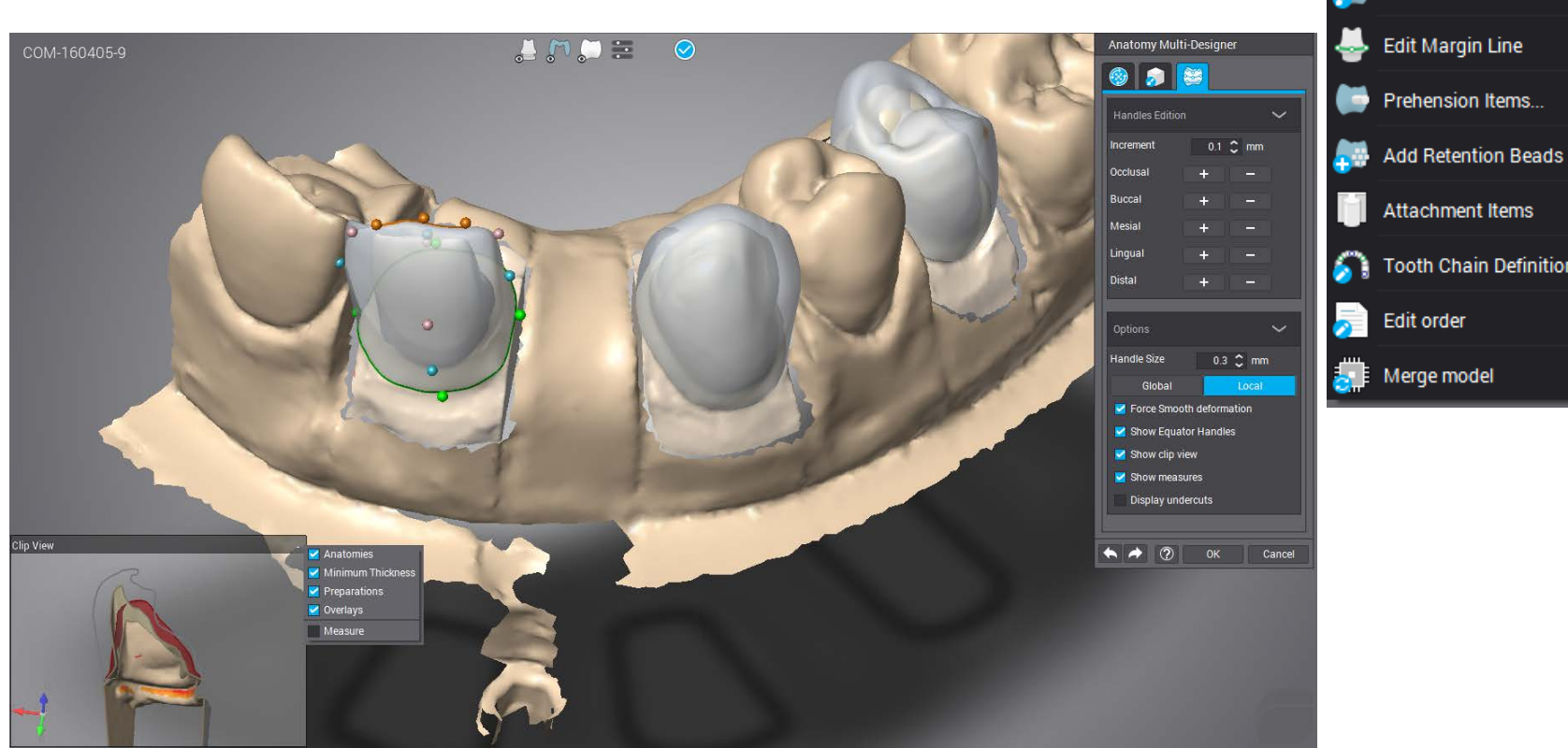

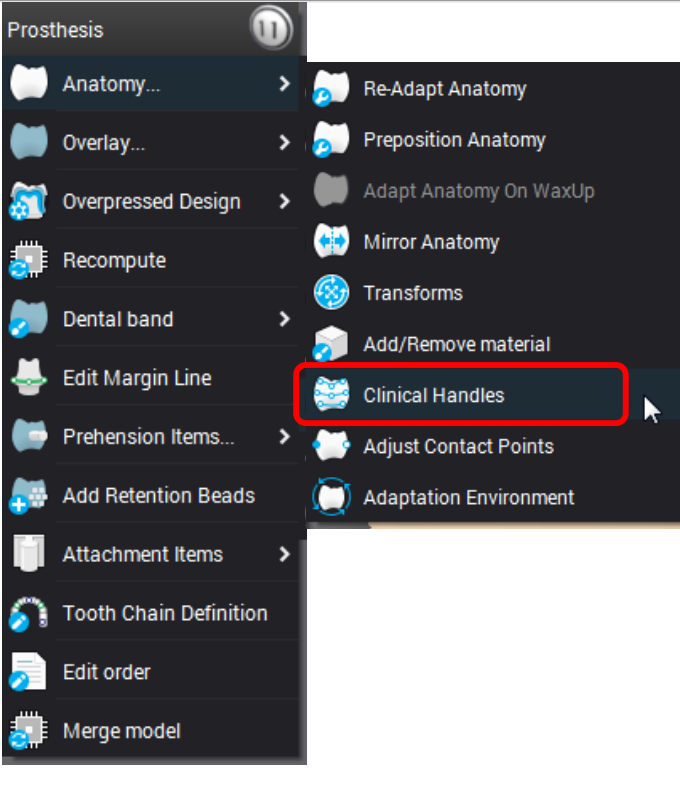

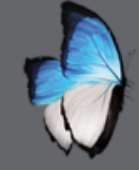

Å

### CAD 1: CLINICAL HANDLES

• Die only

- Move handle line with CTRL
- Add handles

• Area defined by next handles

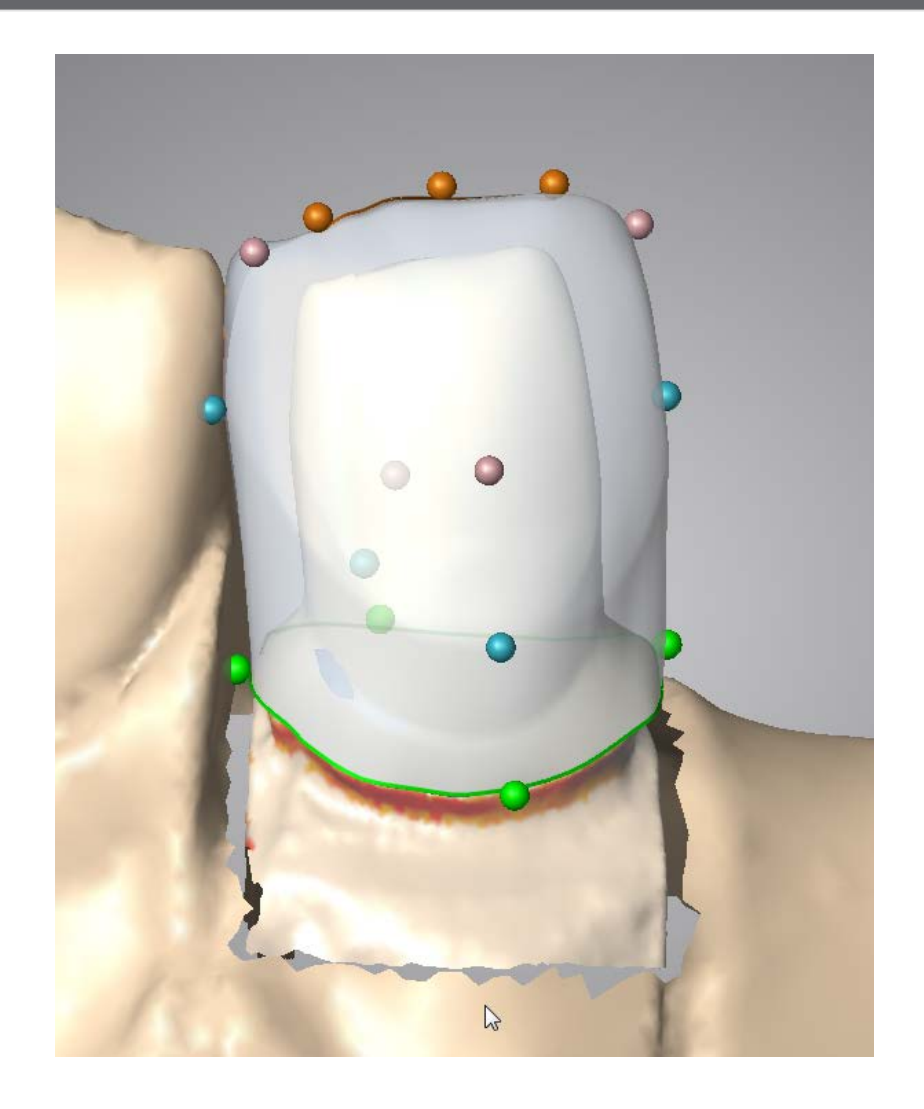

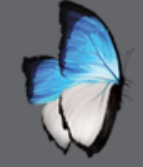

### CAD 1: CLINICAL HANDLES

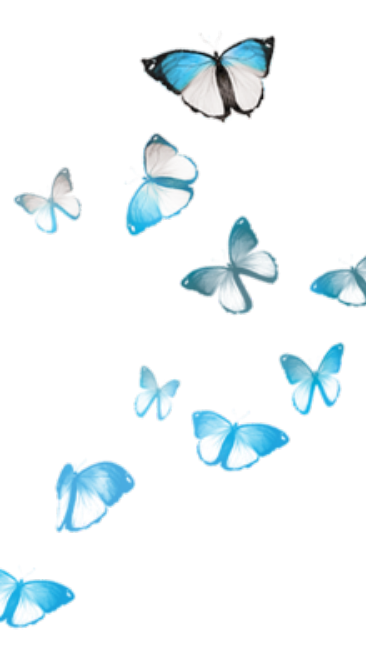

• Profile management with mouse wheel & left click

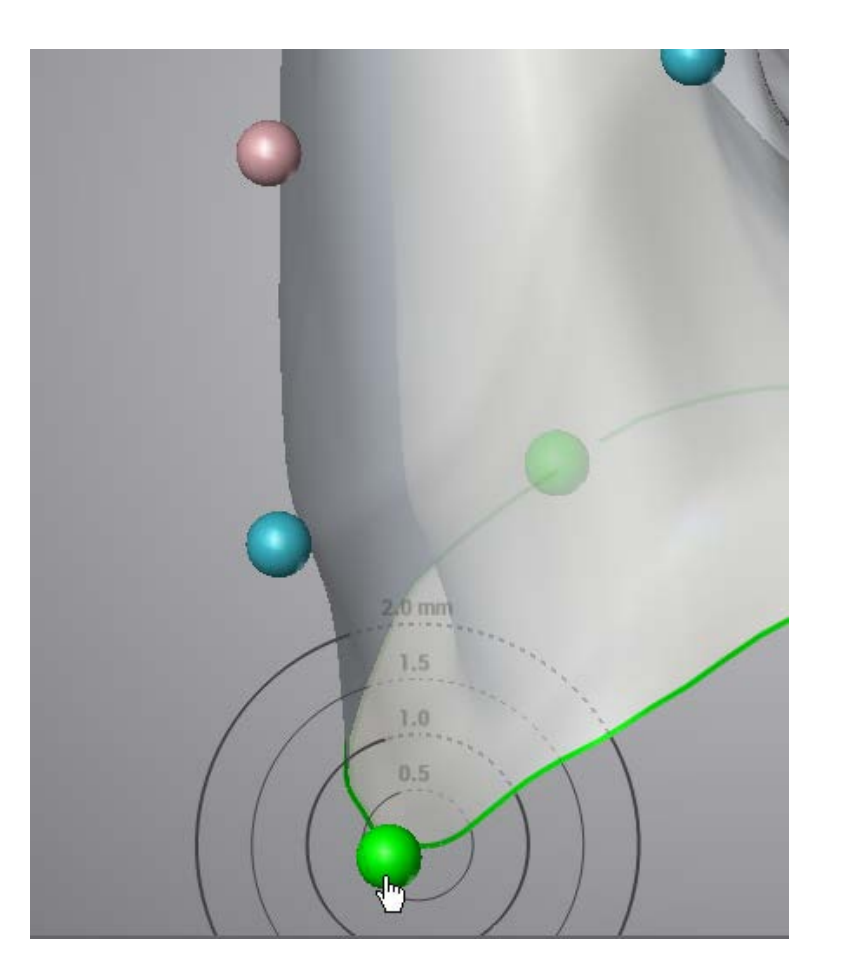

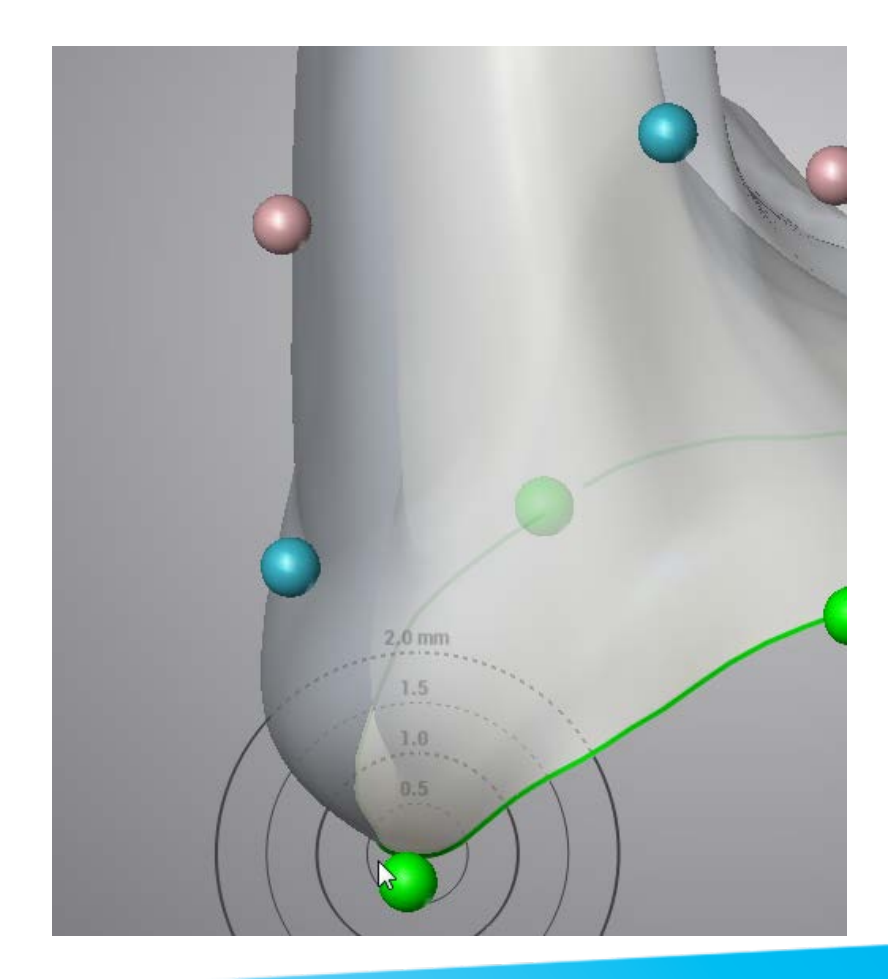

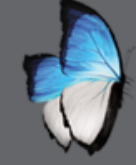

### CAD 1: CLINICAL HANDLES

Incremental modification

• Specific for overlay

| Anatomy Multi-Designer   |     |       |        |  |  |
|--------------------------|-----|-------|--------|--|--|
| 🎯 🍃 🚺                    | 2   |       |        |  |  |
| Handles Edition          |     |       | $\sim$ |  |  |
| Increment                | 0.1 | C mm  |        |  |  |
| Occlusal                 | +   | -     |        |  |  |
| Buccal                   | +   | -     |        |  |  |
| Mesial                   | +   | -     |        |  |  |
| Lingual                  | +   | -     |        |  |  |
| Distal                   | +   | -     |        |  |  |
|                          | -   | -     | _      |  |  |
| Options                  |     |       | $\sim$ |  |  |
| Handle Size 0.3 🗘 mm     |     |       |        |  |  |
| Global                   |     | Local |        |  |  |
| Force Smooth deformation |     |       |        |  |  |
| Show Equator Handles     |     |       |        |  |  |
| Show clip view           |     |       |        |  |  |
| Show measures            |     |       |        |  |  |
| Display undercuts        |     |       |        |  |  |
|                          |     |       |        |  |  |
|                          |     |       |        |  |  |
| • • 0                    | ОК  |       | Cancel |  |  |

| Overlay Multi-Designer   |       |       |       |  |  |
|--------------------------|-------|-------|-------|--|--|
| <b>S</b>                 |       |       |       |  |  |
| Handles Edition          |       |       | ~     |  |  |
| Increment                | 0.1 🗘 | mm    |       |  |  |
| Occlusal                 | +     | -     |       |  |  |
| Buccal                   | +     | -     |       |  |  |
| Mesial                   | +     | -     |       |  |  |
| Lingual                  | +     | -     |       |  |  |
| Distal                   | +     | -     |       |  |  |
|                          |       |       |       |  |  |
| Handles Selecti          | on    |       | ~     |  |  |
| Move on Vector           | +     | -     |       |  |  |
| Clear Handle Selection   |       |       |       |  |  |
| Show Distances           |       |       |       |  |  |
| Options                  |       |       | ~     |  |  |
| Handle Size              | 0.3   | C mm  |       |  |  |
| Global                   |       | Local |       |  |  |
| Force Smooth deformation |       |       |       |  |  |
| Show Equator Handles     |       |       |       |  |  |
| Show clip view           |       |       |       |  |  |
| Show measures            |       |       |       |  |  |
| Z Display undercuts      |       |       |       |  |  |
|                          |       |       |       |  |  |
|                          | ОК    | C     | ancel |  |  |

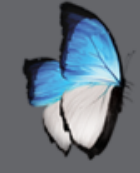

### CAD 1: CLINICAL HANDLES

- Die only
- Move on vector
- Movement with respect to the anatomy
- Select handles with CTRL

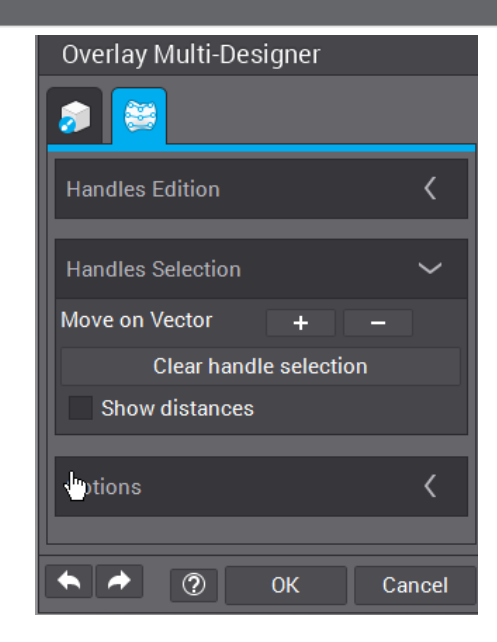

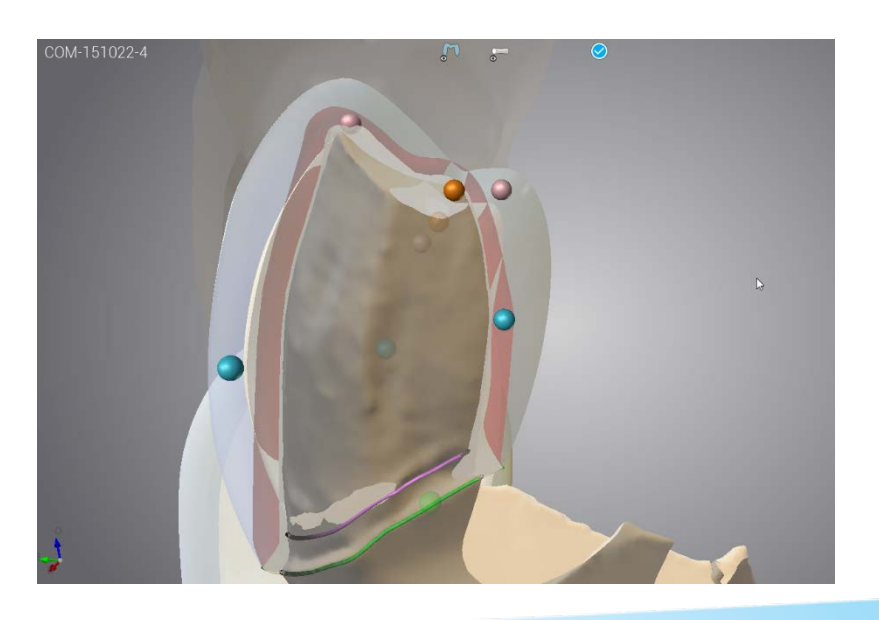

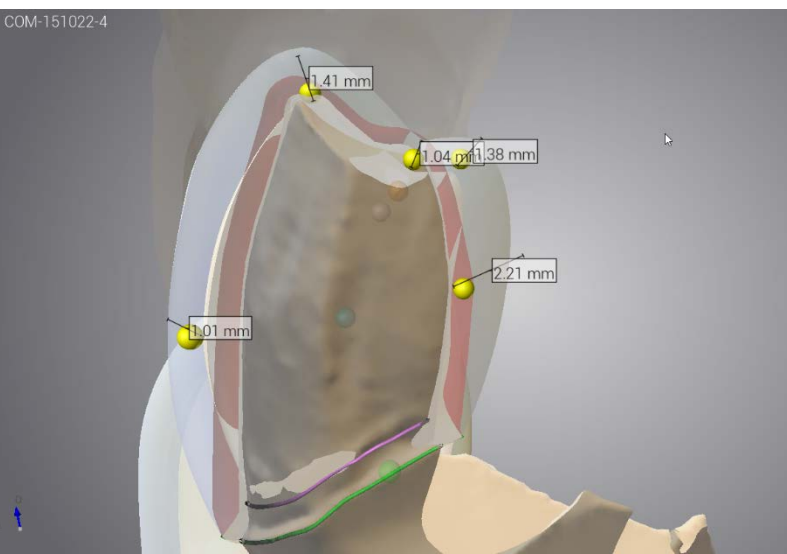

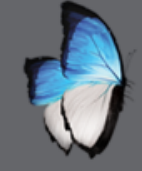

A

### CAD 1: ADD/REMOVE MATERIAL

Local 

Anatomy & Overlay

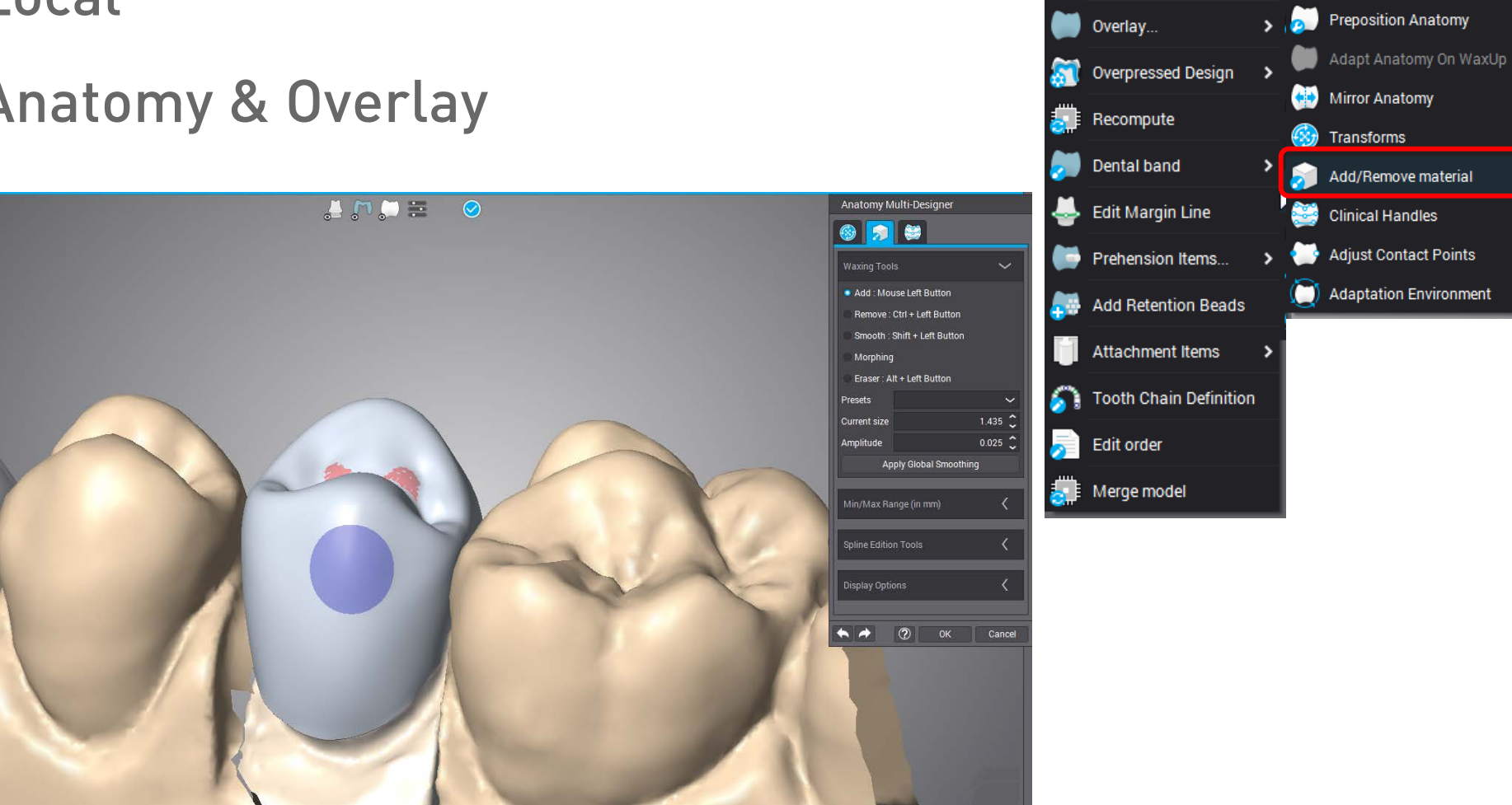

15)

> 📈 Re-Adapt Anatomy

Prosthesis

Anatomy.

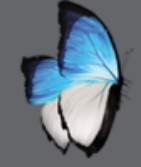

R

- 5 waxing modes
- Size tools adjustable using mouse wheel

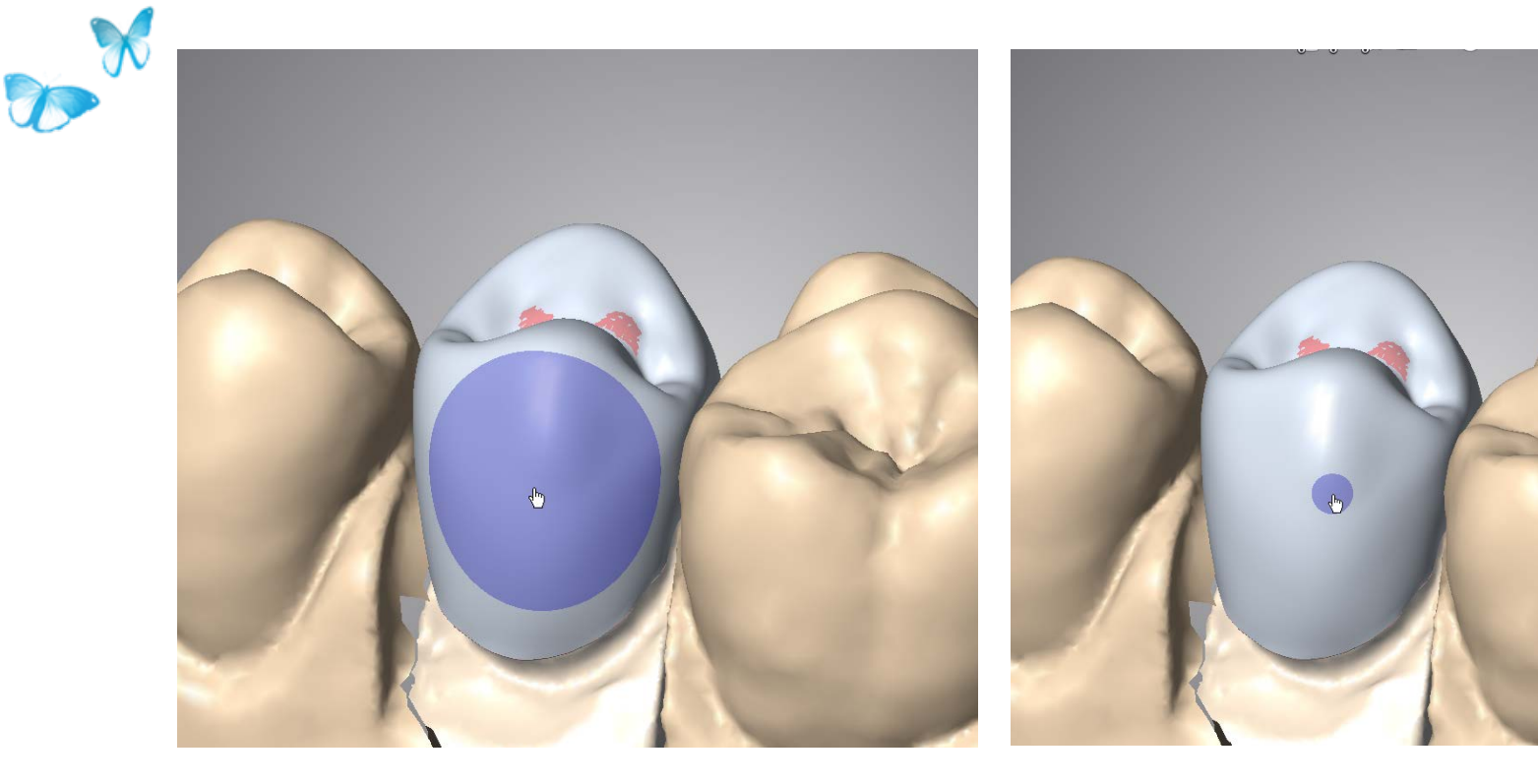

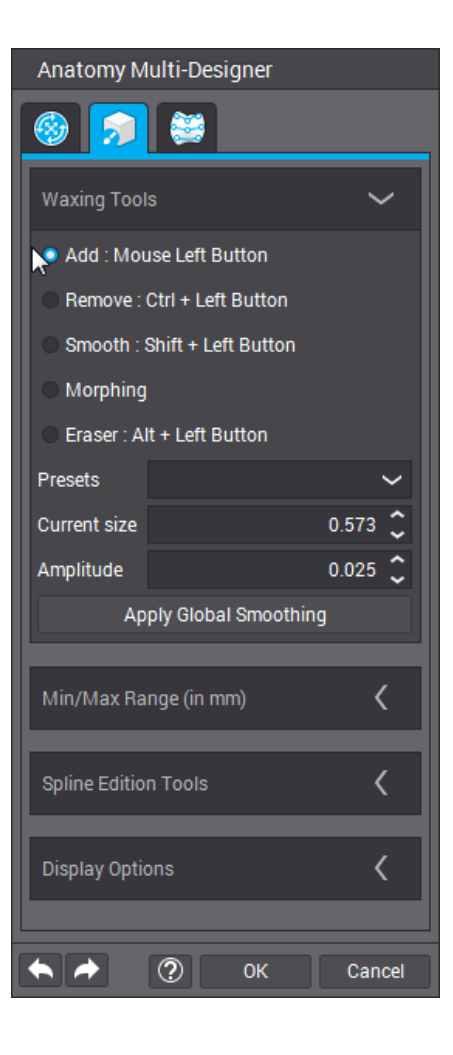

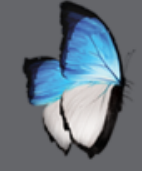

X

0

- 5 waxing tools
- Display modifications

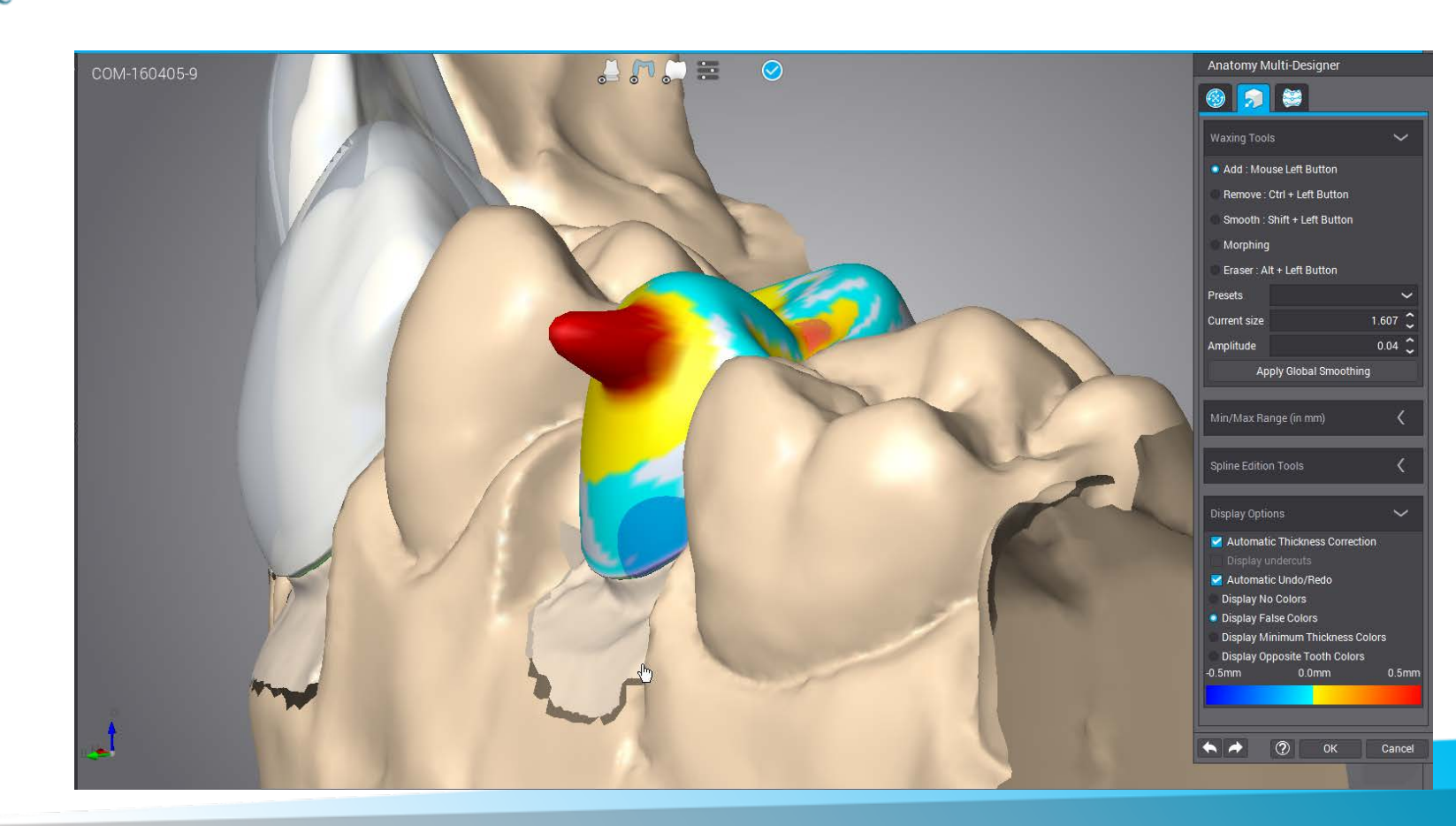

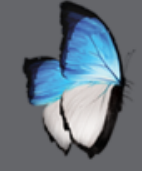

\_ **%** 

R

- 5 waxing modes
- Minimal thickness protection

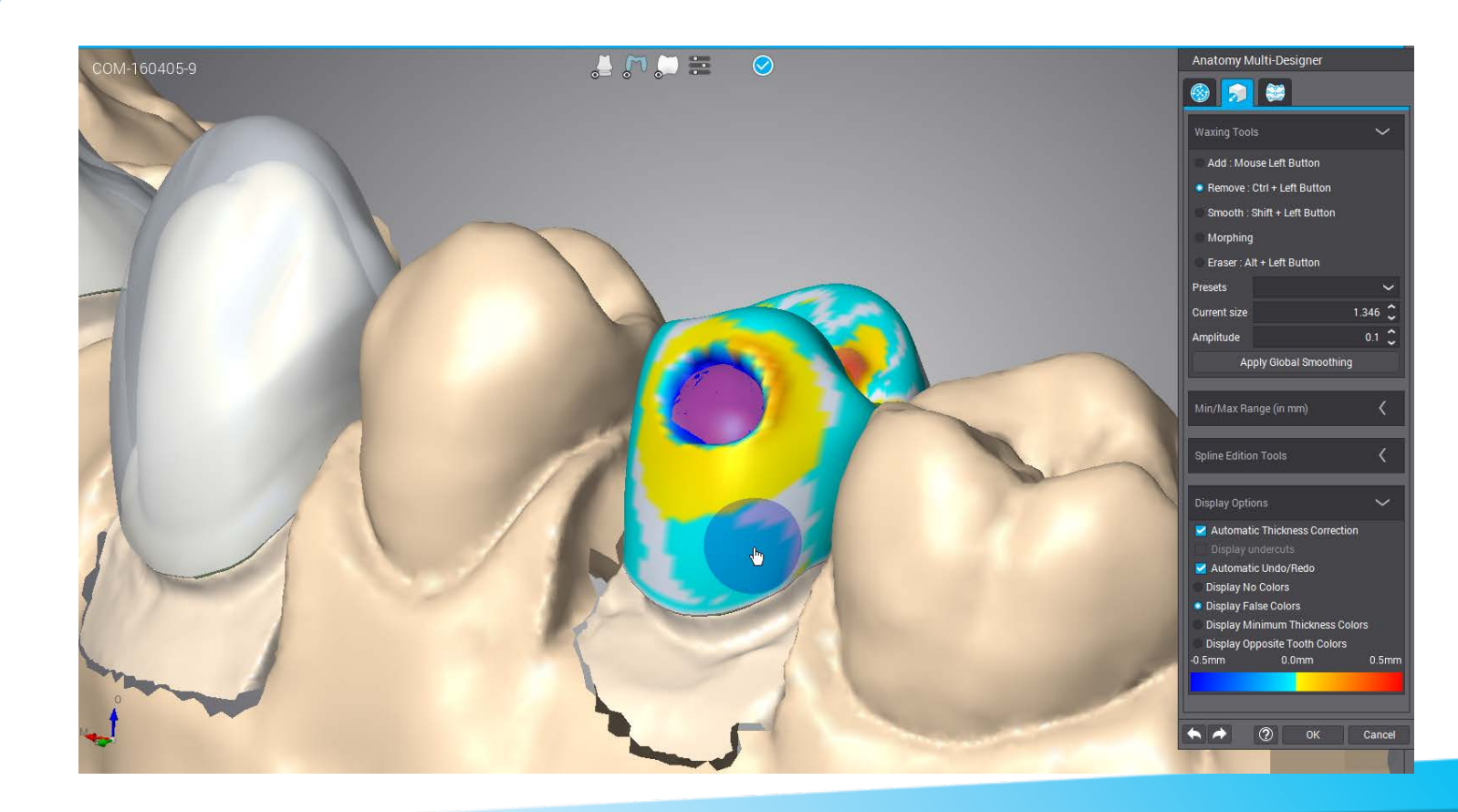

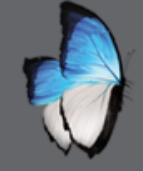

R

- 5 waxing modes
- Global smoothing

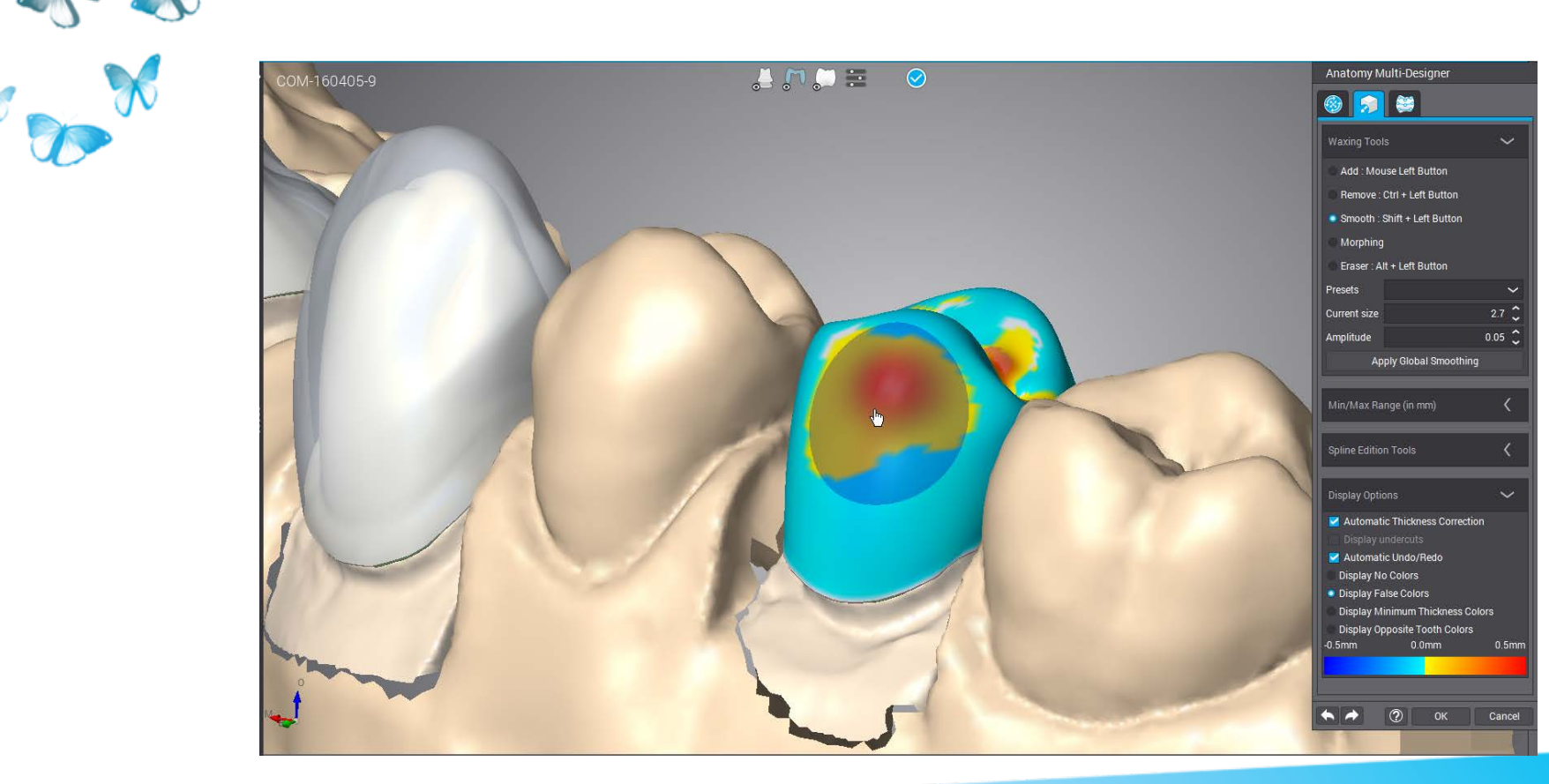

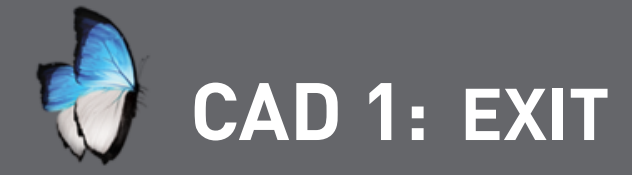

# • Exit

R

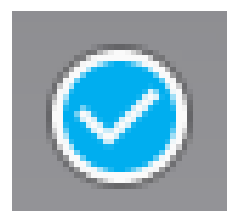

Confirmation

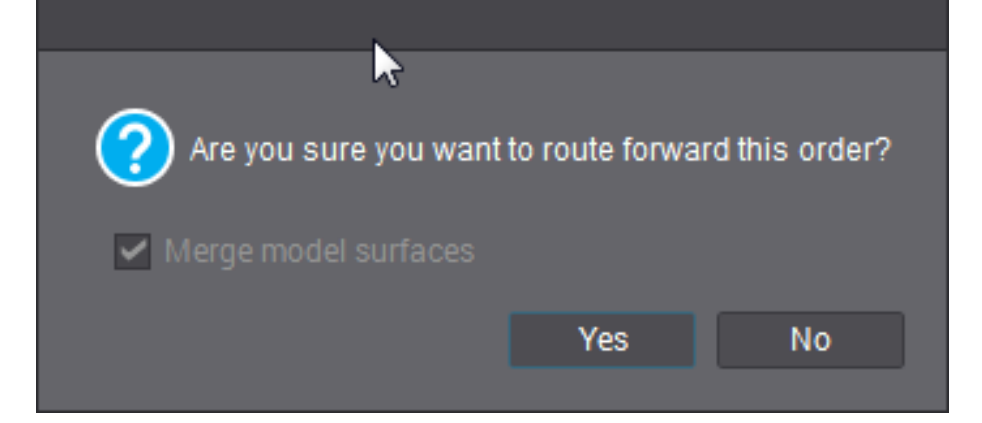

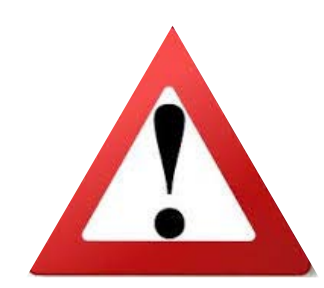

If laser sintering will be used select Merge model surface

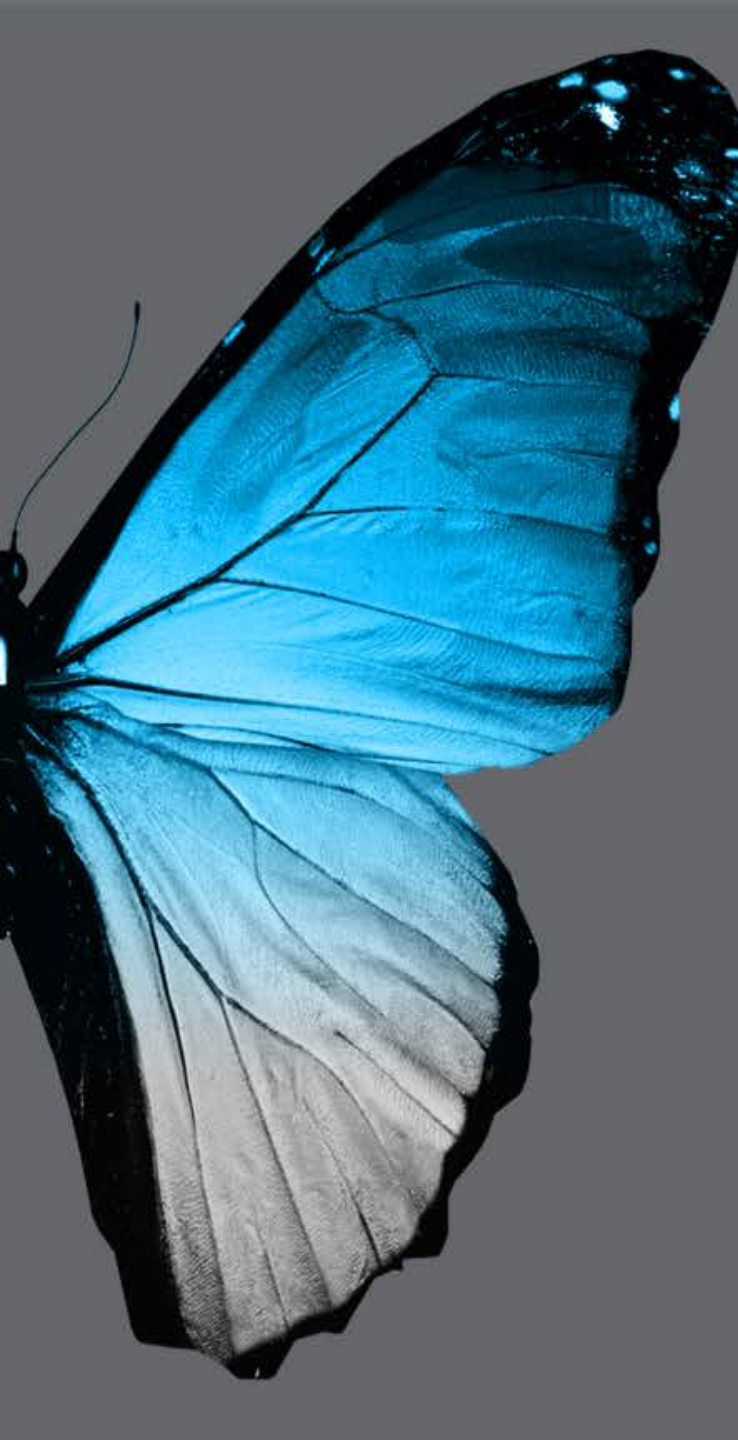

dental wings LUNCH BREAK

# **ARCH SCAN 2**

# BRIDGE WHITH ADJACENT AND OPPOSING CHECKBITE

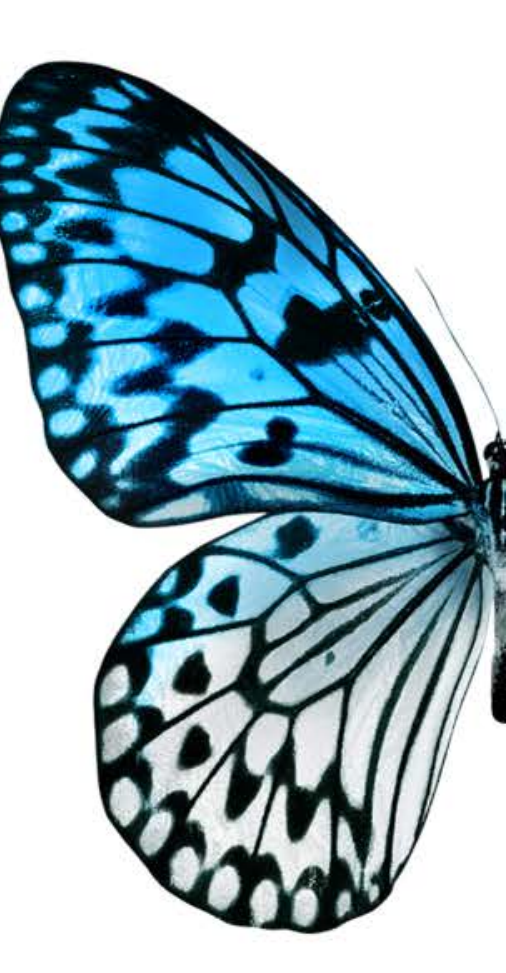

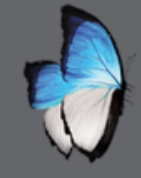

# ARCH SCAN 2: SUMMARY

- Order creation: clinical coping + pontic + full crown
- Previews & orientation
- Precise scan
- Margin
- Cleaning checkbite
- Adjusting checkbite position

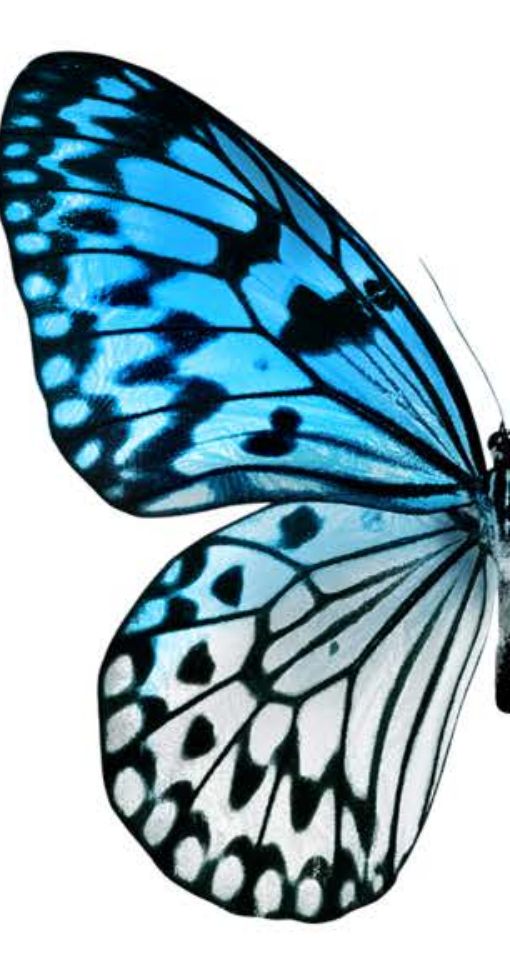

# CAD 2

#### CAD ON SCAN 2

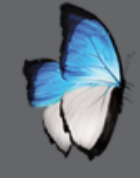

A

### CAD 2: CLINICAL COPING

- Homothetic reduction
- Anatomy
- Minimal thickness
- Parameters

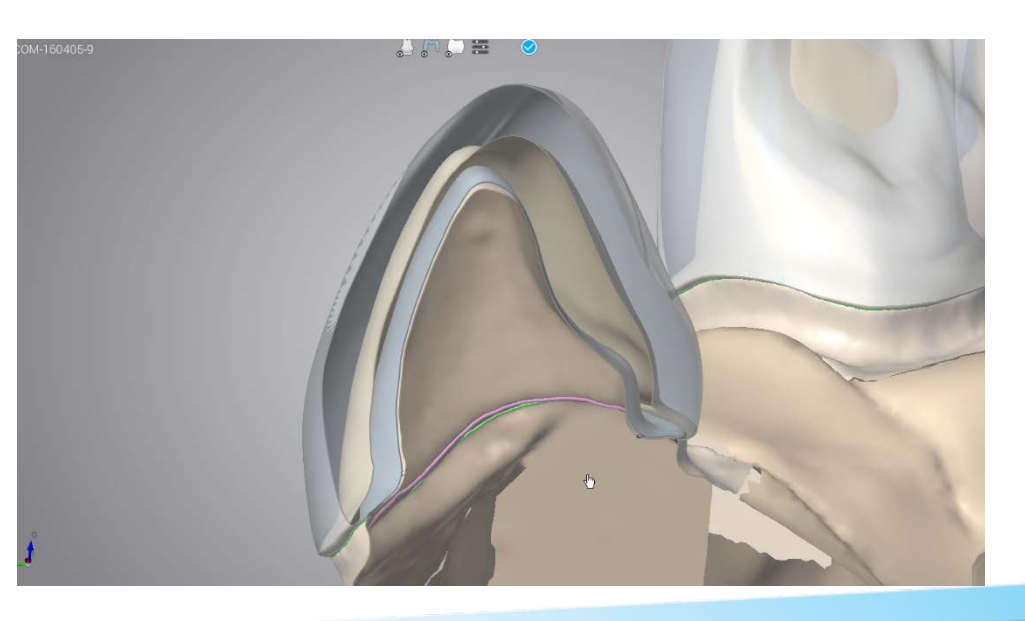

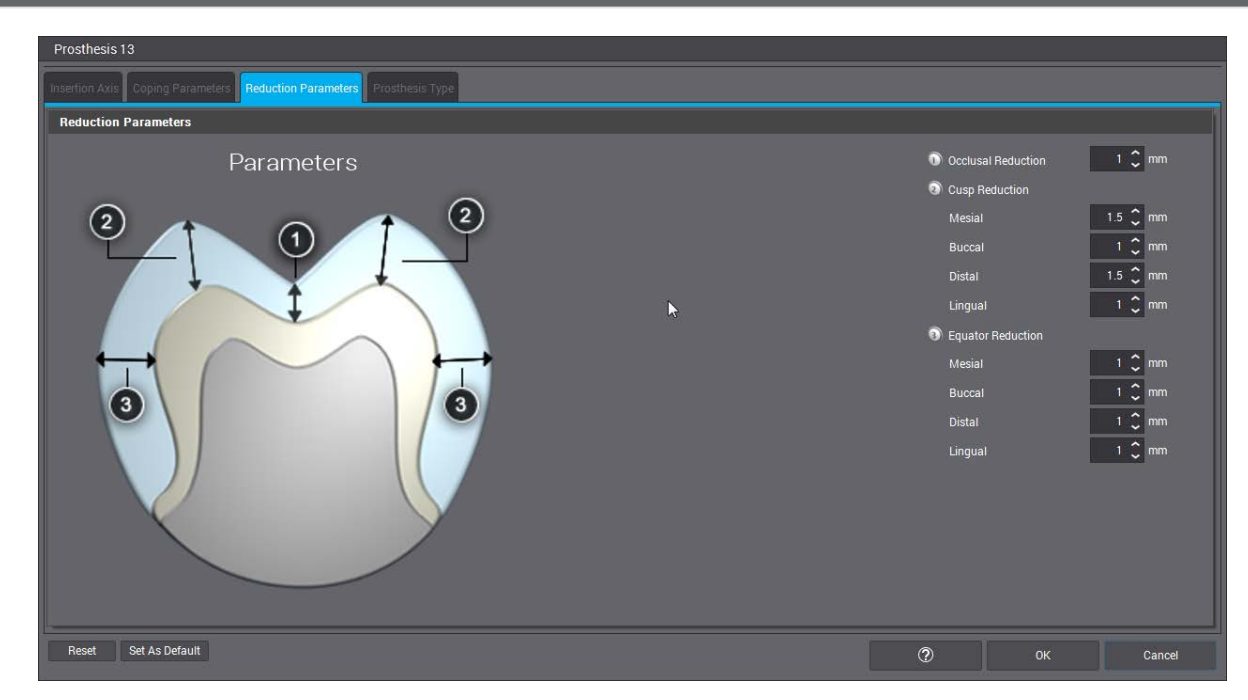

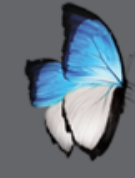

A

# CAD 2: FULL CROWN

- Full crown
- Duplication of anatomy
- No parameters

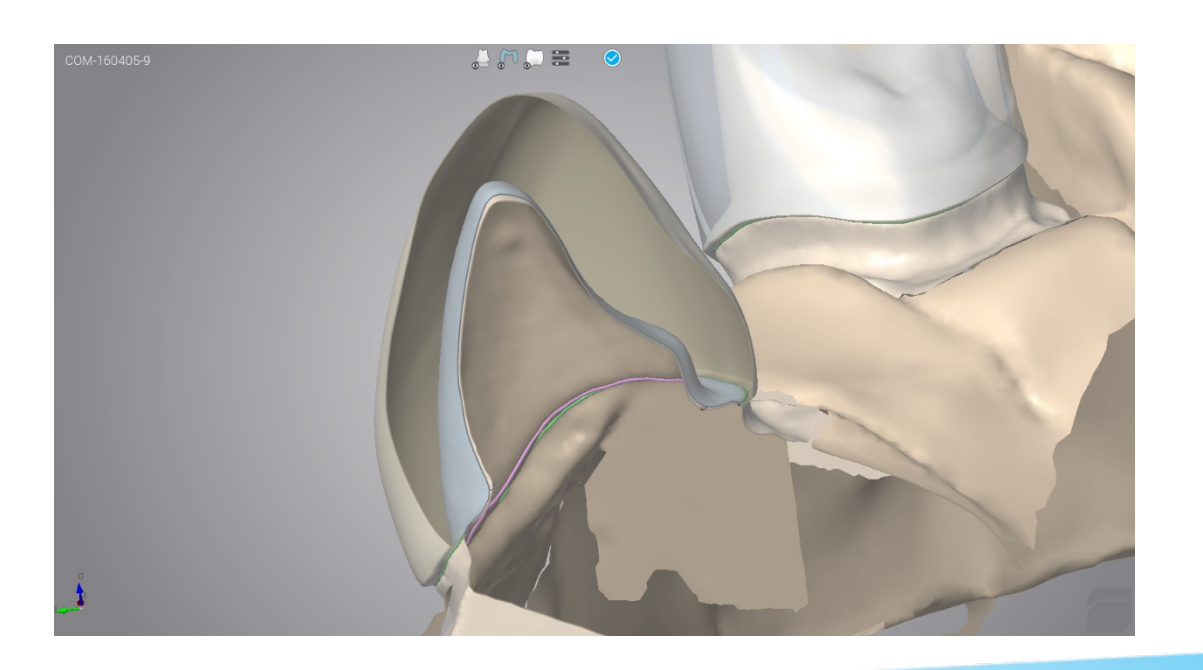

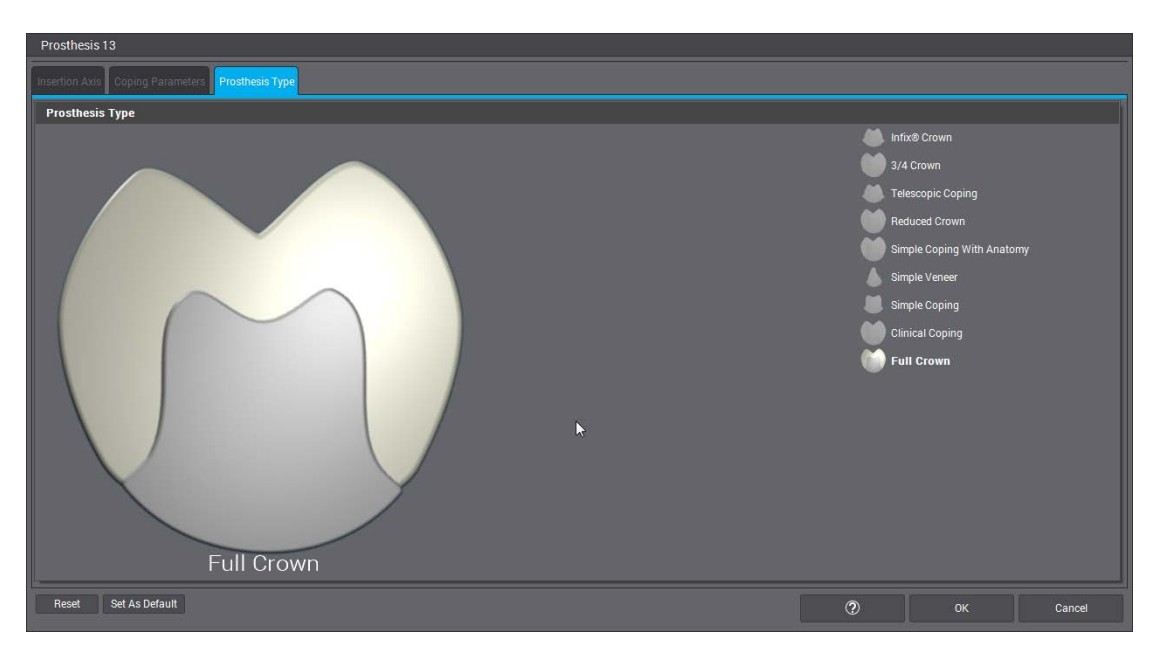

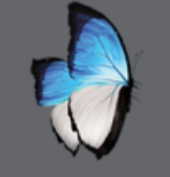

R

### CAD 2: PONTIC

- Full, reduced, advanced or <sup>3</sup>/<sub>4</sub>
- Shape: conical, sanitary, saddle or modified ridge-lap
- Similar as prosthesis
- Parameters

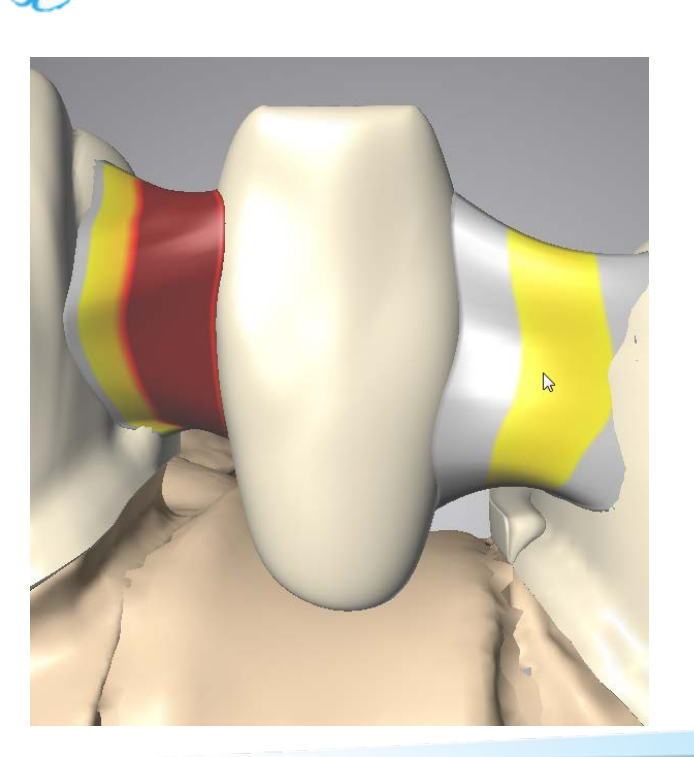

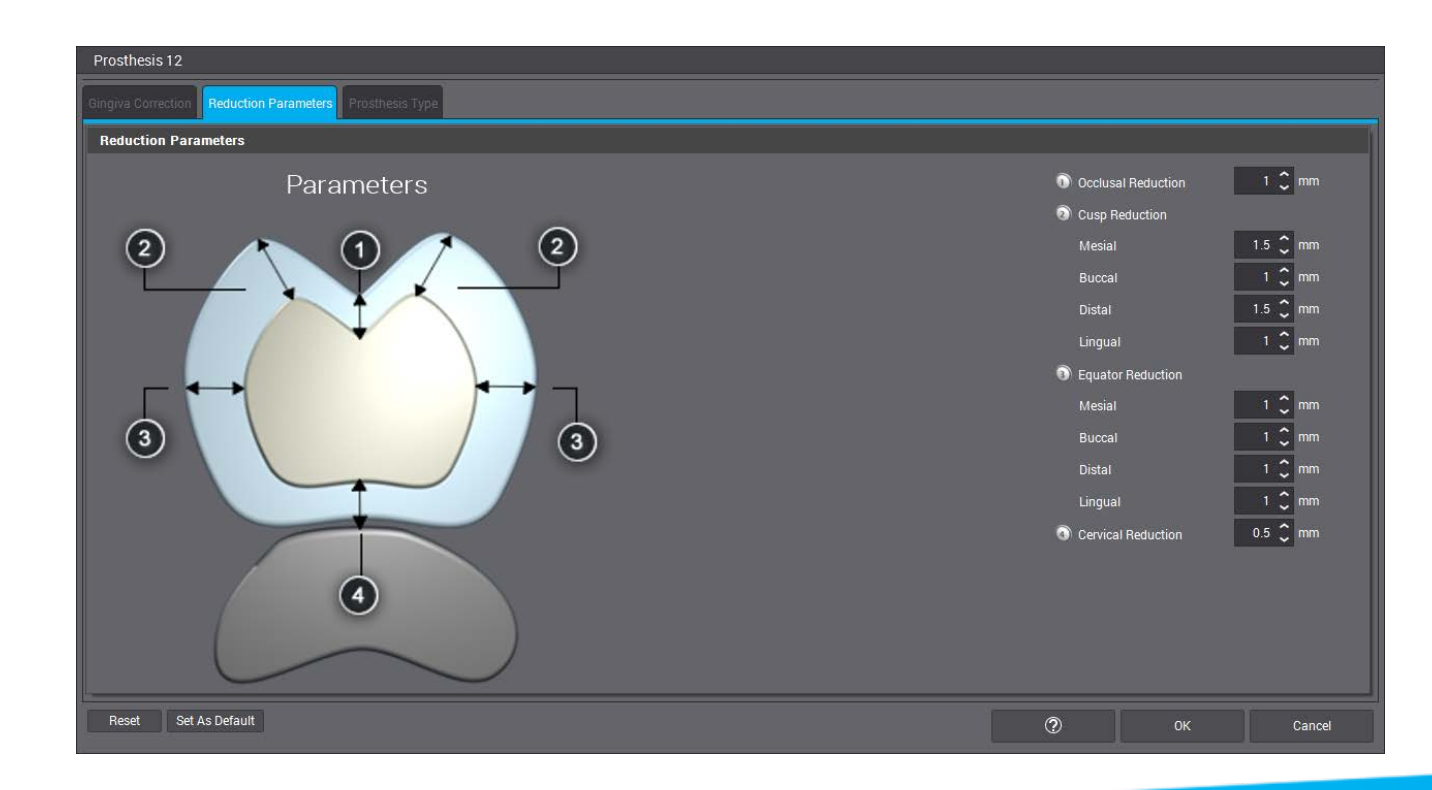

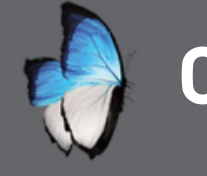

A

## CAD 2: PONTIC

- Transform
- Handles
- Add/Remove material

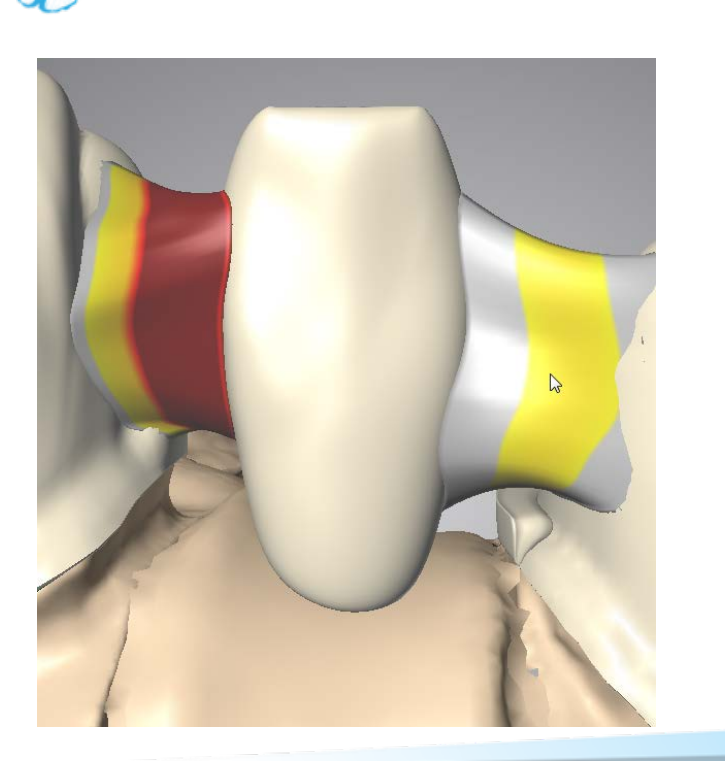

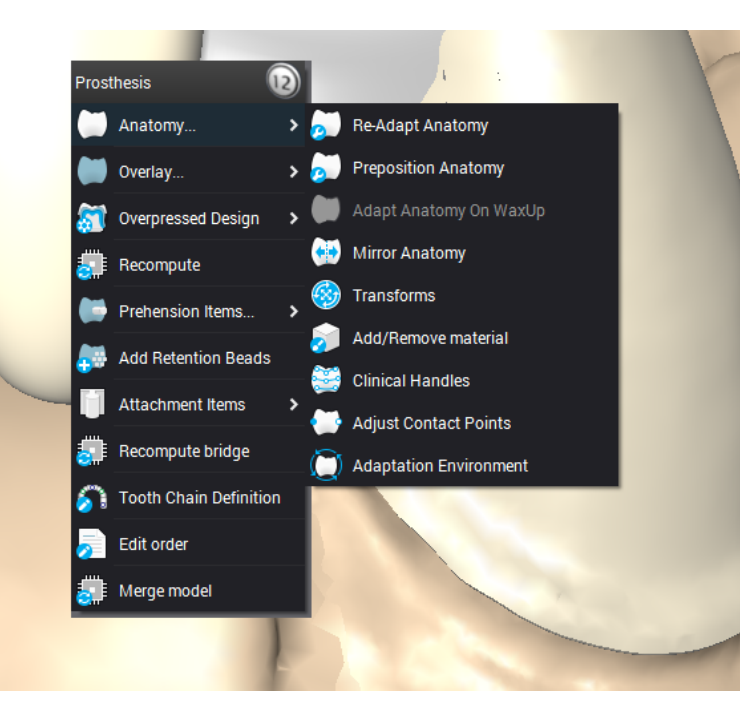

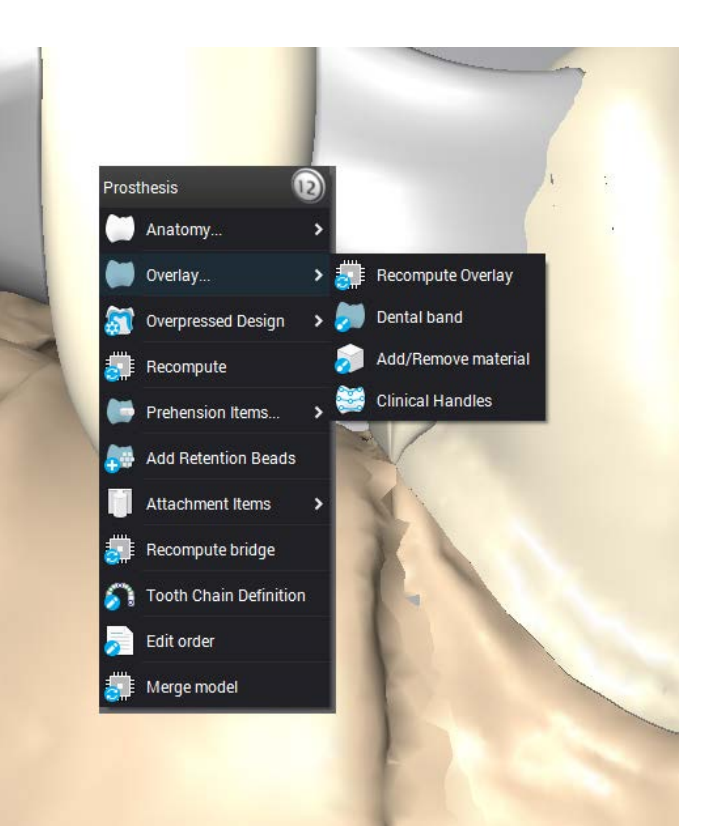

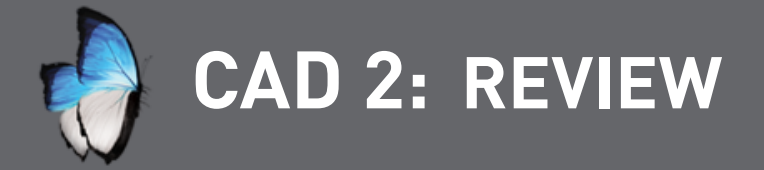

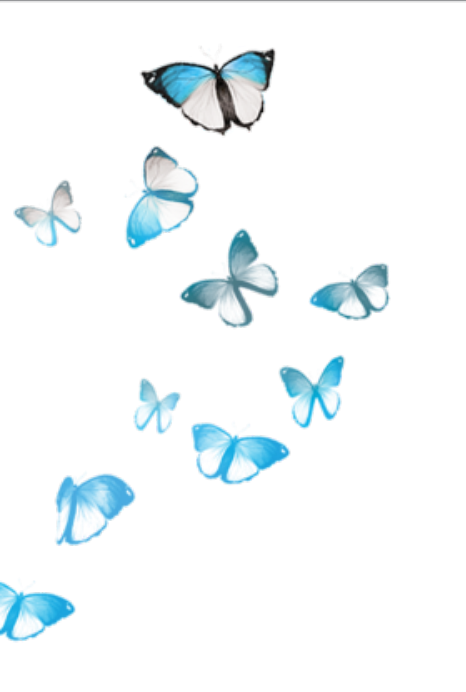

• CAD application

Transform

• Clinical handles

• Add/Remove material

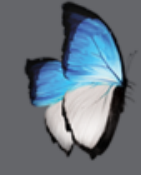

### CAD 2: ADJUST CONTACT POINTS

• Anatomy

Proximal & Occlusion

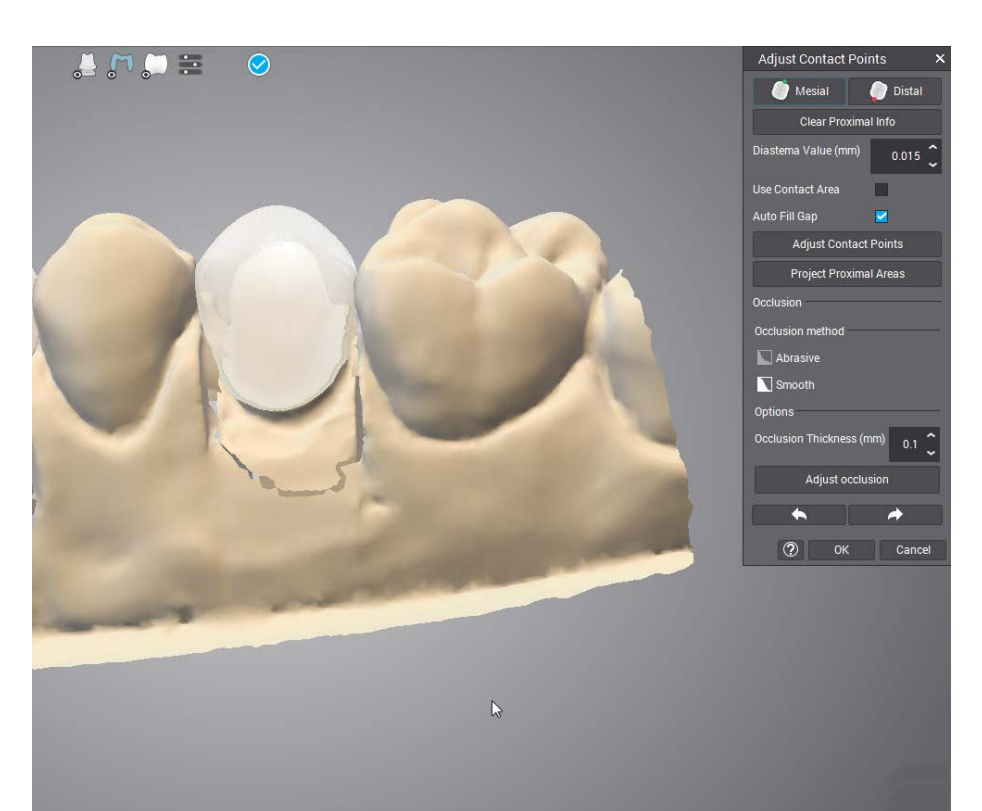

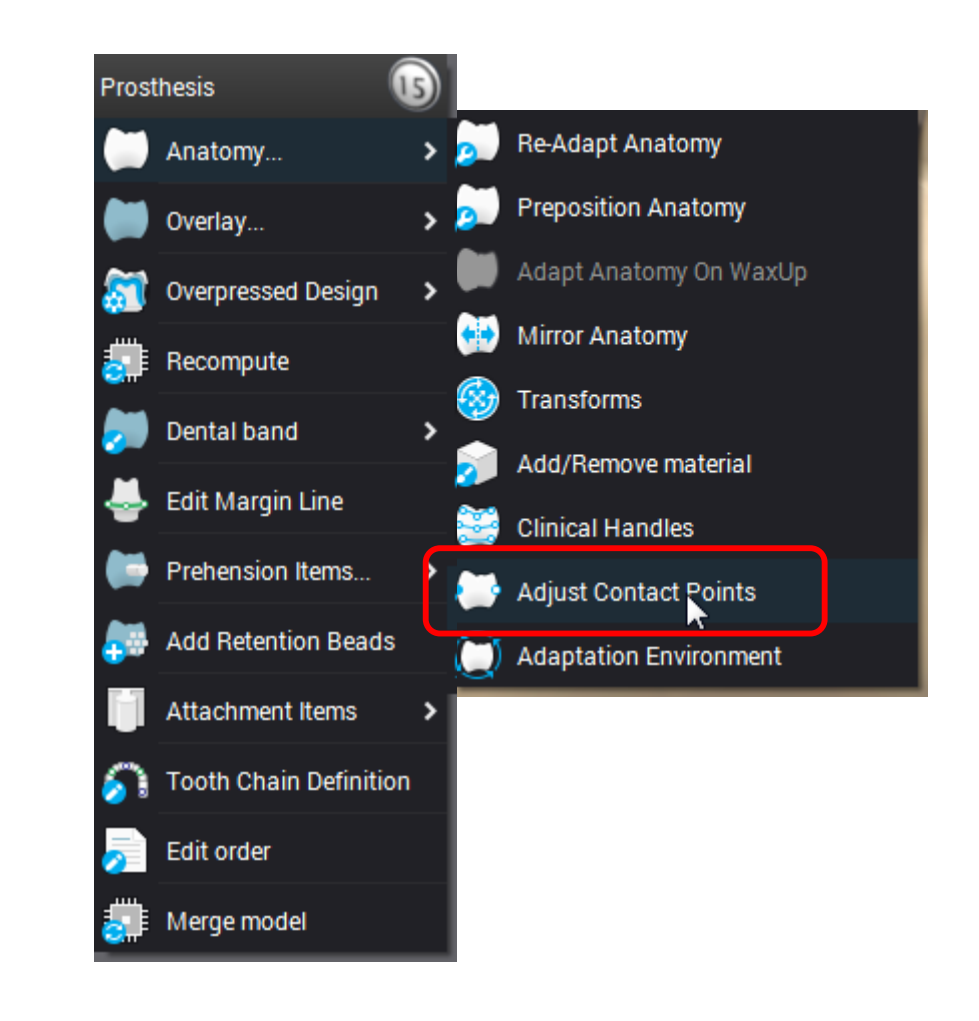

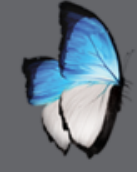

Í.

0

R

### CAD 2: ADJUST CONTACT POINTS

Proximal

-0- -0-Diastema 

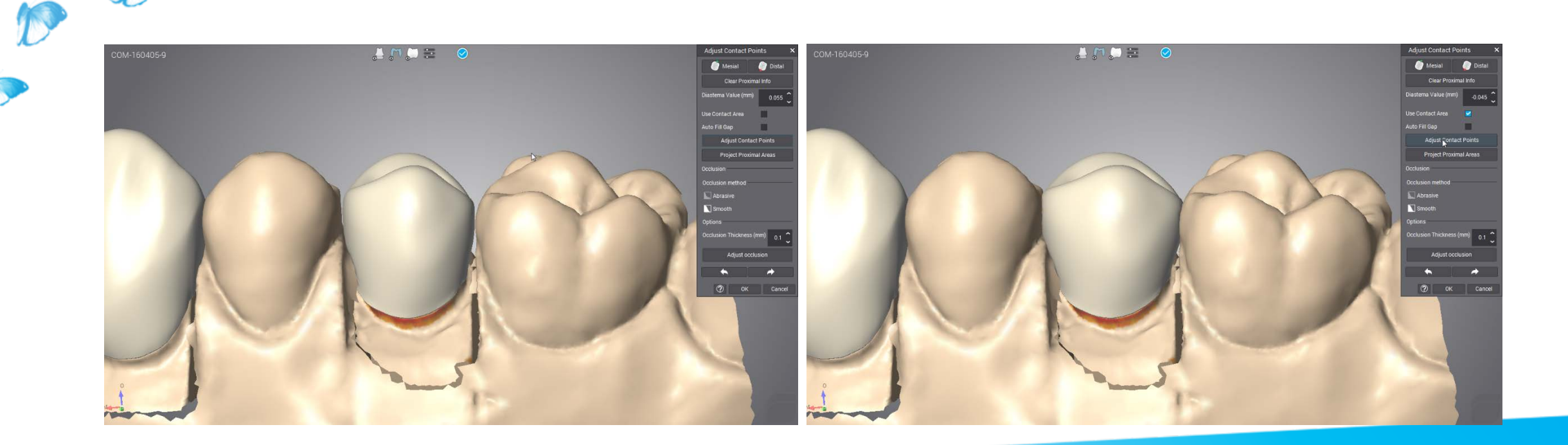

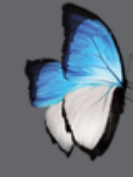

Í,

X

A

# CAD 2: OCCLUSION

• Two ways

- Interference colors
- Reduce contacts

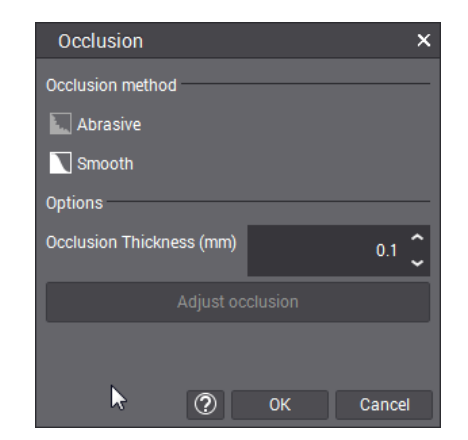

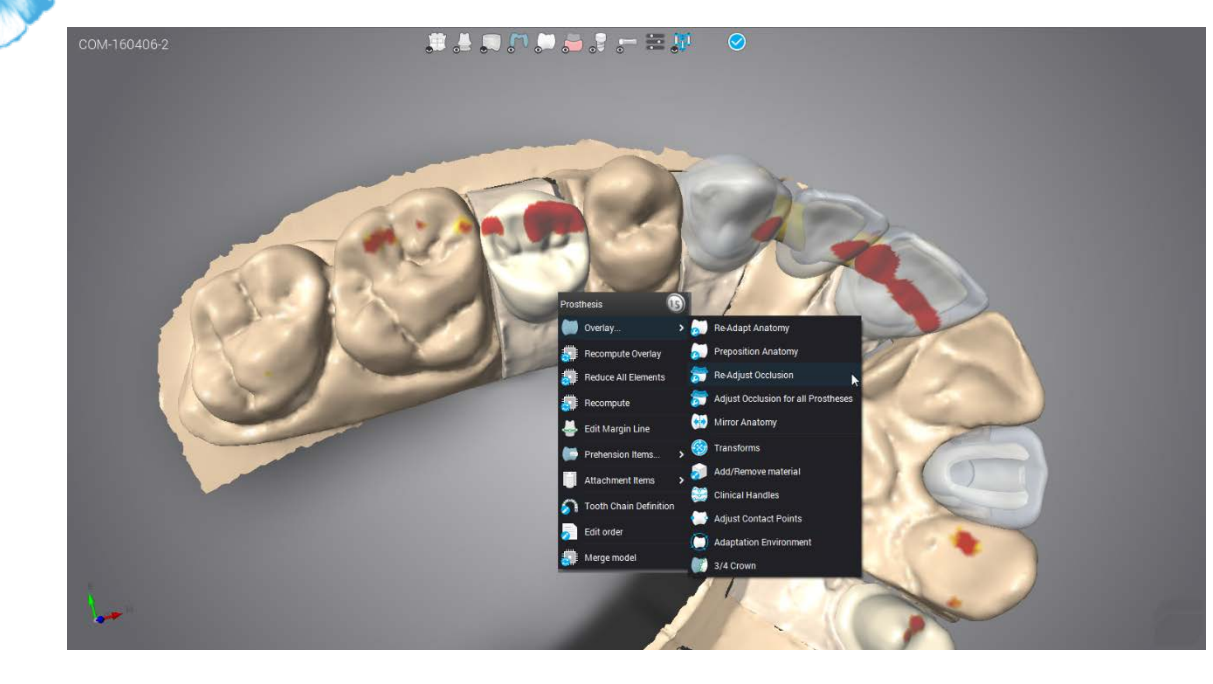

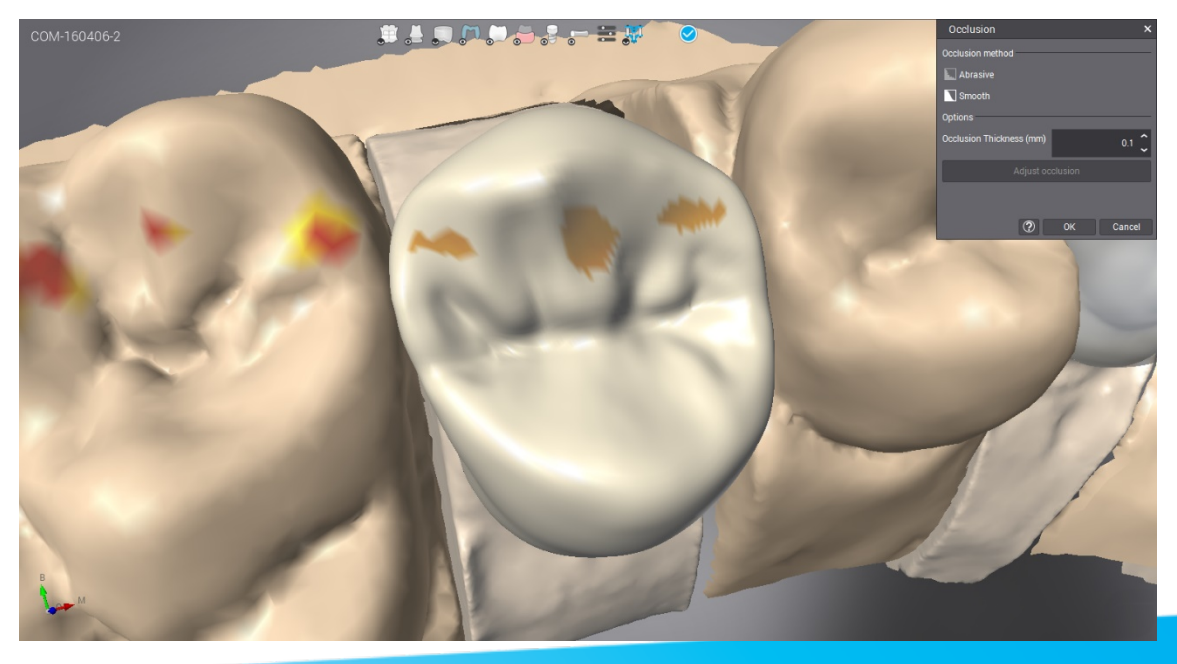

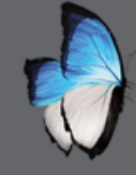

A

\* \*

### CAD 2: DENTAL BAND

• Two ways

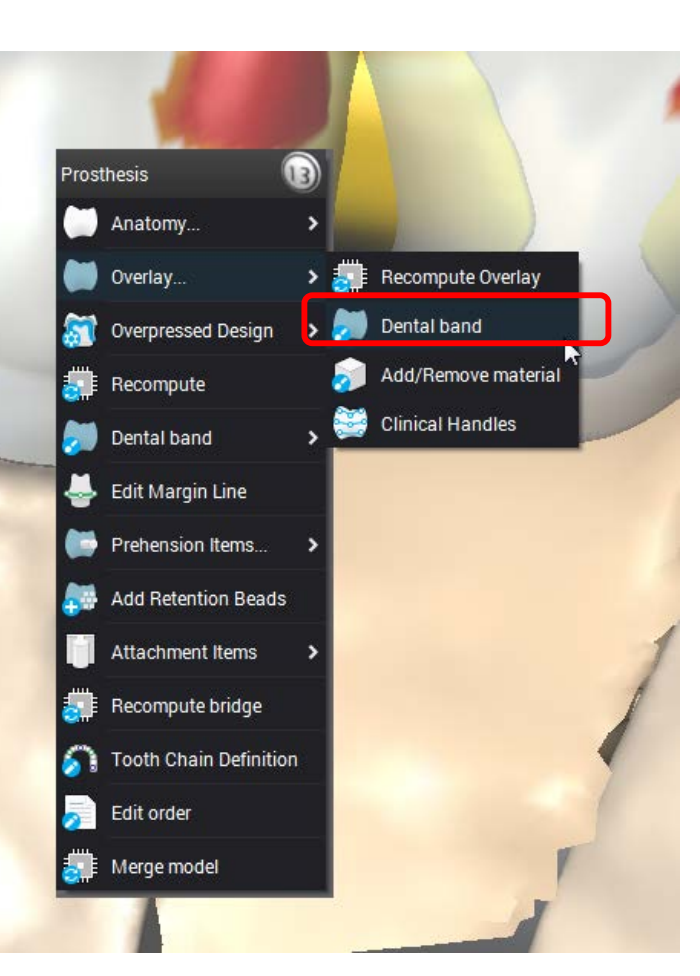

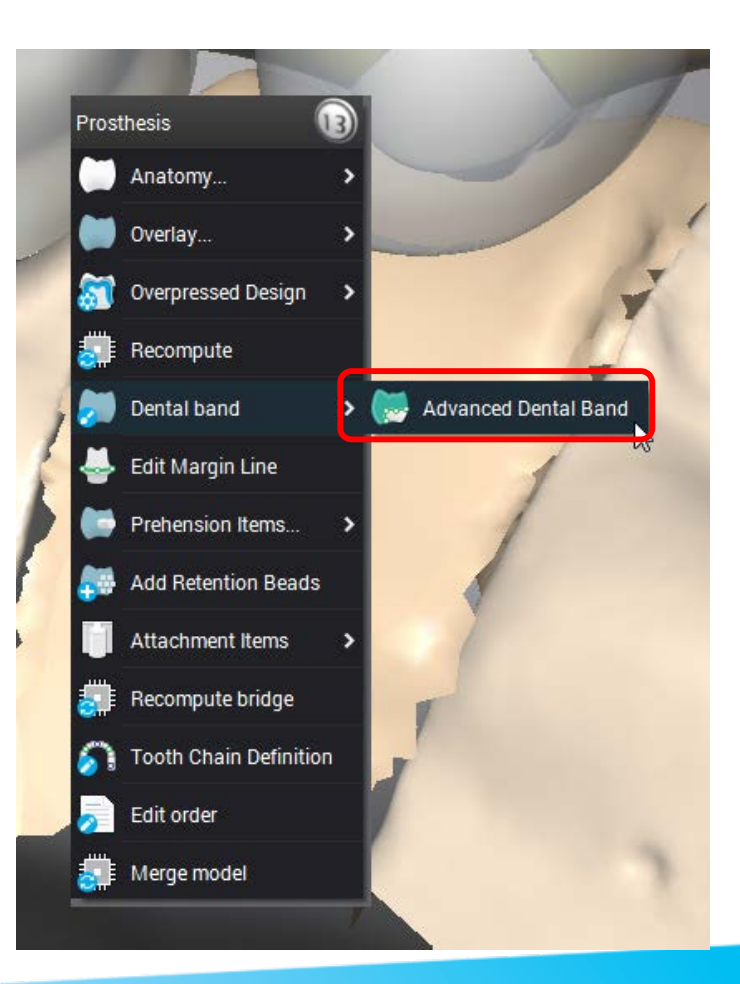

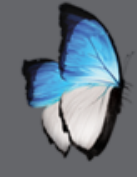

S.

0

A

### CAD 2: DENTAL BAND

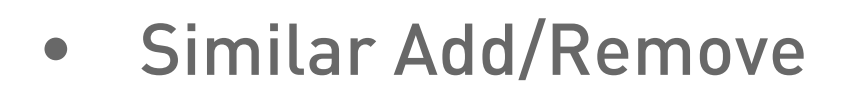

- Minimal thickness
- ALT key

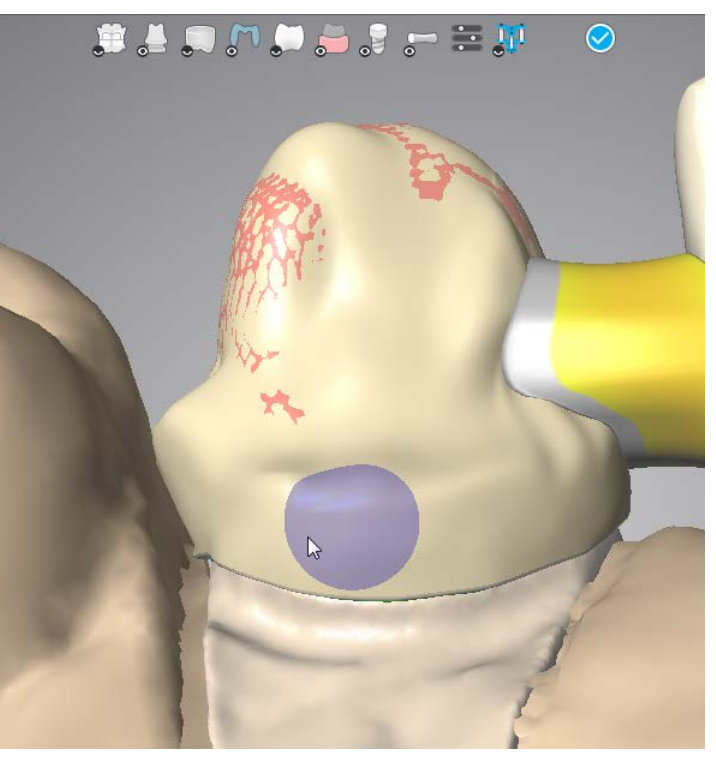

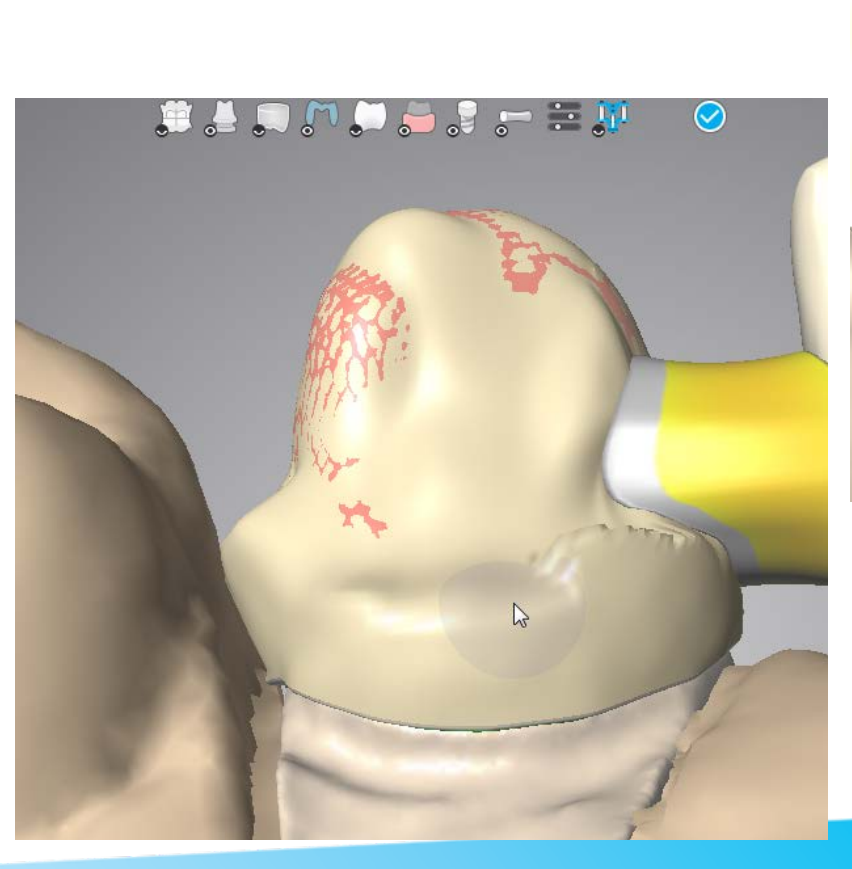

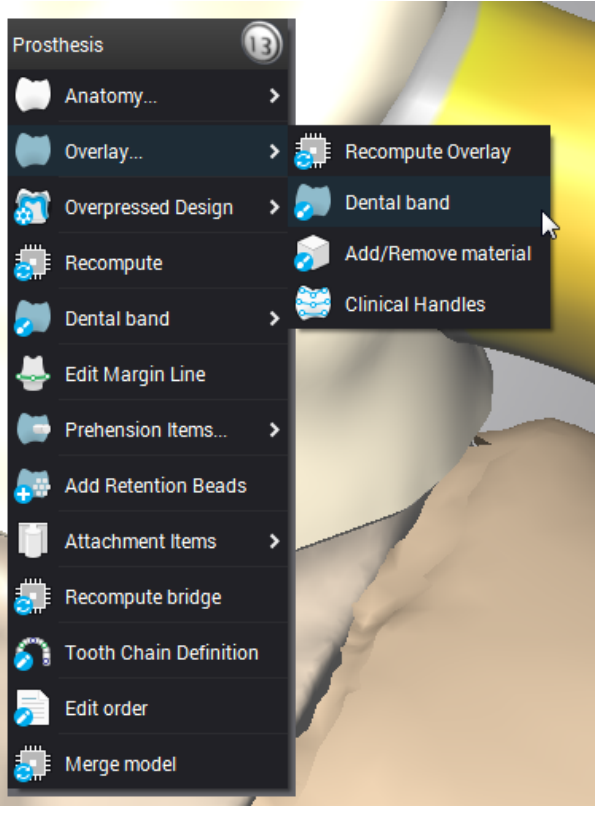

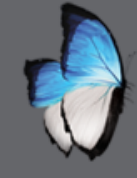

Ú

R

# CAD 2: DENTAL BAND

- Advanced
- Line editing
- Parameters adjustment

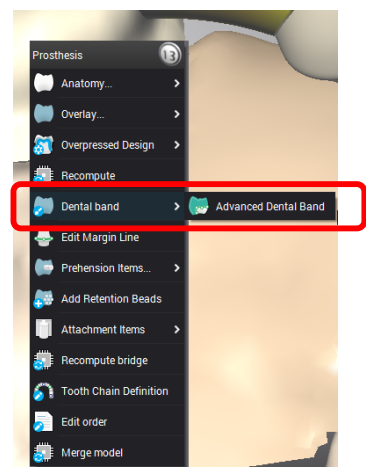

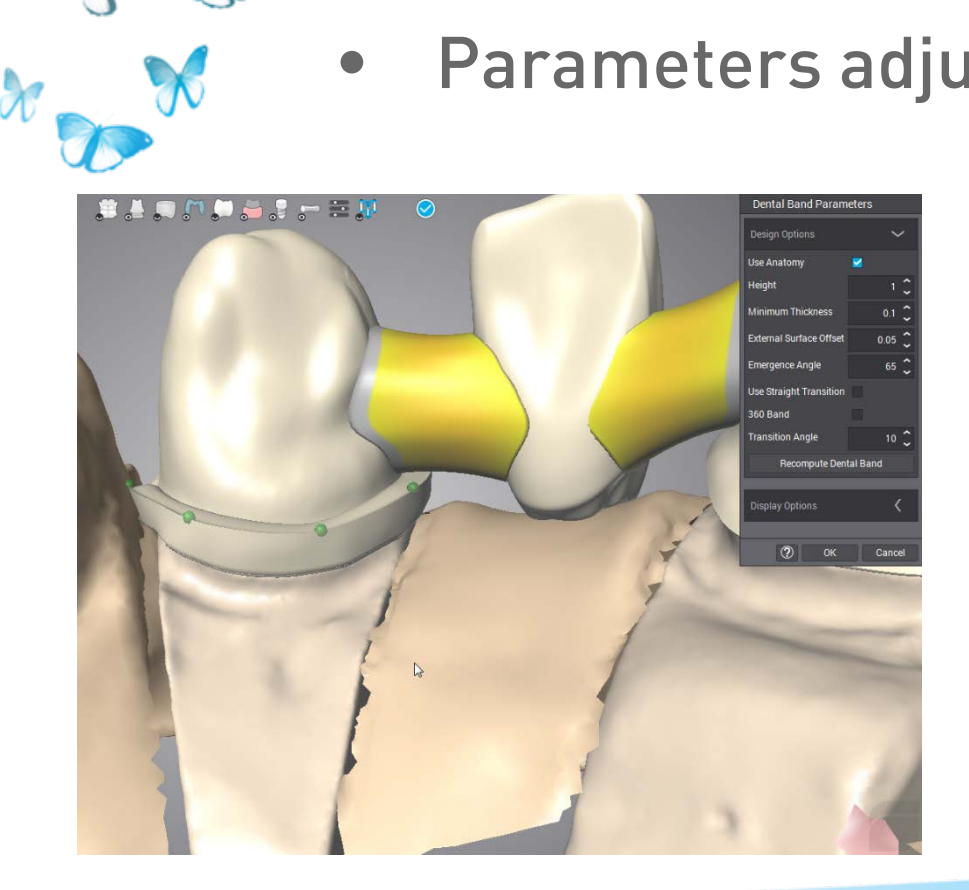

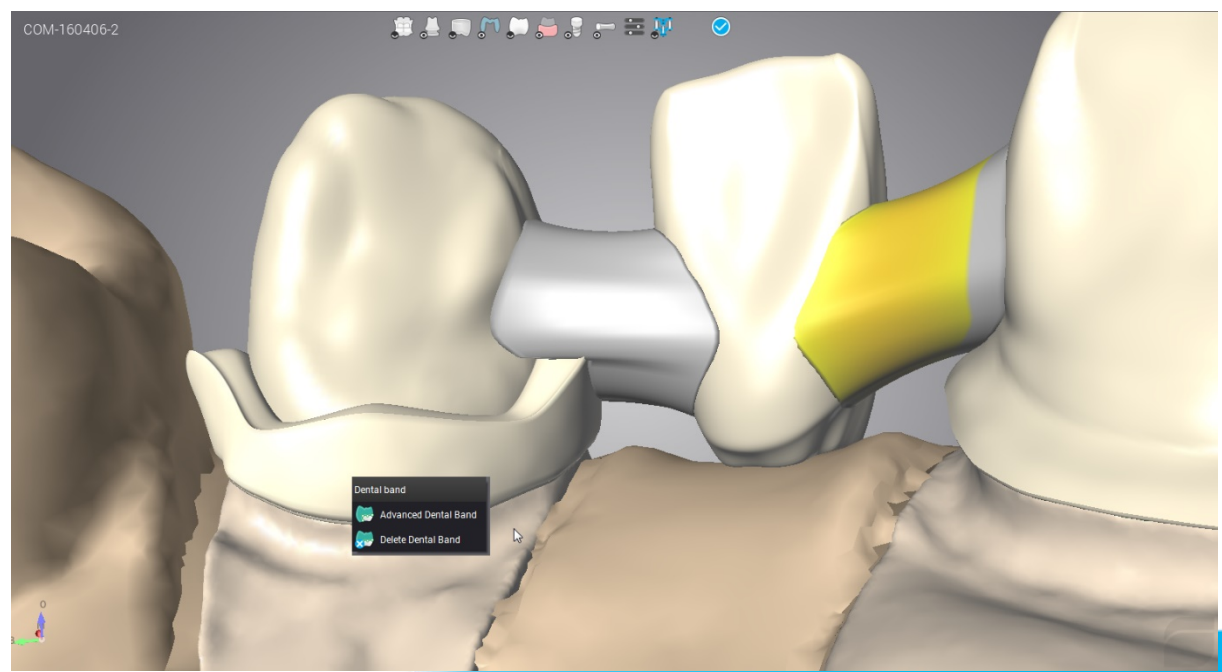

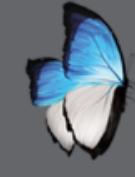

### **CAD 2: CONNECTOR**

- Color information
- Local menu
- Edition

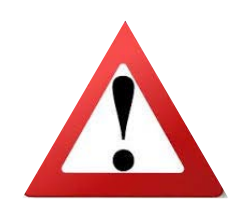

R

You are responsible for the connector design according to material, position of the bridge(front, posterior) and its span

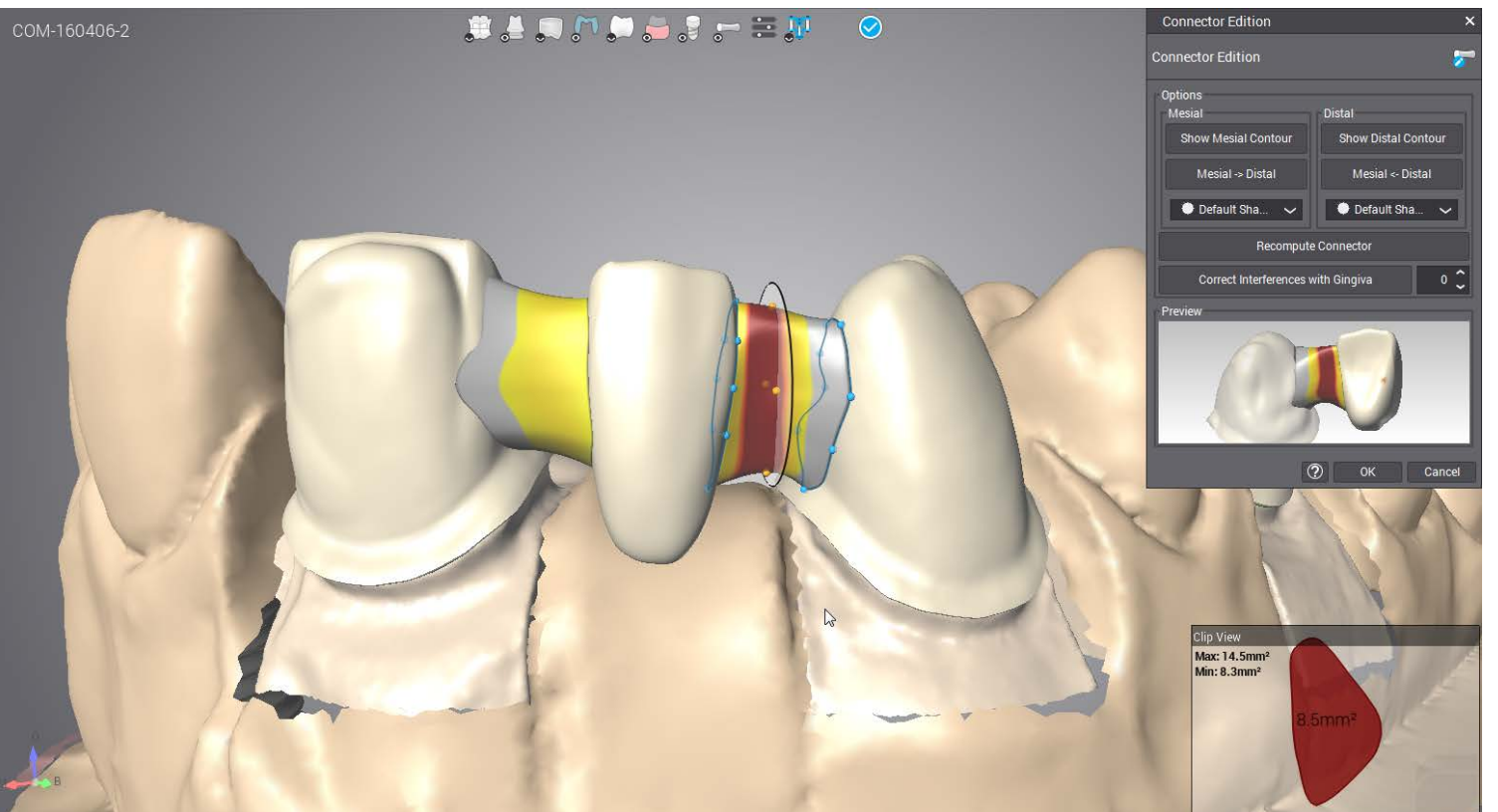

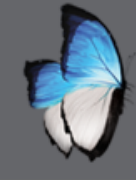

R

# CAD 2: CONNECTOR

- Drag handles
- mouse wheel & left click
- Drag handles & CTRL

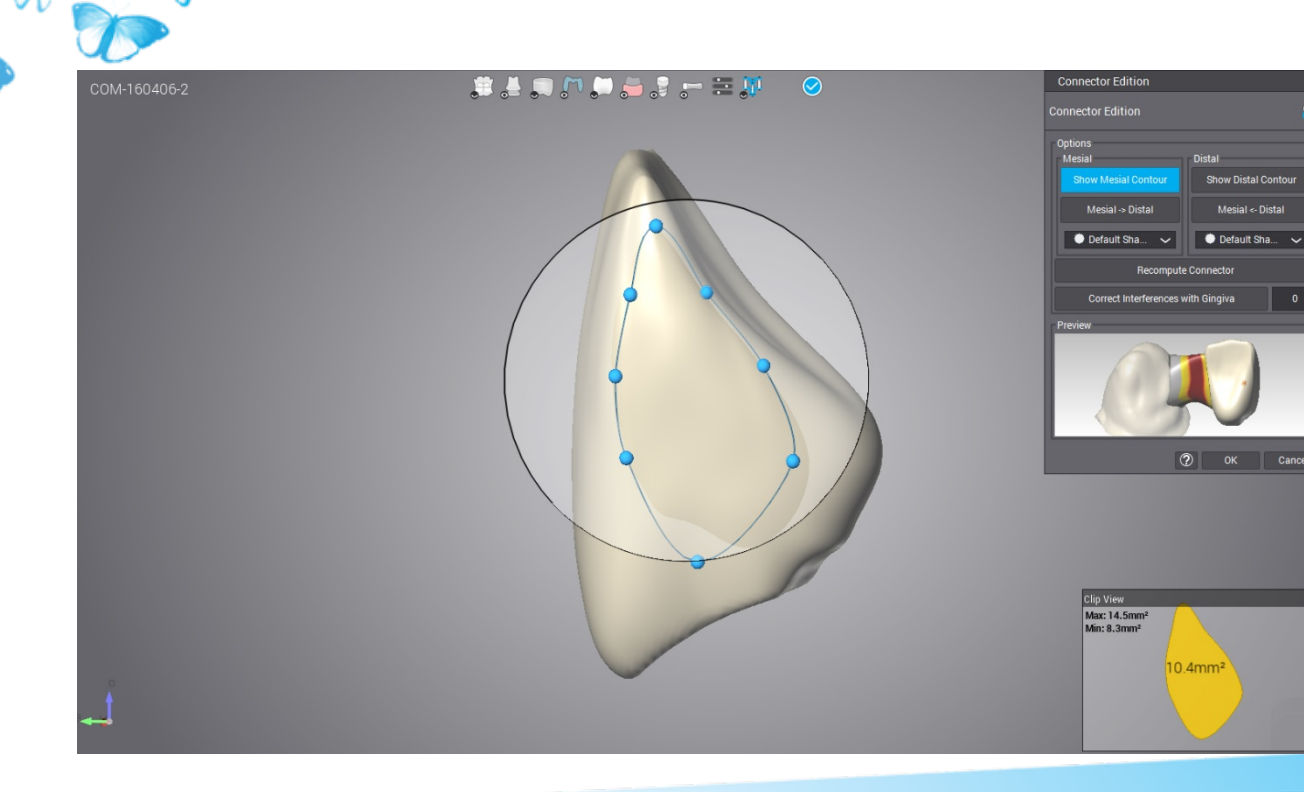

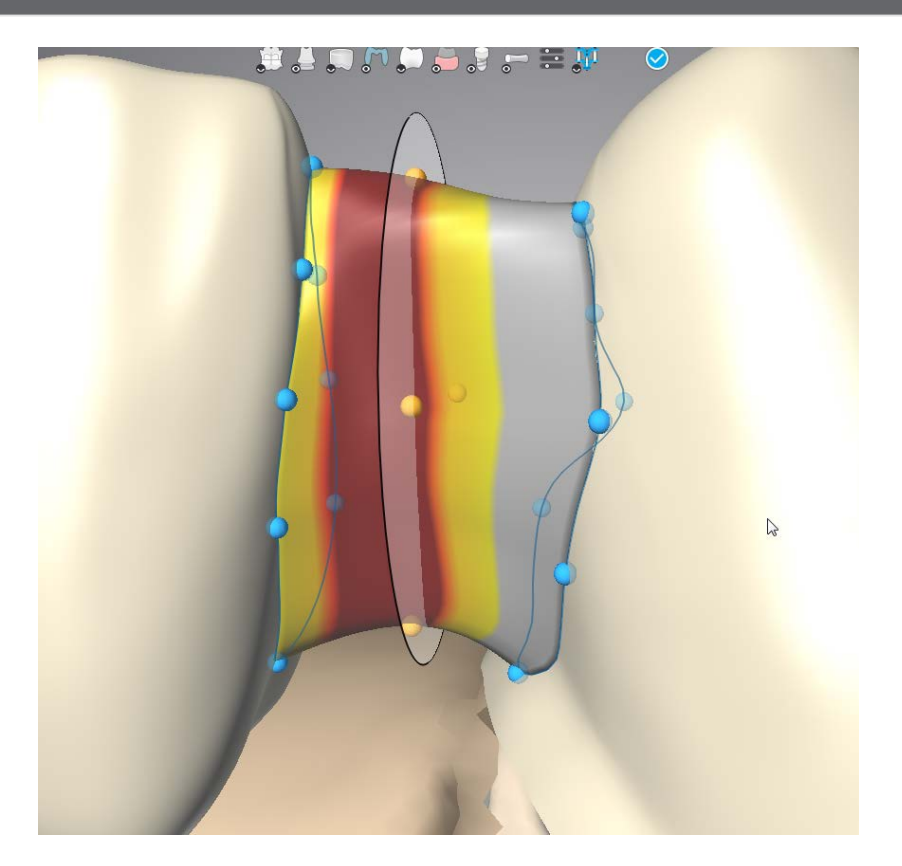
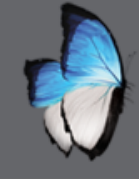

R

### CAD 2: PREHENSION ITEM

- Overlay
  - Parameters
  - Position

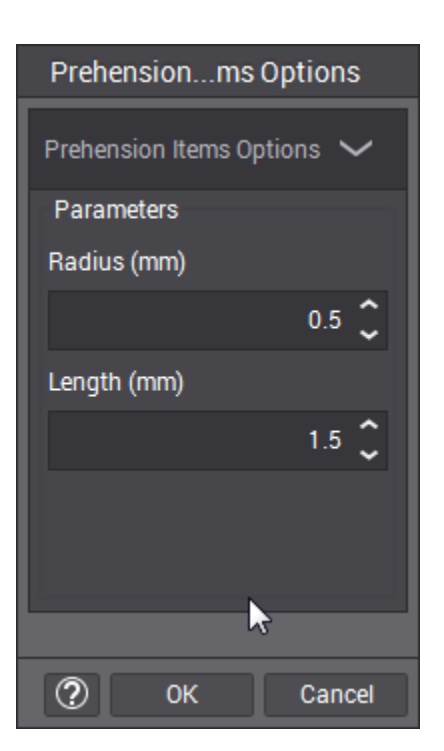

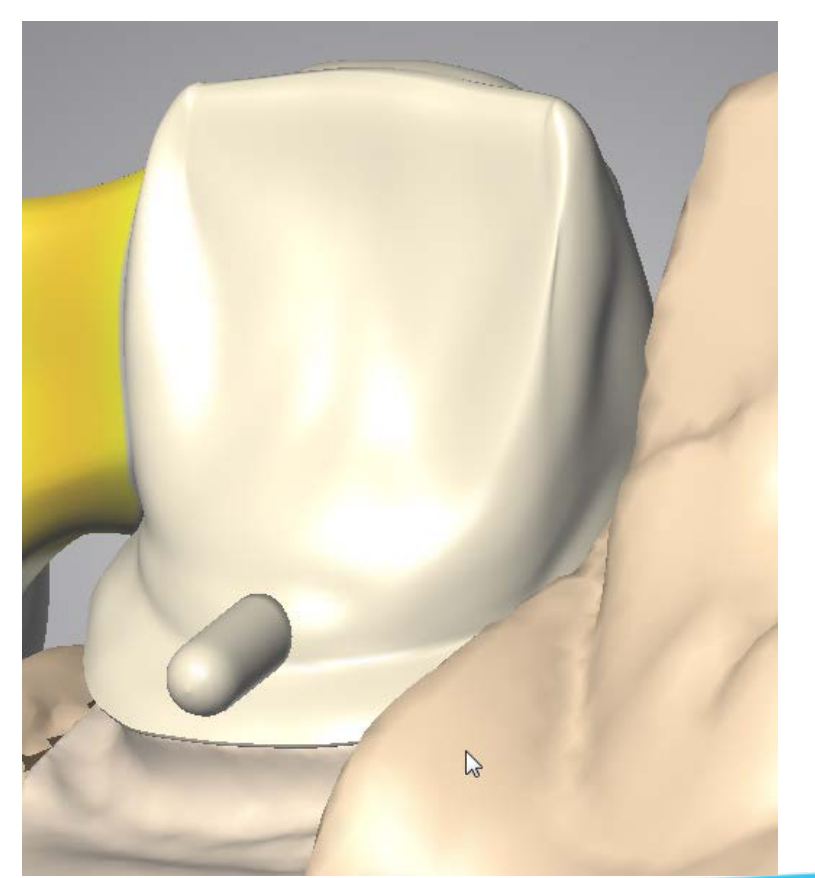

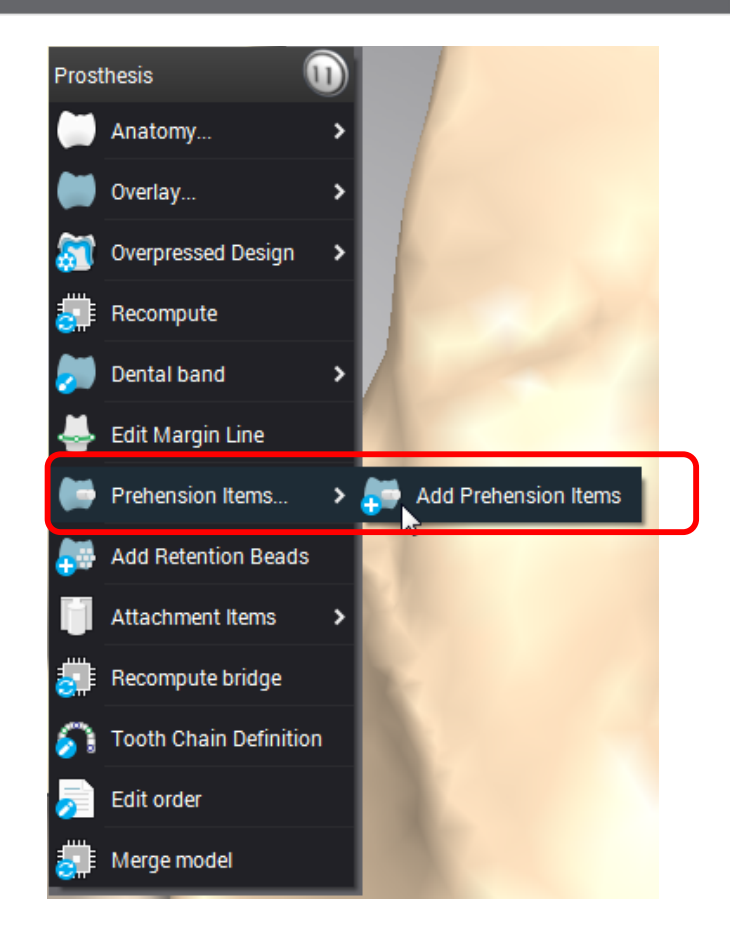

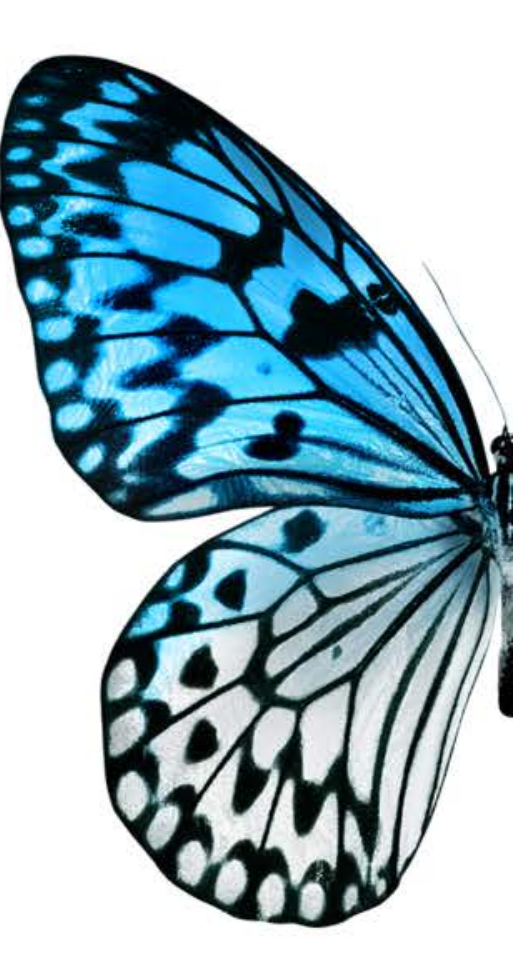

# **ARCH SCAN 3**

#### SINGLE ELEMENT ON VERTEX HOLDER

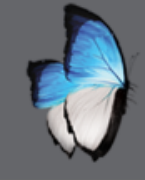

### **ARCH SCAN 3: VERTEX HOLDER**

- Order creation: simple copin with anatomy
- Specific holder
- Axis-finder patented technique
- First assistant selection

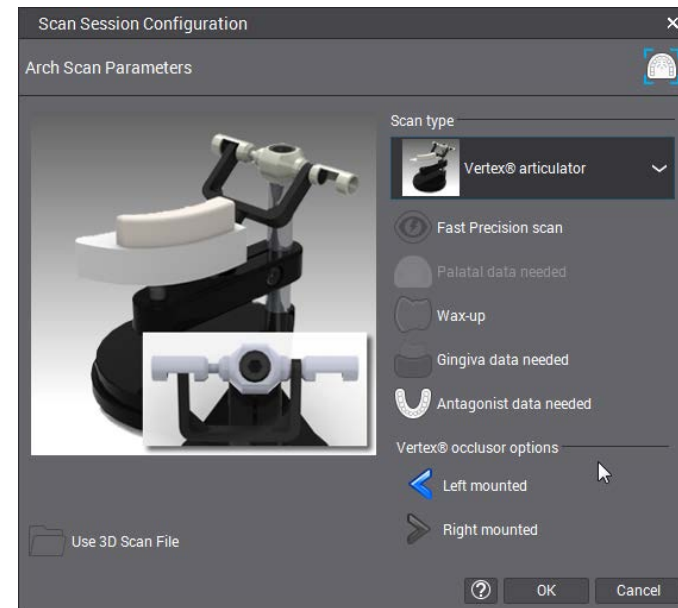

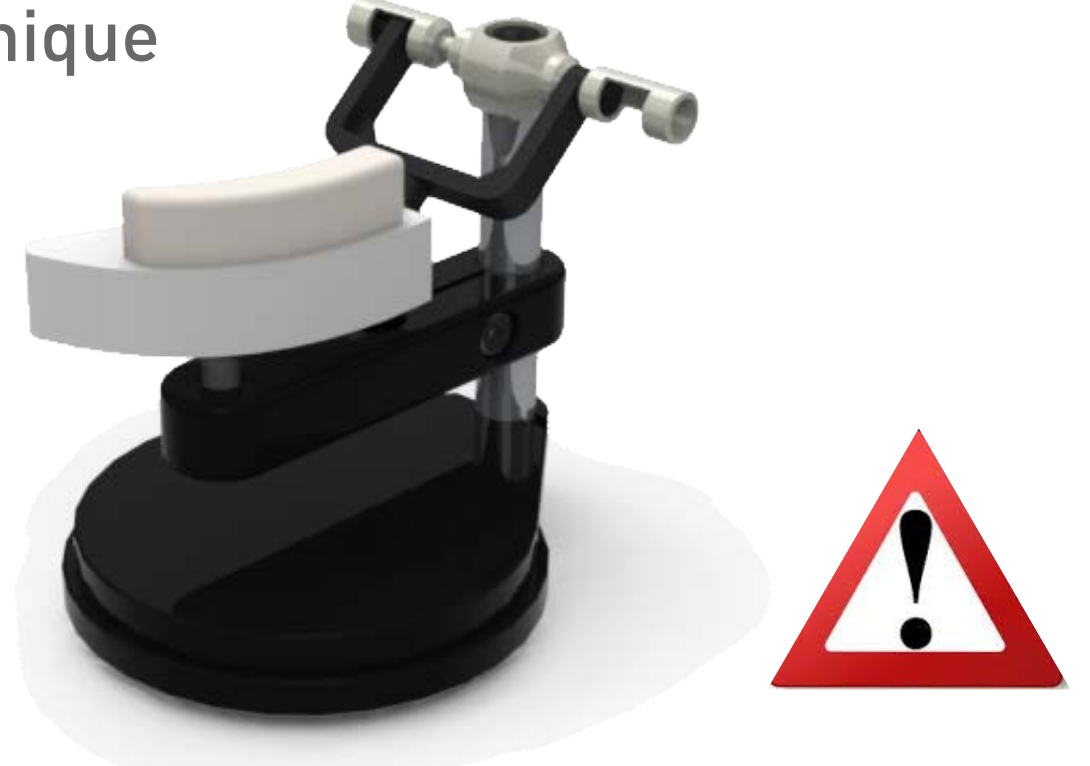

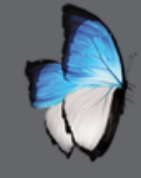

### ARCH SCAN 3: SUMMARY

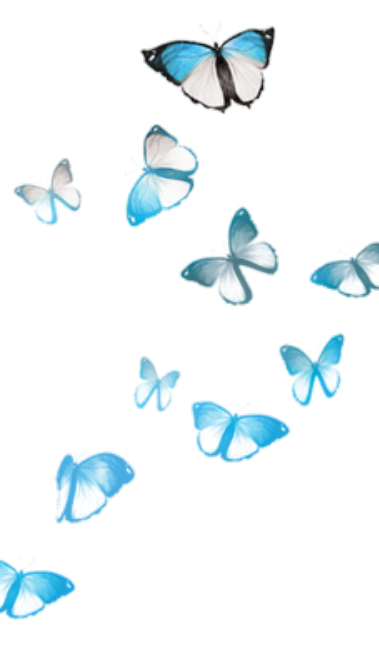

- Preview & Orientation
- Precise scan
- Margin
- Cleaning checkbite
- Adjusting checkbite position

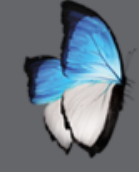

-

### **ARCH SCAN 3: EXPORT SCAN**

- STL file
  - Accessible on all scanned elements
  - Specify path

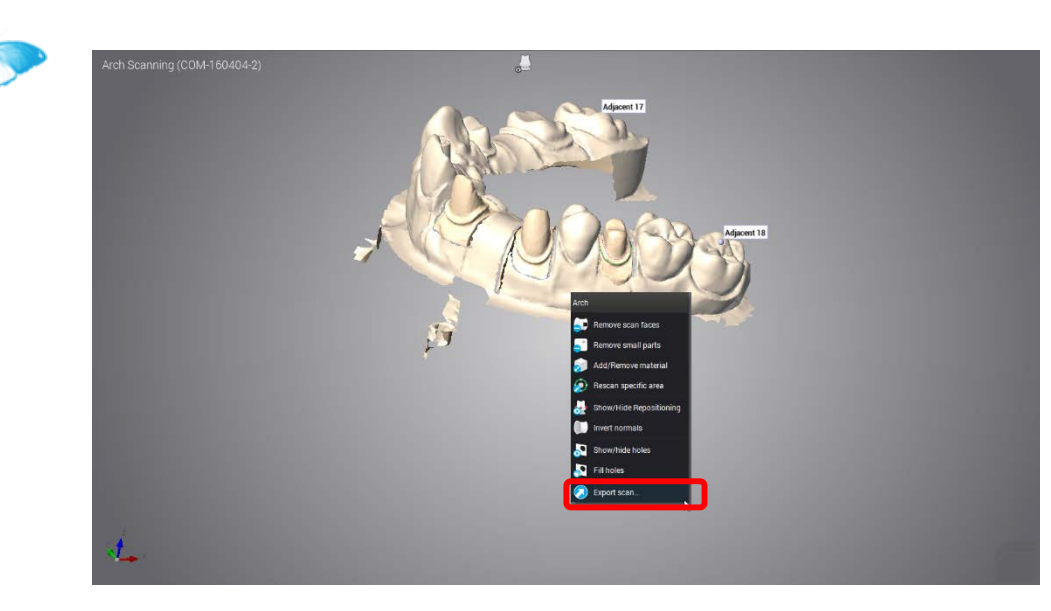

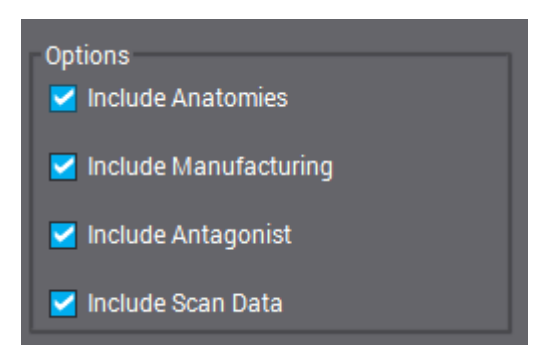

| rders<br>2 004-160406-4      | HP Status | Customer                        |                |                |               |               |                       |                |            |            | al a rageron p in 10 | per page 🗸 🗸    |
|------------------------------|-----------|---------------------------------|----------------|----------------|---------------|---------------|-----------------------|----------------|------------|------------|----------------------|-----------------|
| CON1160406-4                 |           | Contraction of the local sector | Patient        | 🕸 Product      | 🕈 Implant     | 🚨 Scan System | Prosthesis Type       | Operation      | 💭 Tooth    | 📵 Due Date | 🗟 Approval Status    | Creation Dat    |
|                              | -         | 👷 Dr David Smith                | 👤 John Duniel, | CONTRACTOR OF  |               |               |                       |                |            |            |                      | 4/6/16/4/51 AM  |
| Route Forward                |           |                                 |                | OW05 Ceramic   | Variobas.     |               | Reduced Crown on      | Cad completion |            |            |                      | 4/6/16/4/53 AM  |
| Route Back                   |           |                                 |                | DW03 Ceramic   |               |               | d <sup>o</sup> Bridge | Cad completion |            |            |                      |                 |
| Route Back to Scan           |           |                                 |                | DW03 Ceramic   |               |               | 6 <sup>p</sup> Bridge | Cad completion | 10, 12, 11 |            |                      | 4/6/16 4 53 AM  |
| Retrieve Manufacturing Files |           | -                               |                | DW00 Ceramic   |               |               | B Full Crown          | Gad completion |            |            |                      | 4/6/16 4:53 AM  |
| Retrieve Scan Files          |           | X or pavie smen                 | John Duver,    |                |               | 3 GHT HEST    | <b>1</b> 2            |                |            |            |                      | 4/0/10 2 50 AM  |
| Customer Details             | ·         |                                 |                | TRIOS Caramic  | alle variocas |               | Bridge                | Cad completion | 24 25 26   |            |                      | 4/6/16 4:00 AM  |
| Export Order                 |           |                                 |                | T DWOS Ceramic |               |               | AP Ridge              | Cad completion | 13 12 11   |            |                      | 4/6/16 4:00 414 |
| Duplicate Order              |           |                                 |                | OWOS Ceramic   |               |               | Full Crown            | Gad completion |            |            |                      | 4/6/16 4 00 AM  |
| Open Application             |           |                                 |                |                |               |               |                       |                |            |            |                      |                 |
| Archive                      |           |                                 |                |                |               |               |                       |                |            |            |                      |                 |
| Save and Purce               |           |                                 |                |                |               |               |                       |                |            |            |                      |                 |
| Purma Deda                   |           |                                 |                |                |               |               |                       |                |            |            |                      |                 |
|                              |           |                                 |                |                |               |               |                       |                |            |            |                      |                 |
| DWOS Connect >               |           |                                 |                |                |               |               |                       |                |            |            |                      |                 |
| Attached Documents           |           |                                 |                |                |               |               |                       |                |            |            |                      |                 |
| Generate PDF Report          |           |                                 |                |                |               |               |                       |                |            |            |                      |                 |
| Unlock                       |           |                                 |                | No comment     |               |               |                       |                |            |            |                      |                 |

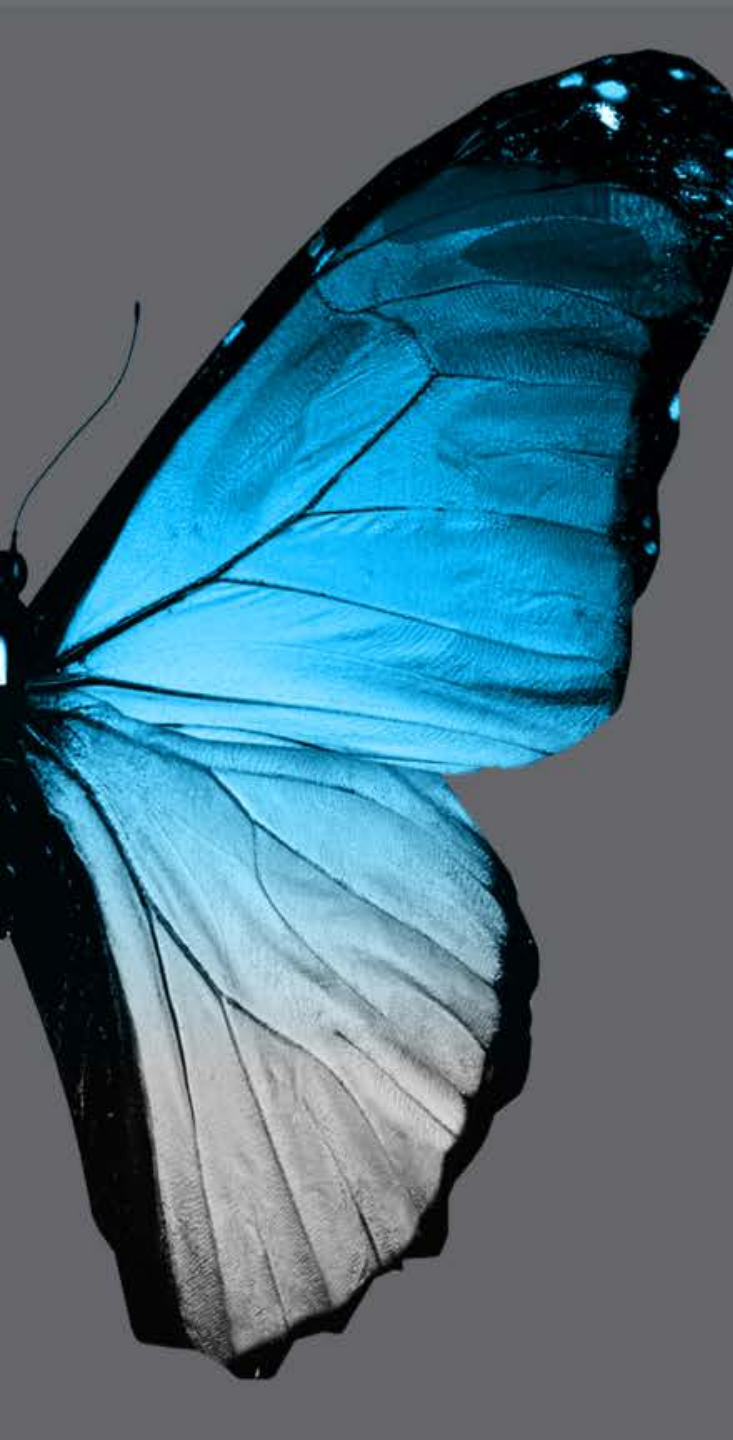

dental wings
PAUSE
Back in 10 minutes

# **ARCH SCAN 4**

#### SCAN WHITH ANTAGONIST POSITIVE MODEL

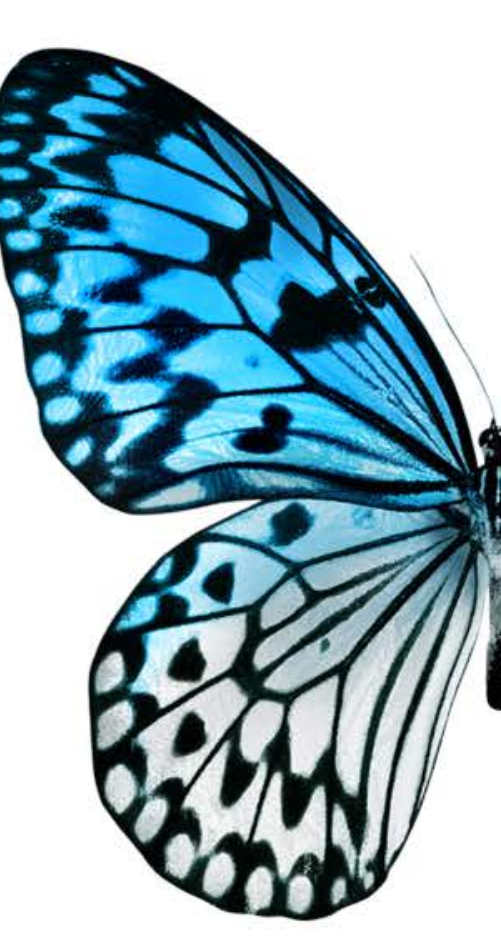

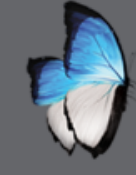

1

### **ARCH SCAN 4: START**

- Standard holder
- First assistant selection
- As usual

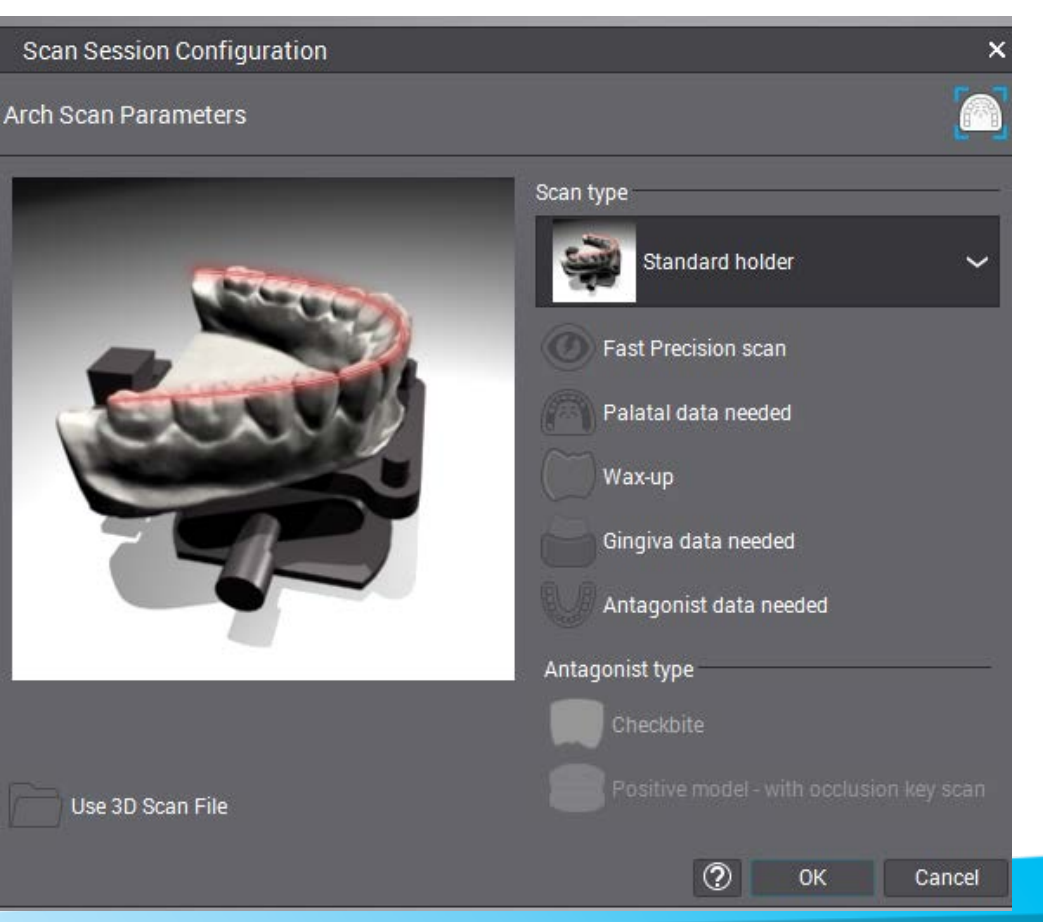

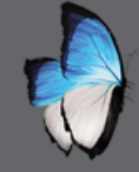

### **ARCH SCAN 4: OCCLUSION KEY**

- Install antagonist model
- Rubber Band
- Set Z offset if needed

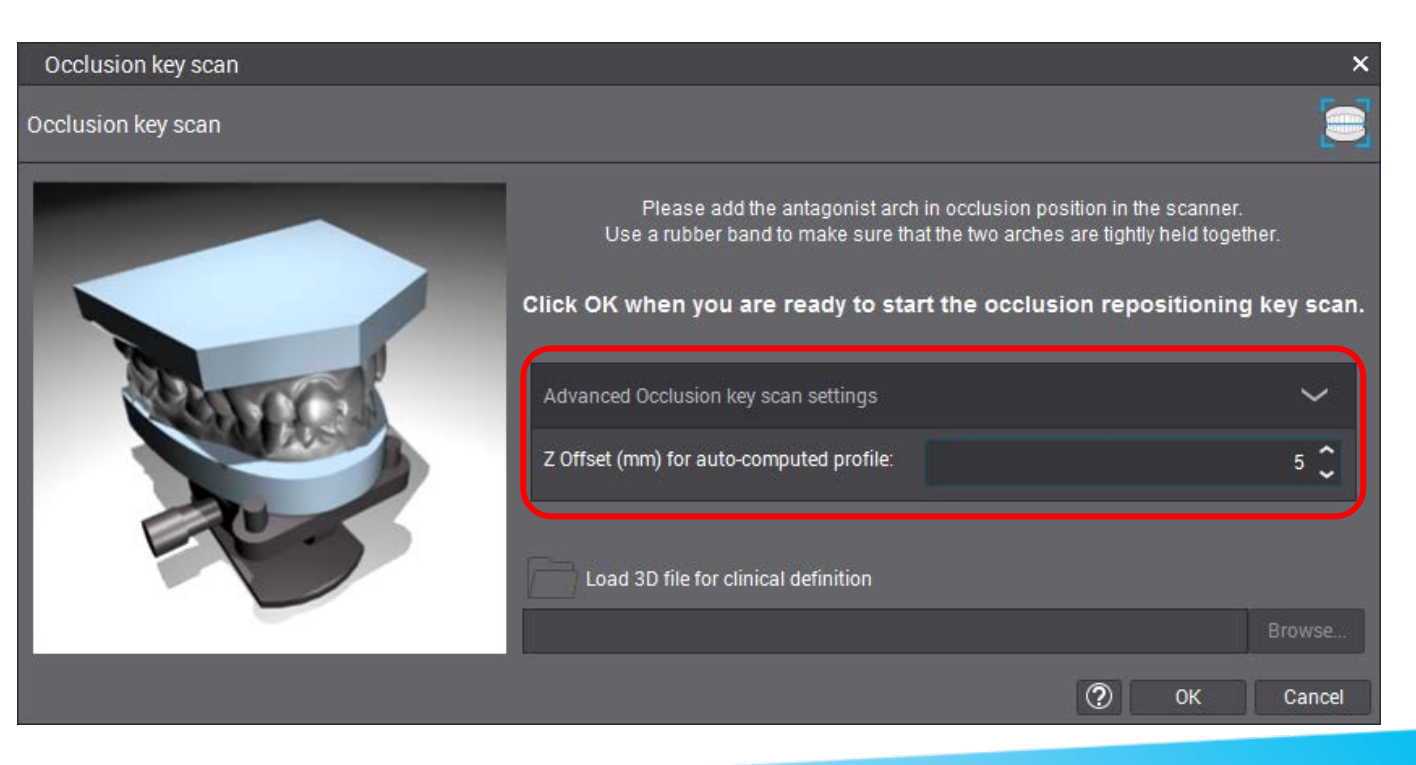

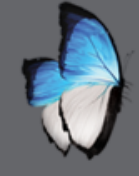

### **ARCH SCAN 4: OCCLUSION KEY**

- Display
  - Request antagonist or edit margin

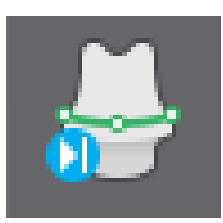

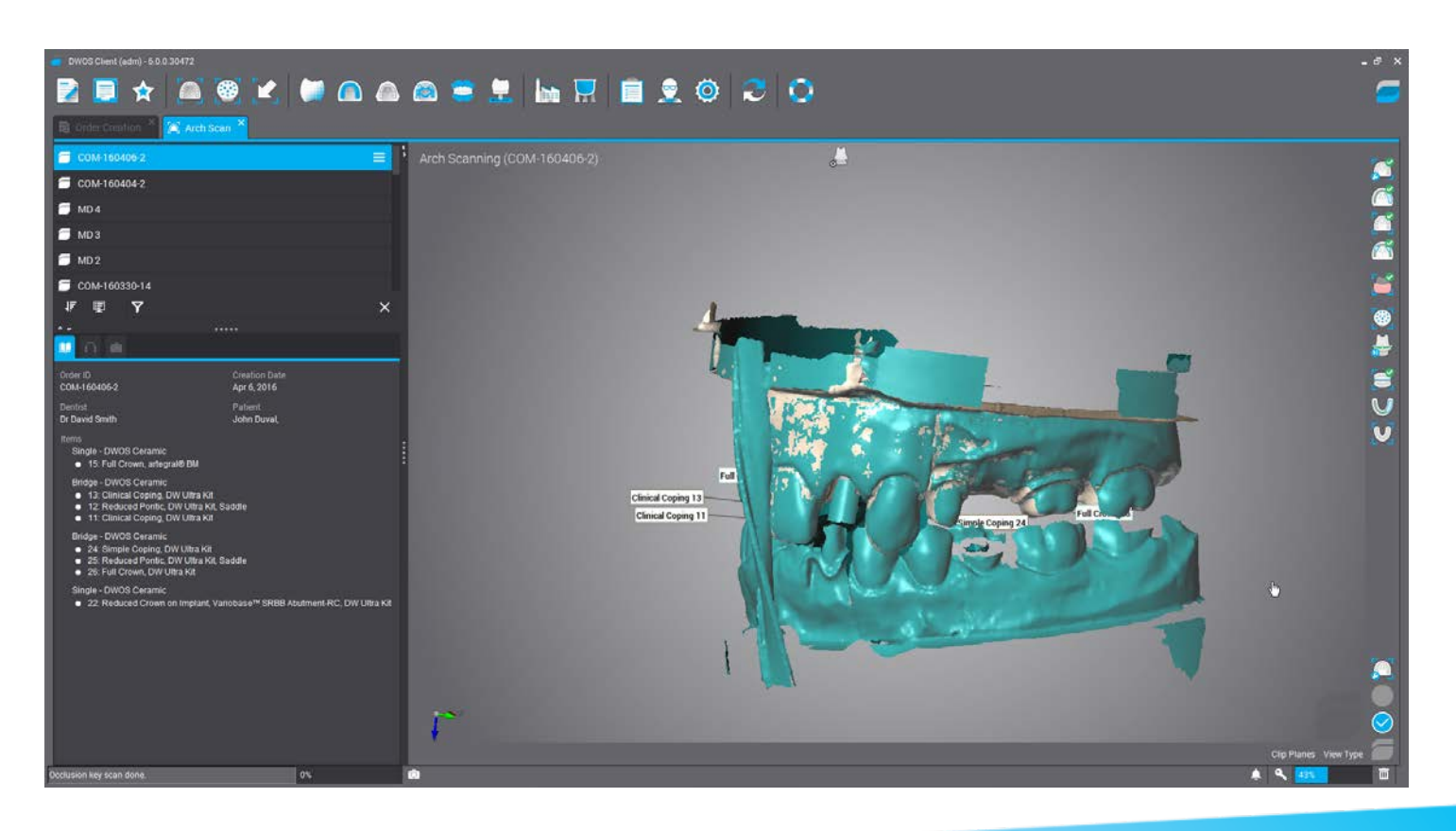

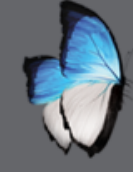

-

### **ARCH SCAN 4: DISPLAY**

• Visibility button

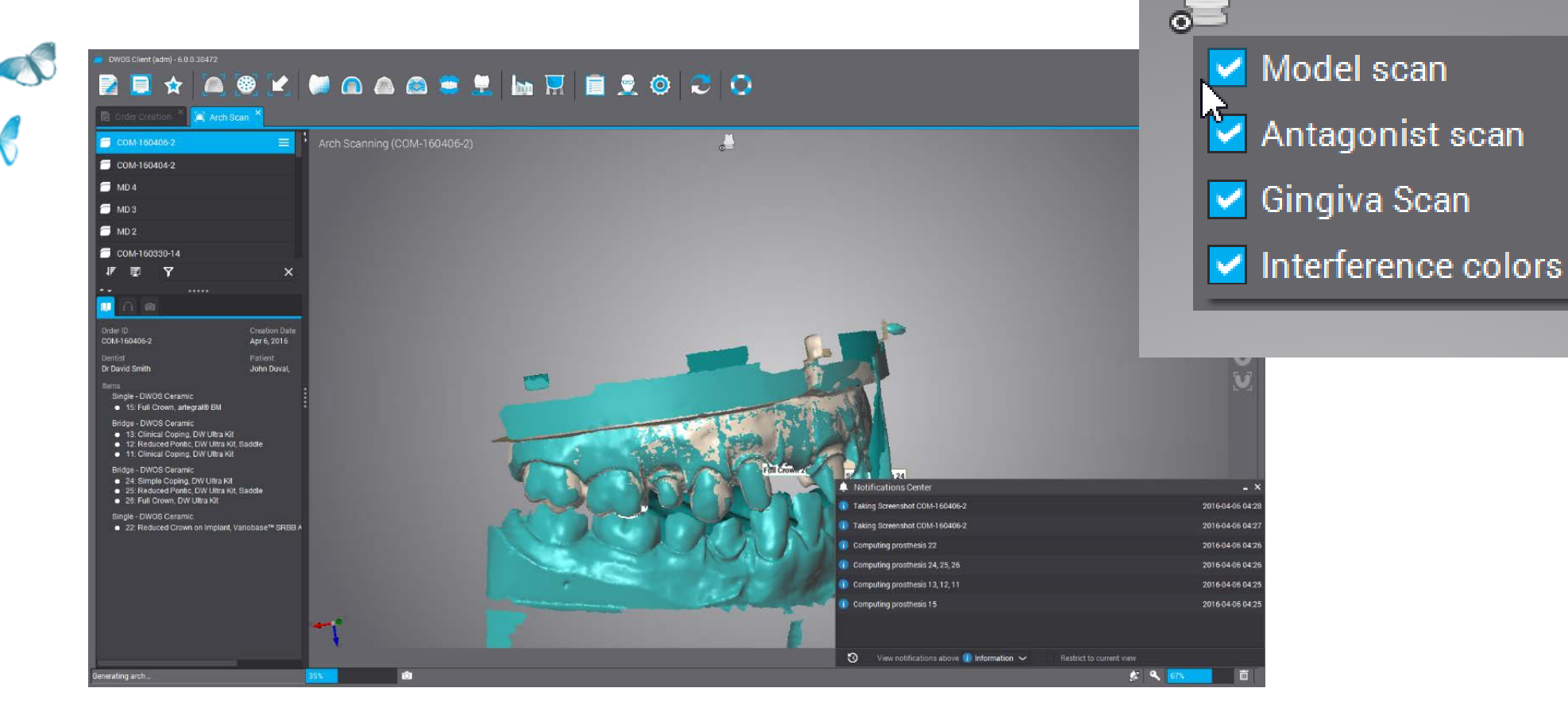

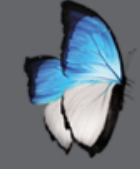

### **ARCH SCAN 4: REPOSITION OCCLUSION KEY**

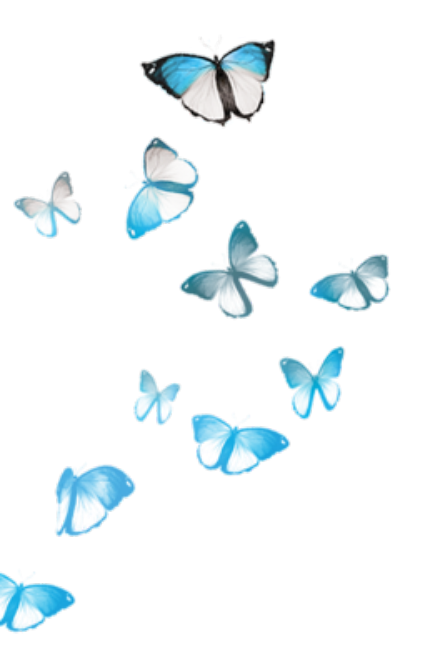

#### • Local menu

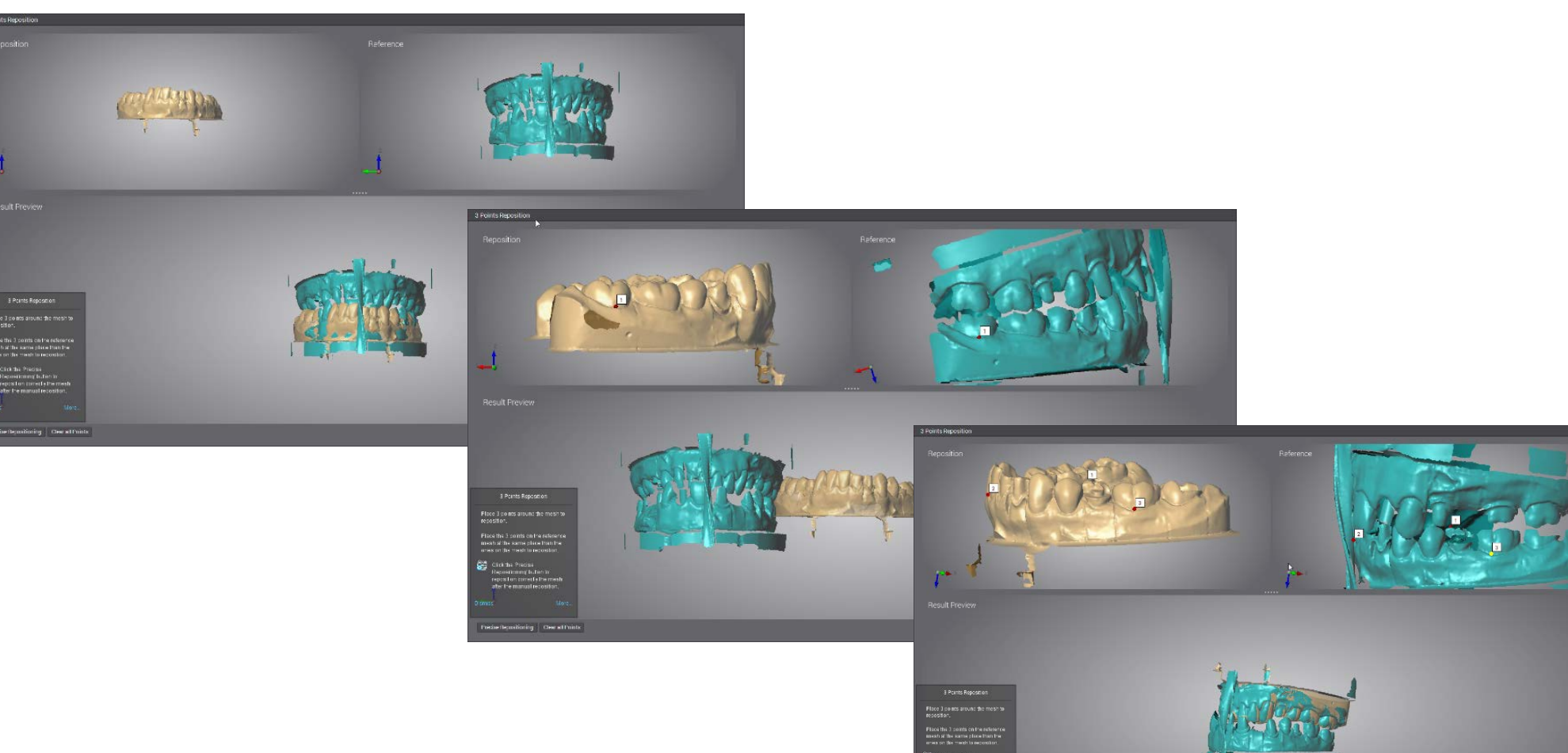

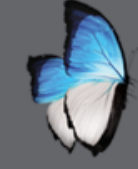

-

### **ARCH SCAN 4: OCCLUSION KEY**

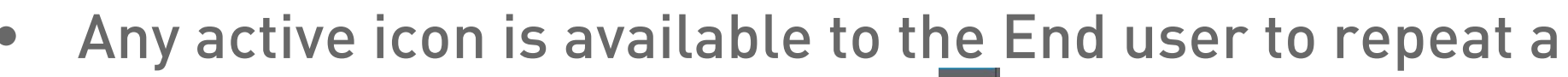

#### step if desired

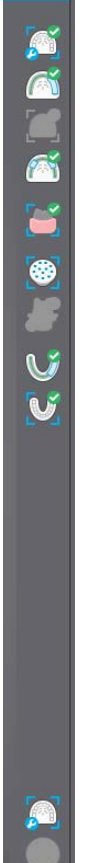

# TYPES OF PROSTHESES AND PARAMETERS

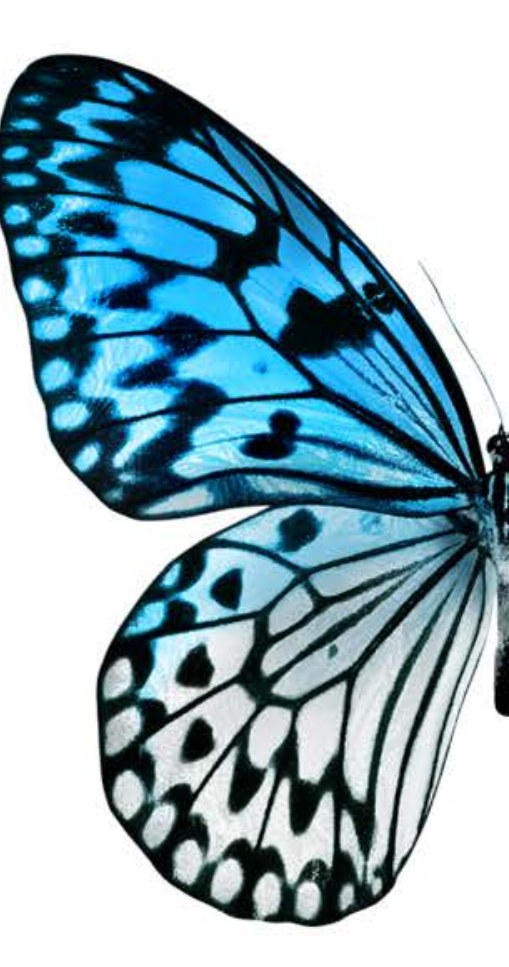

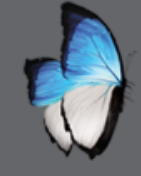

R

### **CAD:** SIMPLE COPING

- Regular thickness
- No anatomy
- Minimal thickness
- Parameters
- Few actions

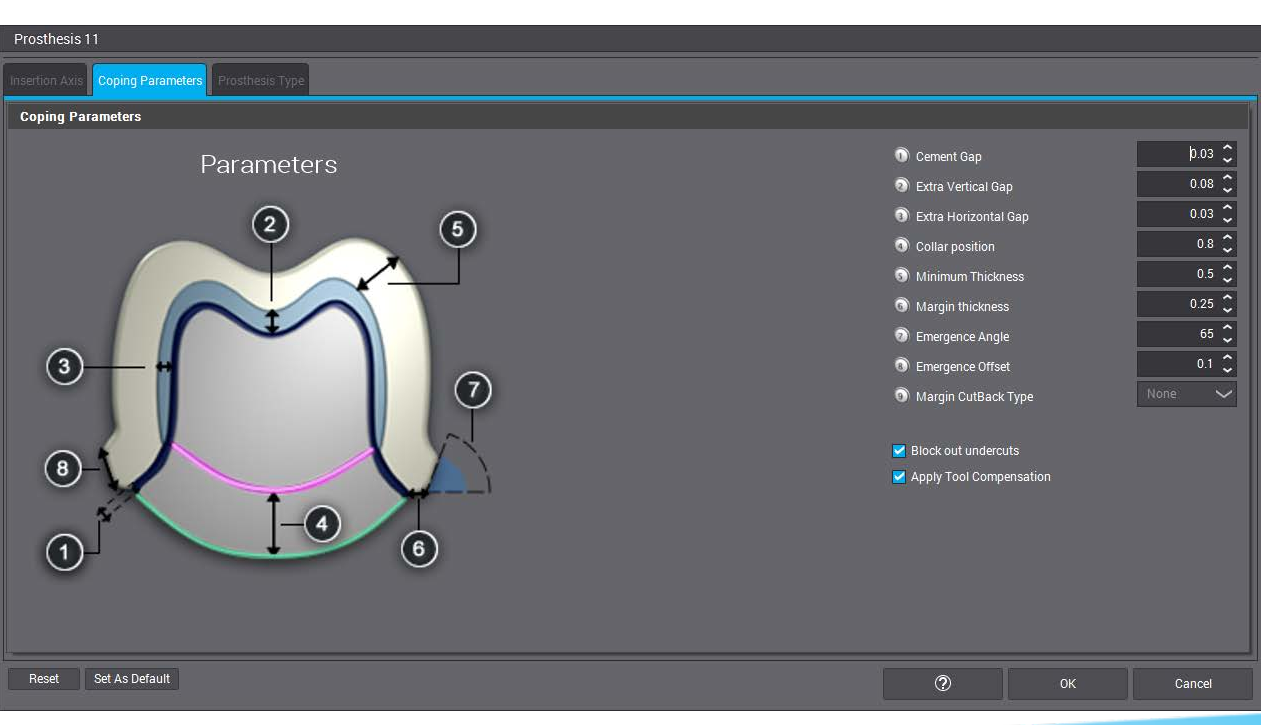

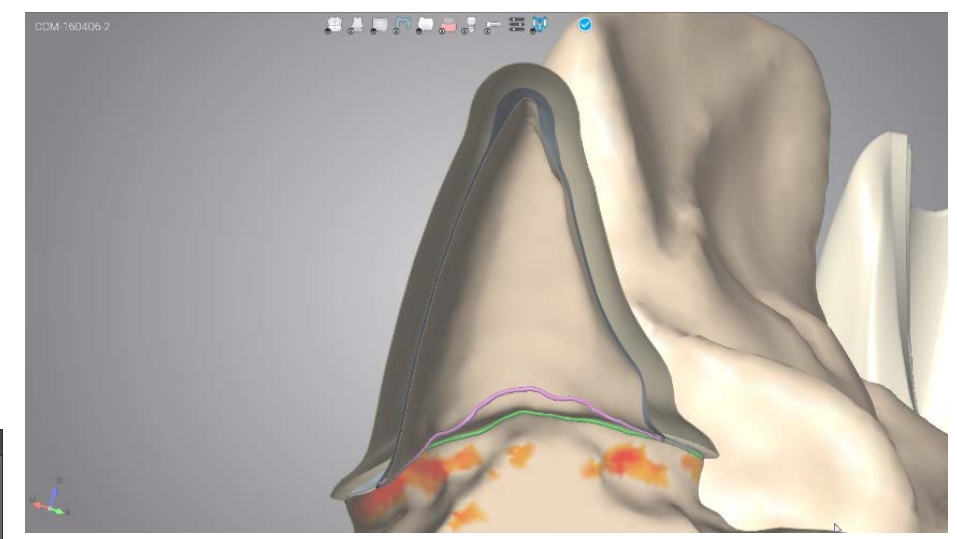

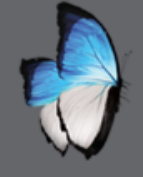

### CAD: SIMPLE COPING WITH ANATOMY

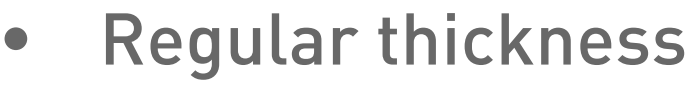

- Anatomy for overpressed
- Minimal thickness
- No specific parameters
- More actions

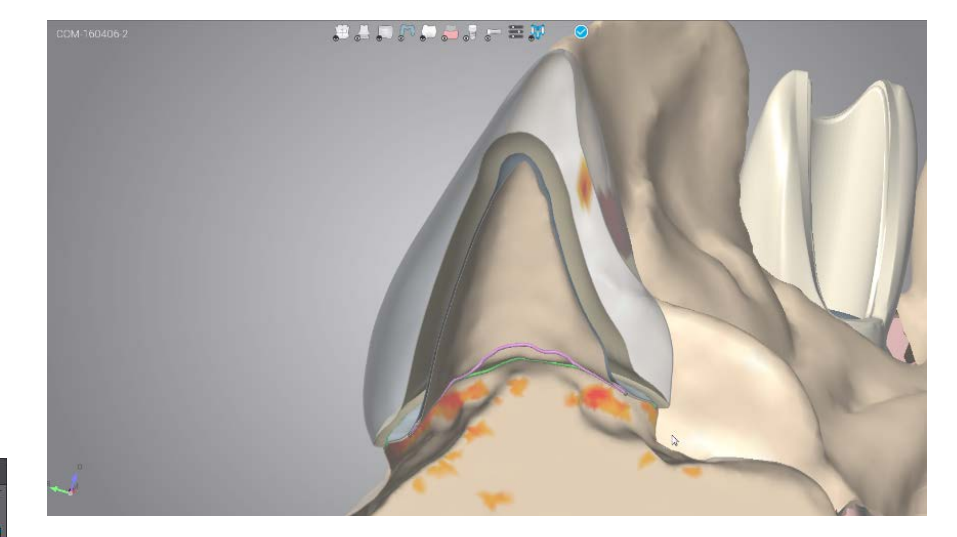

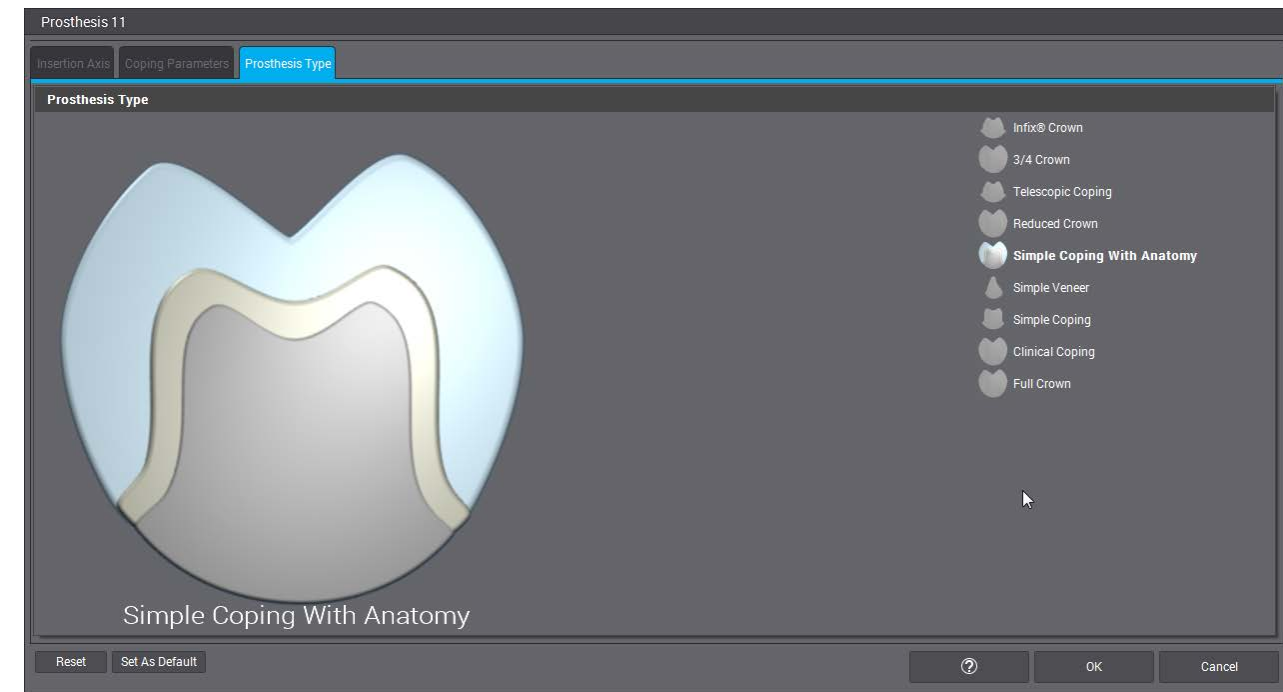

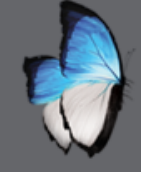

R

1

### CAD: CLINICAL COPING

- Homothetic reduction
- Anatomy
- Minimal thickness
- parameters

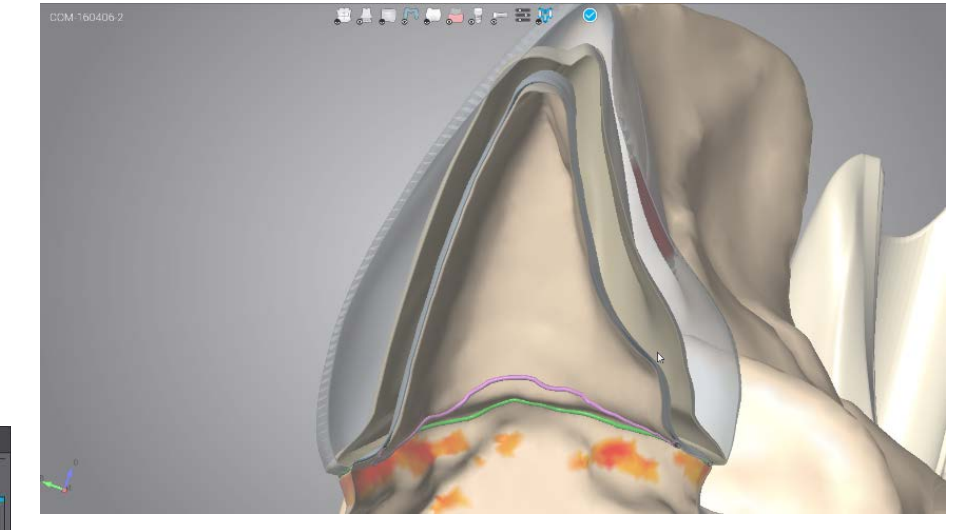

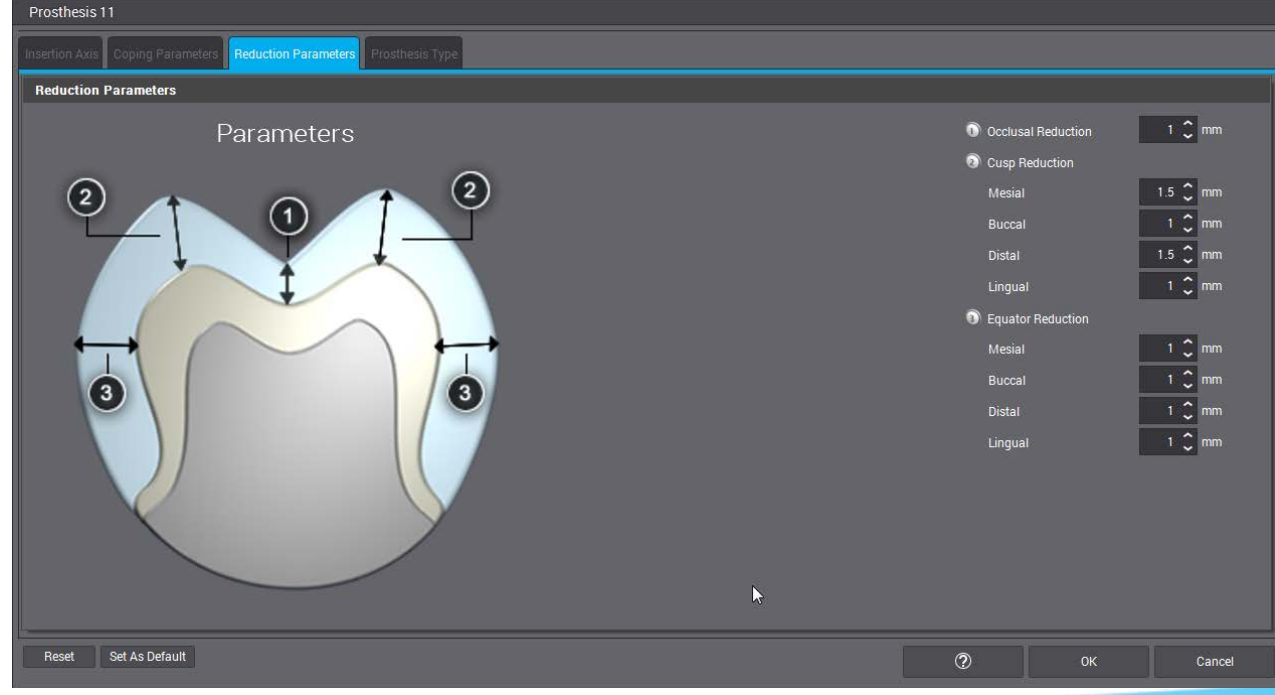

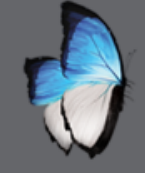

A

### **CAD:** REDUCED CROWN

- "Small" reduction for Veneering
  - Anatomy
  - Minimal thickness
  - Parameters

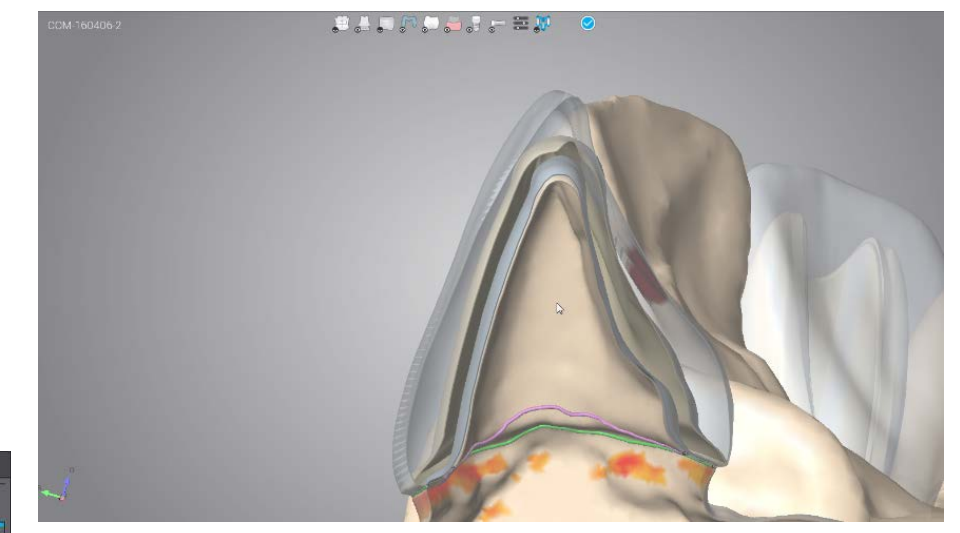

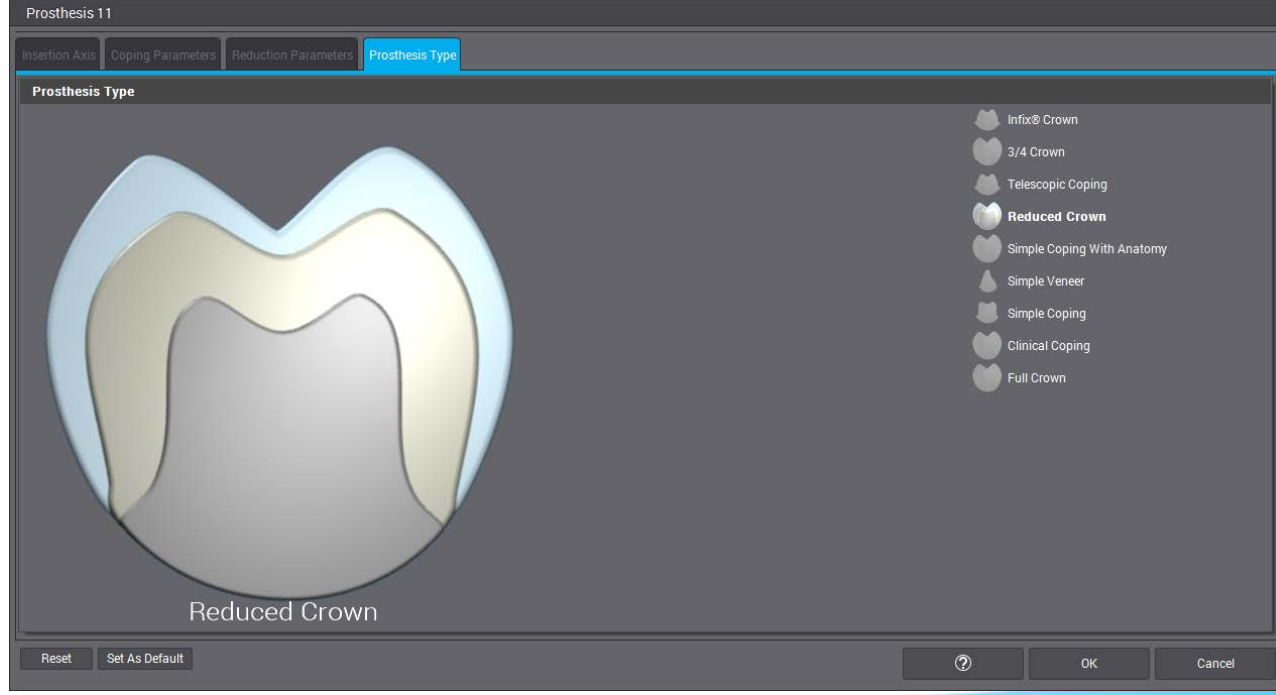

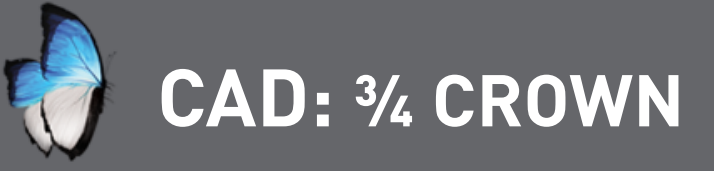

- Vestibular reduction for Veneering
- Anatomy

R

- Minimal thickness
- Parameters

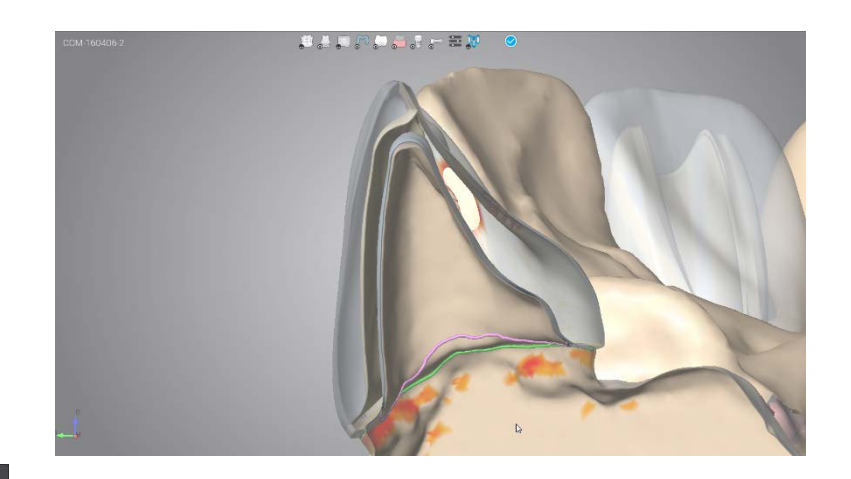

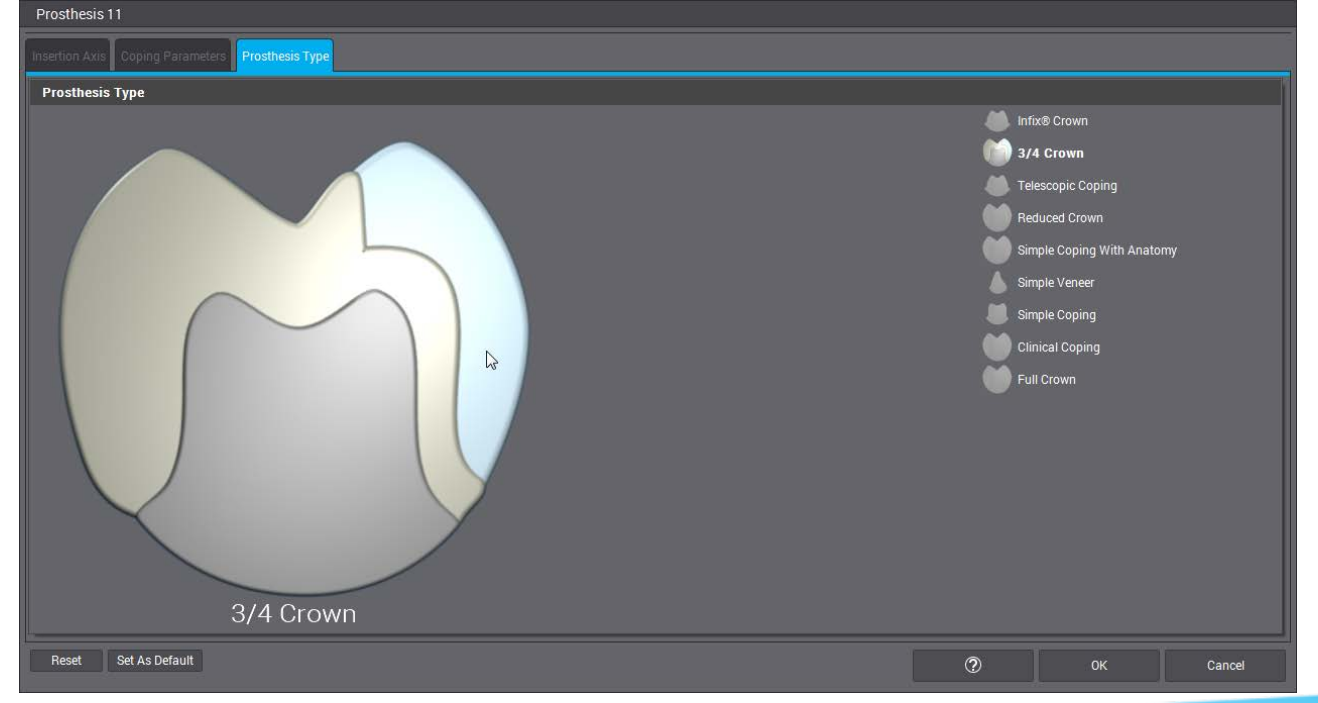

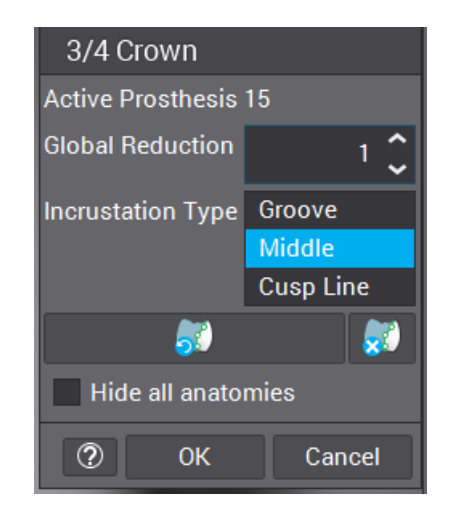

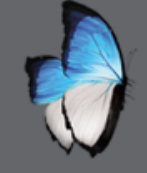

R

5

### CAD: FULL CROWN

- Full crown
- Duplication of anatomy
- No parameters
- Morphology editing

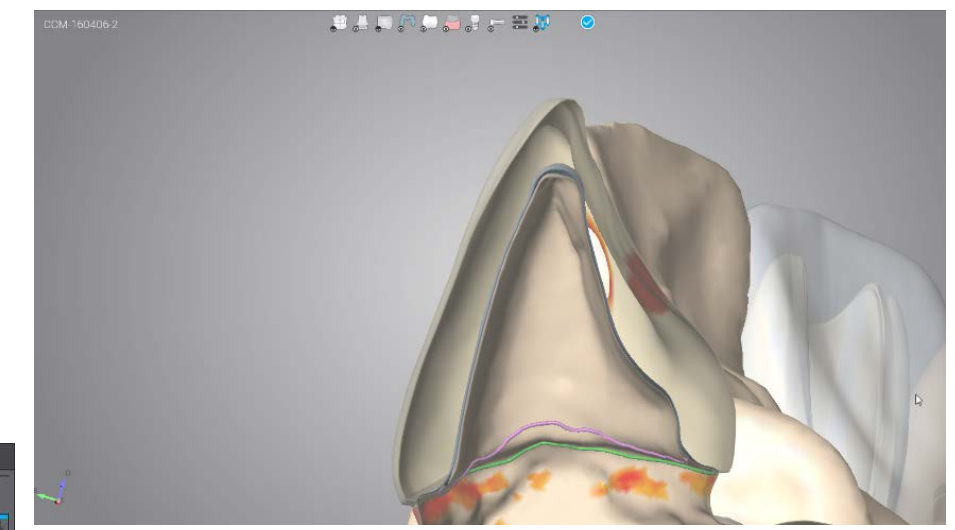

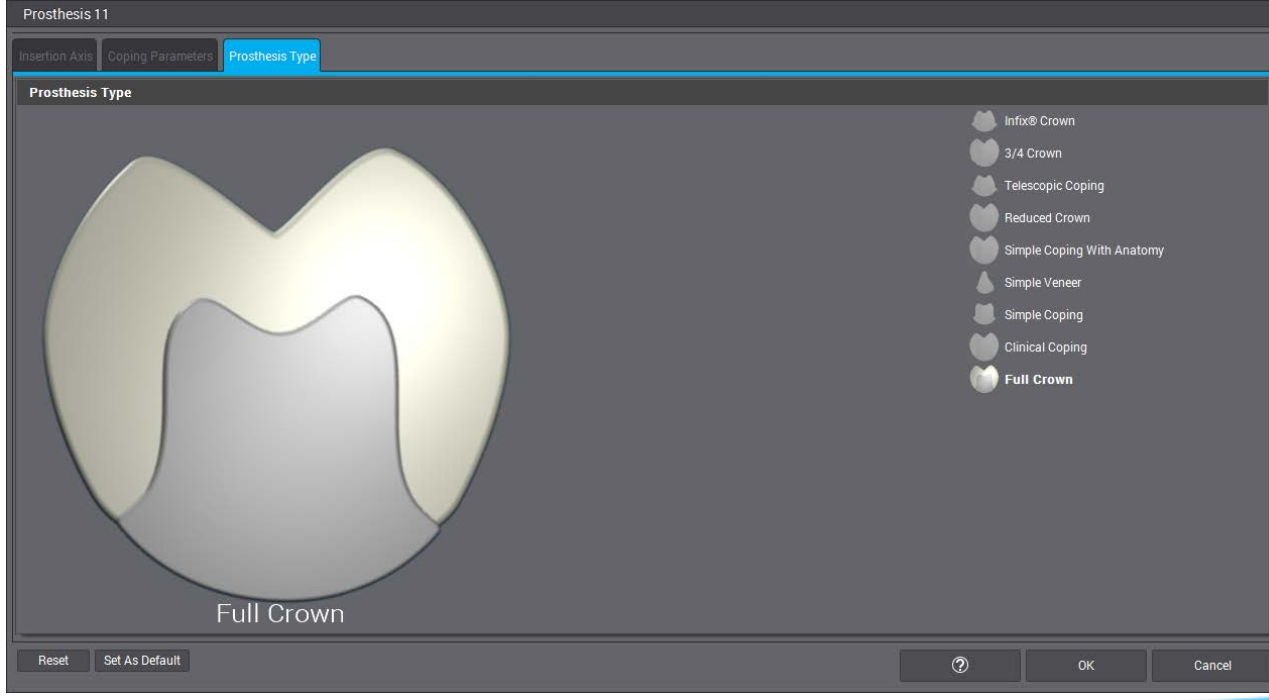

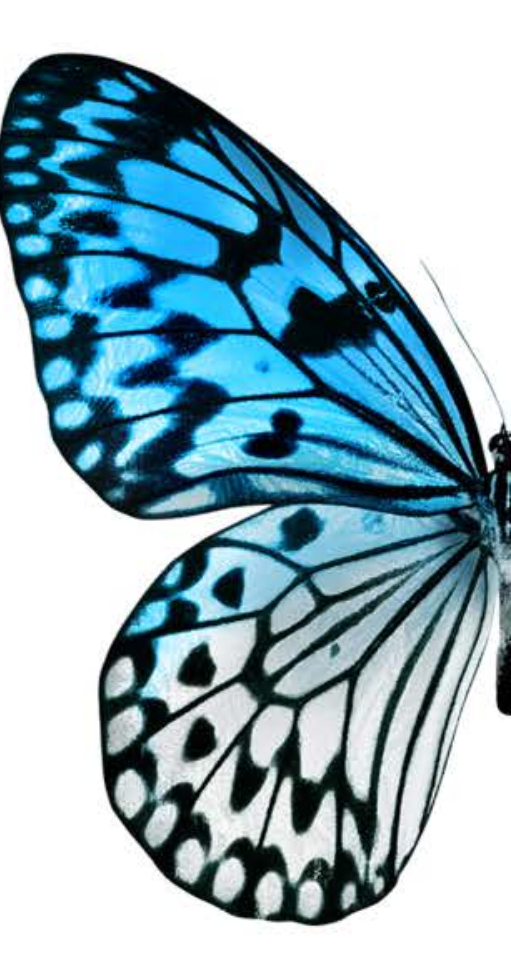

# CAD 3

CAD ON SCAN 3

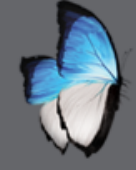

### CAD 3: MODIFY MARGIN

#### • Margin & cervical lines

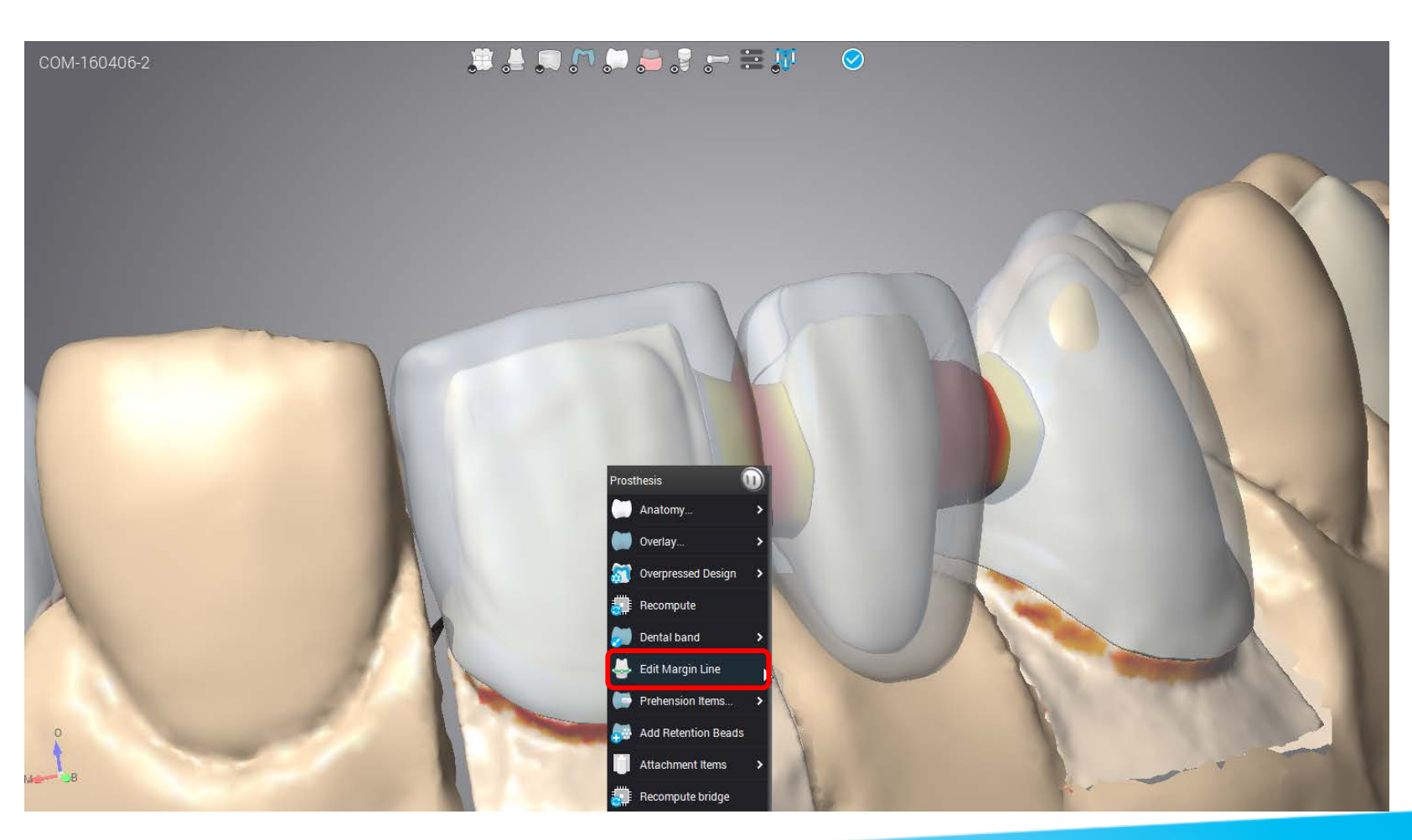

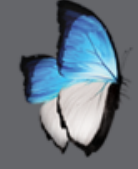

### CAD 3: RECOMPUTE

- Anatomy, Overlay, connector
- Insertion axis, friction parameters

| Prosthesis 11                                                         |                                                                                                    | COM-160406-2 🗯 🍰 💭 🂭 👼 🐉                                                                                                    | ·- = ₩ 📀                |
|-----------------------------------------------------------------------|----------------------------------------------------------------------------------------------------|----------------------------------------------------------------------------------------------------|-------------------------|
| Insertion Adis Coping Parameters Reduction Parameters Prosthesis Type |                                                                                                    |                                                                                                    |                         |
| Coping Parameters                                                     |                                                                                                    |                                                                                                    |                         |
| Parameters                                                            | Oceneni Gap       0.03 C         Extra Vertical Gap       0.08 C         Extra Horizontal Gap       0.03 C         Collar position       0.08 C         Margin Thickness       0.5 C         Margin Thickness       0.25 C         Emergence Angle       0.0 C         Emergence Offset       0.1 C         Margin CutBack Type       Nome         Elock out undercuts       Apply Tool Compensation | Prodhesis<br>Prodhesis<br>Prodhesis | Ceuga 2<br>Are<br>retar |
| Reset Set As Default                                                  | (2) OK Cancel                                                                                                    | age dat                                                                                                    | Definition              |

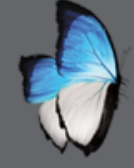

0

1

### CAD 3: RE-ADAPT ANATOMY

- Tooth number
- Anatomy kit
- Preposition Anatomy(NEW)

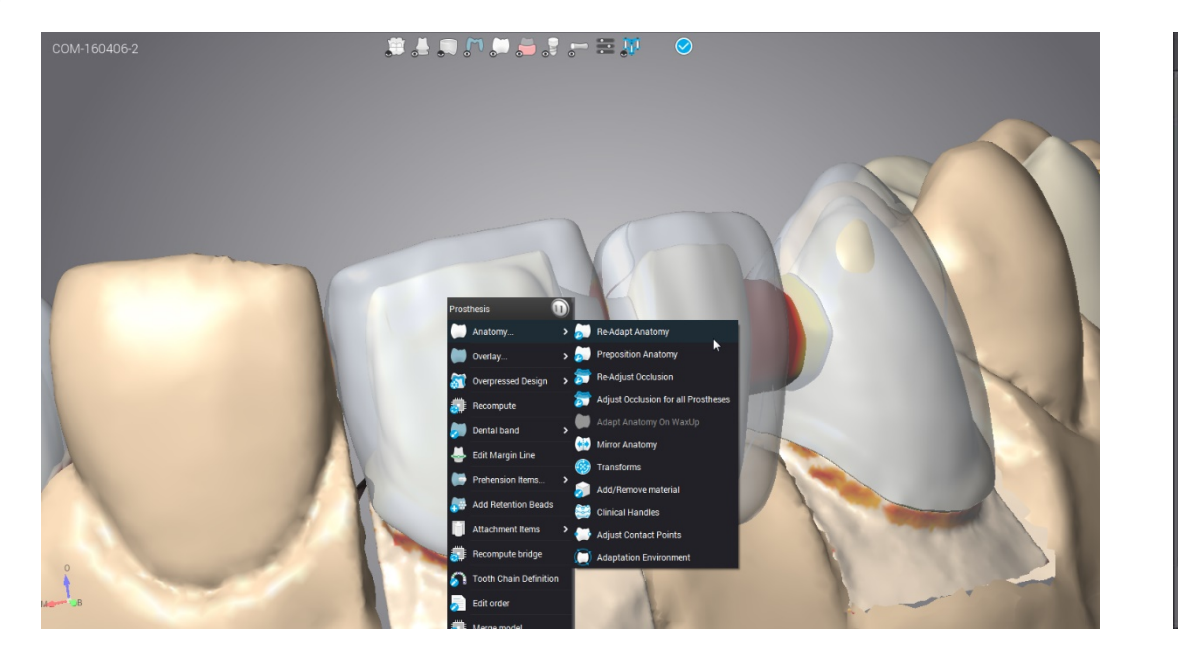

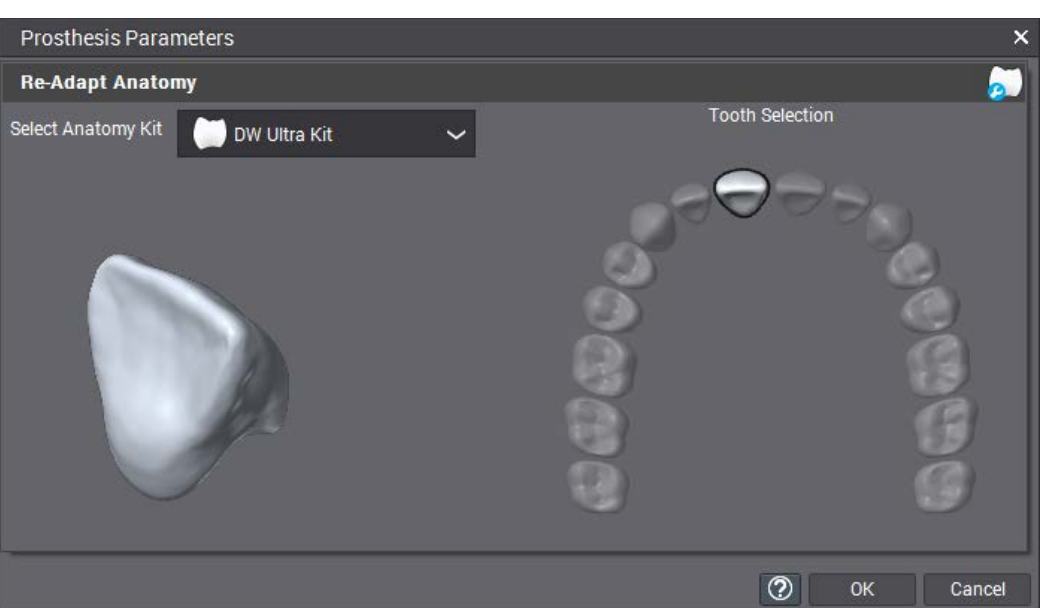

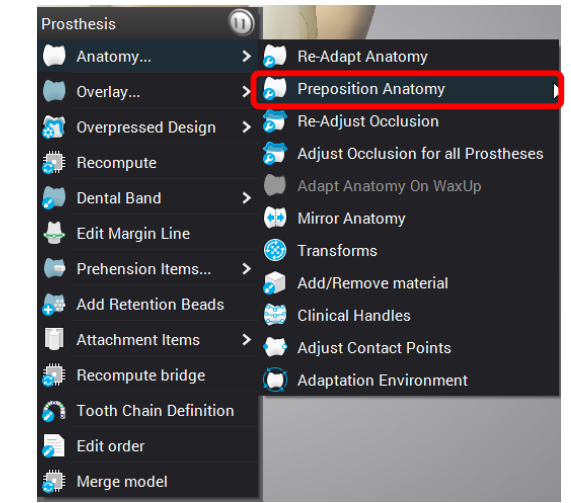

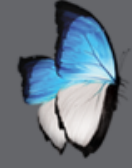

A

### CAD 3: RECOMPUTE OVERLAY

• Prosthesis type

parameters

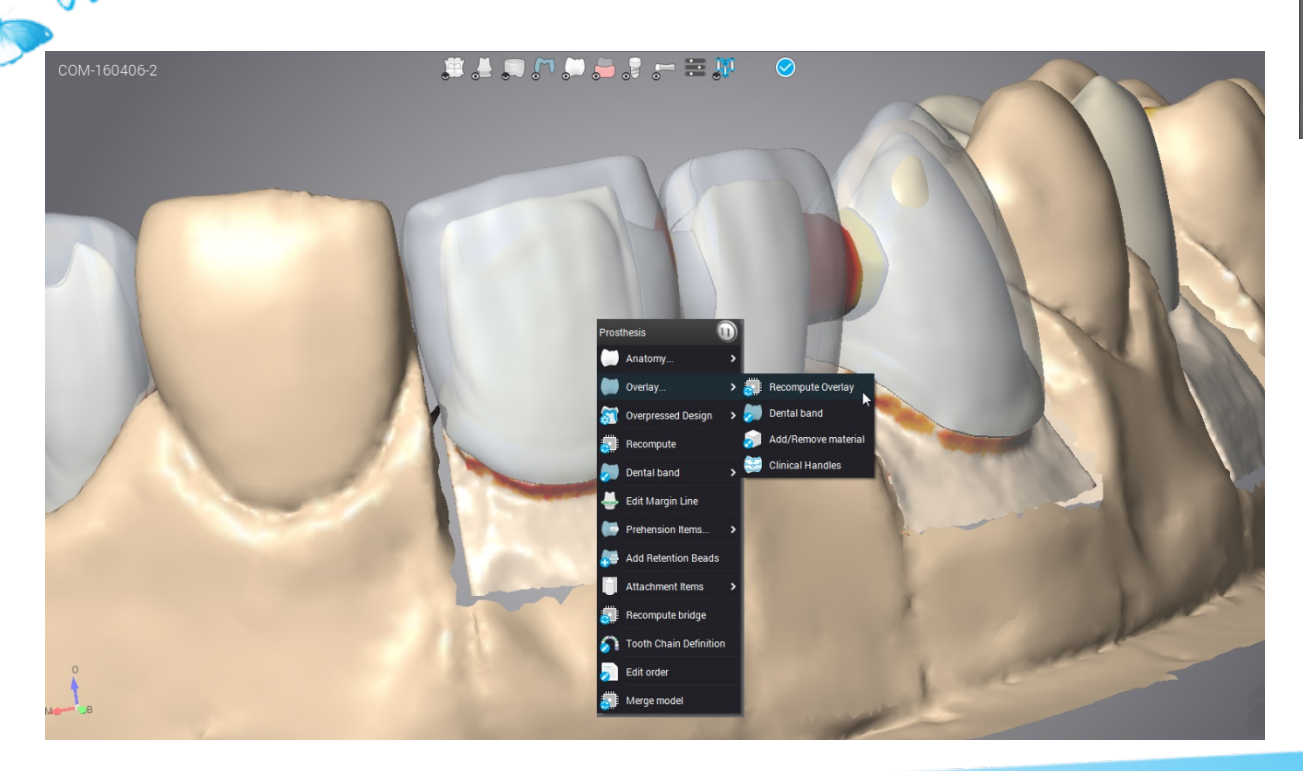

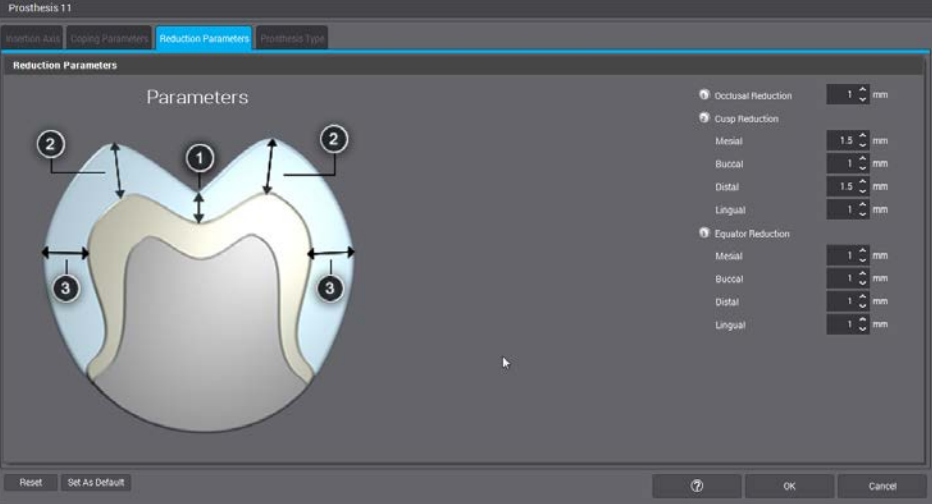

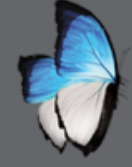

-

### CAD 3: OVERPRESSED

- For pressed porcelain
- For the anatomy
- Parameters

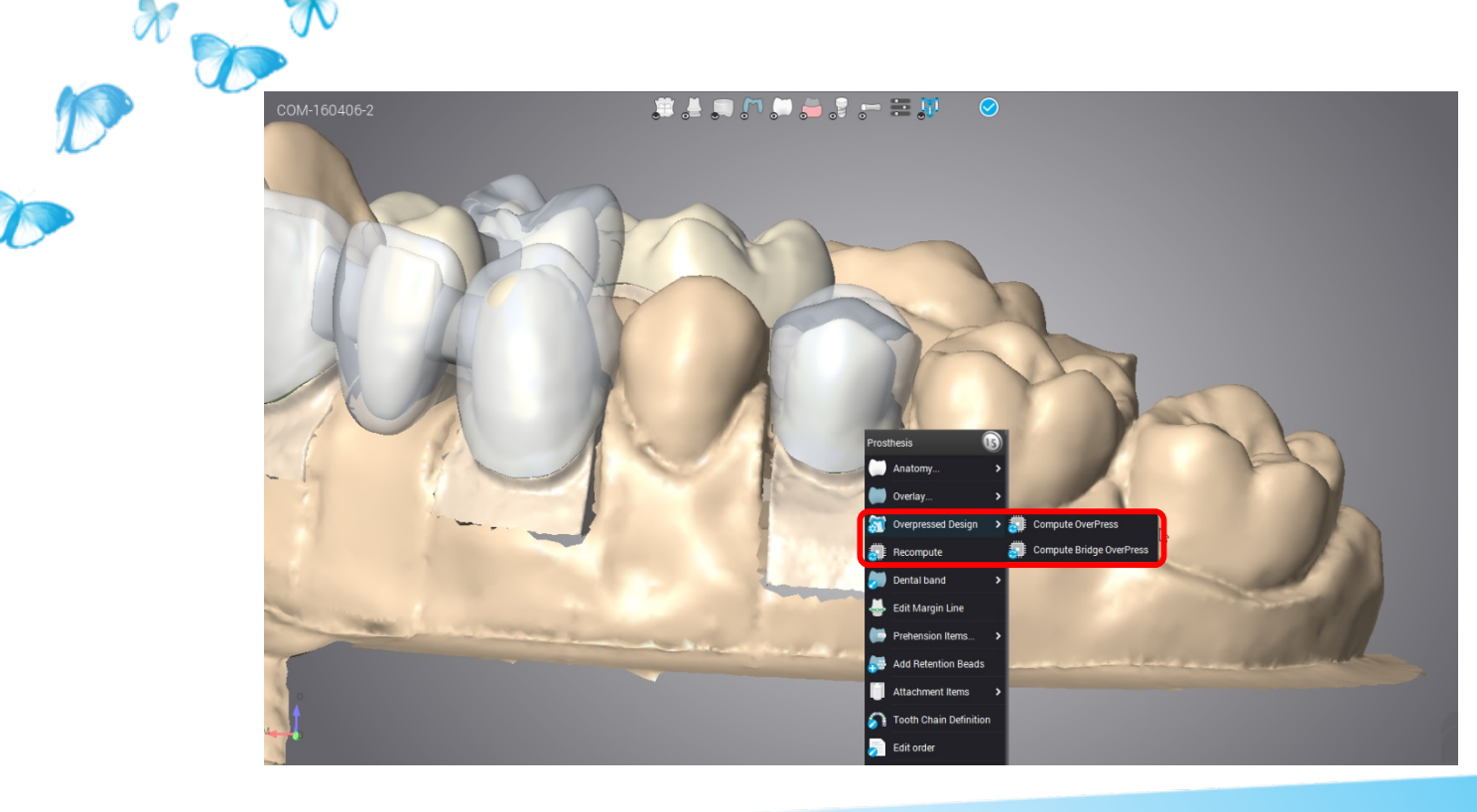

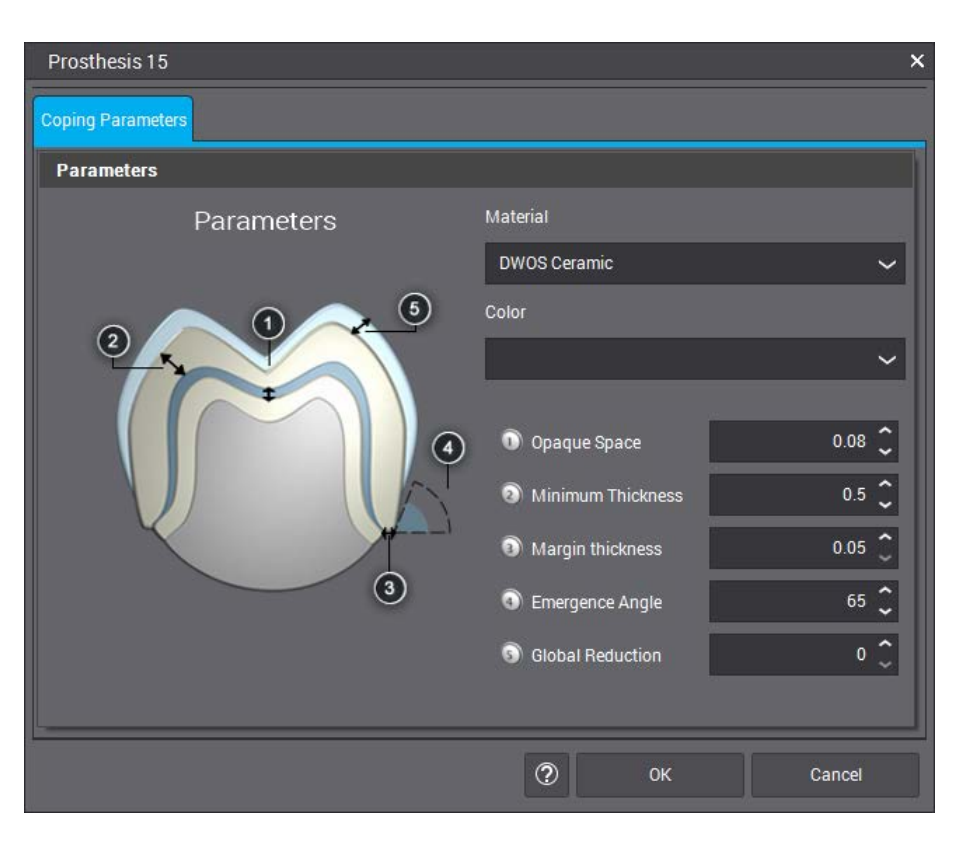

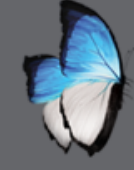

A

0

### CAD 3: OVERPRESSED

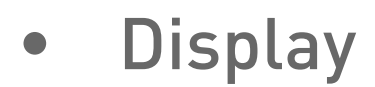

Local menu 

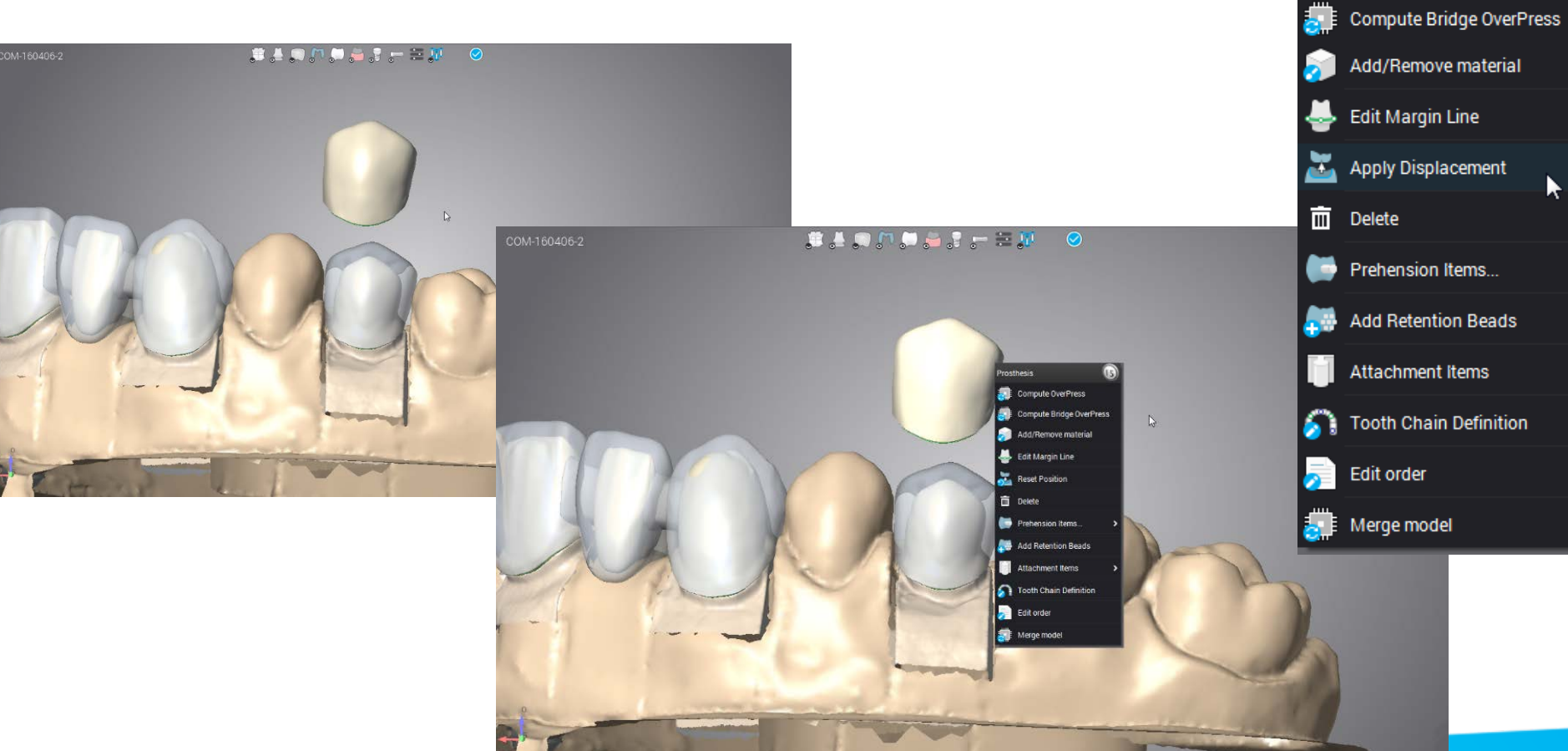

15

Prosthesis

. I

Compute OverPress

# **EXIT & SHUTDOWN**

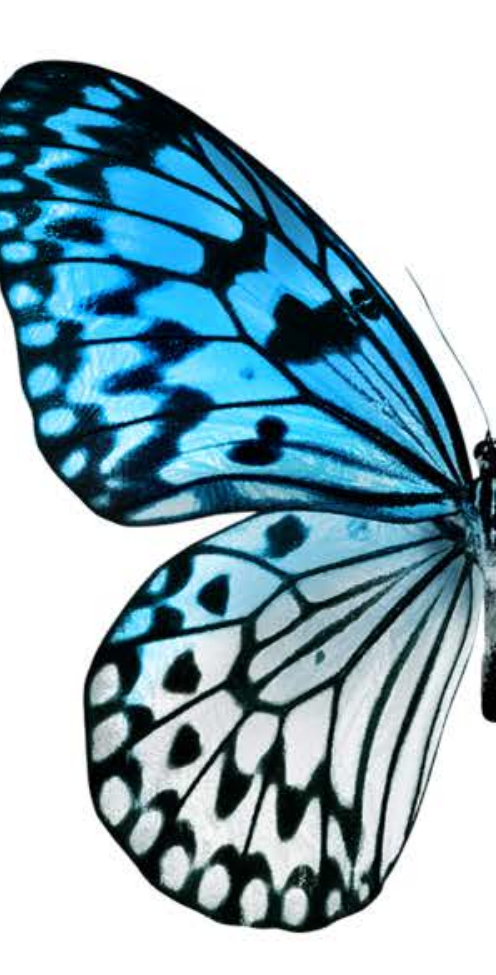

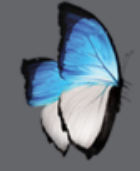

R

## EXIT FROM DWOS CLIENT

- To close all the applications
- Two ways possible with

|          | 1 # # A 11       |               | K Q            |            |               |                        |                    |            |            |                 | Page 1 of 1 🕨 🌗 50 per g | bage 🗸 (3 total |
|----------|------------------|---------------|----------------|------------|---------------|------------------------|--------------------|------------|------------|-----------------|--------------------------|-----------------|
| ₩ Status | Q Customer       | 👤 Patient     | 🗱 Product      | 🗑 implant  | 🚨 Scan System | 🛅 Prosthesis Type      | Operation          | 💭 Tooth    | 🔳 Due Date | Approval Status | Creation Date            | 🖀 Remote ID     |
|          | 💂 Dr David Smith | 👤 John Duval  |                |            | 3Series+      |                        |                    |            |            |                 | 4/6/16 5.50 AM           |                 |
|          |                  |               | 🗇 DWOS Ceramic | 🔏 Variobas |               | Reduced Crown on       | )II( Scan          |            |            |                 | 4/6/16 5:50 AM           |                 |
|          |                  |               | 🗂 DWOS Ceramic |            |               | 🔗 Bridge               | ))) Scan           | 24, 25, 26 |            |                 | 4/6/16 5 50 AM           |                 |
|          |                  |               | 🗂 DWOS Ceramic |            |               | 🔗 Bridge               | )III Scan          | 13, 12, 11 |            |                 | 4/6/16 5:50 AM           |                 |
|          |                  |               | 🗇 DWOS Ceramic |            |               | Full Crown             | ]]][ Scan          |            |            |                 | 4/6/16 5 50 AM           |                 |
|          | 💂 Dr David Smith | 🔔 John Duval. |                |            | 3Series+      |                        |                    |            |            |                 | 4/6/16 4.53 AM           |                 |
|          |                  |               | 🗂 DWOS Ceramic | 🔏 Variobas |               | Reduced Crown on       | Cad completion     |            |            |                 | 4/6/16 4:53 AM           |                 |
|          |                  |               | 🗂 DWOS Ceramic |            |               | & Bridge               | Gad completion     | 24, 25, 26 |            |                 | 4/6/16 4:53 AM           |                 |
|          |                  |               | 🗇 DWOS Ceramic |            |               | & Bridge               | Cad completion     | 13, 12, 11 |            |                 | 4/6/16 4:53 AM           |                 |
|          |                  |               | 🗂 DWOS Ceramic |            |               | Full Crown             | Cad completion     |            |            |                 | 4/6/16 4:53 AM           |                 |
|          | 💂 Dr David Smith | 🔔 John Duval. |                |            | 3Series+      |                        |                    |            |            |                 | 4/6/16 3.58 AM           |                 |
|          |                  |               | DWOS Ceramic   |            |               | Simple Coping With An_ | (a) Cad completion |            |            |                 | 4/6/16 7 26 AM           |                 |
|          |                  |               | 🗂 DWOS Ceramic | 🔏 Variobas |               | Reduced Crown on       | G Cad completion   |            |            |                 | 4/6/16 4:00 AM           |                 |
|          |                  |               | 🗂 DWOS Ceramic |            |               | & Bridge               | Cad completion     | 24, 25, 26 |            |                 | 4/6/16 4:00 AM           |                 |
|          |                  |               | 🗂 DWOS Ceramic |            |               | 🔗 Bridge               | 🗃 Cad completion   | 13, 12, 11 |            |                 | 4/6/16 4:00 AM           |                 |
|          |                  |               | 🗂 DWOS Ceramic |            |               | Clinical Coping        | 🗃 Cad completion   |            |            |                 | 4/6/16 4:00 AM           |                 |
|          |                  |               |                |            |               |                        |                    |            |            |                 |                          |                 |
|          |                  |               |                |            |               |                        |                    |            |            |                 |                          |                 |
| é        |                  |               |                |            |               |                        |                    |            |            |                 |                          |                 |

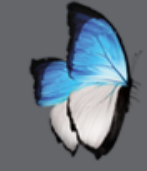

FR

R

### CLOSE DWOS SERVER

- Close all DWOS server
- Server icon (left click)

🏡 💐 📻 🗷 🧧 🧔 🖿 💫 🤌 🚍 🍕 🕎 🕪

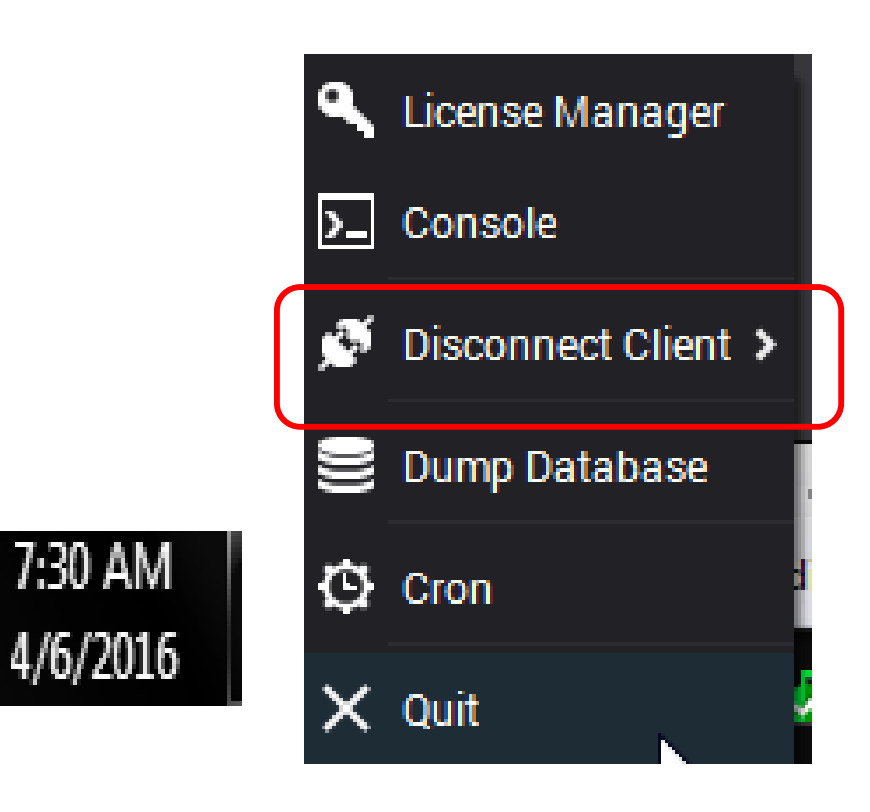

# **QUESTIONS & ANSWERS**

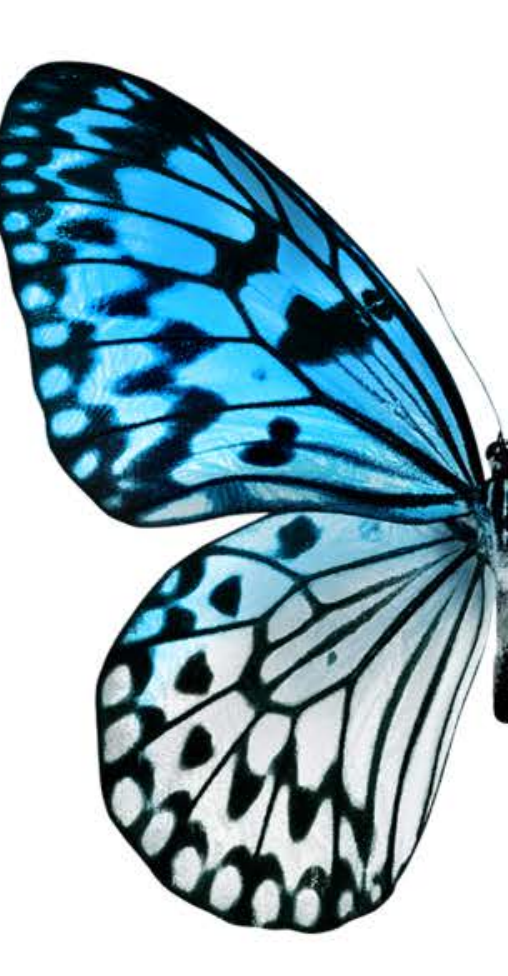

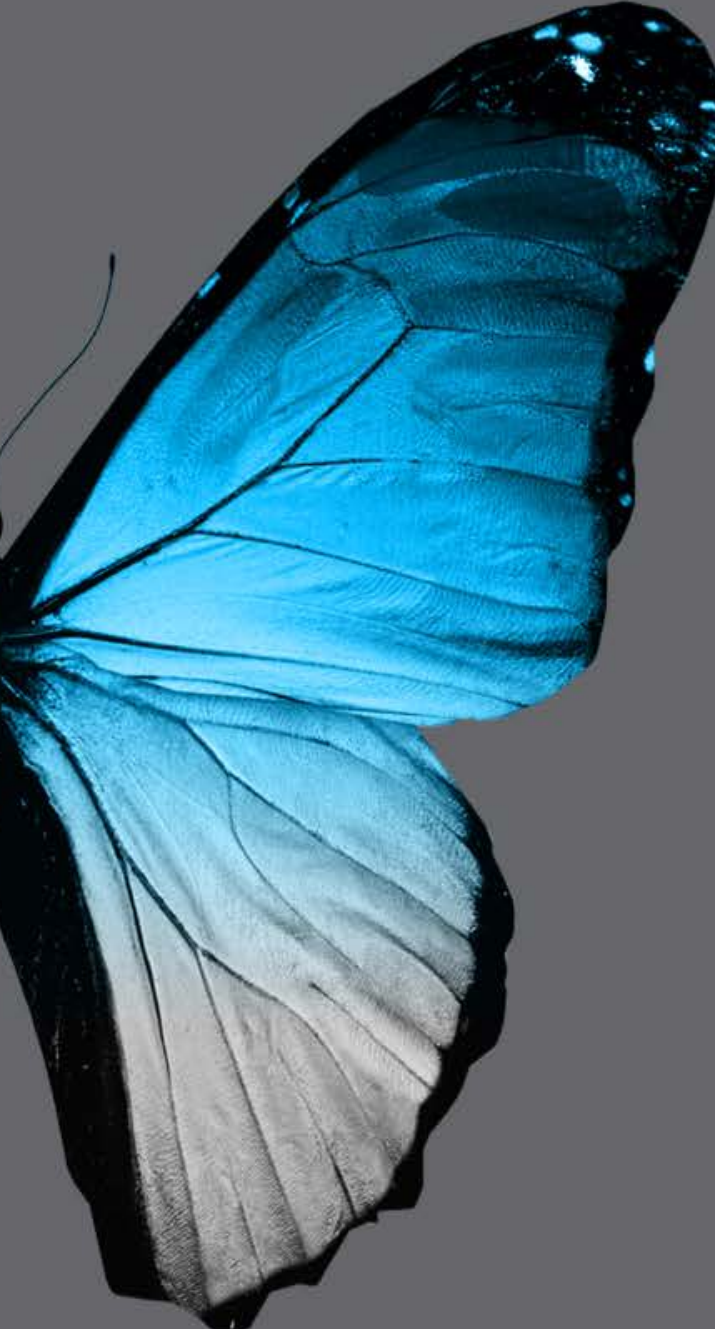

#### **INITIAL TRAINING – DAY 2**

### 🥭 dental wings

#### DWOS<sup>tm</sup> PROSTHESIS DESIGN SOFTWARE

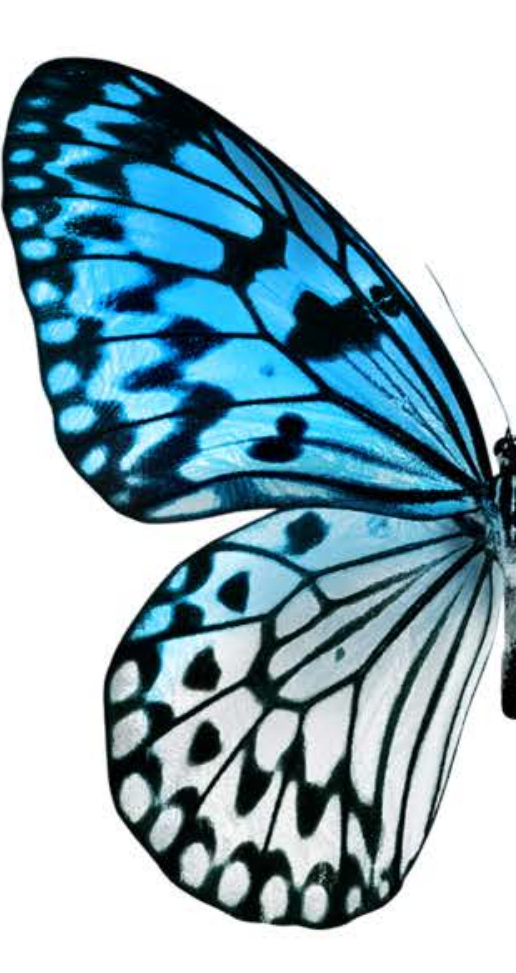

# **MULTIDIE 2**

**ADVANCED USE** 

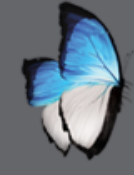

### **MULTIDIE 2: ADVENCED**

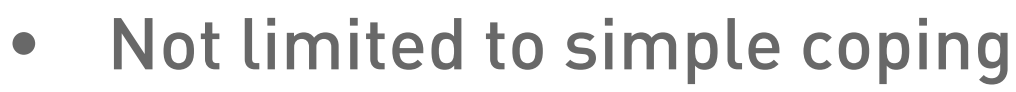

• CAD design tool accessible

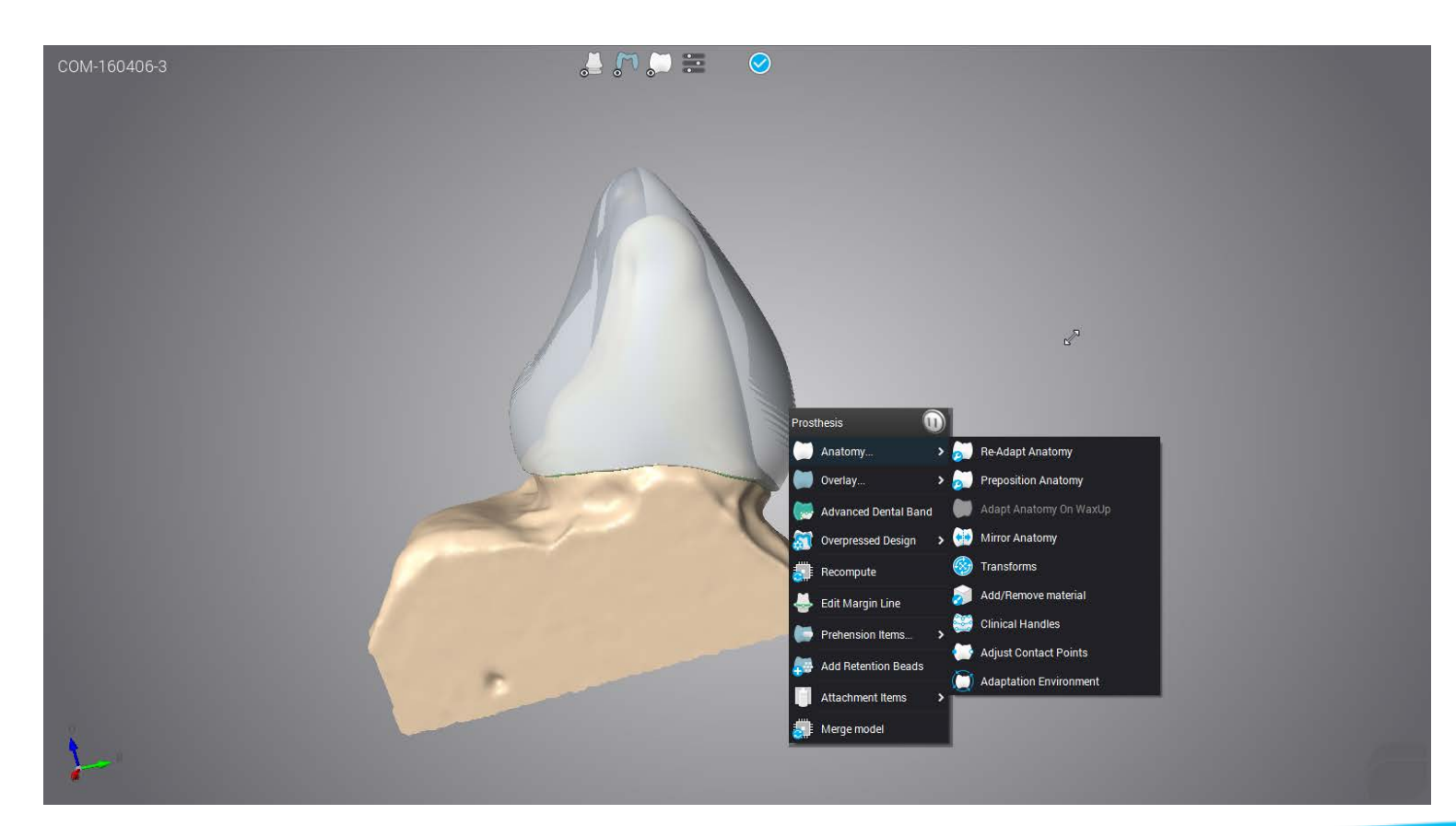

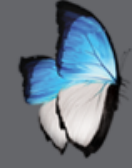

R

### MULTIDIE 2: REDO AND CHANGE

Local menu

- Rescan
- Edit margin
- Edit cad

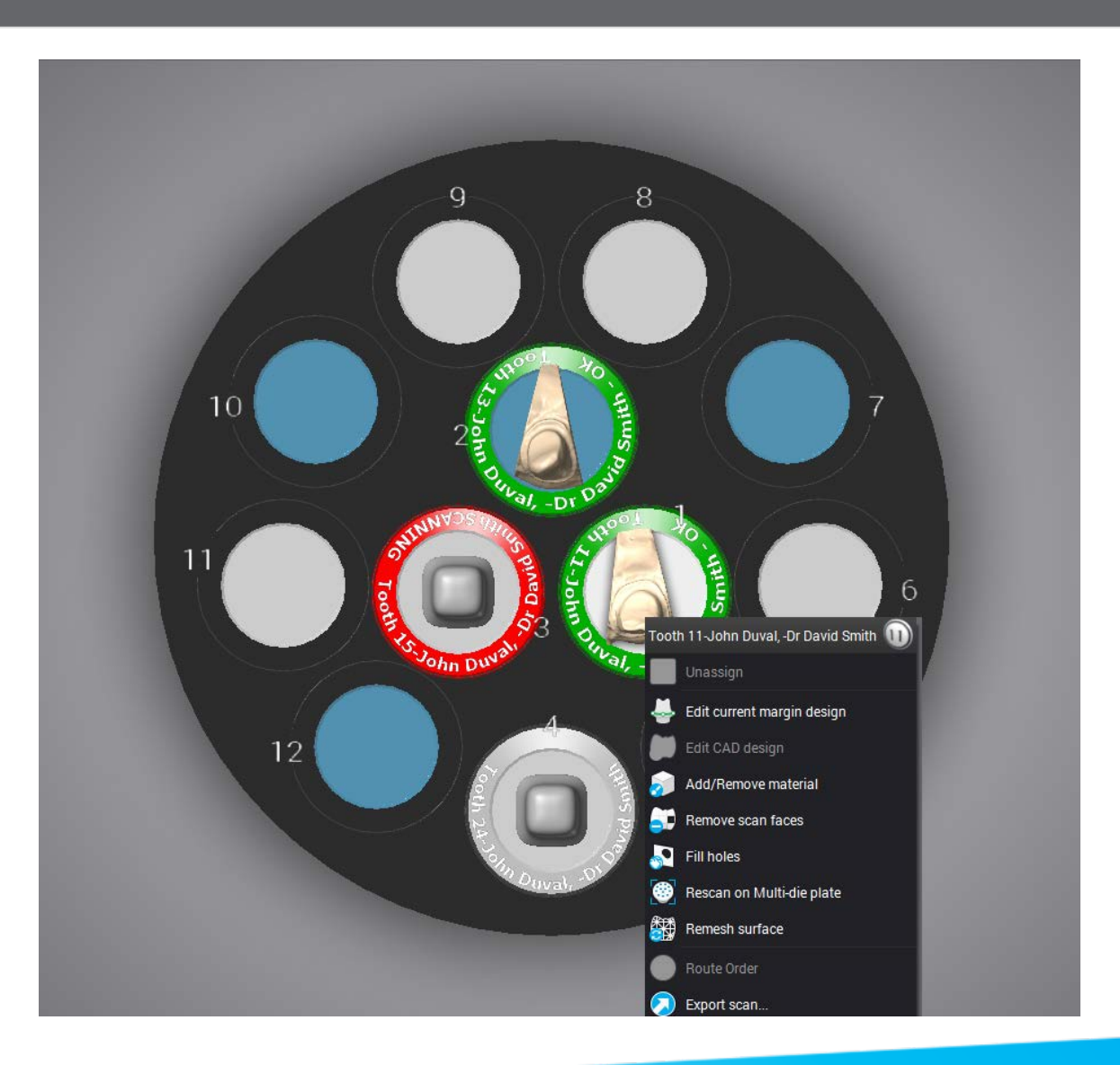

# CAD ON SCAN 4

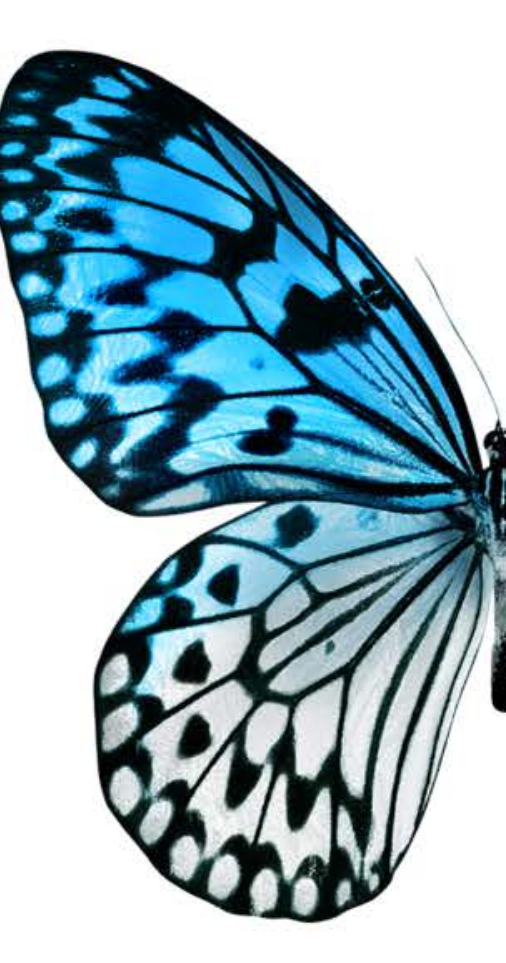
# CALIBRATION

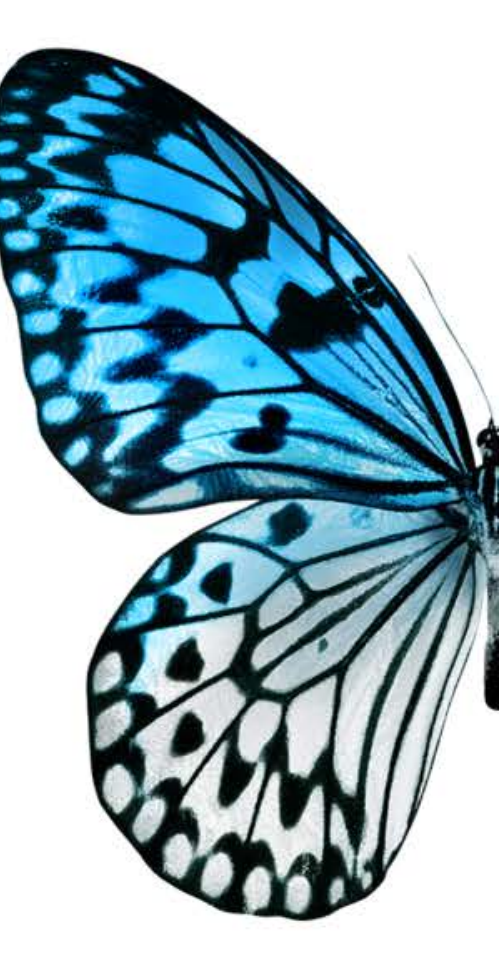

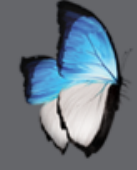

### **CALIBRATION: INTRODUCTION**

- Ensure accuracy
- Every two weeks

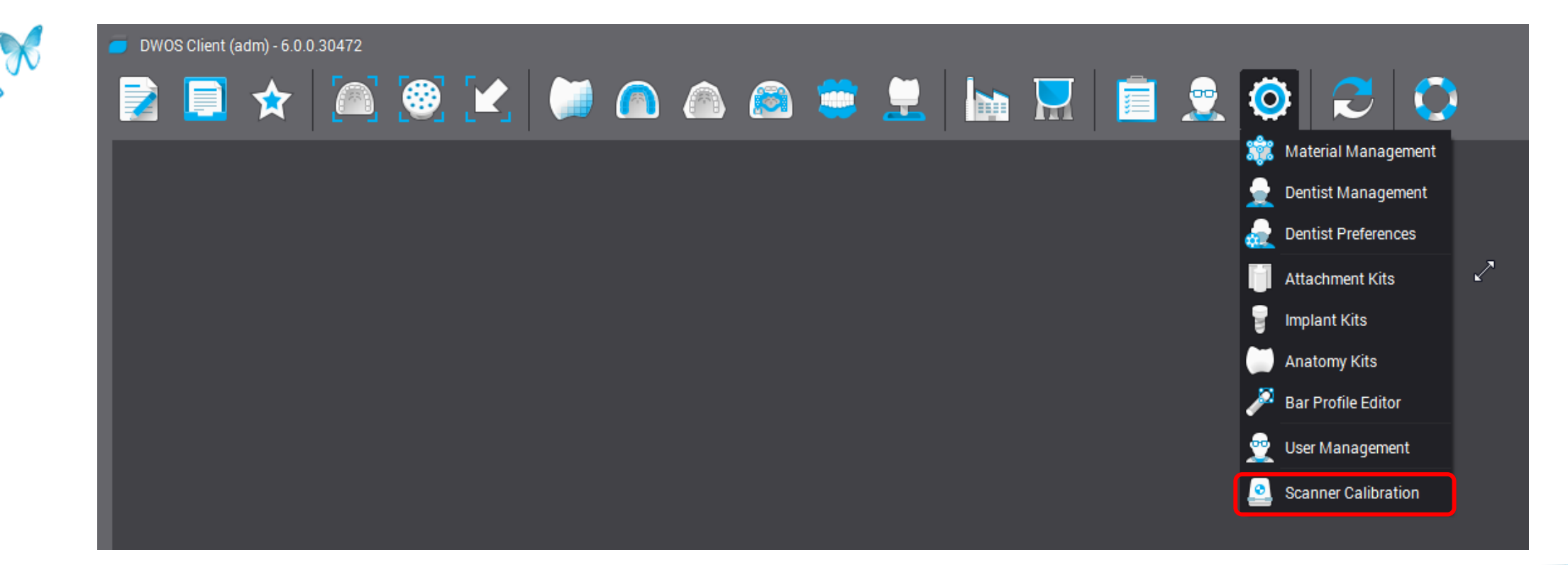

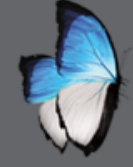

R

### **CALIBRATION: 3SERIES**

• Full automatic

• 10 minutes

| Scanner managem        | Occlusor mana | agement         |                 |                          |         |                   |          |       |
|------------------------|---------------|-----------------|-----------------|--------------------------|---------|-------------------|----------|-------|
| Serial Number:<br>4002 | Name          |                 |                 | Occlusor Details<br>Name | Defaul  | It Articulator    |          |       |
| Scanner Type:          | SAM® SE       |                 |                 | Description              | Statist | tical Articulator |          |       |
| Calibration date:      |               |                 |                 | Virtual Articulator      |         |                   |          |       |
| 6 Apr 16 03:56         |               |                 |                 | Calibration              |         |                   |          |       |
| Calibration version:   |               |                 |                 |                          |         |                   |          |       |
|                        |               |                 |                 | Condular Plana           |         | Right             |          | . ^   |
| Sast Calibration       |               |                 |                 | Condynar Slope           |         |                   | ° ↓<br>♠ | • ~   |
|                        |               |                 |                 | Bennett Angle            |         |                   | 5 💭      | 5 💭   |
| Load Calibration File  |               |                 |                 | Immediate Side Shift     |         |                   | 0.2 🗘    | 0.2 🗘 |
|                        |               |                 |                 | Symmetrical              |         |                   |          |       |
| Axis recalibration     |               |                 |                 | Incisal Height Increm    | nent    |                   |          | ≎ ٥   |
|                        |               |                 |                 | Incisal Slope            |         |                   |          | 20 🗘  |
| Transat Desition       | Add occlusor  | Import Occlusor | Delete occlusor |                          |         |                   |          |       |
| Transport Position     |               |                 | Launch occ      | lusor calibration scan   | 2       | Save              |          |       |
|                        |               |                 |                 |                          |         |                   |          |       |

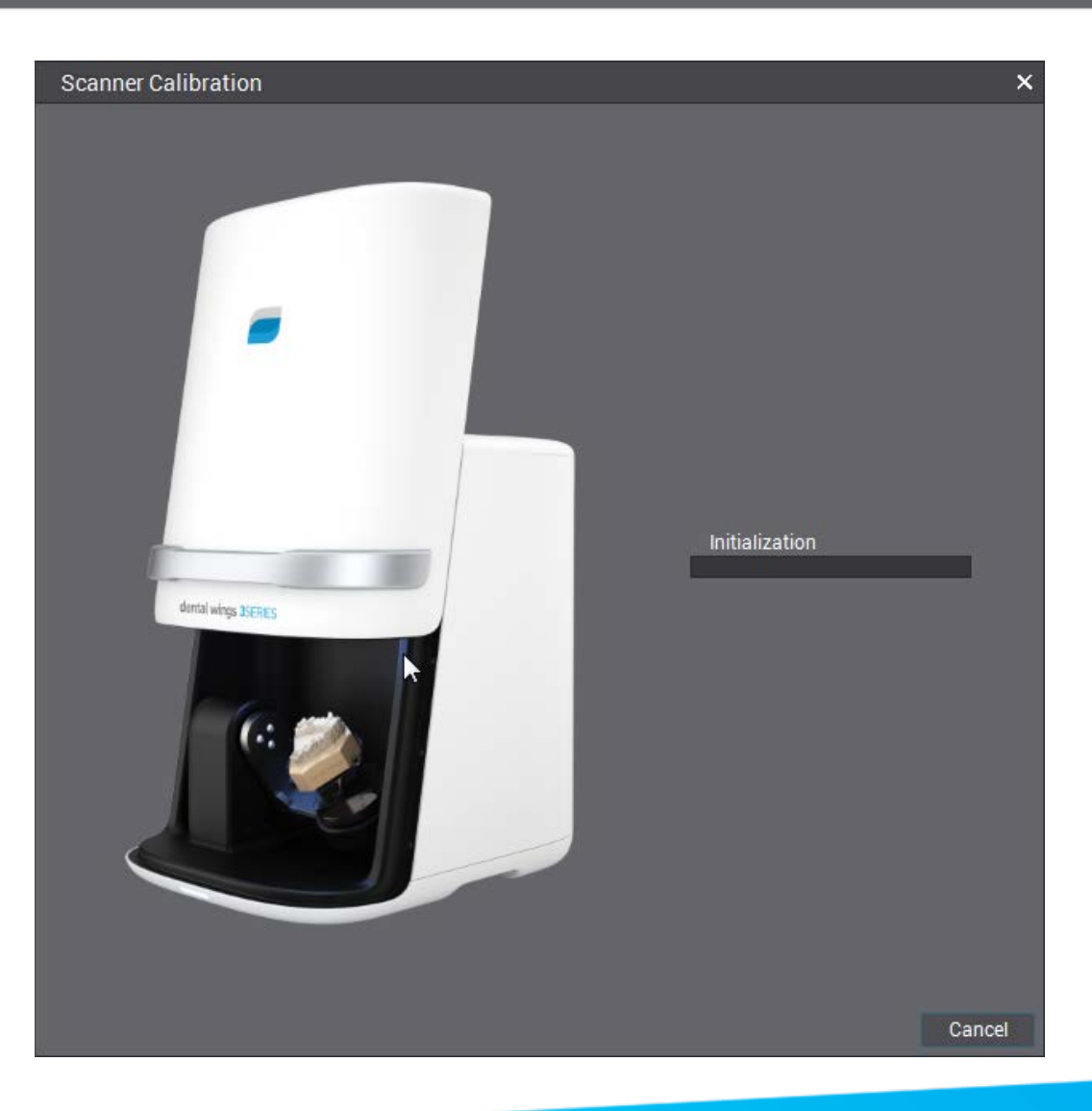

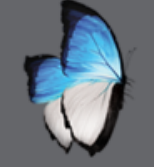

## CALIBRATION: PLATE

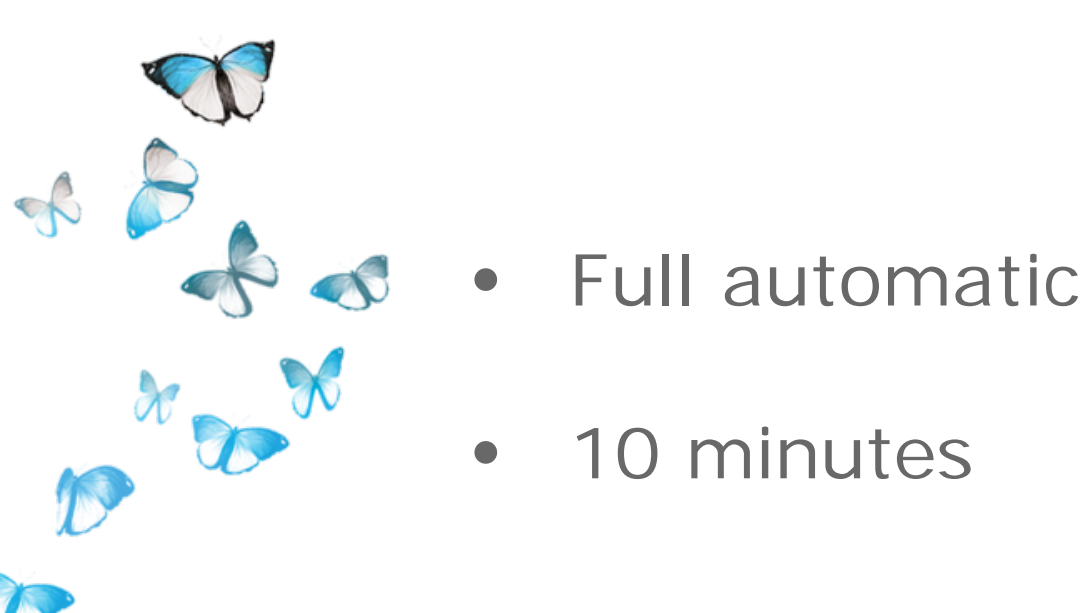

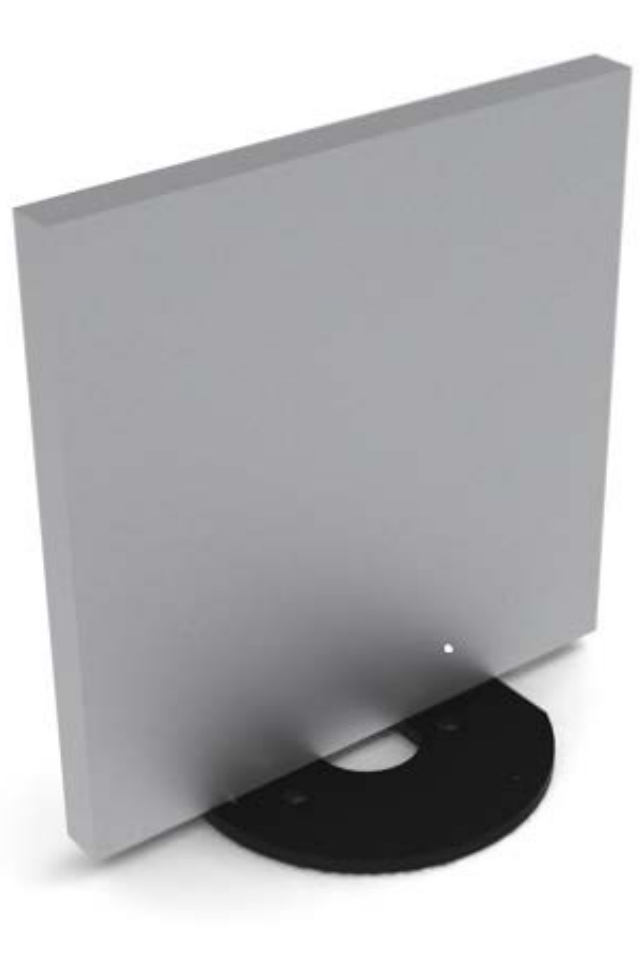

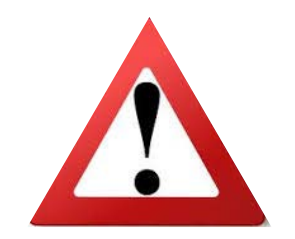

Surface plate is fragile

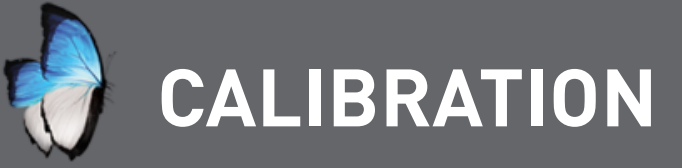

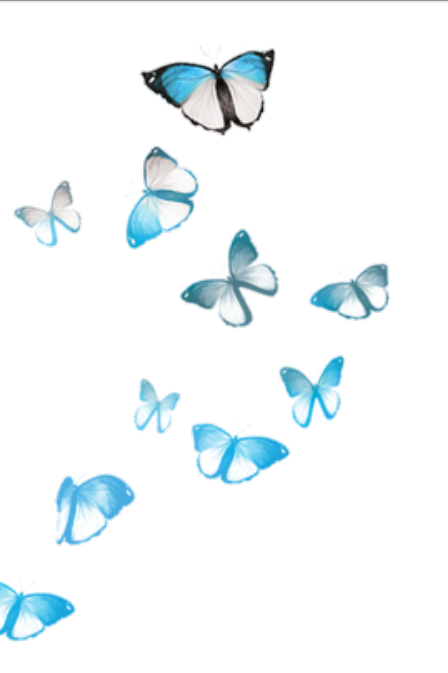

• Several automatic step

• Message when done

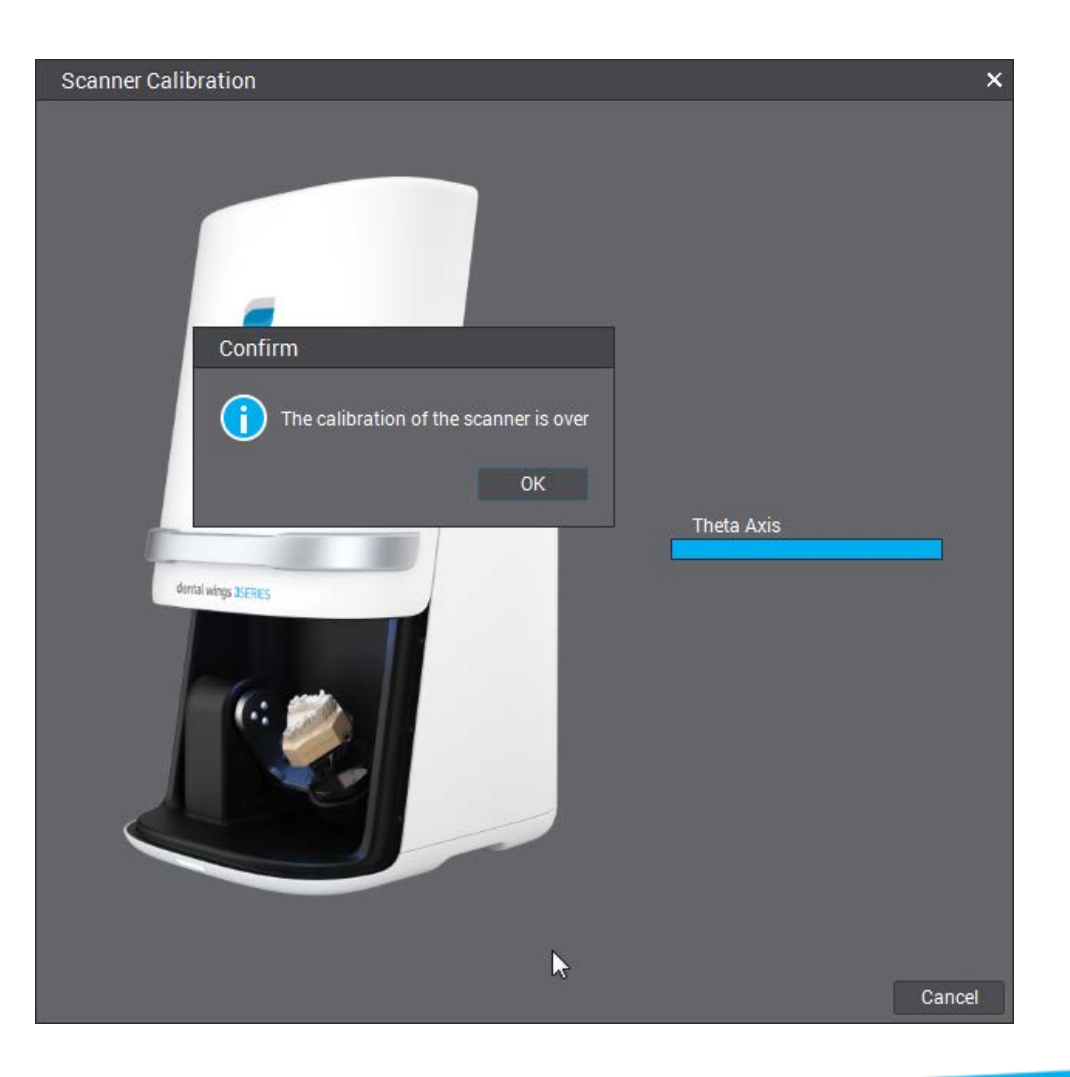

## Anatomy kit editor

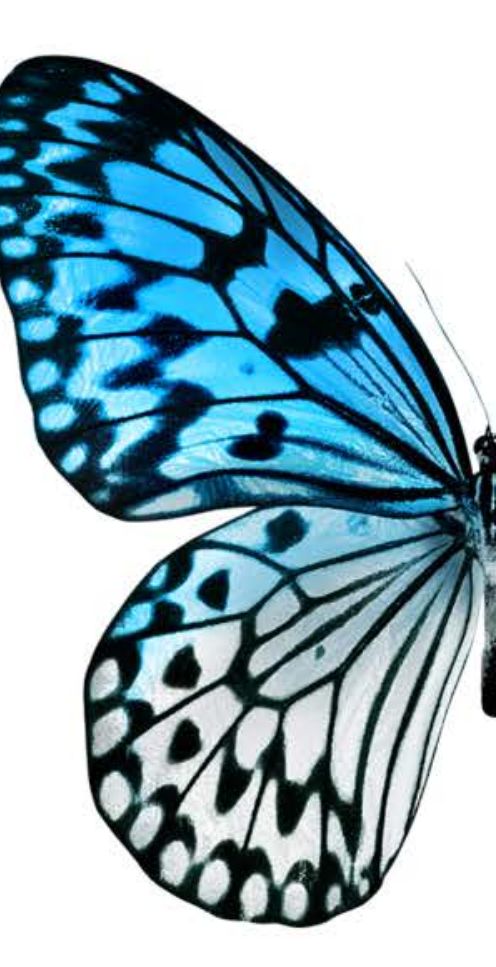

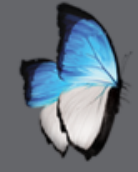

## **ANATOMY EDITOR: REMINDER**

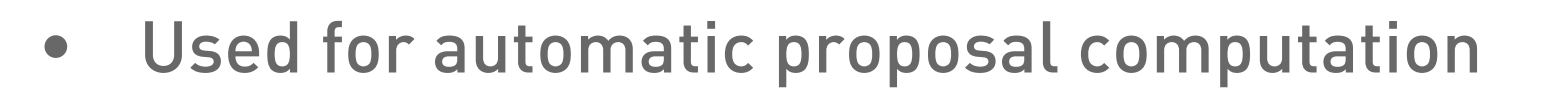

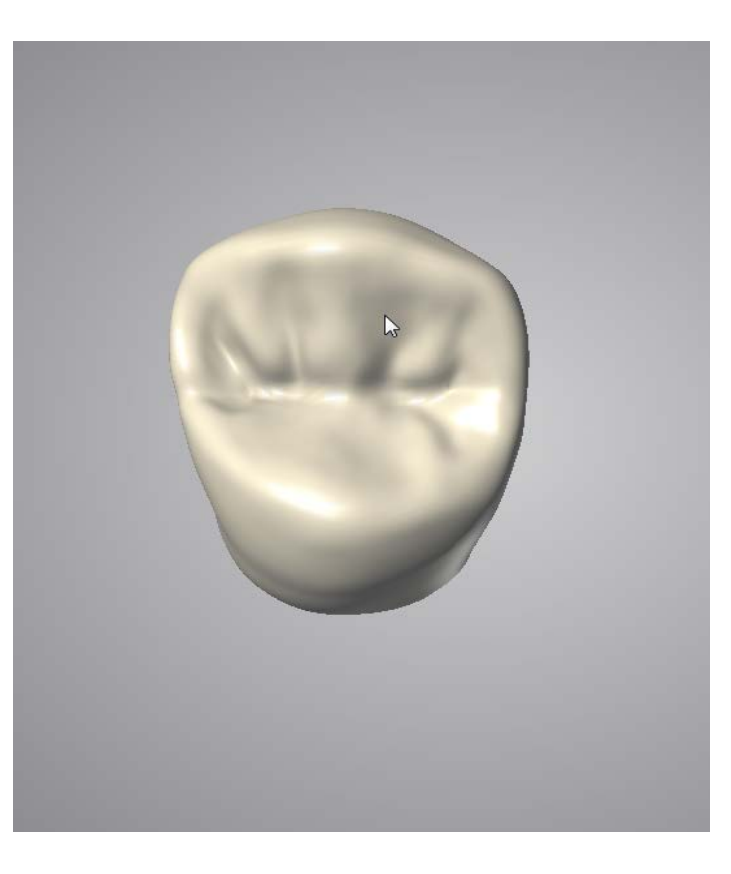

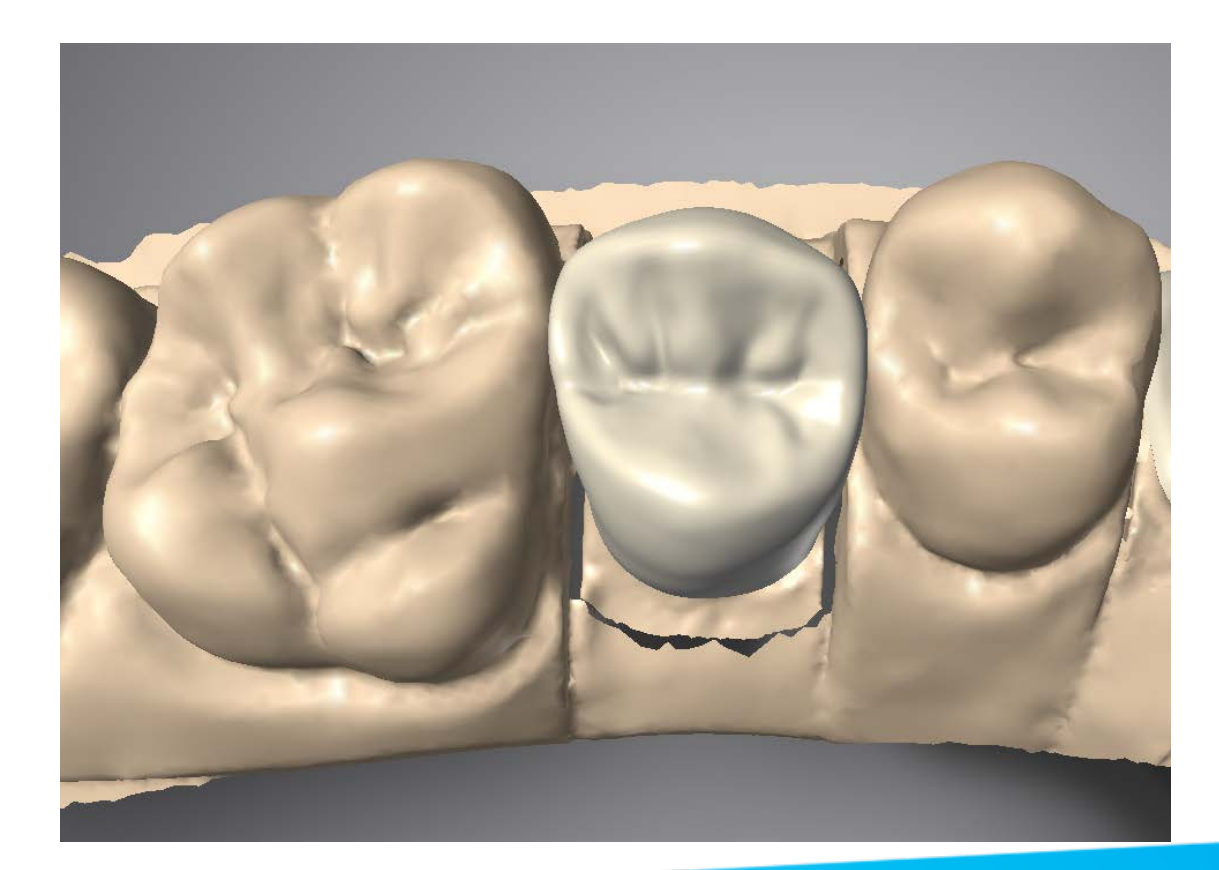

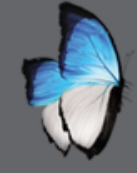

## **ANATOMY EDITOR: REMINDER**

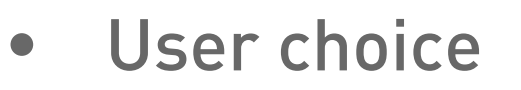

### CNB & IMPLANTS ORDER

| COM-160406-7           |        |       |
|------------------------|--------|-------|
|                        |        |       |
| Dr David Smith         | ٩      |       |
|                        |        | 14    |
| John Duval,            | ٩      | 15 🦳  |
|                        |        |       |
| Crowns Crowns          | ~      | 16    |
|                        |        |       |
| 🗁 DWOS Ceramic         | ~ 7    |       |
| Color                  |        | 10    |
|                        | ~      | 10    |
| Prosthesis Subtype     |        | -     |
| 🔔 Simple Coping        | ~      | 48    |
|                        |        |       |
| DW Kit                 | $\sim$ | 47 55 |
| 🦳 DW Kit               |        |       |
| DW Ultra Kit           |        | 46    |
| 읊 Merz Dental          |        |       |
| 🚥 DeltaForm® Posterior |        | 45    |
| 💷 Polystar® Selection  |        |       |
| 💷 artegral® BM         |        | 44    |
| 👜 artegral® CM         | k      | 4     |
| 🏧 artegral® IM         |        |       |

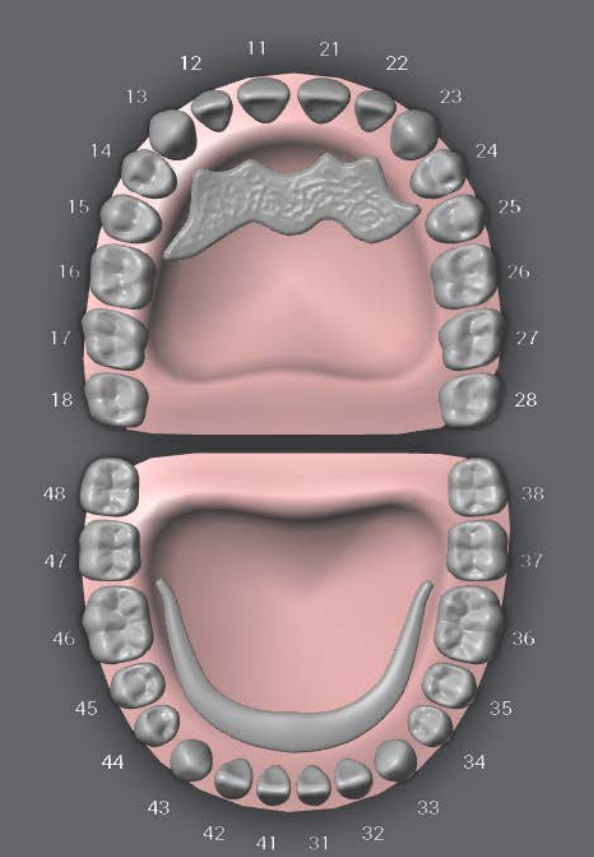

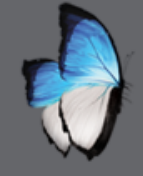

### **ANATOMY EDITOR: INTRODUCTION**

- Create kits
- Import kits(.waflib files)
- Anatomy kit= morphology + clinical points
- Three Ways

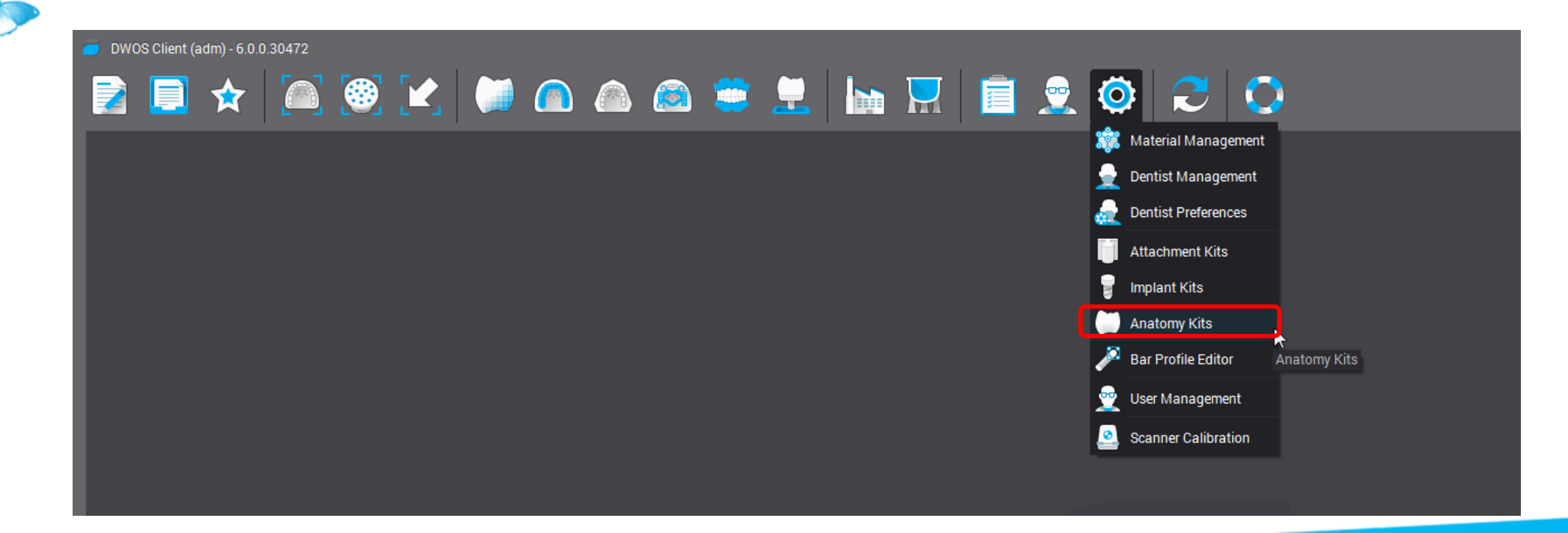

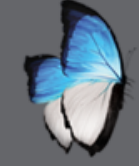

### **ANATOMY EDITOR:** KIT MANAGEMENT

Rename anatomy kit

Edit

Duplicate Kit

Delete Anatomy Kit

Set as Default Kit

Disable Auto-Scale

Export Anatomy Kit

Share Anatomy Kit

×

DW Hi Res Kit

DW HiRes set-up

🛨 DW Kit

DW Kit set-up

DW Ultra Kit

DeltaForm® Posterior

Polystar® Selection artegral® BM artegral® CM artegral® IM

VPH Typ T3M-L3M VPH Typ T5M-L3M VPH Typ Z2S-L5M Vitapan Typ T76-L7 Vitapan Typ X77-L11

T44-L33-21L S T44-L33-21L\_M R47-L37-22L\_M Y

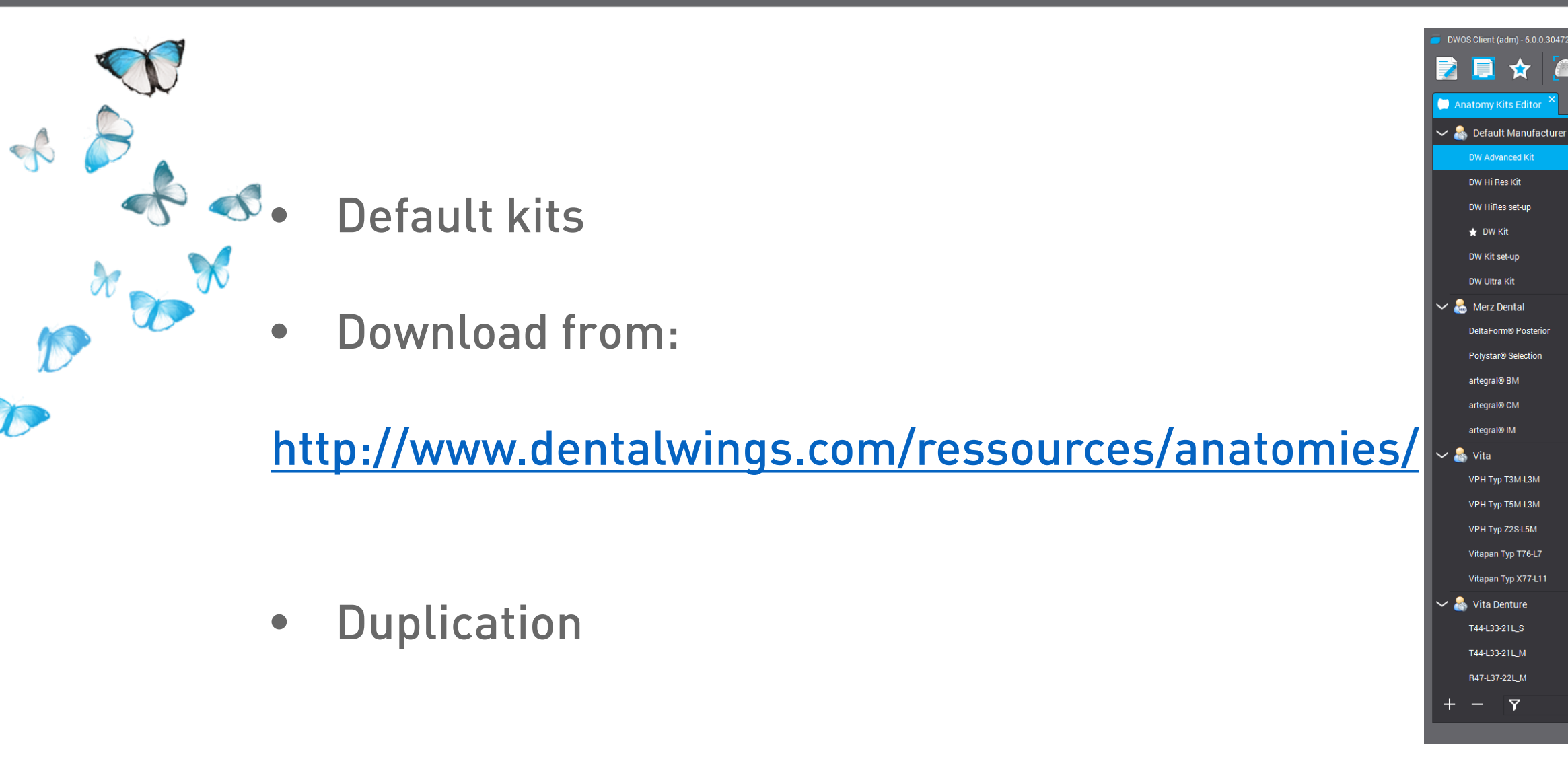

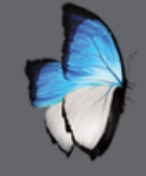

## ANATOMY EDITOR: EDIT

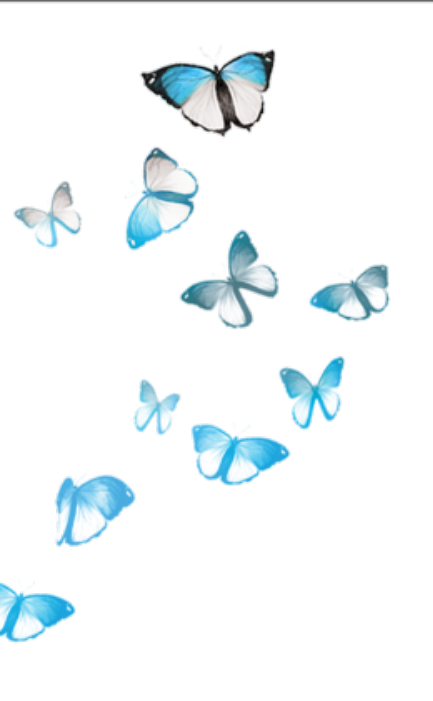

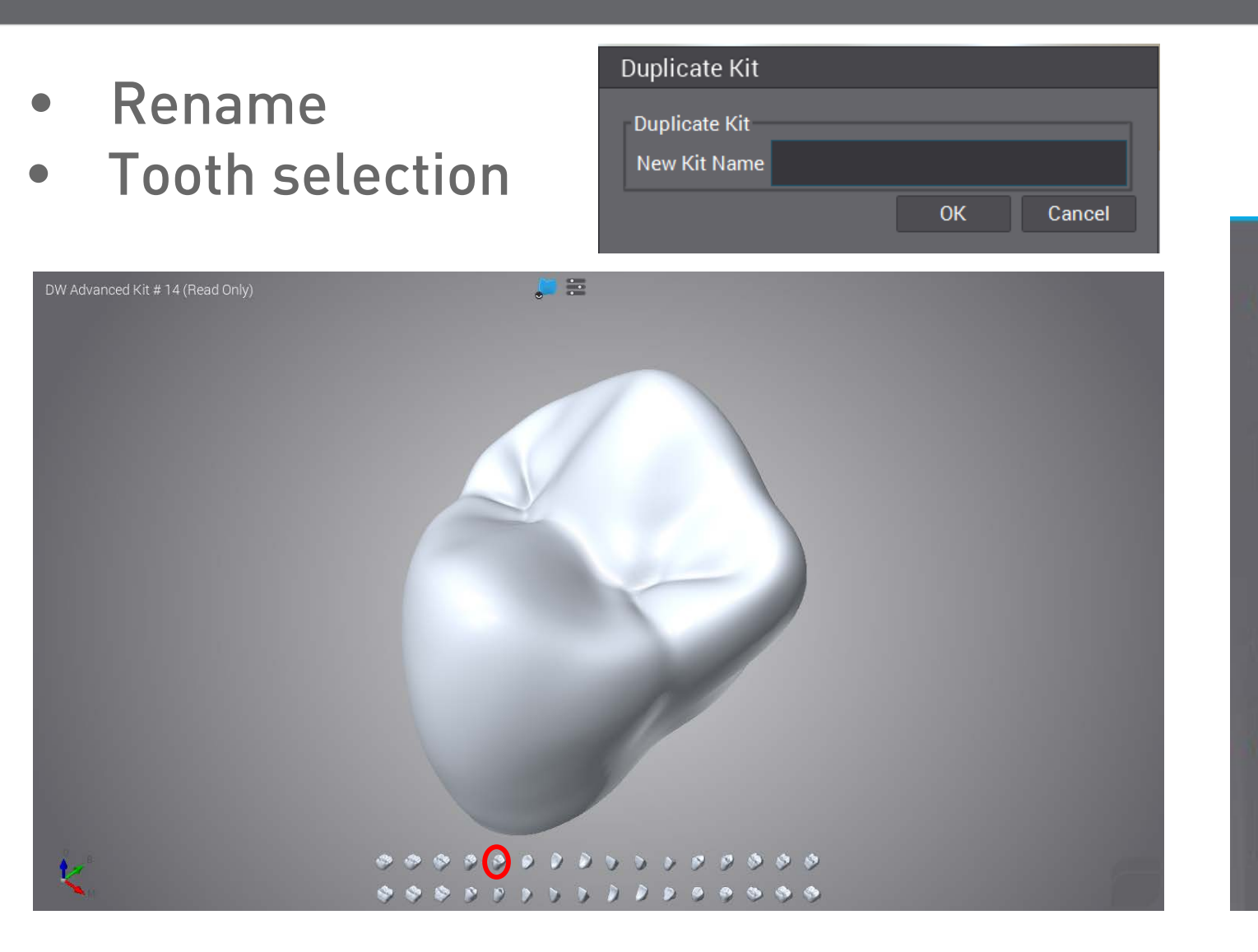

 $\mathbb{C}$ 

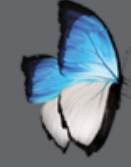

### **ANATOMY EDITOR:** ADD/REMOVE MATERIAL

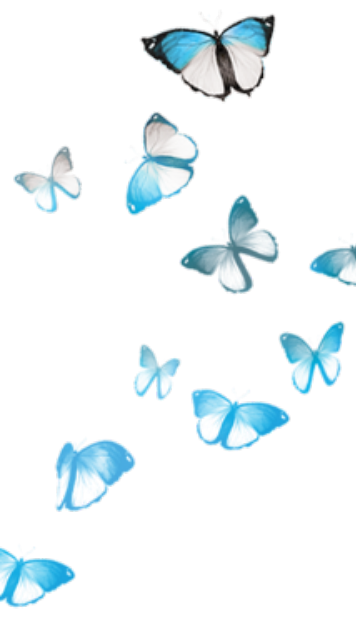

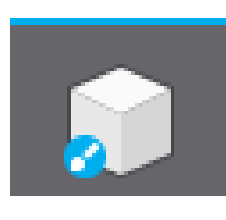

### 🏽 🖲 🗶 🛤 🕰 📾 🛎 👤 🐜 🖳 🔳 🔍 🔍 📿 🔘 ☆ 2 Anatomy Kits Editor Add/Remove Material V 🤮 Default Manufacturer DW Advanced Kit DW Hi Res Kit Add : Mouse Left Button Remove : Ctrl + Left Button DW HiRes set-up Smooth : Shift + Left Button # DW Kit DW Kit set-up Eraser Alt + Left Button Presets 1.054 🗘 Current size Amplitude 🗸 😂 Merz Dental DeltaForm® Posterior Polystar8 Selection artegral® BM artegral® CM artegral® M 🗸 🤮 Vita Automatic Undo/Redo VPH Typ T3M-L3M **Display No Colors** Display False Colors VPH Typ T5M-L3M Vitapan Typ T76-L7 🖍 🏕 🕐 OK Cancel Vitapan Typ X77-L11 🗸 🤮 Vita Denture T44L33-21L.S t \*\*\*\*\*\*\*\*\*\*\*\*\*\*\* T44433-211 M - 7 ¢ 🔍 🕬 11

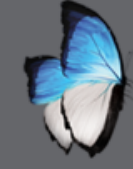

### **ANATOMY EDITOR: CLINICAL HANDLES**

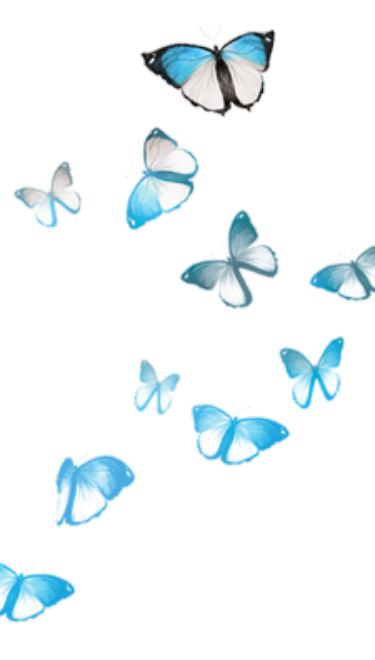

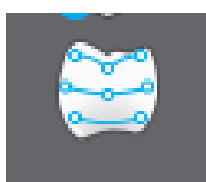

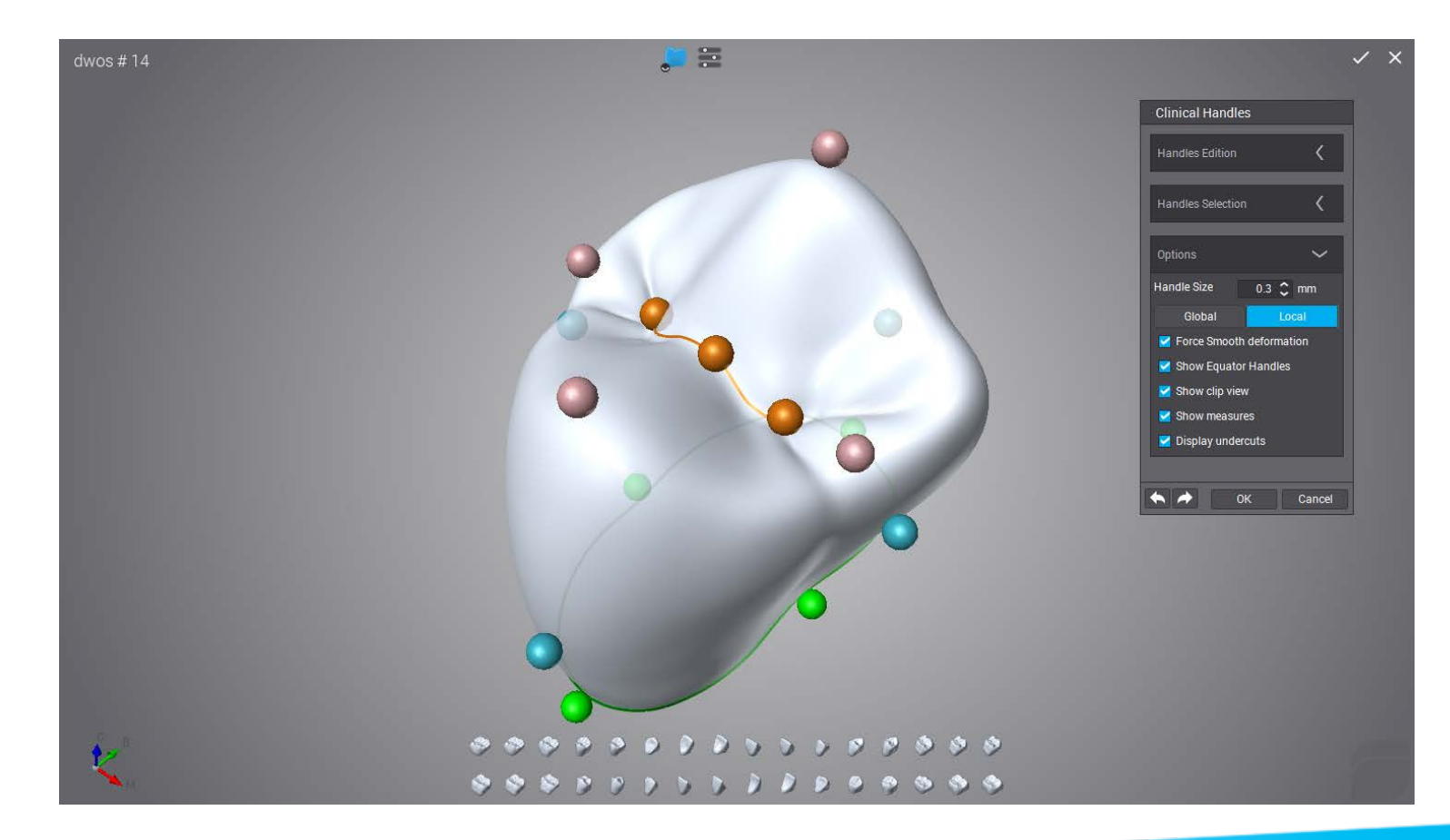

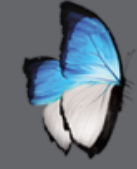

### **ANATOMY EDITOR:** RELOAD & SAVE

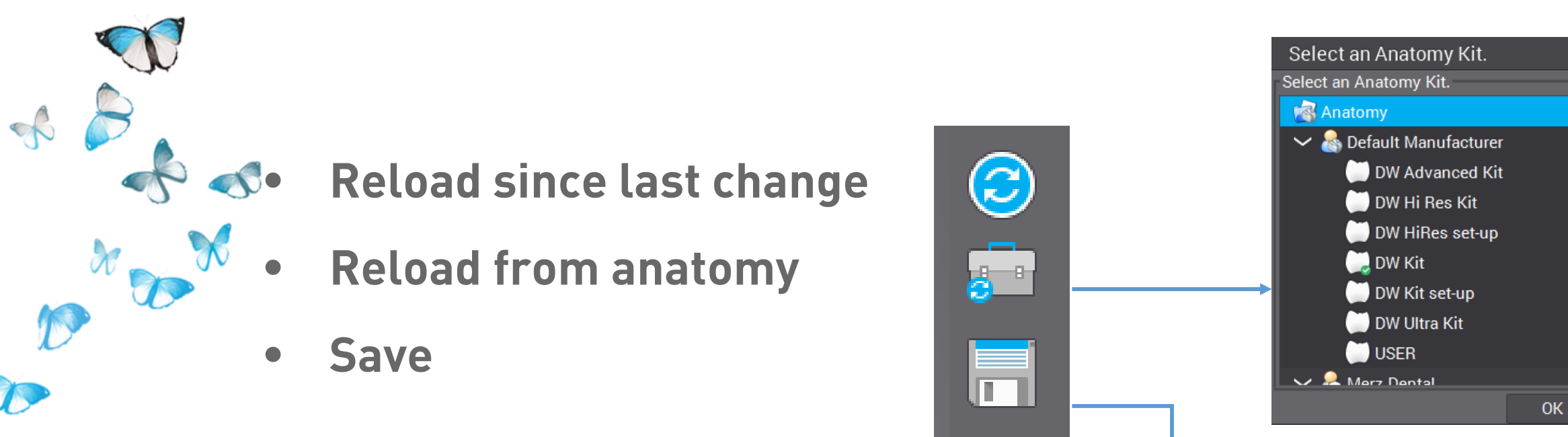

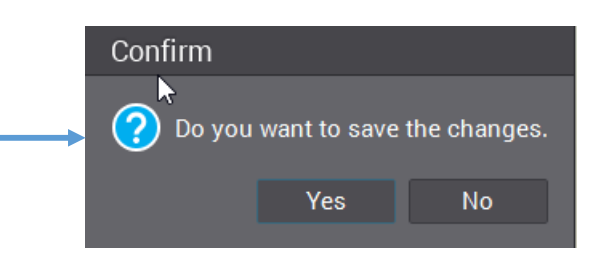

Cancel

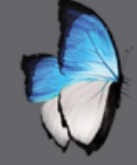

### **ANATOMY EDITOR: USING STL**

Load STL 

### Open Preparation Scan File

### Look In: 🛛 🚺 STL for partial

📕 My\_Laboratory\_Dr\_Dentist\_My\_My\_Patient\_Inférieur.stl 🛛 📕 My\_Labora 📕 My\_Laboratory\_Dr\_Dentist\_My\_My\_Patient\_single\_11.stl 📕 My\_Labora 📕 My\_Laboratory\_Dr\_Dentist\_My\_My\_Patient\_single\_12.stl 퉞 My\_Labora 📕 My\_Laboratory\_Dr\_Dentist\_My\_My\_Patient\_single\_13.stl 矏 My\_Labora 📕 My\_Laboratory\_Dr\_Dentist\_My\_My\_Patient\_single\_14.stl 📕 My\_Labora My\_Laboratory\_Dr\_Dentist\_My\_My\_Patient\_single\_15.stl Ky\_Laboratory\_Dr\_Dentist\_My\_My\_Patient\_single\_16.stl My\_Laboratory\_Dr\_Dentist\_My\_My\_Patient\_single\_17.stl My\_Laboratory\_Dr\_Dentist\_My\_My\_Patient\_single\_21.stl My\_Laboratory\_Dr\_Dentist\_My\_My\_Patient\_single\_22.stl My\_Laboratory\_Dr\_Dentist\_My\_My\_Patient\_single\_23.stl My\_Laboratory\_Dr\_Dentist\_My\_My\_Patient\_single\_24.stl My\_Laboratory\_Dr\_Dentist\_My\_My\_Patient\_single\_25.stl My\_Laboratory\_Dr\_Dentist\_My\_My\_Patient\_single\_26.stl My\_Laboratory\_Dr\_Dentist\_My\_My\_Patient\_single\_27.stl My\_Laboratory\_Dr\_Dentist\_My\_My\_Patient\_single\_31.stl My\_Laboratory\_Dr\_Dentist\_My\_My\_Patient\_single\_32.stl My\_Laboratory\_Dr\_Dentist\_My\_My\_Patient\_single\_33.stl My\_Laboratory\_Dr\_Dentist\_My\_My\_Patient\_single\_34.stl My\_Laboratory\_Dr\_Dentist\_My\_My\_Patient\_single\_35.stl My\_Laboratory\_Dr\_Dentist\_My\_My\_Patient\_single\_36.stl My\_Laboratory\_Dr\_Dentist\_My\_My\_Patient\_single\_37.stl My\_Laboratory\_Dr\_Dentist\_My\_My\_Patient\_single\_41.stl My\_Laboratory\_Dr\_Dentist\_My\_My\_Patient\_single\_42.stl My\_Laboratory\_Dr\_Dentist\_My\_My\_Patient\_single\_43.stl

### 🗸 🕇 🖵 🗟 🧮 📖

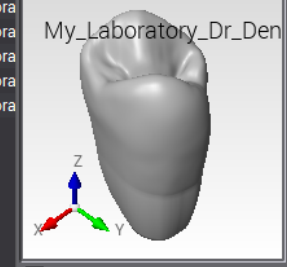

Preview Options Rotate Y on Z Invert normals Flip around X Optimize mesh

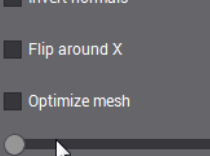

Center on Model

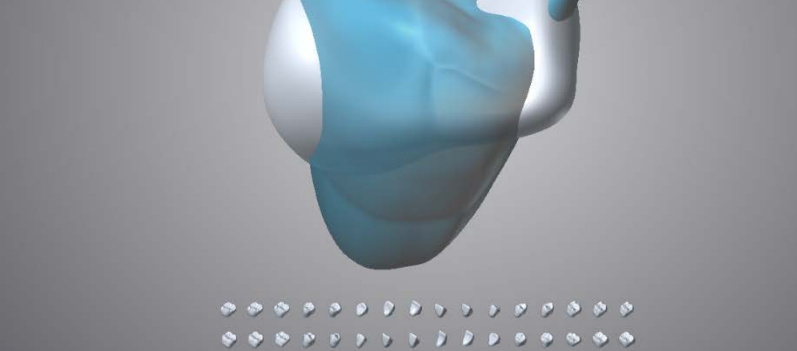

### File Name: My\_Laboratory\_Dr\_Dentist\_My\_My\_Patient\_single\_14.stl

Files of Type: All Files

Open Cancel

2---

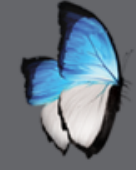

A

15

### ANATOMY EDITOR: USING STL

• Orientate & scale

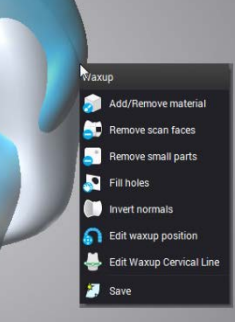

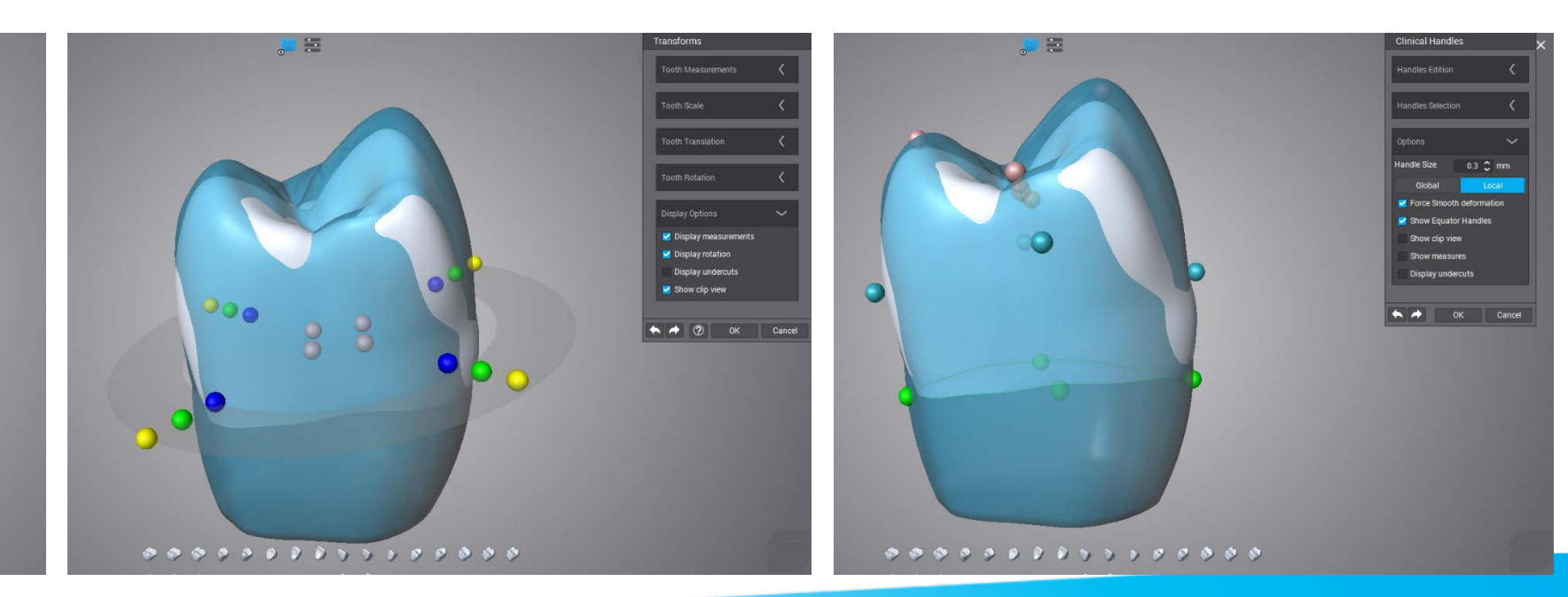

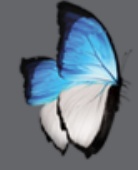

### **ANATOMY EDITOR: USING STL**

Adapt anatomy to wax-up

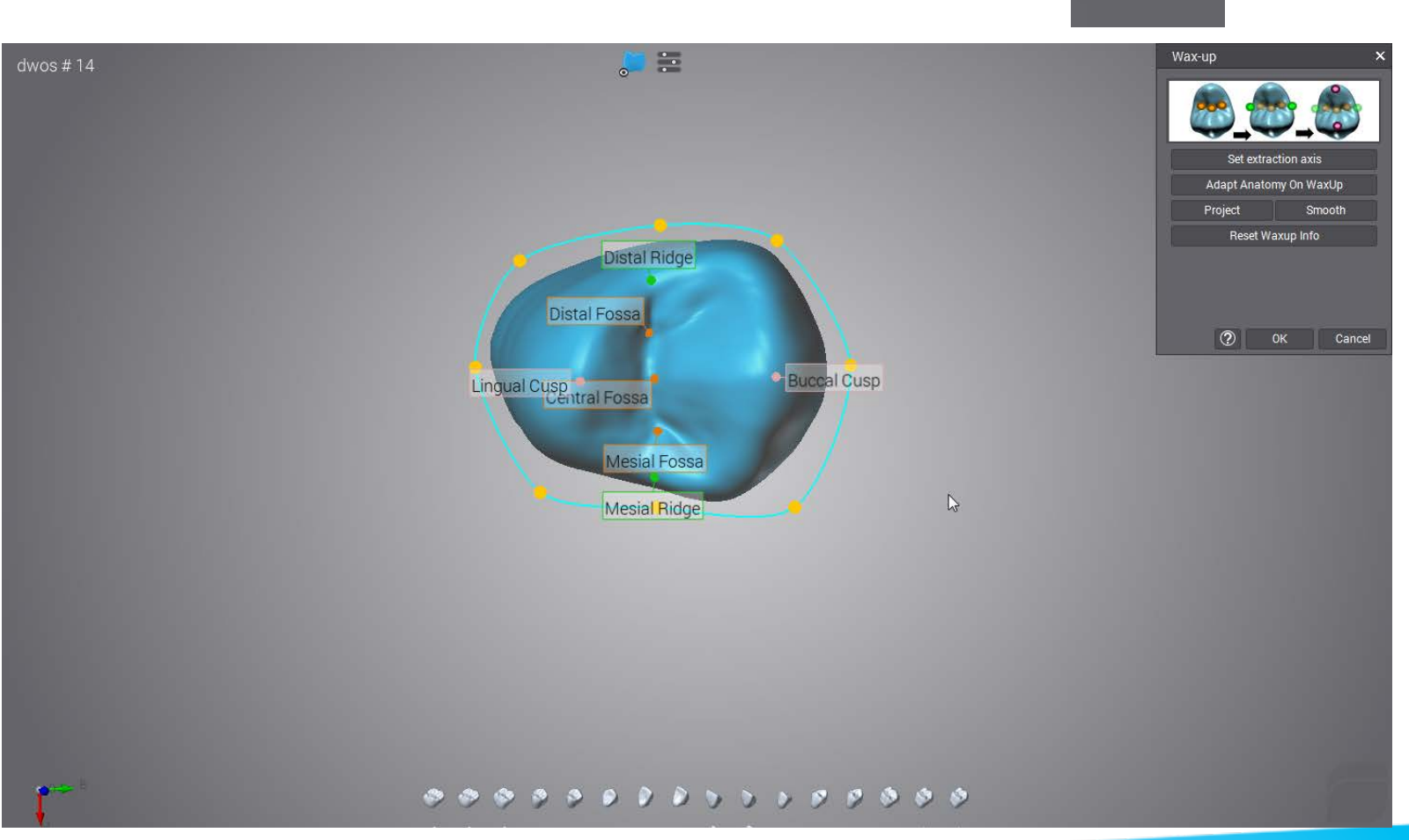

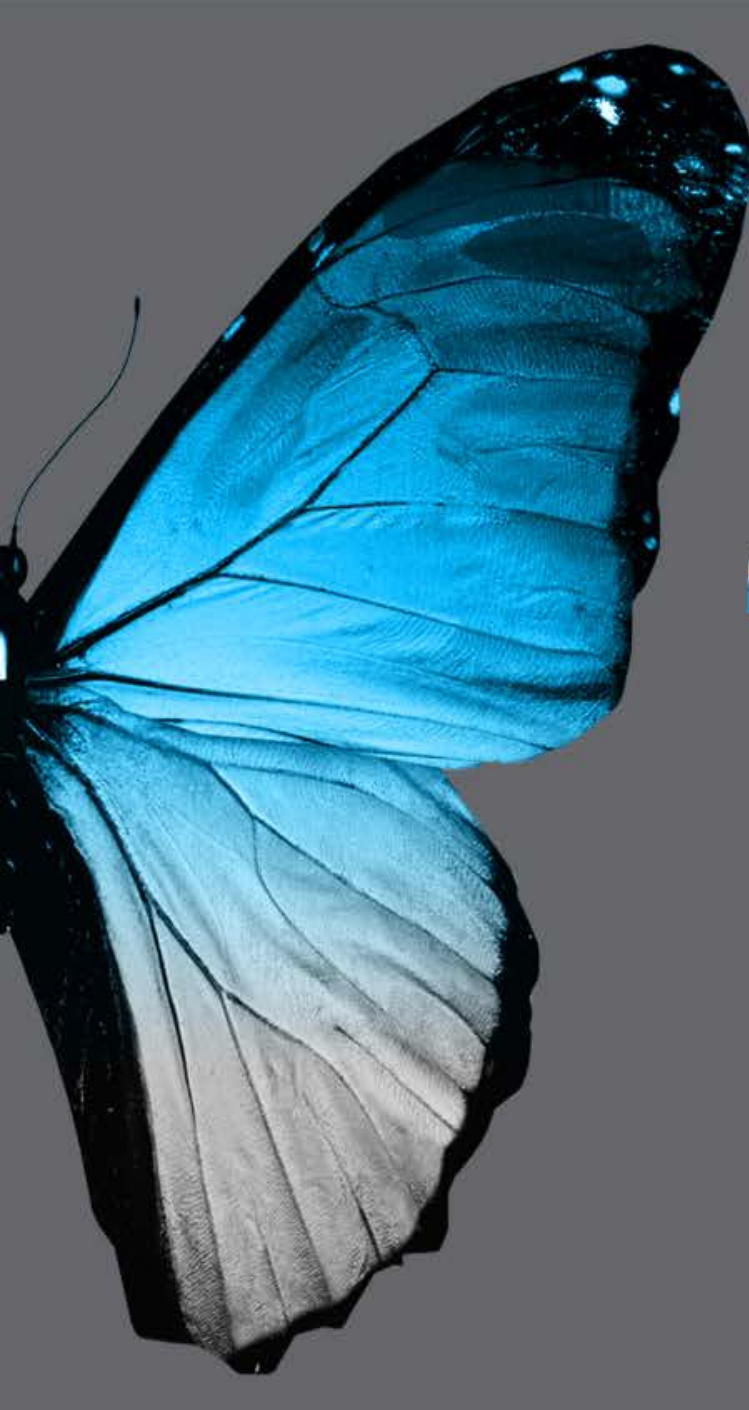

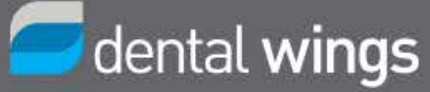

# PAUSE

### Back in **10** minutes

# ADMINISTRATIVE FONCTIONS

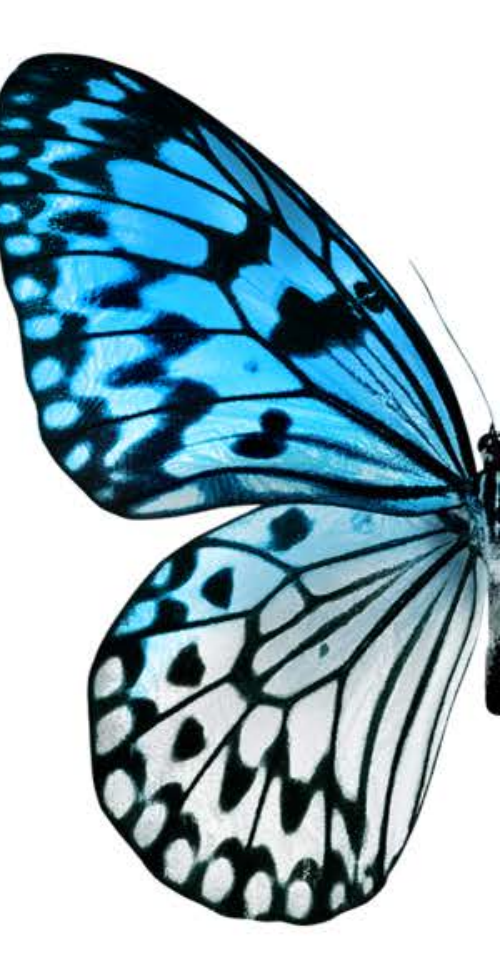

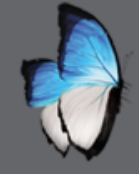

- Overview
- Production steps
- Retrieve files
- Import/Export orders
- Archives
- Purge

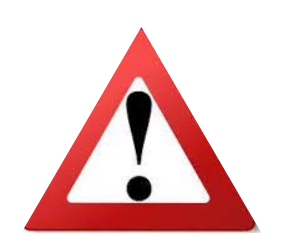

Orders & item

|                | DETAN    |                  | ± ۹           |              |           |               |                        |                 |            |          | 4  4 Pages of 1 >  > 50 | bei baða 🦟 🦰   |
|----------------|----------|------------------|---------------|--------------|-----------|---------------|------------------------|-----------------|------------|----------|-------------------------|----------------|
| as             | ₩ Status | Q Customer       | 👤 Patient     | 🕸 Product    | 📱 Implant | 🧕 Scan System | Prosthesis Type        | Operation       | 🗂 Tooth    | Due Date | 📓 Approval Status       | Creation Da    |
| COM-160406-5   |          | 💂 Dr David Smith | 👤 John Duval, |              |           | 3Series+      |                        |                 |            |          |                         | 4/6/16 5:50 AM |
| CON-160406-5-4 |          |                  |               | DWOS Ceramic | Variobas  |               | Reduced Crown on       | )II ( Scan      |            |          |                         | 4/6/16 5:50 AM |
| CON-160406-5-3 |          |                  |               | DWOS Ceramic |           |               | 6 <sup>9</sup> Bridge  | )) ( Scan       | 24,25,26   |          |                         | 4/6/16 5:50 AM |
| CON-160406-5-2 |          |                  |               | DWOS Ceramic |           |               | & Bridge               | )II ( Scan      | 13, 12, 11 |          |                         | 4/6/16 5:50 AM |
| COM-160405-5-1 |          |                  |               | DWOS Ceramic |           |               | Full Crown             | )II ( Scan      |            |          |                         | 4/6/16 5:50 AM |
| COM-160406-4   |          | 👷 Dr David Smith | 👤 John Duval  |              |           | 3Series+      |                        |                 |            |          |                         | 4/6/16 4 53 AM |
| CON-150405-4-4 |          |                  |               | DWOS Ceramic | heriobas_ |               | Reduced Crown on       | Production      |            |          |                         | 4/6/16 4 53 AM |
| COM-160405-4-3 |          |                  |               | DWOS Ceramic |           |               | P Bridge               | Production      | 24, 25, 26 |          |                         | 4/6/16 4 53 AM |
| CON-160405-4-2 |          |                  |               | DWOS Ceramic |           |               | 6 Bridge               | Production      | 13,12,11   |          |                         | 4/6/16 4 53 AM |
| COM-160406-4-1 |          |                  |               | DWOS Ceramic |           |               | Full Crown             | Production      |            |          |                         | 4/6/16 4 53 AM |
| COM-160406-3   |          | 👷 Dr David Smith | 👤 John Duval, |              |           | 35kries+      |                        |                 |            |          |                         | 4/6/16 4:00 AM |
| CON1160406-3-4 |          |                  |               | DWOS Ceramic |           |               | Simple Coping Wit      | 1 Scan          |            |          |                         | 4/6/16 7:35 AM |
| COM-160406-3-3 |          |                  |               | DWOS Ceramic |           |               | Simple Coping Wit.     | )III, Scan      |            |          |                         | 4/6/16 7 35 AM |
| CON-160405-3-2 |          |                  |               | DWOS Ceramic |           |               | 🗿 Simple Coping Wit    | )II ( Scan      |            |          |                         | 4/6/167:35 AM  |
| CON-160406-3-1 |          | - markener       |               | DW09 Ceramic |           |               | Simple Coping Wit      | )II (Scan       | 15         | 100      |                         | 4/6/167:35 AM  |
|                | <b>=</b> | 🧟 Or David Smith | 👤 John Duval, |              |           |               |                        |                 |            |          |                         |                |
| COM-160406-2-5 |          |                  |               | DWOS Ceramic |           |               | Simple Coping With An. | Cart completion |            |          |                         | 4/5/16 7:26 AM |
|                |          |                  |               |              |           |               |                        |                 |            |          |                         |                |
|                |          |                  |               |              |           |               |                        |                 |            |          |                         |                |

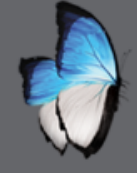

• Orders actions

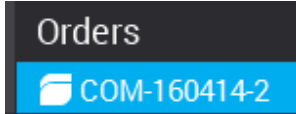

• Different according to operation step

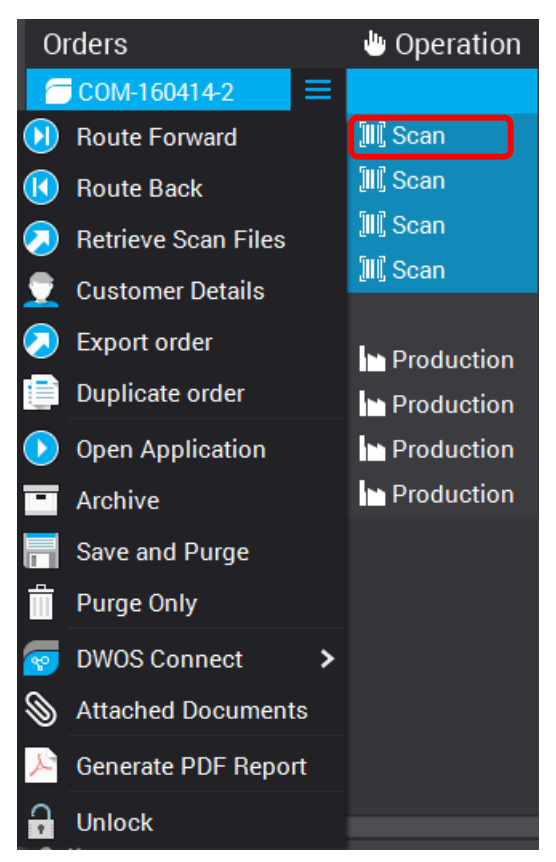

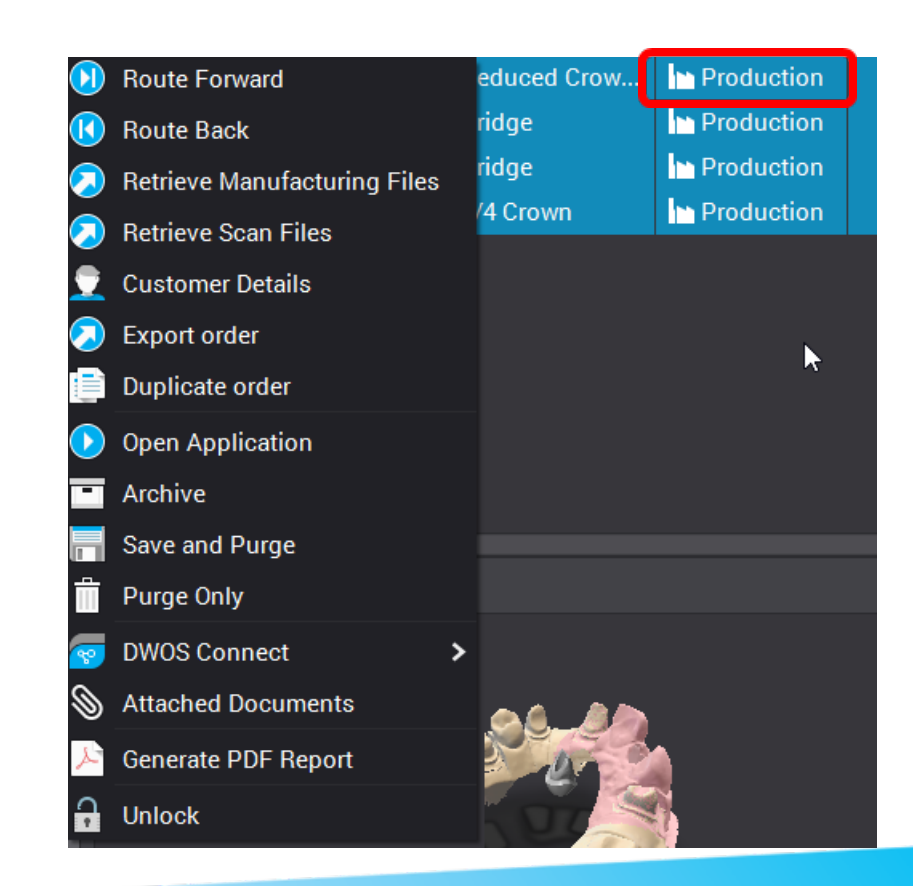

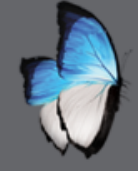

• Items orders actions

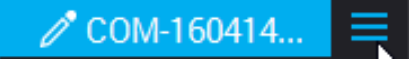

Different according to operation step

| Cc | DM-160414-2      |                        |                          |
|----|------------------|------------------------|--------------------------|
| ĺ  | COM-160414       | 🗎 Reduced Crow         | 🛄 Scan                   |
|    | DWOS Connect 🕉   | 🔗 Bridge               | 🂵 Scan                   |
|    | Annotate item    | <b>ℰ</b> Bridge        | 🛄 Scan                   |
| Ū  | Send to milling  | 📜 Full Crown           | 🗐 Scan                   |
| ٩  | Open Application |                        |                          |
| 0  | Export item      | Reduced Crow<br>Pridge | Production<br>Production |

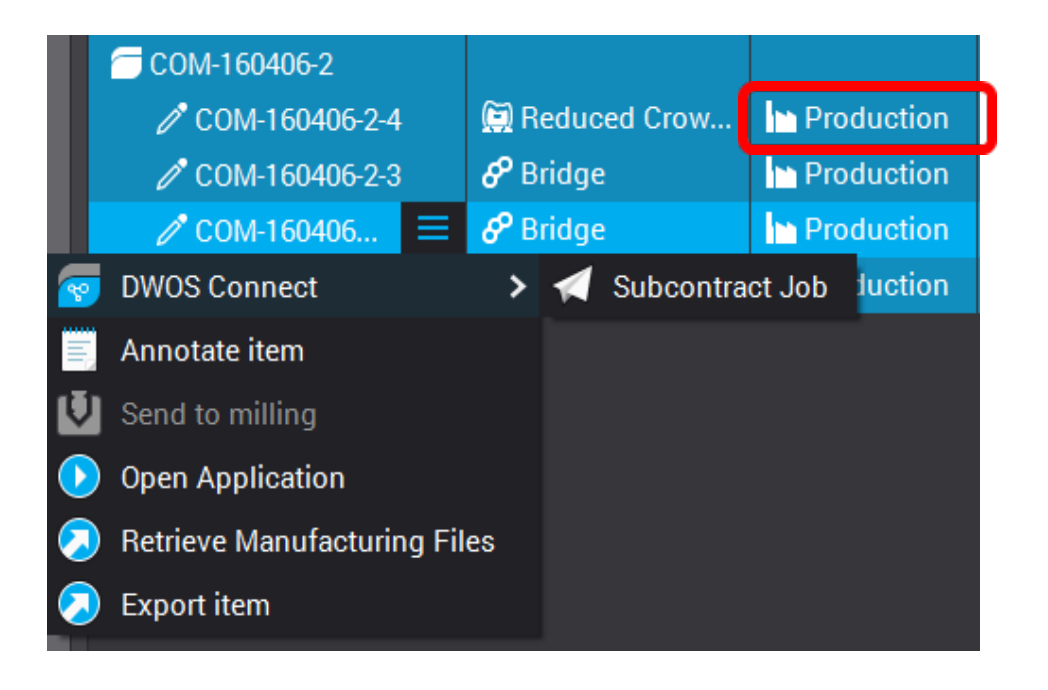

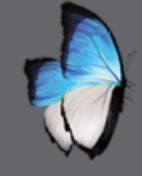

A

- Retrieve scan files
- Order level
- Data selection

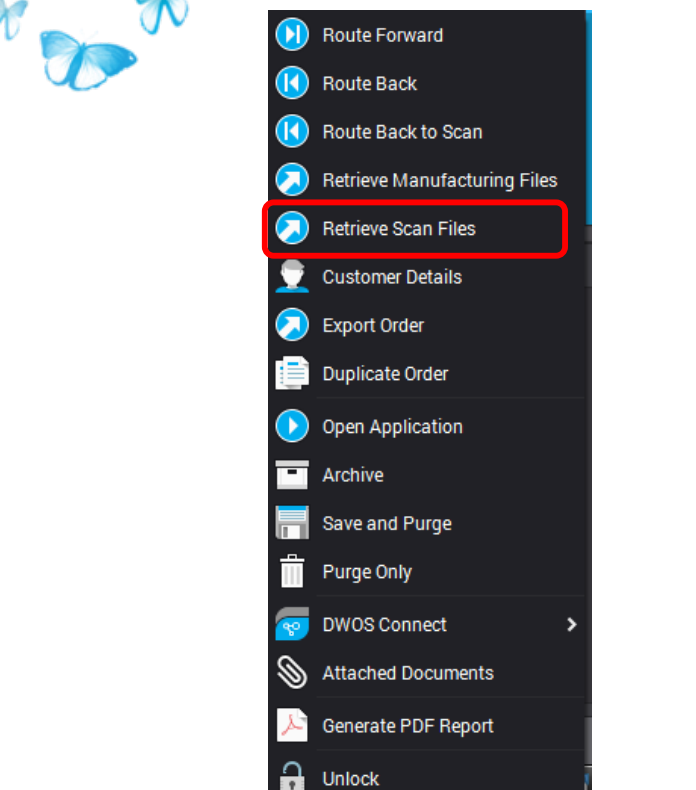

|       | Save           |                | ×                                                                                                    |
|-------|----------------|----------------|----------------------------------------------------------------------------------------------------|
|       | Save In: 🛛 🚺   | New Folder (2) | A      G     C     C |
| Files |                |                | Options <ul> <li>Include Anatomies</li> <li>Include Manufacturing</li> <li>Include Antagonist</li> <li>Include Scan Data</li> </ul>                                                                                                    |
| >     | File Name:     | COM-160406-5   |                                                                                                    |
|       | Files of Type: | STL files      | ~                                                                                                    |
|       |                |                | Save Cancel                                                                                                    |

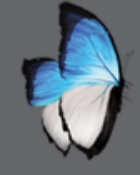

- Export order
- Order level
- All data: clinical + administrative

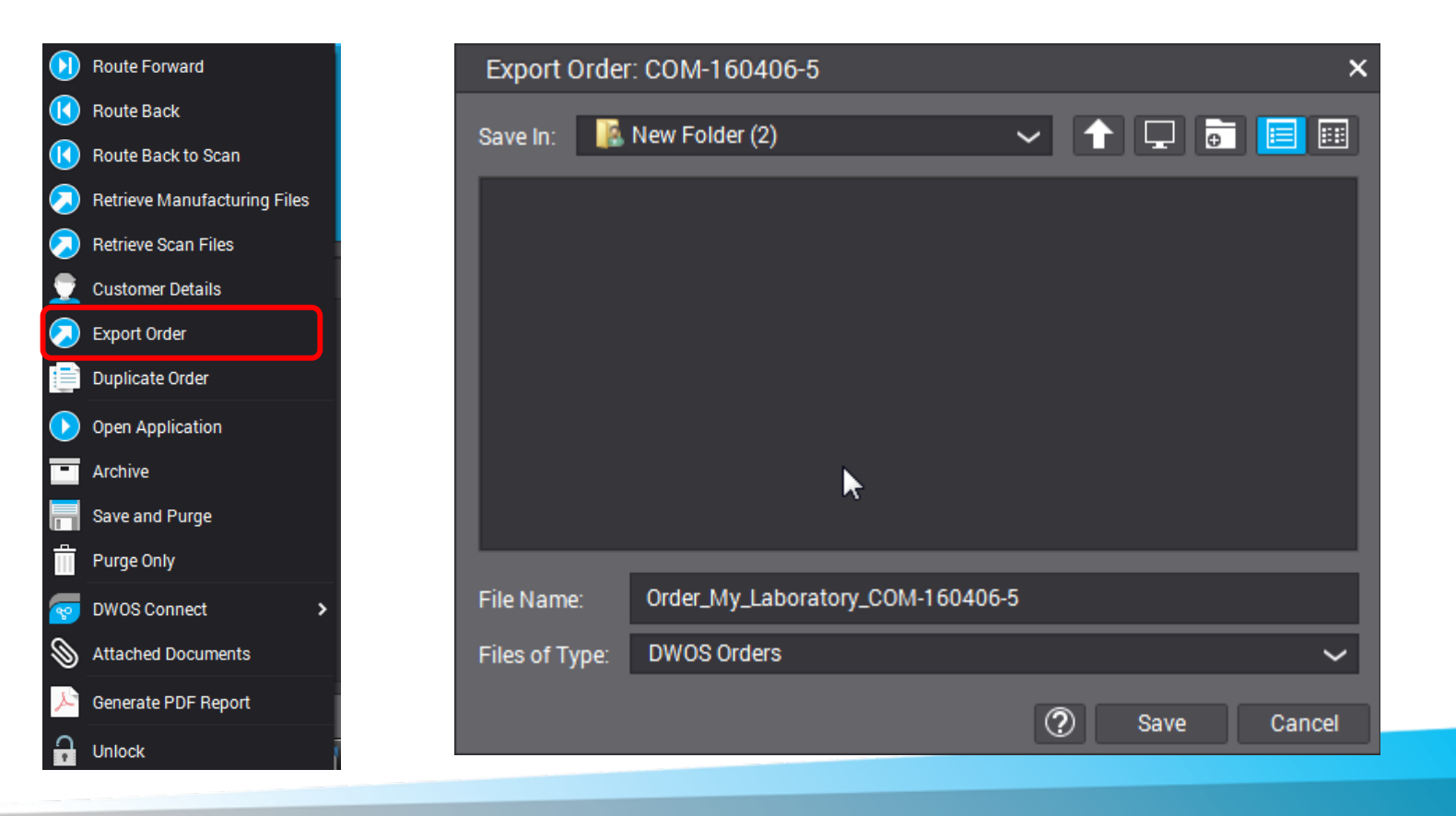

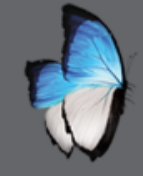

- Import order: DWOS order third party order
- All data: clinical + administrative

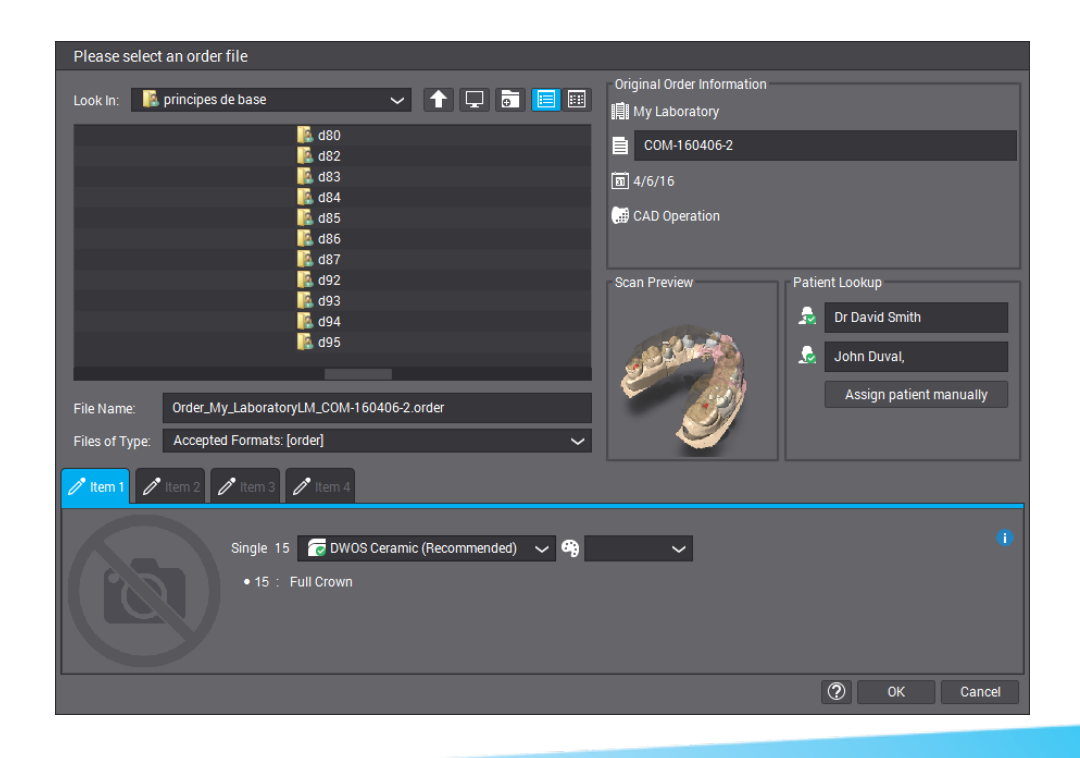

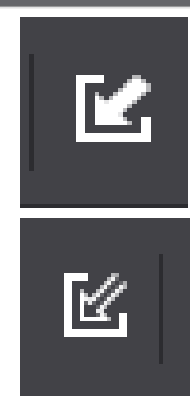

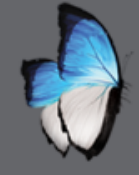

- Archive
- Order level
- Remove from current list
- Always accessible

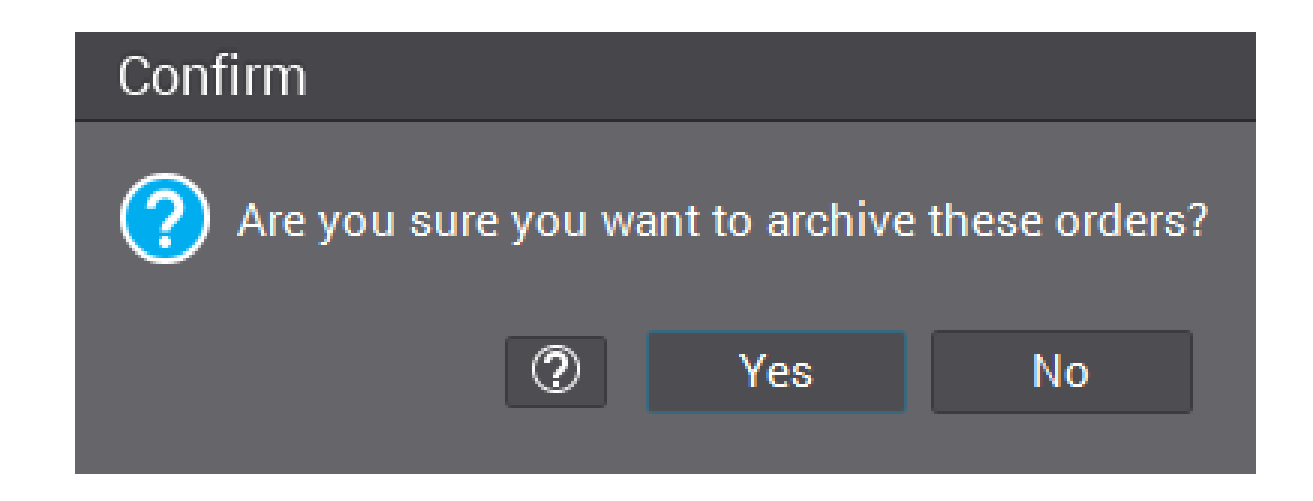

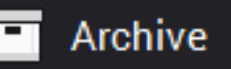

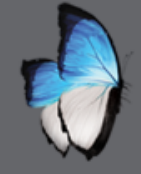

- Save and purge
- Order level

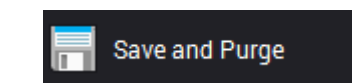

- Export order & Remove from DWOS system
- Always accessible by Import order

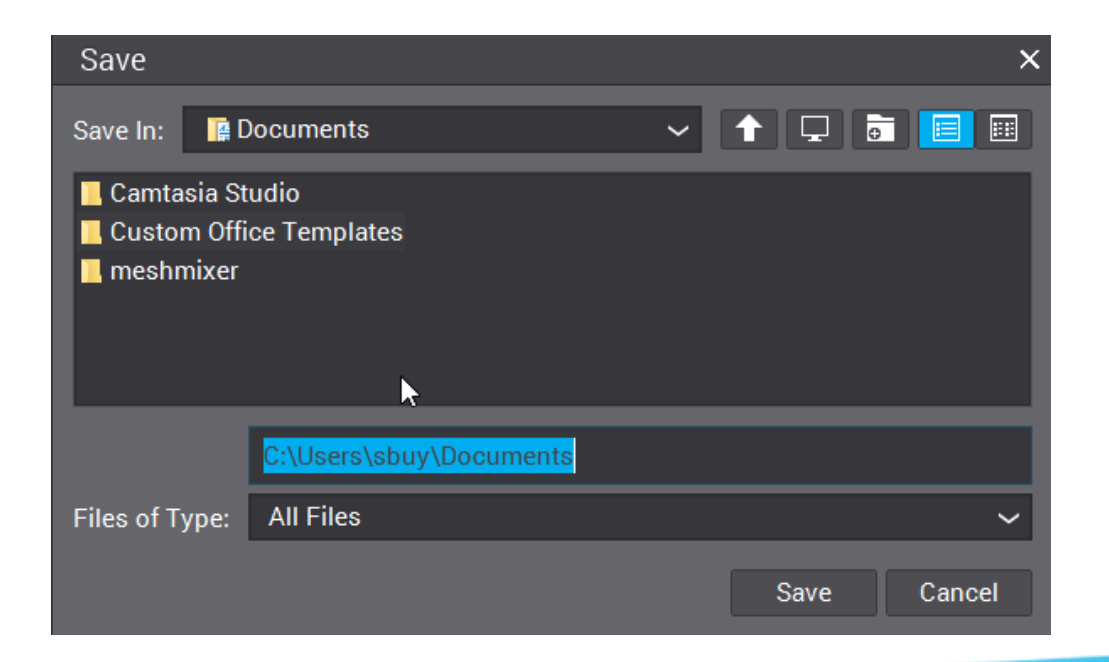

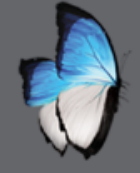

- Purge only
- Order level
- Remove from DWOS system
- confirmation

### Confirm

Are you sure you want to completely purge all the archived orders from the database ? The information will be definitively deleted from the system.

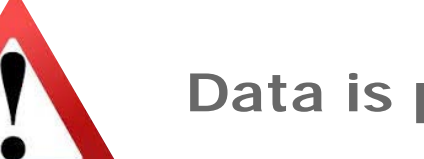

Data is permanently deleted

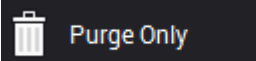

Yes

No

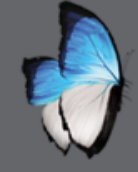

Help database

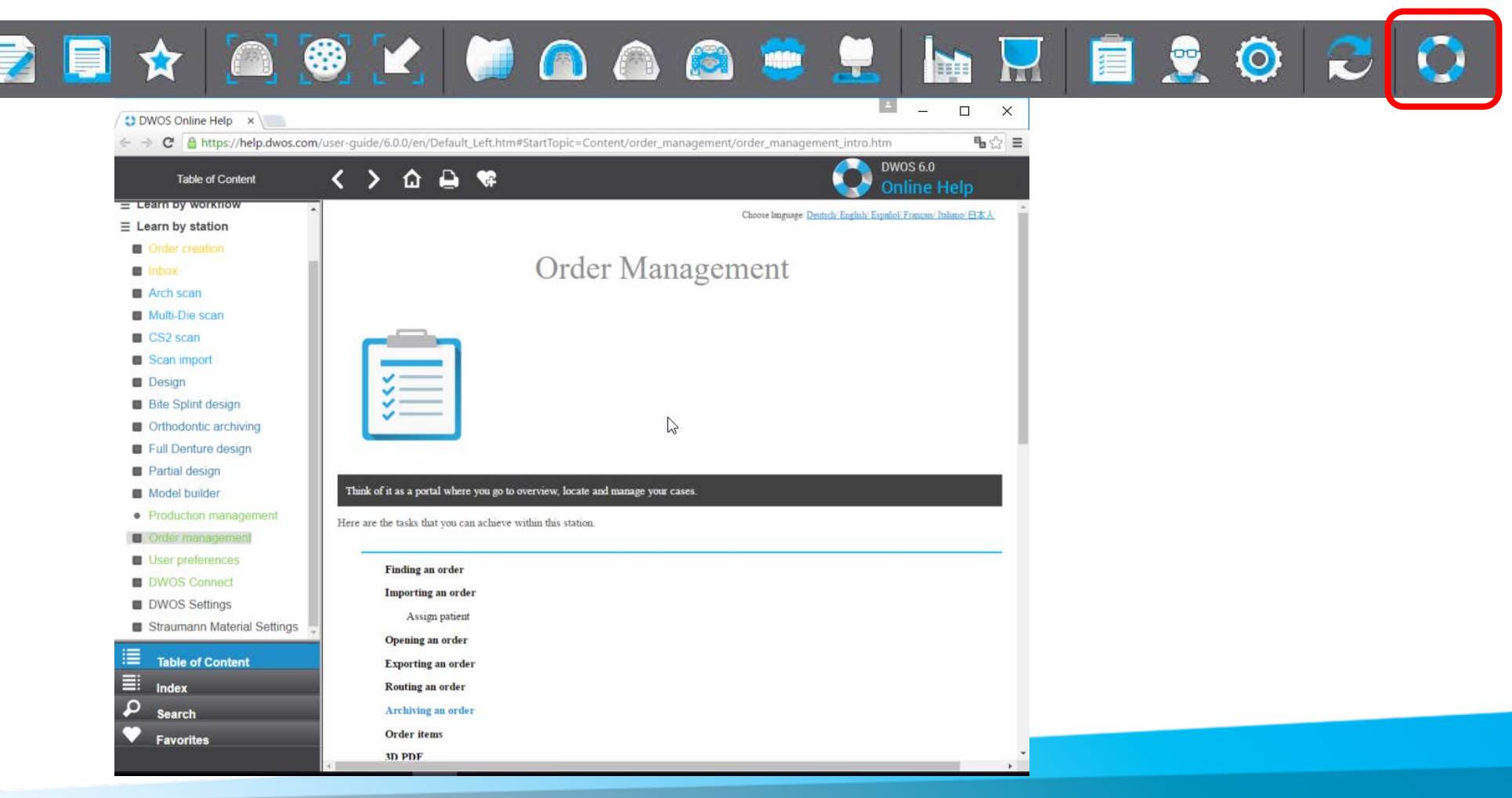

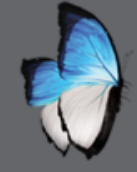

- All the parameters related to material
- Customize for your lab

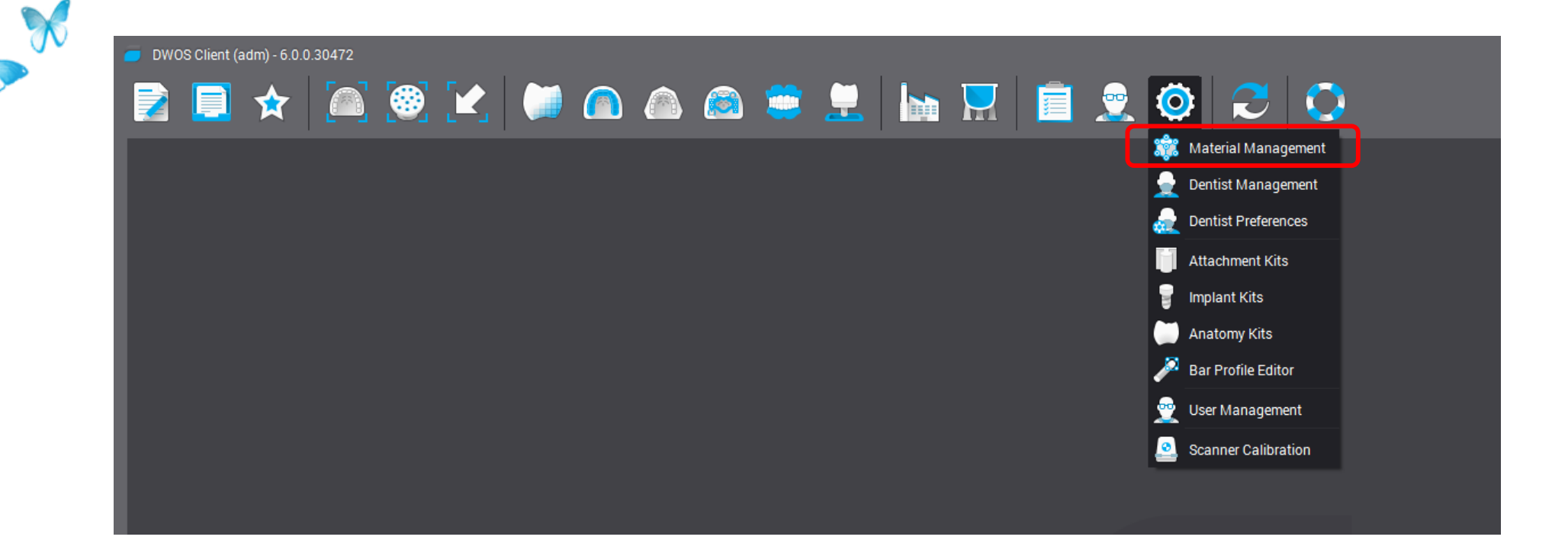

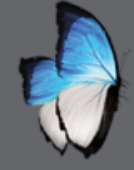

### • Elements available

| DWUS Ceramic                                                                 |                                                                                                    |                                                                                | _                                    |
|------------------------------------------------------------------------------|----------------------------------------------------------------------------------------------------|--------------------------------------------------------------------------------|--------------------------------------|
| Elements Available                                                           | ~                                                                                                    | Virtual Die Spacer                                                             | <                                    |
| Units<br>16                                                                  | ¢                                                                                                    | Minimum Thickness                                                              | <                                    |
| Crowns<br>Pontics<br>Inlays<br>Abutments<br>Waxings<br>Diagnostics<br>Others | <ul> <li>Simple Coping</li> <li>Clinical Coping</li> <li>Simple Coping With Anatomy</li> <li>Reduced Crown</li> <li>Full Crown</li> <li>Telescopic Coping</li> <li>3/4 Crown</li> <li>Post &amp; Core</li> <li>Full Crown on Post &amp; Core</li> <li>Reduced Crown on Post &amp; Core</li> </ul> | Inlay/Onlay Adaptation Reduction Overpress Full Denture Parameters Pre Nesting | <<br><<br><<br><<br><<br><<br><<br>< |
|                                                                              | ✓ Infix® Crown                                                                                                    | Output Formats                                                                 | <                                    |
| Manufacturing                                                                |                                                                                                    |                                                                                |                                      |
| Telescopic                                                                   | <                                                                                                    |                                                                                |                                      |
| Dental Band                                                                  | (                                                                                                    |                                                                                |                                      |
| Custom Abutment                                                              | <                                                                                                    |                                                                                |                                      |
| Material Display                                                             | (                                                                                                    |                                                                                |                                      |
| Implants Bar                                                                 | (                                                                                                    |                                                                                |                                      |
| Connectore                                                                   | · · · · · · · · · · · · · · · · · · ·                                                                                                    | 🔺 🔍 🔼                                                                          | ā                                    |

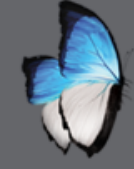

• Virtual die spacer

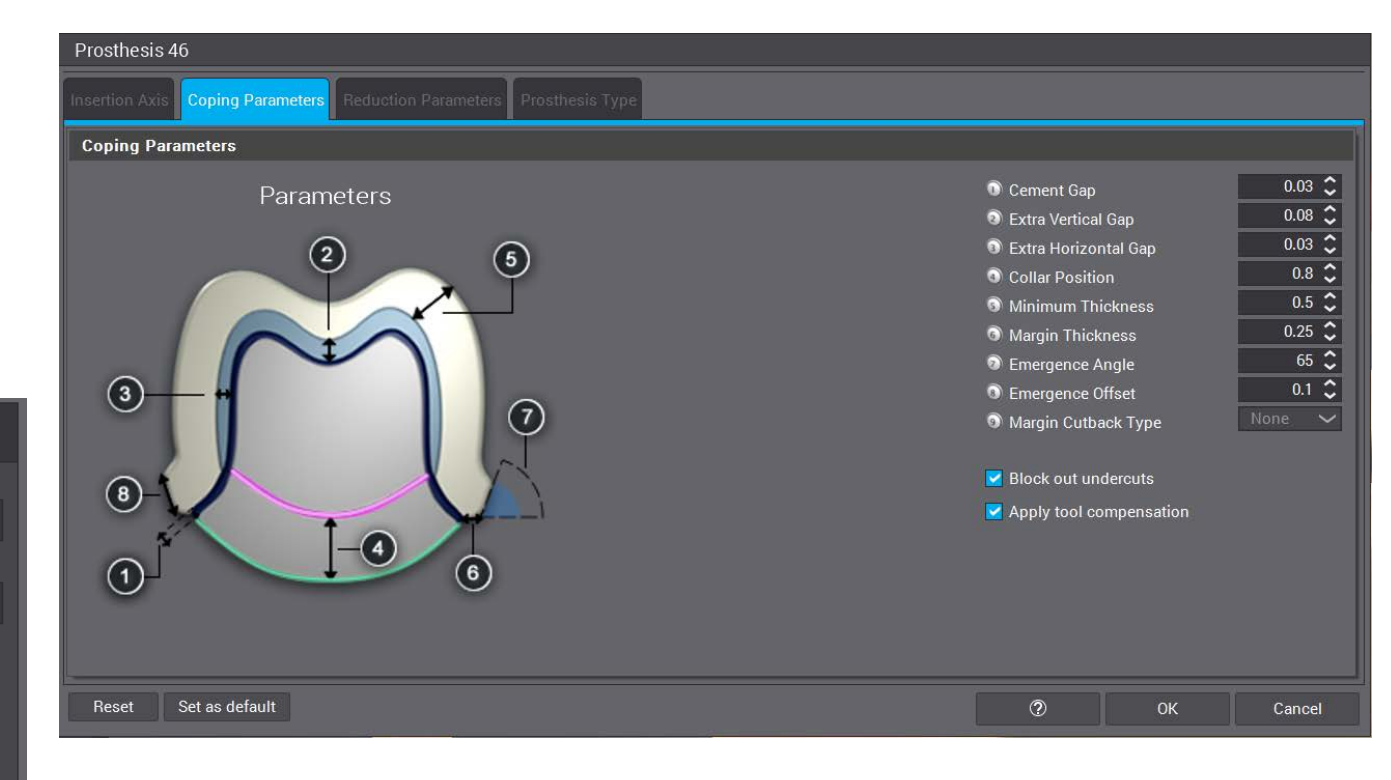

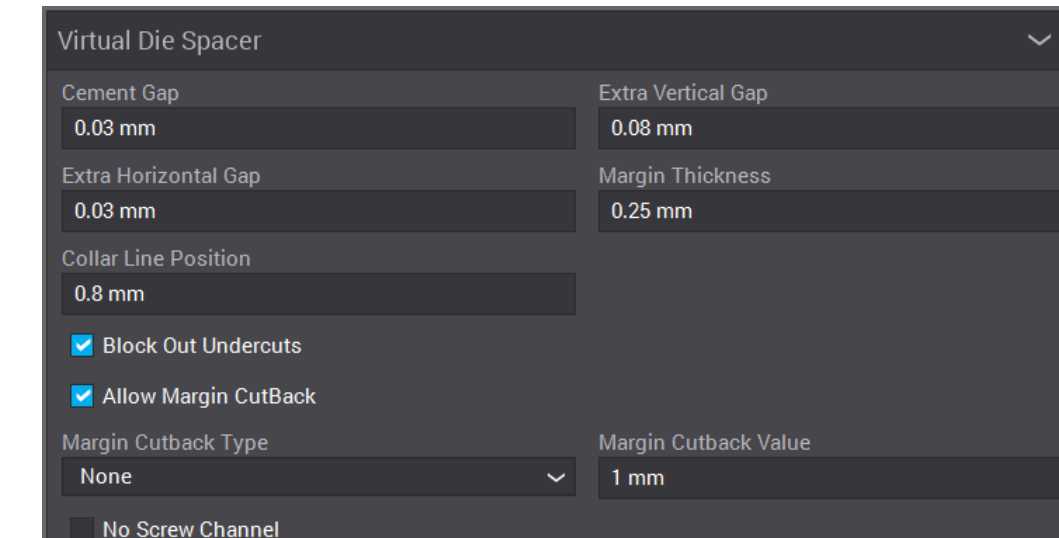

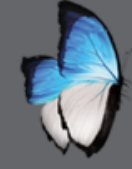

A

## MATERIAL MANAGEMENT

• manufacturing

|                                                                                                    | Manufacturing                                   |                                  | $\sim$ |
|----------------------------------------------------------------------------------------------------|-------------------------------------------------|----------------------------------|--------|
|                                                                                                    | Cylinder Radius                                 | Elliptic Vertical                |        |
|                                                                                                    | 0 mm                                            | 0.6 mm                           |        |
|                                                                                                    | Elliptic Radial                                 | Additional Vertical              |        |
| No. of the second second second second second second second second second second second second second second se | 0.6 mm                                          | 0.1 mm                           |        |
|                                                                                                    | Apply Tool Compensation                         |                                  |        |
|                                                                                                    | Compensation On Whole Surface                   |                                  |        |
|                                                                                                    | Enforce 3-Axis Milling                          |                                  |        |
|                                                                                                    | Allow 3.5 Axis Milling                          |                                  |        |
|                                                                                                    | Max Angle between telescopic and insertion axes | Max Angle between insertion axes |        |
|                                                                                                    | 20 °                                            | 20°                              |        |
|                                                                                                    | Merge Surfaces                                  |                                  |        |
|                                                                                                    | Max Attachments                                 |                                  |        |
|                                                                                                    | 2 I                                             |                                  |        |
|                                                                                                    | Apply Overlay Surface Compensation              |                                  |        |
|                                                                                                    | Inner Compensation Tool Radius                  | Outer Compensation Tool Radius   |        |
|                                                                                                    | 0.5 mm                                          | 0.5 mm                           |        |
|                                                                                                    | Compensation Distance                           |                                  |        |
|                                                                                                    | -1 mm                                           |                                  |        |
|                                                                                                    |                                                 |                                  | ?      |

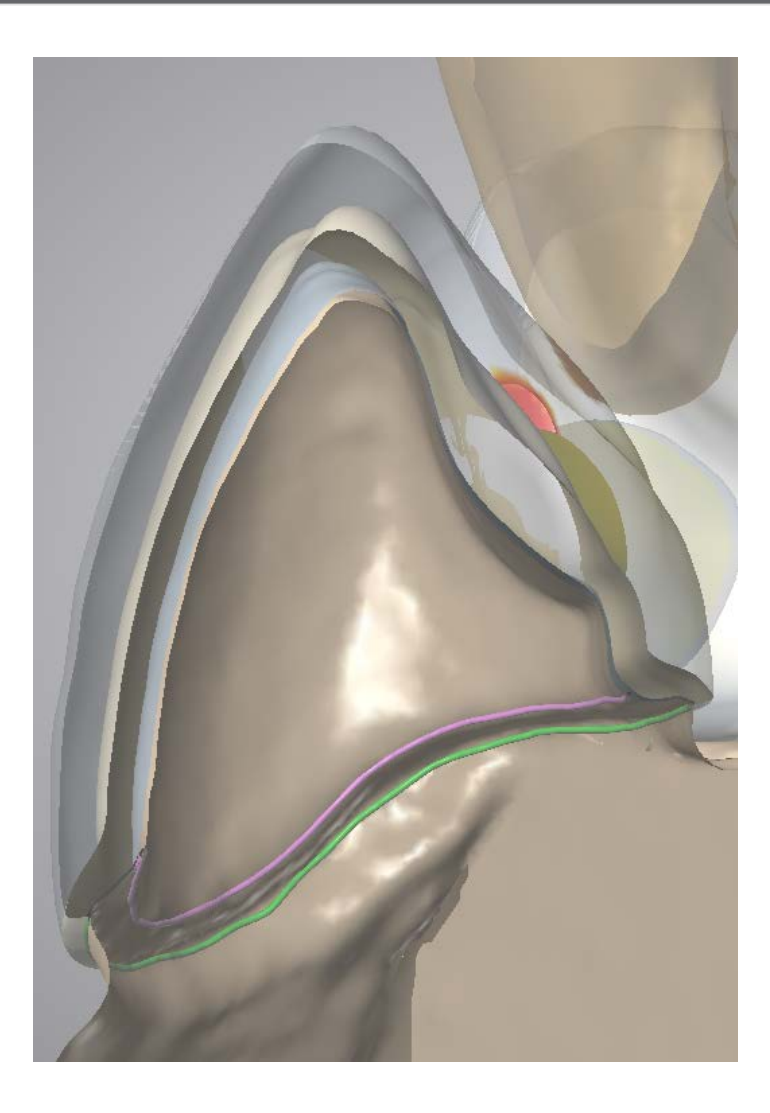

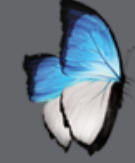

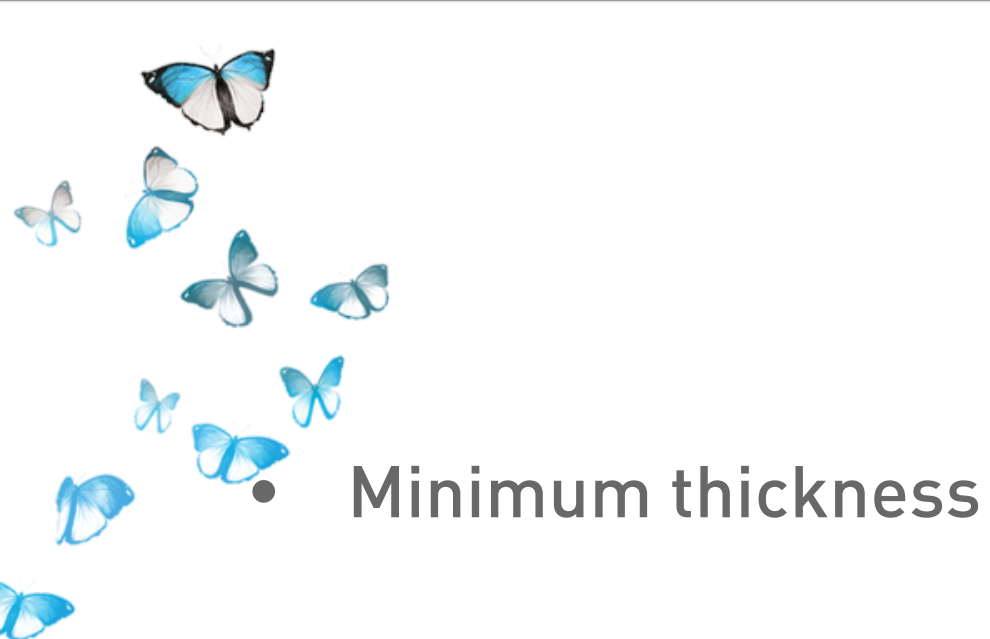

| Prosthesis 11                                                        |                                                                                                    |                                                                               |
|----------------------------------------------------------------------|----------------------------------------------------------------------------------------------------|-------------------------------------------------------------------------------|
| nsertion Axis Coping Parameters Reduction Parameters Prosthesis Type |                                                                                                    |                                                                               |
| Coping Parameters                                                    |                                                                                                    |                                                                               |
| Parameters                                                           | <ul> <li>Cement Gap</li> <li>Extra Vertical Gap</li> <li>Extra Horizontal Gap</li> <li>Collar Position</li> <li>Minimum Thickness</li> <li>Margin Thickness</li> <li>Emergence Angle</li> <li>Emergence Offset</li> <li>Margin Cutback Type</li> <li>Block out undercuts</li> <li>Apply tool compensation</li> </ul> | 0.03 \$ 0.08 \$ 0.03 \$ 0.03 \$ 0.03 \$ 0.05 \$ 0.25 \$ 0.1 \$ 0.1 \$ None \$ |
| Reset Set as default                                                 | ⑦ ОК                                                                                                    | Cancel                                                                        |

| Minimum Thickness         | ~               |
|---------------------------|-----------------|
| Emergence Offset          | Emergence Angle |
| 0.1 mm                    | 65 °            |
| Minimum Thickness         | Smooth Distance |
| 0.5 mm                    | 0.5 mm          |
| Control Angle with Normal |                 |

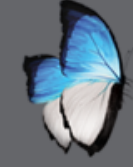

 $\sim$ 

Dental band

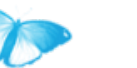

A

### Dental Band

-0- «S

| Height                  | Start Angle             |
|-------------------------|-------------------------|
| 1 mm                    | 180°                    |
| End Angle               | Emergence Angle         |
| 360 °                   | 65°                     |
| Minimum Thickness       | External Surface Offset |
| 0.1 mm                  | 0.05 mm                 |
| Transition Angle        |                         |
| 10°                     |                         |
| Use Straight Transition |                         |

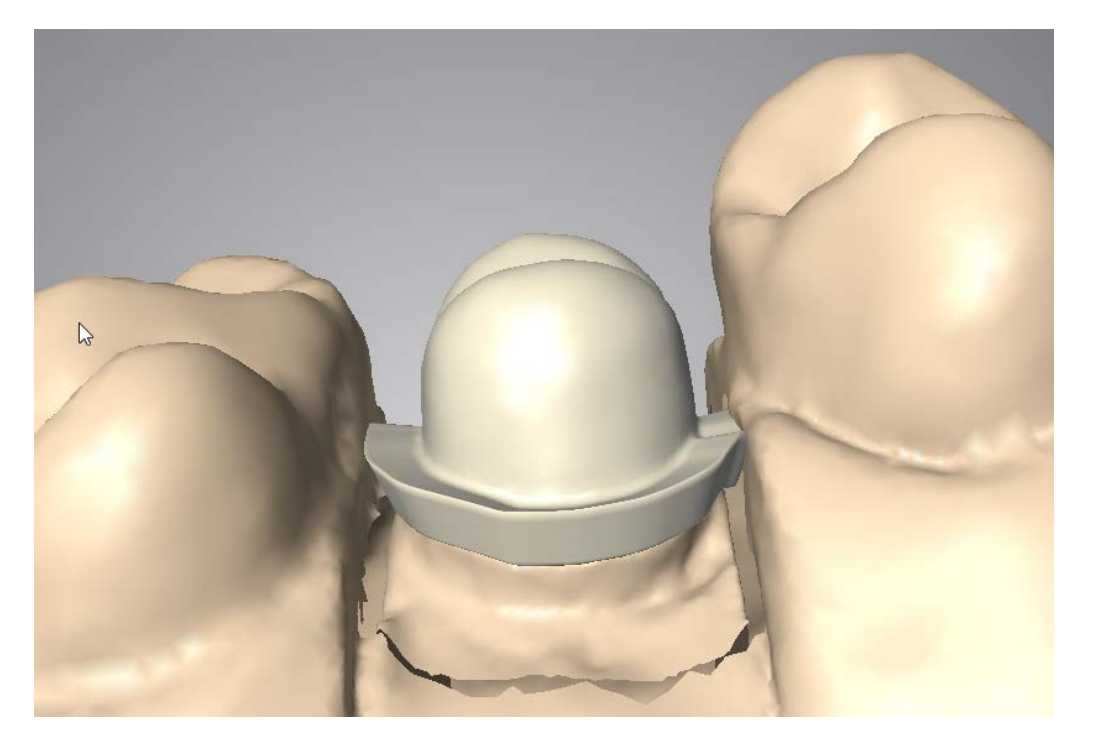

🗹 Allow Dental Band

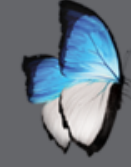

Adaptation

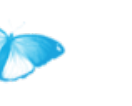

A

| Adaptation                     | ~              |
|--------------------------------|----------------|
| Occlusion Thickness            | Diastema Value |
| 0.1 mm                         | 0.015 mm       |
| Gingiva Spacing                |                |
| 0.02 mm                        |                |
| Use Contact Area               |                |
| 🗹 Auto Fill Gap                |                |
| 🗹 Automatic Gingiva Correction |                |

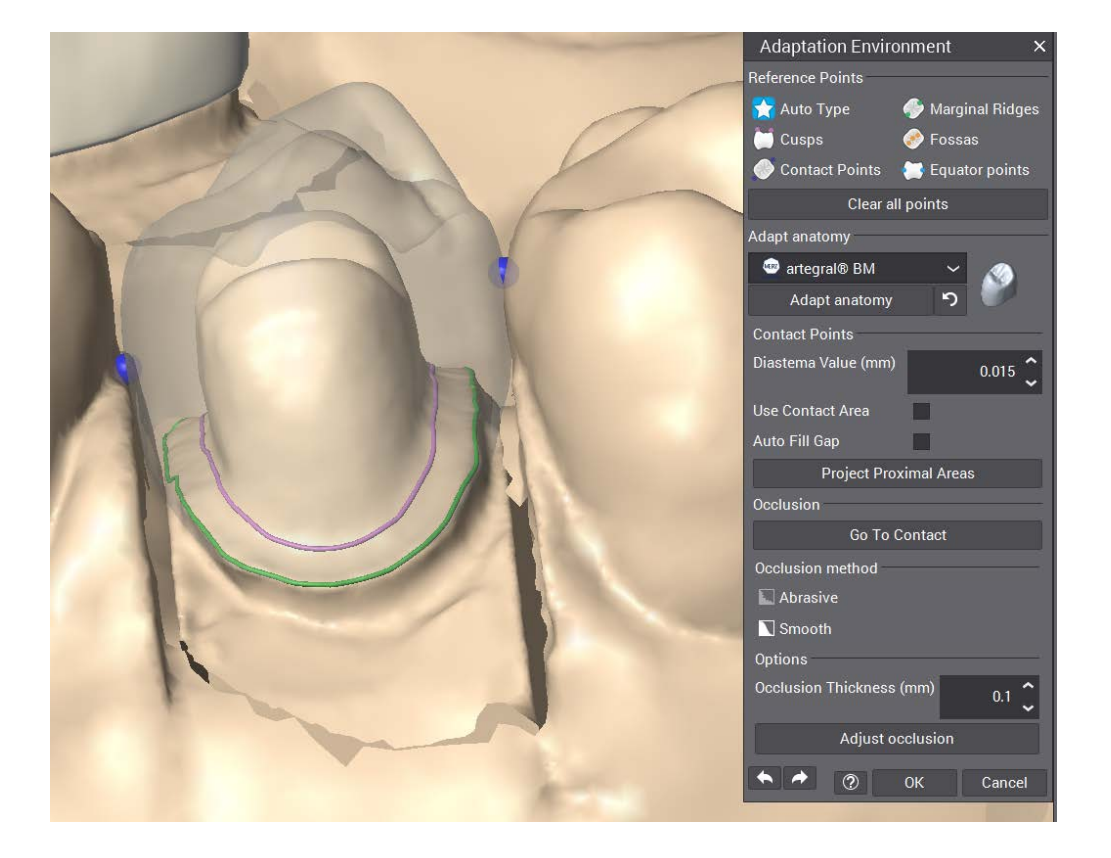

Apply Anatomy Precompensation
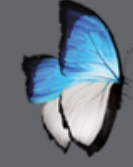

T

R

## MATERIAL MANAGEMENT

Reduction

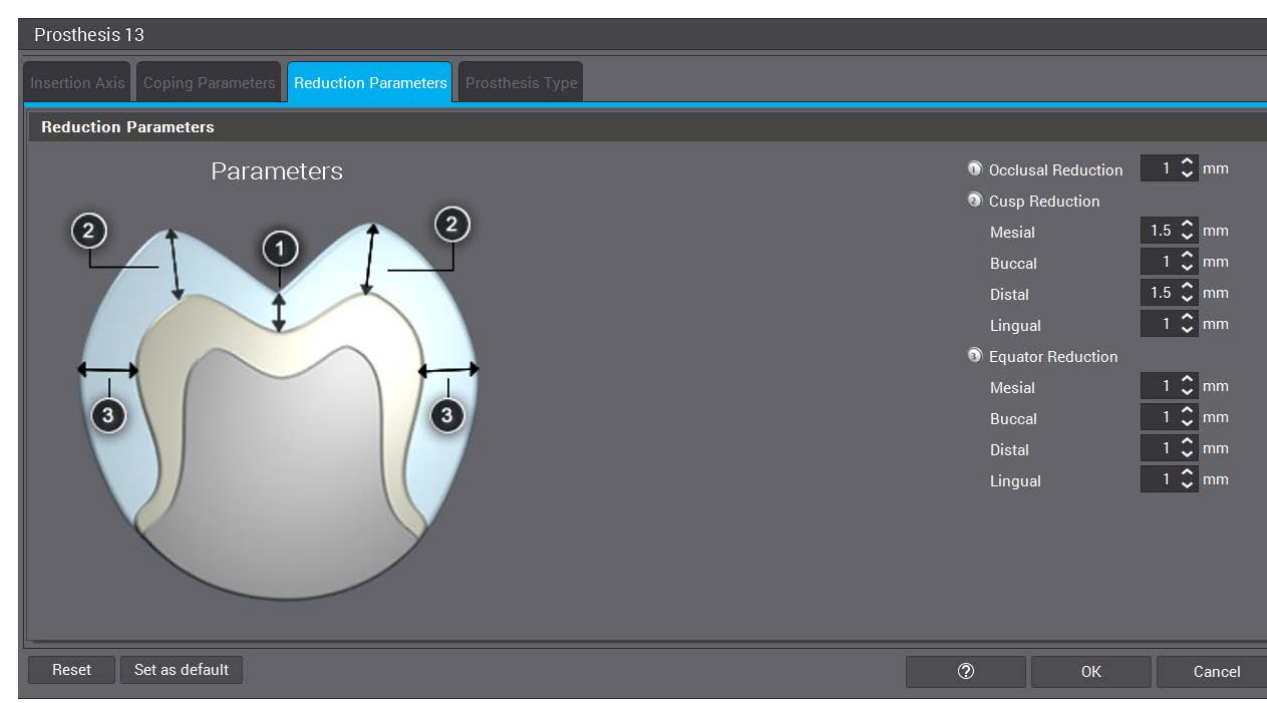

| Reduction                 | ~                        |
|---------------------------|--------------------------|
| Reduction Occlusal        | Reduction CUSP Mesial    |
| Reduction CUSP Buccal     | Reduction CUSP Distal    |
| 1 mm                      | 1.5 mm                   |
| Reduction CUSP Lingual    | Reduction Equator Mesial |
| Reduction Equator Buccal  | Reduction Equator Distal |
| 1 mm                      | 1 mm                     |
| Reduction Equator Lingual | Reduction Cervical       |
| Imm                       | 0.5 mm                   |

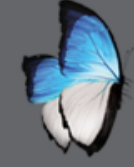

## MATERIAL MANAGEMENT

Connectors

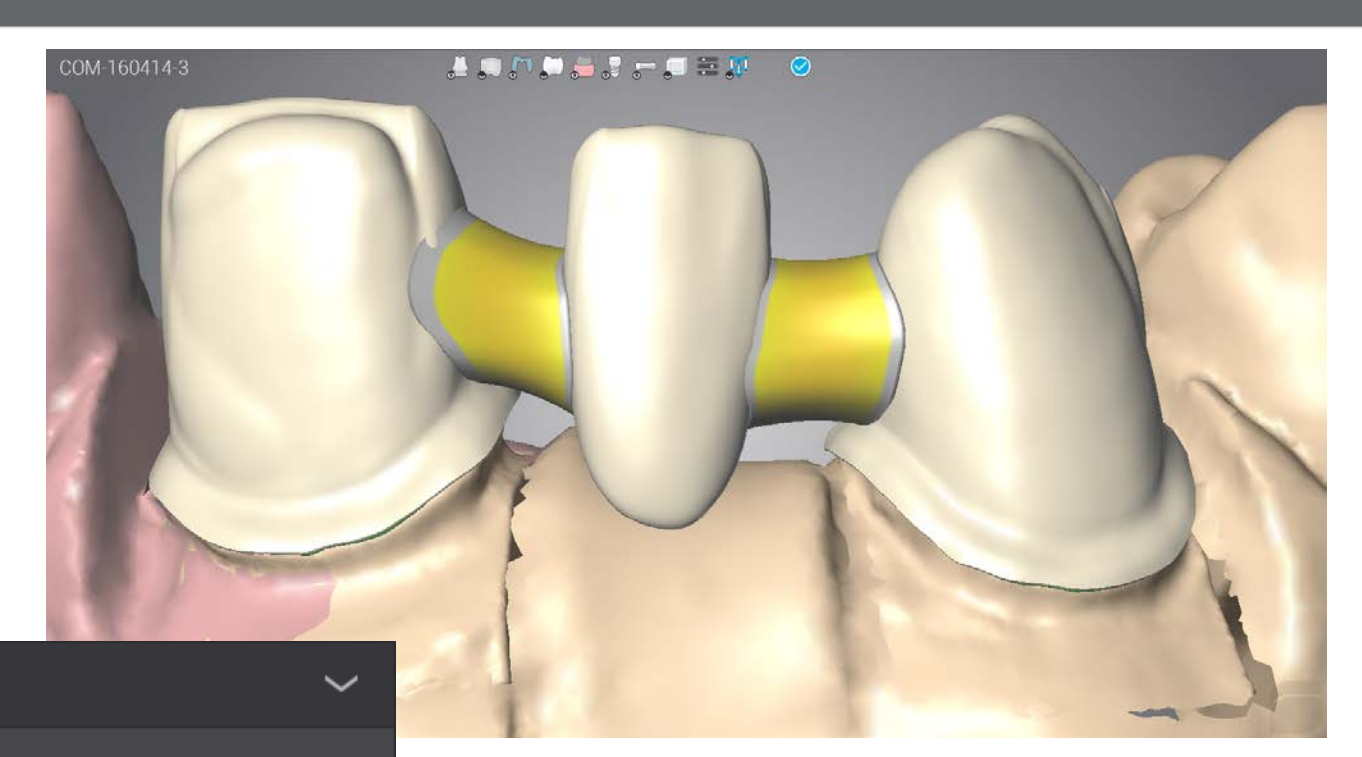

#### Connectors

R

#### Edit Shapes

Default Anterior Shape:

-0- «S

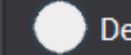

Default Shape

Default Posterior Shape:

Default Shape

| apo | - |  |  |
|-----|---|--|--|
|     |   |  |  |
|     |   |  |  |
|     |   |  |  |
|     |   |  |  |
|     |   |  |  |
|     |   |  |  |
|     |   |  |  |
|     |   |  |  |
|     |   |  |  |
|     |   |  |  |

| Use natural connect | ors          |
|---------------------|--------------|
| Maximum Area        | Minimum Area |
| 10 mm²              | 9 mm²        |
| Maximum Area        | Minimum Area |
| 10 mm²              | 9 mm²        |
|                     |              |

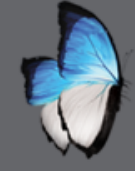

## MATERIAL MANAGEMENT

**Output formats** 

| Output Formats                   |                                  |
|----------------------------------|----------------------------------|
| ZENOTEC CAM v3.0                 | ZENOTEC CAM v3.2                 |
| ZENOTEC CAM v4.0                 | 🗹 Katana                         |
| STL                              | STL non-oriented                 |
| ✓ STL simple name                | CADesthetics                     |
| ✓ Delcam                         | ☑ DWOS Generic Integral          |
| VorkNC®                          | ✓ Lyra                           |
| ✓ MaykaDental®                   | ☑ DWOS Generic Pre-Milled        |
| ✓ DWOS Generic Pre-Milled X Axis | ☑ DWOS Generic Pre-Milled Z Axis |
| ✓ hyperDENT®                     | ✓ Core3D <sup>®</sup>            |
| Go2CAM®                          | ✓ ModelBuilder                   |
| ✓ ModelBuilder (Oriented)        | ✓ ModelBuilder (Milling)         |
| ✓ ModelBuilder (Zeno)            | ✓ ModelBuilder (Zimo)            |
| ModelBuilder (Witlaken)          | CISLA80                          |
| 🗹 Unique CAD CAM                 | ✓ Sum3D (MillBox)                |

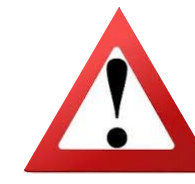

In relation with manufacturing solution

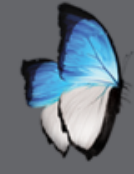

## MATERIAL MANAGEMENT

• Add new material

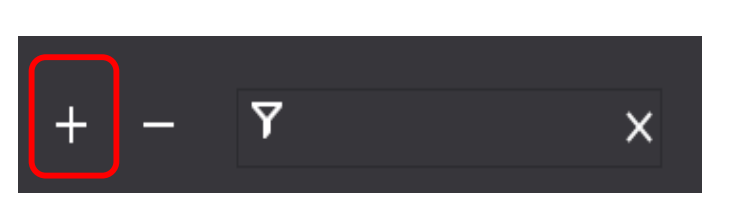

Add material Create manufacturer Import material Import AG material

• Coping existing material

| ∽ 🗇 Default      | \$              |
|------------------|-----------------|
| 🖈 DWOS Ceramic   |                 |
| DWOS Metal       | Rename Material |
| DWOS Wax         | Copy Material   |
| > 🗉 Instradent   | Delete Material |
| <b>) am</b> Lava | Set As Default  |
| 🔪 💋 Straumann    | Export Material |

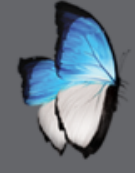

## **DENTIST PREFERNCES**

- Customize per dentist
- Supersede material parameter

|                                        | 🍽 🗅 🛆 🛎 🖳 ha 🕅 🔳 🔍 🎯 🎜 🔘                     |  |
|----------------------------------------|----------------------------------------------|--|
| ich                                    | Dr Dentist, My Parameters for : DWOS Ceramic |  |
| Dentist<br>Dr Dentist, My<br>JCB       | Virtual Die Spacer                           |  |
| )r David Smith                         | Minimum Thickness                            |  |
| Material                               | Telescopic                                   |  |
| DWOS Ceramic<br>DWOS Metal<br>DWOS Wax | Dental Band                                  |  |
| ava DVS<br>.ava Wax<br>.ava Zirconia   | Adaptation                                   |  |
| ava Plus                               | Custom Abutment                              |  |
|                                        | Reduction                                    |  |
|                                        |                                              |  |
|                                        |                                              |  |
|                                        |                                              |  |
|                                        |                                              |  |
|                                        |                                              |  |

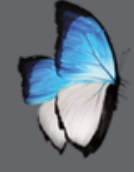

## **DENTIST PREFERNCES**

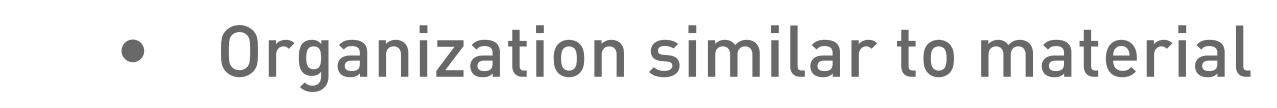

| Qearch                     | Dr Dentist, My Parameters for : DWOS Ceramic             |  |
|----------------------------|----------------------------------------------------------|--|
| Dentist                    | Virtual Die Spacer                                       |  |
| 로 JCB<br>로 Dr David Smith  | Cement Gap 0.03 mm                                       |  |
|                            | Extra Vertical Gap 0.08 mm                               |  |
|                            | Extra Horizontal Gap 0.03 mm<br>Margin Thickness 0.25 mm |  |
| Material                   | Collar Line Position 0.8 mm                              |  |
| DWOS Ceramic<br>DWOS Metal | Block Out Undercuts                                      |  |
| DWOS Wax                   | Allow Margin CutBack 🔽                                   |  |
| 🛁 Lava DvS                 | Margin Cutback Type None                                 |  |
| Lava Zirconia              | No Screw Channel                                         |  |
| <b>.</b> 100               | Minimum Thickness                                        |  |
|                            | Telescopic                                               |  |
|                            | Dental Band                                              |  |
|                            | Adaptation                                               |  |
|                            |                                                          |  |

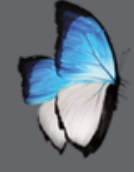

## DENTIST MANAGEMENT

### • Organize dentist

| DWOS Client (adm) - 6.0.0.30487 |                |              |             | _ a ×    |
|---------------------------------|----------------|--------------|-------------|----------|
| 📘 🔁 🛣 🎑 🧐 🛃 🌘                   | 🎽 🧥 🙈          | 🗯 👤 🖬 🗖      | 📄 🚊 🐵 🎜 🔿   | <b>—</b> |
| 👤 Dentist Management ×          |                |              |             |          |
| ✓ Customers<br>Dr David Smith   | Dr Dentist, My |              |             |          |
| Dr Dentist, My 🗮                | Patient        | Ω First name | ♀ Last name |          |
| JCB                             | Patient, My    | 👤 My         | Patient     |          |
|                                 | + -            |              |             |          |
|                                 |                |              |             |          |
|                                 |                |              |             |          |
|                                 |                |              |             |          |
|                                 |                |              |             |          |
|                                 |                |              |             |          |
|                                 |                |              |             |          |
|                                 |                |              |             |          |
|                                 |                |              |             |          |
|                                 |                |              |             |          |
|                                 |                |              |             |          |
|                                 |                |              |             |          |
|                                 |                |              |             |          |
| + - 🖻 🖻 🗡 📉 🗙                   |                |              |             |          |
|                                 |                |              |             | 4 🔍 🛍    |

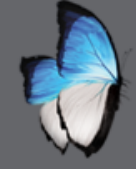

### DENTIST MANAGEMENT

- Country
- Clinic or unaffiliated
- Search
- Add

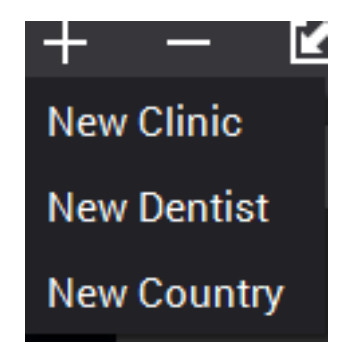

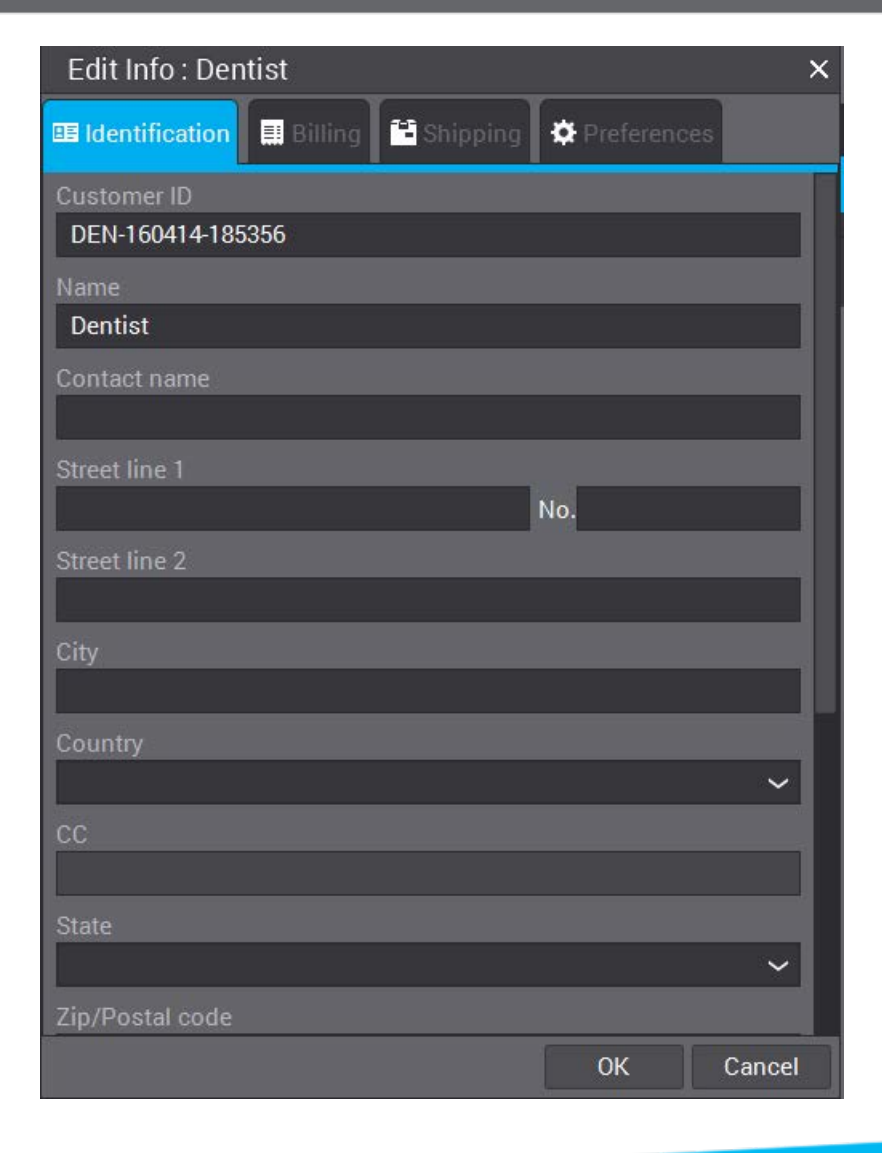

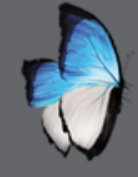

R

## USER MANAGEMENT

- Manage user account
- Define rights of use

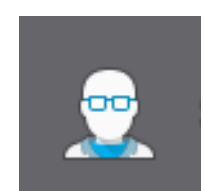

| Users   | User                                   |                 |  |
|---------|----------------------------------------|-----------------|--|
|         | Username adm                           | Change Password |  |
| 🚯 adm 🔤 | User Privileges                        |                 |  |
|         | Order Creation Application             |                 |  |
|         | Scan Import Application                |                 |  |
|         | Scan Multi Die Application             |                 |  |
|         | Scan Arch Application                  |                 |  |
|         | Scan Calibration                       |                 |  |
|         | CAD Engine Application                 |                 |  |
|         | CAD Application                        |                 |  |
|         | Production Application                 |                 |  |
|         | Company Management                     |                 |  |
|         | User Management                        |                 |  |
|         | Dentist Management                     |                 |  |
|         | Dentist Preference Management          |                 |  |
|         | Material Parameters Management         |                 |  |
|         | Administrative Application             |                 |  |
|         | Partial CAD Application                |                 |  |
|         | Patient-Centric Management Application |                 |  |
|         |                                        |                 |  |
|         |                                        |                 |  |
|         |                                        |                 |  |
|         |                                        |                 |  |
|         |                                        |                 |  |
|         |                                        |                 |  |
|         |                                        |                 |  |
|         |                                        |                 |  |

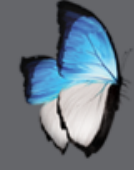

## **USER MANAGEMENT**

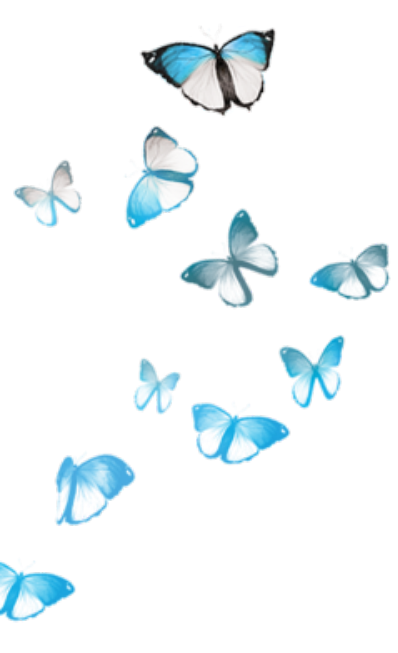

User creation

• Username

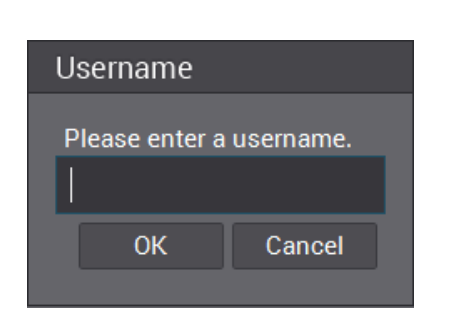

• password

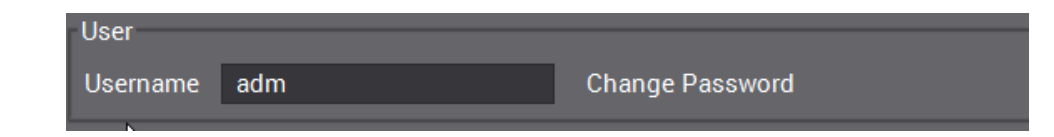

Add

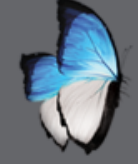

## **USER MANAGEMENT**

Privilege

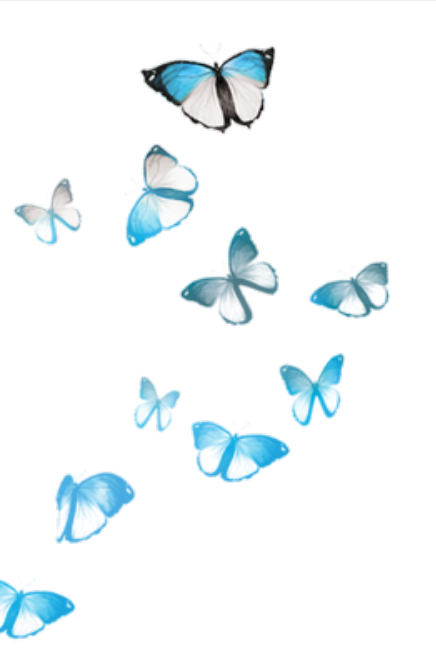

| जेser        |                             |                 |
|--------------|-----------------------------|-----------------|
| Username     | adm                         | Change Password |
| User Privile | jes                         |                 |
| Order Creati | on Application              | <b>~</b>        |
| Scan Import  | Application                 | <b>~</b>        |
| Scan Multi [ | Die Application             | <b>~</b>        |
| Scan Arch A  | pplication                  | <b>~</b>        |
| Scan Calibra | ation                       | ~               |
| CAD Engine   | Application                 | ~               |
| CAD Applica  | ation                       | ~               |
| Production   | Application                 | ~               |
| Company M    | lanagement                  | ~               |
| User Manag   | ement                       | ~               |
| Dentist Man  | agement                     | <b>~</b>        |
| Dentist Pref | erence Management           | ~               |
| Material Par | ameters Management          | ~               |
| Administrat  | ive Application             | ~               |
| Partial CAD  | Application                 | <b>~</b>        |
| Patient-Cen  | tric Management Application |                 |

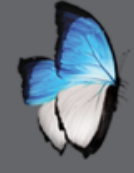

## **PRODUCTION MANAGEMENT**

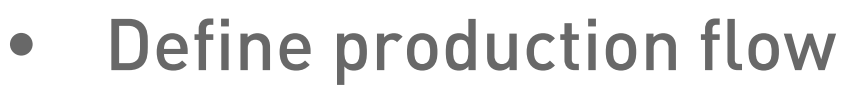

• Local or subcontract (DHS)

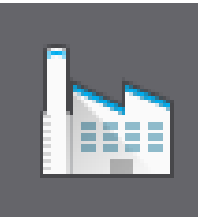

| 🟉 DWOS Client (adm) - 6.0.0.3 | 30487                                                |             |                  |                      |              |          |                       | _ 🗆 ×        |
|-------------------------------|------------------------------------------------------|-------------|------------------|----------------------|--------------|----------|-----------------------|--------------|
| 🔁 🔲 🛧 🗀                       | S 🐼 🖌 🝏                                              | 🙆 👜 🧰       | 💻 🖬 🗖 🛛          | 🗐 🤶 🧿 🔁              | 5 🔿          |          |                       |              |
|                               |                                                      |             |                  |                      |              |          |                       |              |
| Production Managem            | ent 🛛 🗉 Order Mana                                   | agement     |                  |                      |              |          |                       |              |
| All D B D                     | <b>a</b> ,                                           |             |                  |                      |              |          |                       |              |
| Orders                        | 🖿 🛱 Status                                           | 🗟 Remote ID | 🗢 Remote St 👤 Cu | stomer 👤 Patient     | 🗰 Product    | 🕏 Impla  | 🖾 Prosthesis T        | Creation     |
| COM-160406-2                  |                                                      |             | 💂 Dr D           | avid S 👤 John Duval, |              |          |                       | 4/14/16 8:48 |
| COM-160406-2-1                | Production cho                                       | oice        |                  |                      | DWOS Ceramic |          | 3/4 Crown             | 4/14/16 8:48 |
| COM-160406-2-2                | Production cho     Production cho     Production cho | Dice        |                  |                      | DWOS Ceramic |          | P Bridge              | 4/14/16 8:48 |
| COM-160406-2-3                | Production cho                                       | bice        |                  |                      | DWOS Ceramic | 🍰 Variob | Reduced Crow          | 4/14/16 8:48 |
|                               |                                                      |             |                  |                      |              |          |                       |              |
|                               |                                                      |             |                  |                      |              |          |                       |              |
|                               |                                                      |             |                  |                      |              |          |                       |              |
|                               |                                                      |             |                  |                      |              |          |                       |              |
|                               |                                                      |             |                  |                      |              |          |                       |              |
|                               |                                                      |             |                  |                      |              |          |                       |              |
| A V<br>Preview                |                                                      | Comments    | ••••••           |                      | Files        |          |                       |              |
|                               |                                                      | No comme    | nt               |                      |              |          |                       |              |
|                               |                                                      |             |                  |                      |              |          |                       |              |
|                               |                                                      |             |                  |                      |              |          |                       |              |
|                               |                                                      |             |                  |                      |              |          |                       |              |
|                               |                                                      |             |                  |                      |              |          |                       |              |
|                               |                                                      |             |                  |                      |              |          |                       |              |
|                               |                                                      |             |                  | +                    |              |          |                       | + -          |
|                               |                                                      |             |                  |                      |              |          | 🌲 🔍 <mark>23</mark> % | <b>İ</b>     |

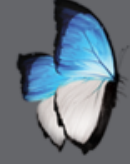

R

## **PRODUCTION MANAGEMENT**

• Actions at order and item levels

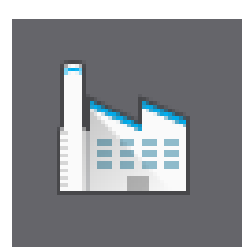

| COM-160406-2       |              |  | 💂 Dr David S | 👤 John Duval, |                |          |                | 4/14/16 8:48 |
|--------------------|--------------|--|--------------|---------------|----------------|----------|----------------|--------------|
| 🚽 Subcontract Job  | $\boxtimes$  |  |              |               | 🗇 DWOS Ceramic |          | 🔊 3/4 Crown    | 4/14/16 8:48 |
| 6 Local Production | $\mathbf{X}$ |  |              |               | 🗇 DWOS Ceramic |          | 🔗 Bridge       | 4/14/16 8:48 |
| Customer Details   | $\mathbf{X}$ |  |              |               | 🗇 DWOS Ceramic |          | 🔗 Bridge       | 4/14/16 8:48 |
| COM-160406-2-4     | $\mathbf{X}$ |  |              |               | 🗇 DWOS Ceramic | 💩 Variob | 🕅 Reduced Crow | 4/14/16 8:48 |

| COM-160406-2 Image: Comment of the set of the set of the | on Date 🛛 💭 Tooth 🛛 🖓 Tooth Color | Creation Date   | 🖾 Prosthesis T | 🛢 Impla  | 🗰 Product      | 👤 Patient     | 👤 Customer   | ≈ Remote St | 🖀 Remote ID | ₩ Status            | <b>ini</b> | Orders                  |            |
|----------------------------------------------------------------------------------------------------|-----------------------------------|-----------------|----------------|----------|----------------|---------------|--------------|-------------|-------------|---------------------|------------|-------------------------|------------|
| Image: COM-160406       Image: COM-160406       Image: COM-160406 <td< th=""><th>48 AM</th><th>4/14/16 8:48 AM</th><th></th><th></th><th></th><th>👤 John Duval,</th><th>💂 Dr David S</th><th></th><th></th><th></th><th></th><th>COM-160406-2</th><th>Ш</th></td<>                                                                                                    | 48 AM                             | 4/14/16 8:48 AM |                |          |                | 👤 John Duval, | 💂 Dr David S |             |             |                     |            | COM-160406-2            | Ш          |
| Image: Subcontract Job       Image: Production choice       Image: Production choice       Image: Production                                                                                                    | 48 AM 15                          | 4/14/16 8:48 AM | 🔊 3/4 Crown    |          | 🗇 DWOS Ceramic |               |              |             |             | ? Production choice |            | 🧷 COM-160406            |            |
| Icoal Production       Production choice       Production choice       Production choice         Order Item Production Finished       Production choice       DWOS Ceramic       Produced Crow       4/14/16 8:48 AM       24, 25, 26                                                                                                    | 48 AM 13, 12, 11                  | 4/14/16 8:48 AM | 🔗 Bridge       |          | 🗇 DWOS Ceramic |               |              |             |             | ? Production choice |            | Subcontract Job         |            |
| 🔗 Order Item Production Finished 😯 Production choice 🧊 WOS Ceramic 🔬 Variob 🗊 Reduced Crow 4/14/16 8:48 AM 22                                                                                                    | 48 AM 24, 25, 26                  | 4/14/16 8:48 AM | 🔗 Bridge       |          | 🗇 DWOS Ceramic |               |              |             |             | ? Production choice |            | Local Production        | $\bigcirc$ |
|                                                                                                    | 48 AM 22                          | 4/14/16 8:48 AM | 🕅 Reduced Crow | 💩 Variob | 🗇 DWOS Ceramic |               |              |             |             | ? Production choice | Finished   | Order Item Production F | $\bigcirc$ |
| S Cancel Order Item Production                                                                                                    |                                   |                 |                |          |                |               |              |             |             |                     | uction     | Cancel Order Item Produ | 8          |
| Preview Model                                                                                                    |                                   |                 |                |          |                |               |              |             |             |                     |            | Preview Model           | 0          |

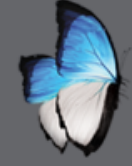

## **PRODUCTION MANAGEMENT**

• Actions at order and item levels

• If local production

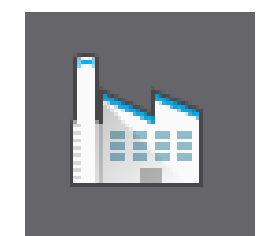

| ~ |                    |              |  |              |               |                |          |                |              |
|---|--------------------|--------------|--|--------------|---------------|----------------|----------|----------------|--------------|
|   | COM-160406-2       |              |  | 💂 Dr David S | 👤 John Duval, |                |          |                | 4/14/16 8:48 |
|   | 🛒 Subcontract Job  | $\mathbf{X}$ |  |              |               | 🗇 DWOS Ceramic |          | 🔊 3/4 Crown    | 4/14/16 8:48 |
|   | 😡 Local Production | $\mathbf{X}$ |  |              |               | 🗇 DWOS Ceramic |          | 🔗 Bridge       | 4/14/16 8:48 |
|   | Customer Details   | $\mathbf{X}$ |  |              |               | 🗇 DWOS Ceramic |          | 🔗 Bridge       | 4/14/16 8:48 |
|   | 2 COM-160406-2-4   | $\mathbf{X}$ |  |              |               | 🗇 DWOS Ceramic | 🍰 Variob | 🕅 Reduced Crow | 4/14/16 8:48 |
|   |                    |              |  |              |               |                |          |                |              |

|   | Orders                      | <b>m</b> | ₩ Status   | 🖀 Remote ID | ≈ Remote St | 👤 Customer   | 👤 Patient     | 🕸 Product      | 🛢 Impla  | 🛍 Prosthesis T | 🖻 Creation Date | 💭 Tooth    | 🕲 Tooth Color | Ξ Qι |
|---|-----------------------------|----------|------------|-------------|-------------|--------------|---------------|----------------|----------|----------------|-----------------|------------|---------------|------|
| I | COM-160406-2                |          |            |             |             | 💂 Dr David S | 👤 John Duval, |                |          |                | 4/14/16 8:48 AM |            |               |      |
|   | 🖍 COM-160406 📃              | X        | 🔒 In House |             |             |              |               | 🗇 DWOS Ceramic |          | 🕅 3/4 Crown    | 4/14/16 8:48 AM | 15         |               |      |
| 0 | Retrieve Manufacturing File | es       | 🔒 In House |             |             |              |               | 🗇 DWOS Ceramic |          | 🔗 Bridge       | 4/14/16 8:48 AM | 13, 12, 11 |               |      |
|   | Order Item Production Finis | shed     | 🟫 In House |             |             |              |               | 🗇 DWOS Ceramic |          | 🔗 Bridge       | 4/14/16 8:48 AM | 24, 25, 26 |               |      |
| > | Cancel In House Productio   | n        | ♠ In House |             |             |              |               | 🗇 DWOS Ceramic | 🔊 Variob | Reduced Crow   | 4/14/16 8:48 AM | 22         |               |      |
|   | Preview Model               |          |            |             |             |              |               |                |          |                |                 |            |               |      |

| Please choosg file type.               |
|----------------------------------------|
| Please choose a manufacturing file typ |
| STL                                    |
| ZENOTEC CAM v3.0                       |
| ZENOTEC CAM v4.0                       |
| STL simple name                        |
| 🔵 Delcam                               |
| WorkNC®                                |
| 🔵 MaykaDental®                         |
| hyperDENT®                             |
| Go2CAM®                                |
| Unique CAD CAM                         |
| ZENOTEC CAM v3.2                       |
| 🔵 Katana                               |
| STL non-oriented                       |
| CADesthetics                           |
| 🕒 Lyra                                 |
| Core3D®                                |
| CISLA80                                |
| Sum3D (MillBox)                        |
| ⑦ OK Cancel                            |
|                                        |

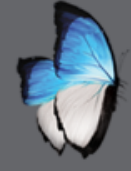

R

## **PRODUCTION MANAGEMENT**

- Items levels
- When local production done

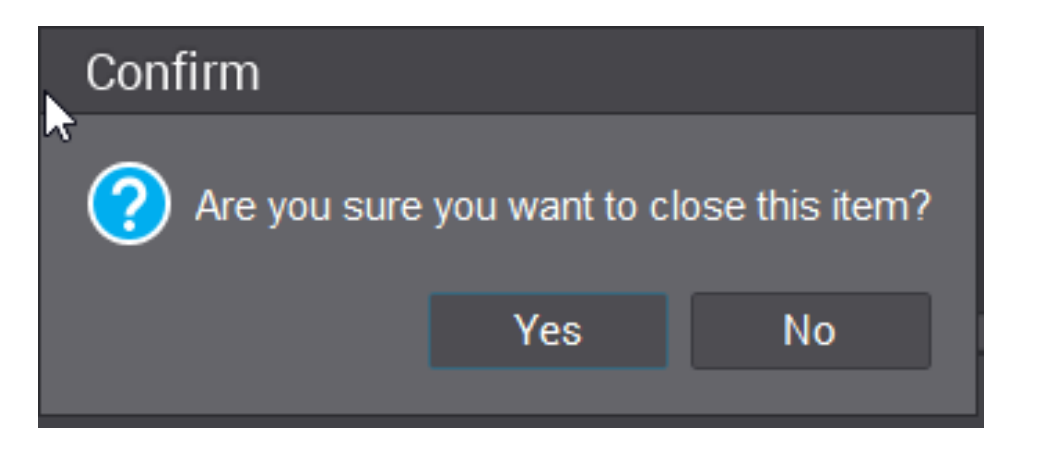

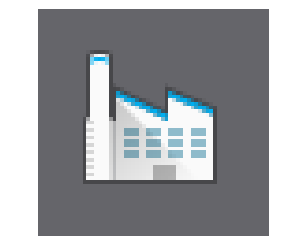

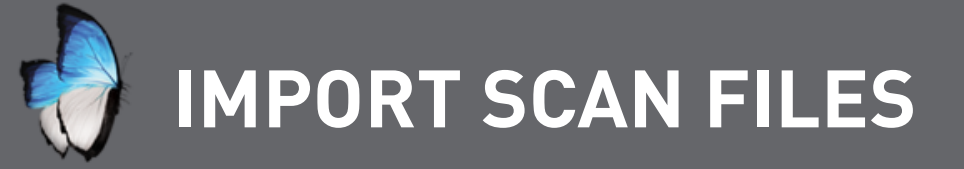

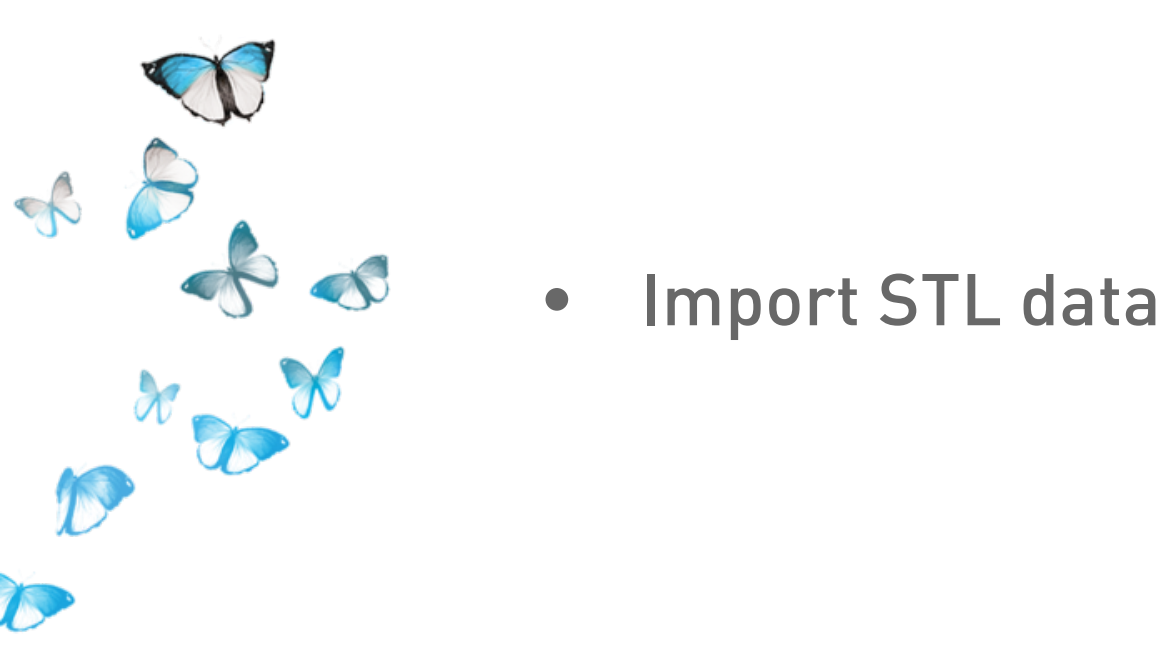

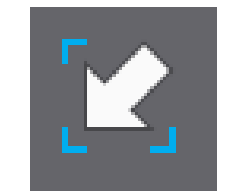

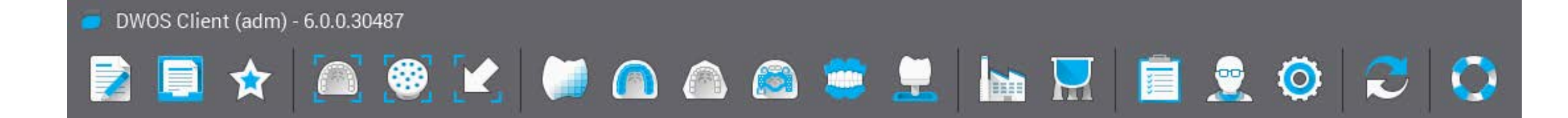

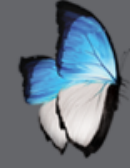

## **IMPORT SCAN FILES**

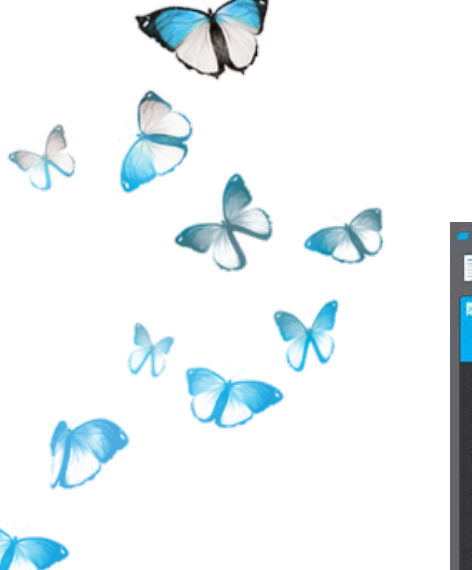

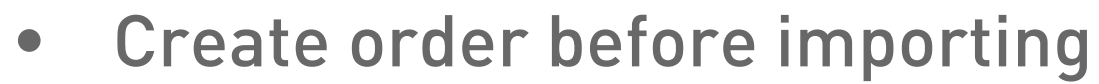

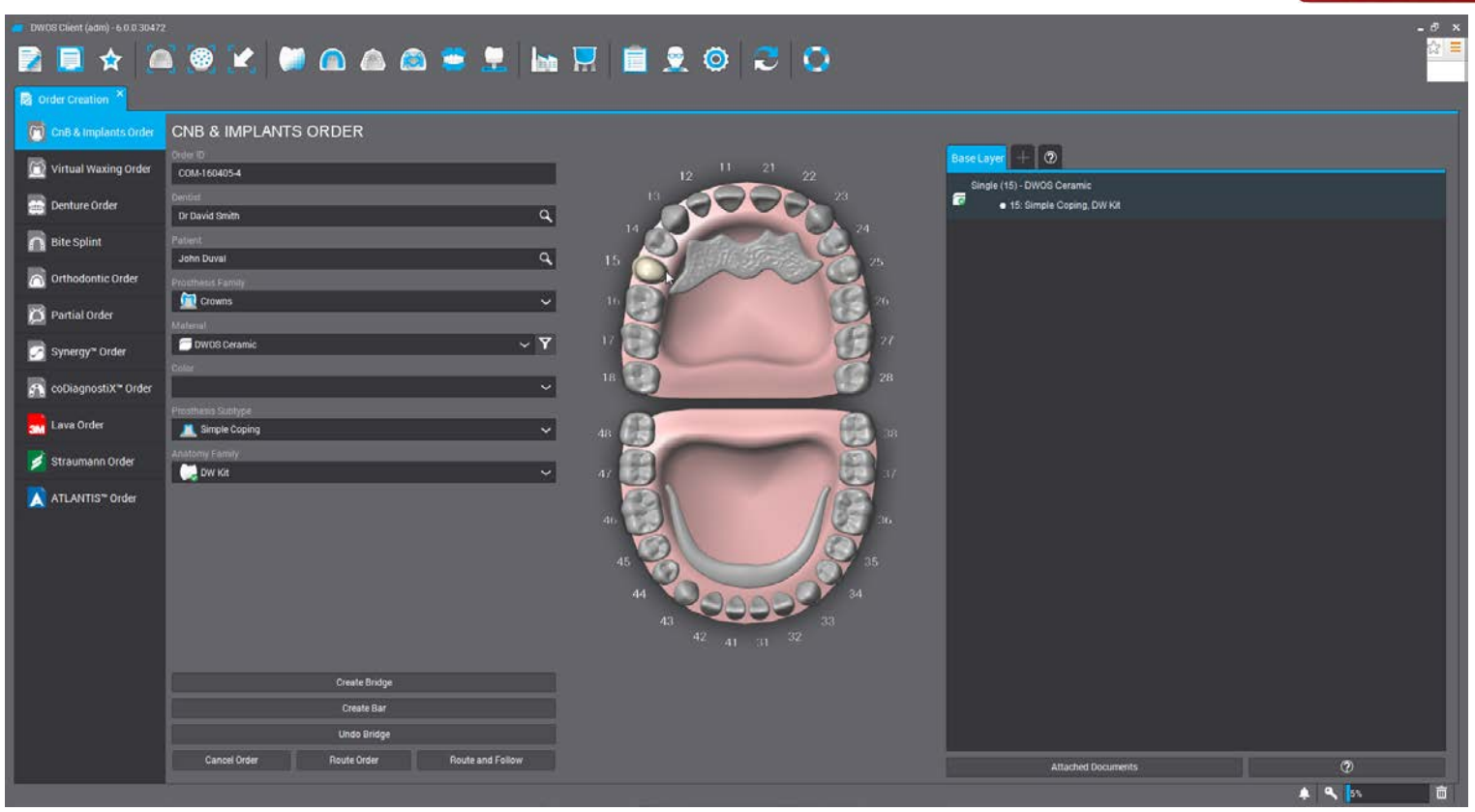

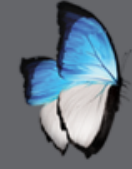

## **IMPORT SCAN FILES**

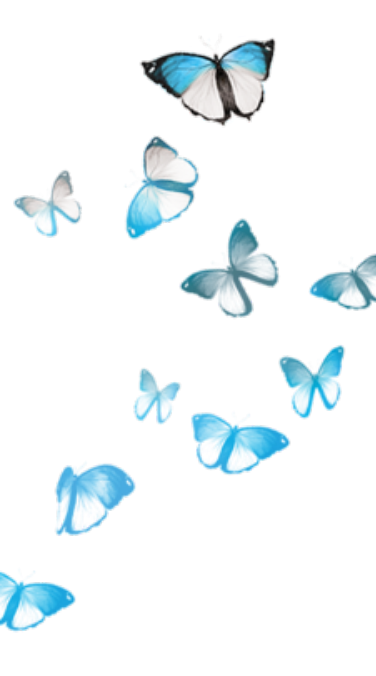

| <ul> <li>Import scan file</li> </ul> | es           |
|--------------------------------------|--------------|
|                                      |              |
| Load 3D file for clinical definition | x            |
| Preparation                          | ~            |
| Arch Scan File                       |              |
| Antagonist Arch (optional)           |              |
| Gingiva (optional)                   |              |
| Wax-up (optional)                    | -            |
| [                                    |              |
| Abutments                            | <            |
| Occlusion Key Scan file              | ~            |
| Occlusion Scan File (optional)       |              |
| ·                                    |              |
|                                      |              |
|                                      | ?) OK Cancel |

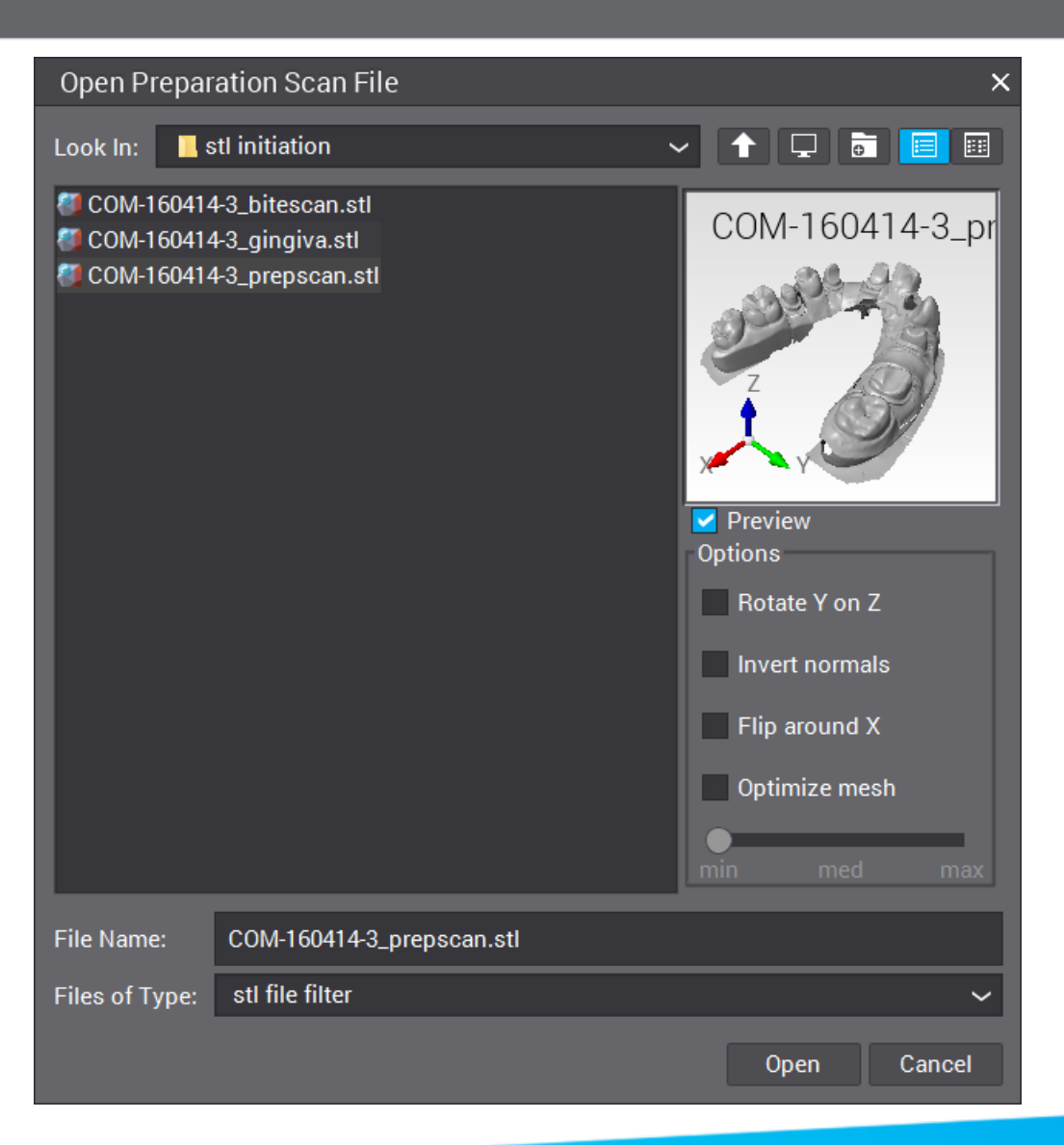

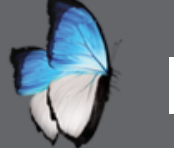

## **IMPORT SCAN FILES**

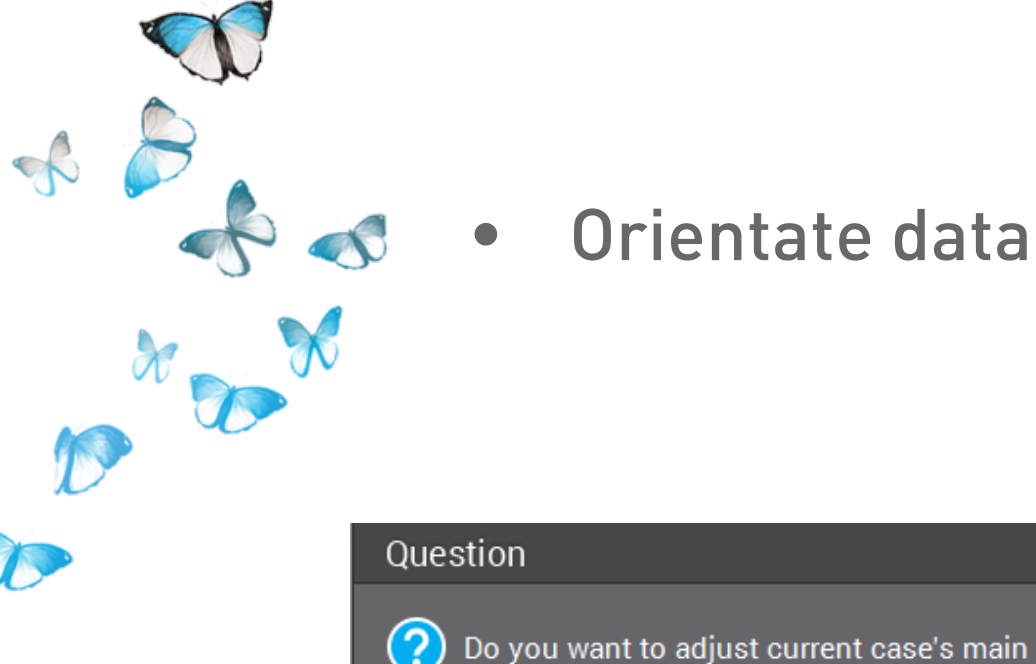

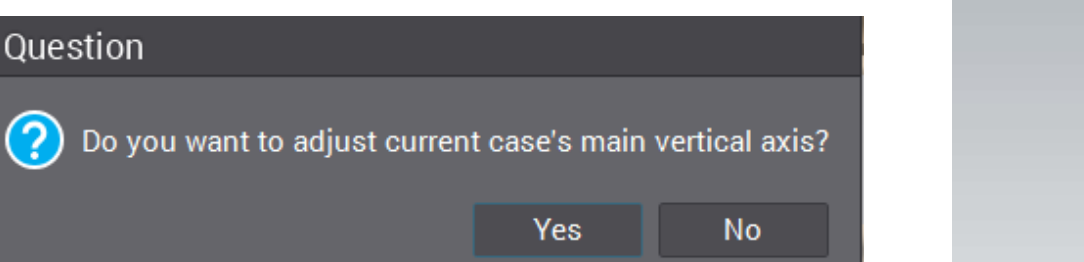

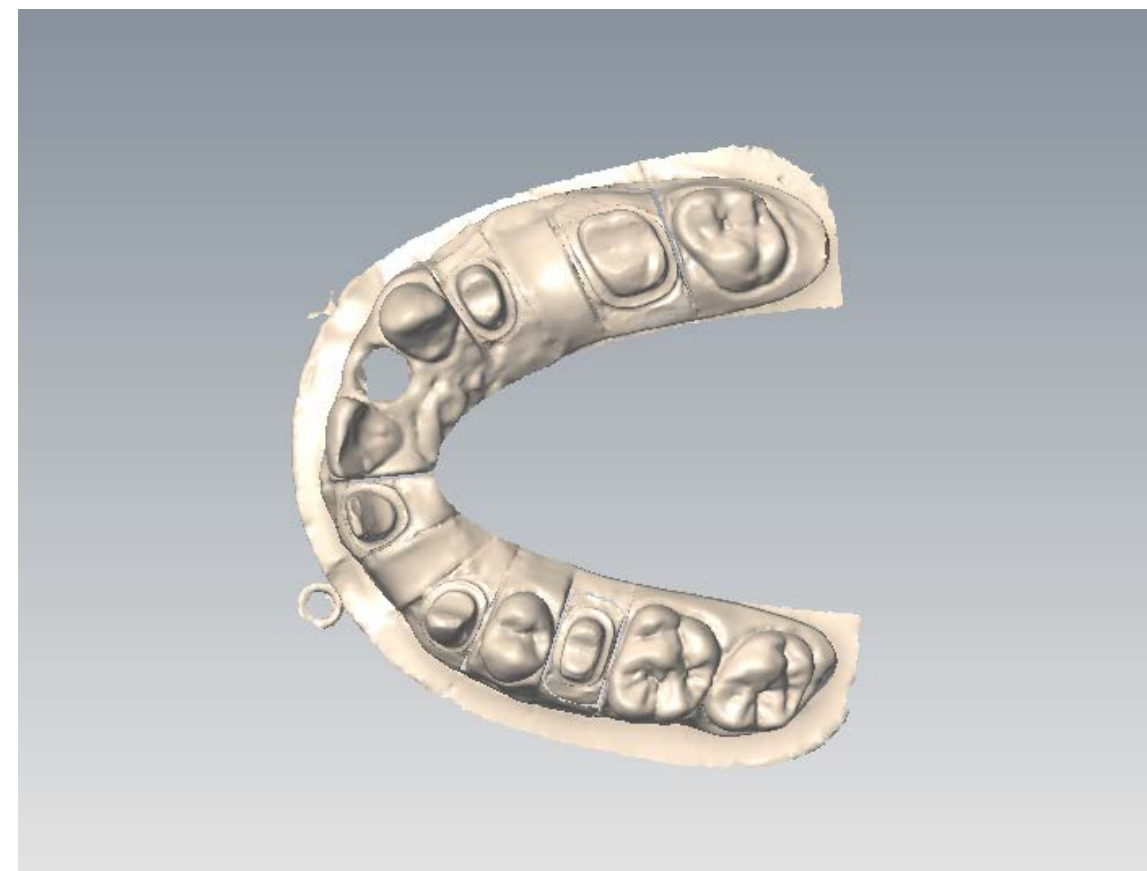

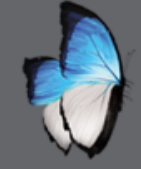

-

## **IMPORT SCAN FILES**

• Define area of interest

- Tooth assignment
- Margin

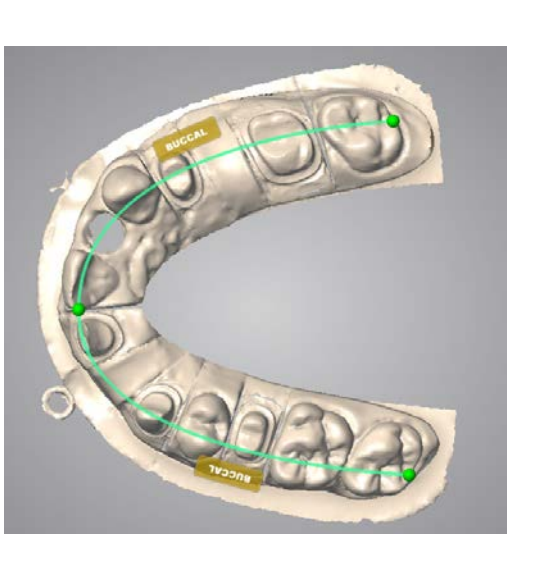

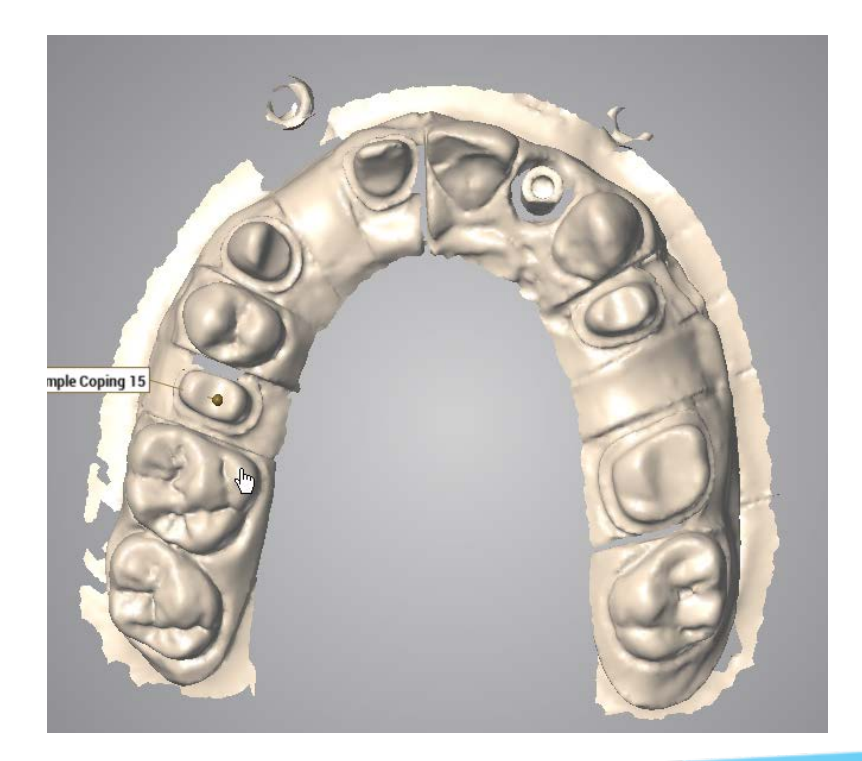

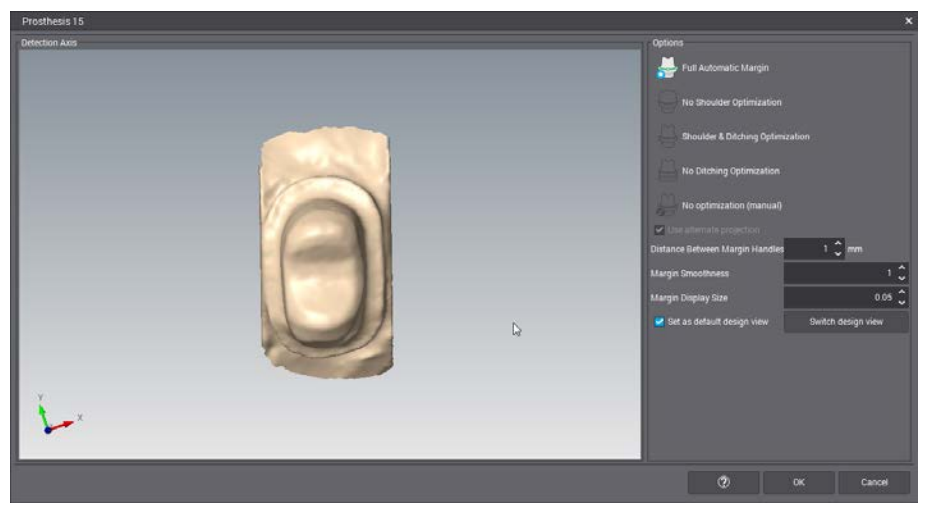

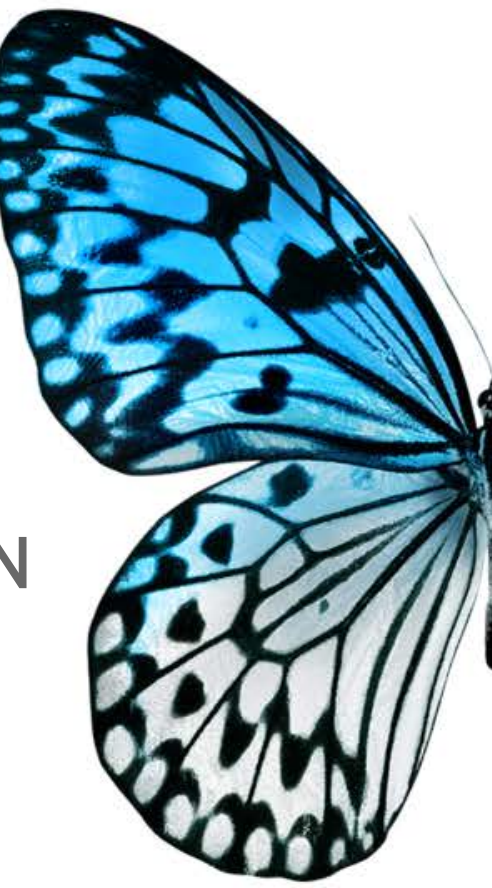

## **ARCH SCAN 5**

SCAN WITH BRIDGE PREPARATION & WAX-UP

#### LOAD STL FILE

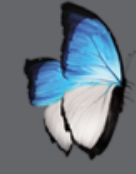

## **ARCH SCAN 5: START**

• Standard holder

#### • First assistant selection

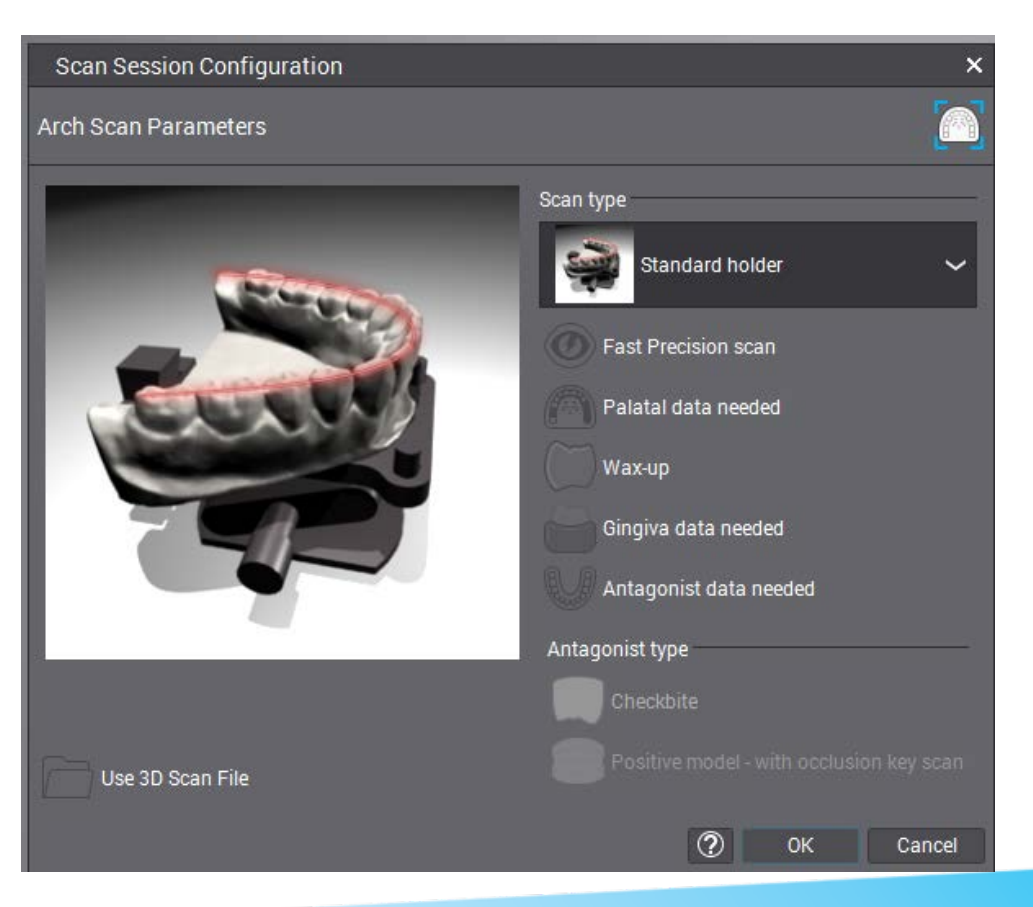

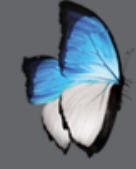

### **ARCH SCAN 5: USE 3D FILE**

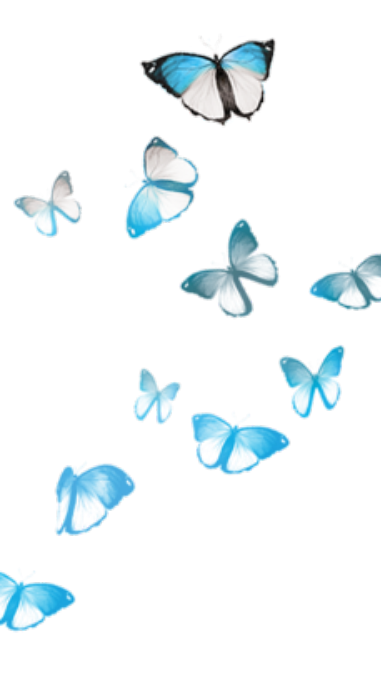

- Standard holder
- First assistant selection
- Use 3D scan file

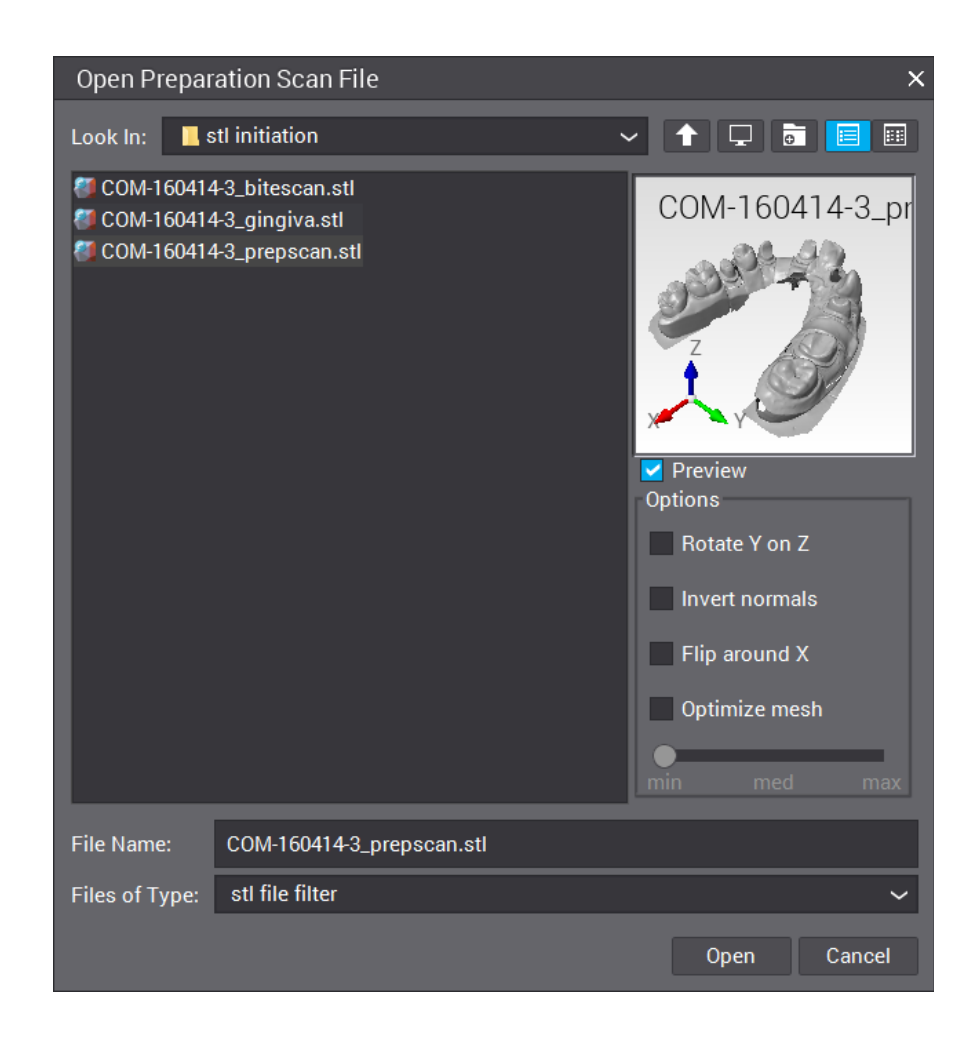

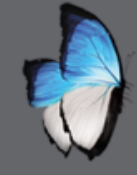

## **ARCH SCAN 5: WAX-UP**

- Orient, define area of interest & assign tooth # as usual
  - Wax-up installation requested

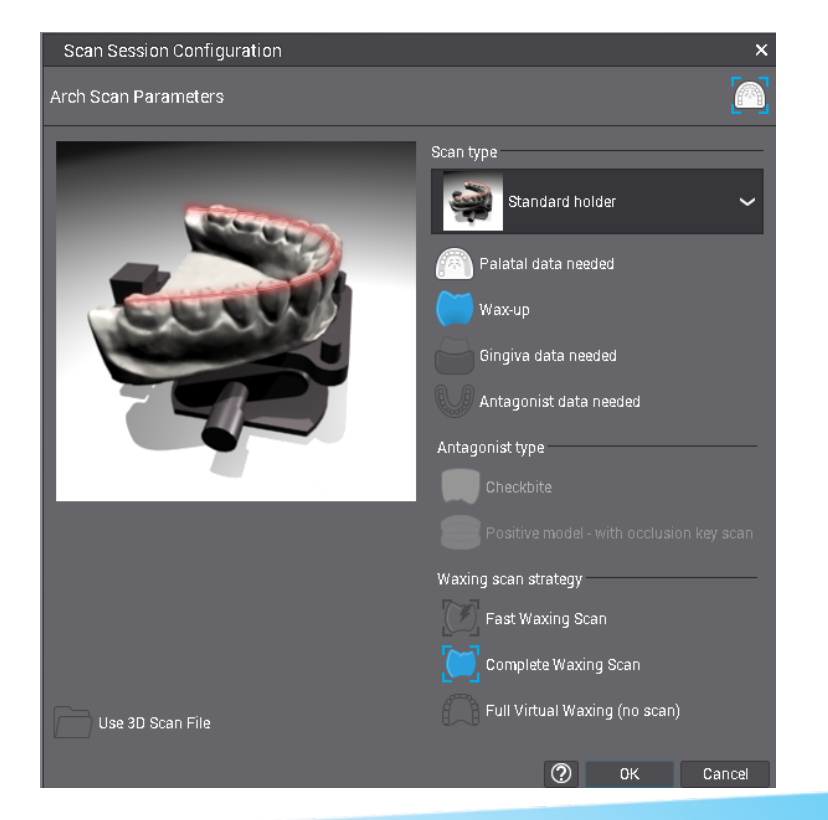

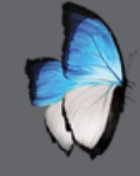

## **ARCH SCAN 5: WAX-UP**

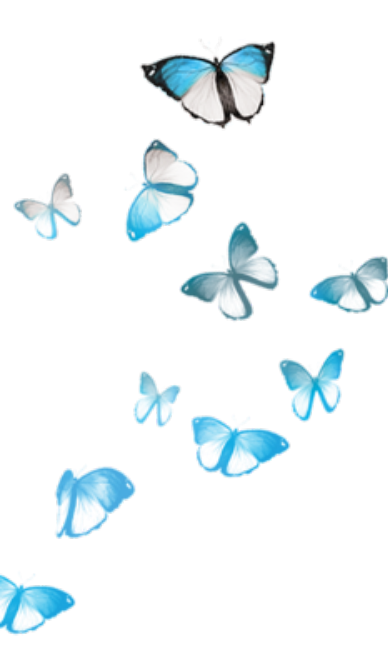

- Display
- Usual tools

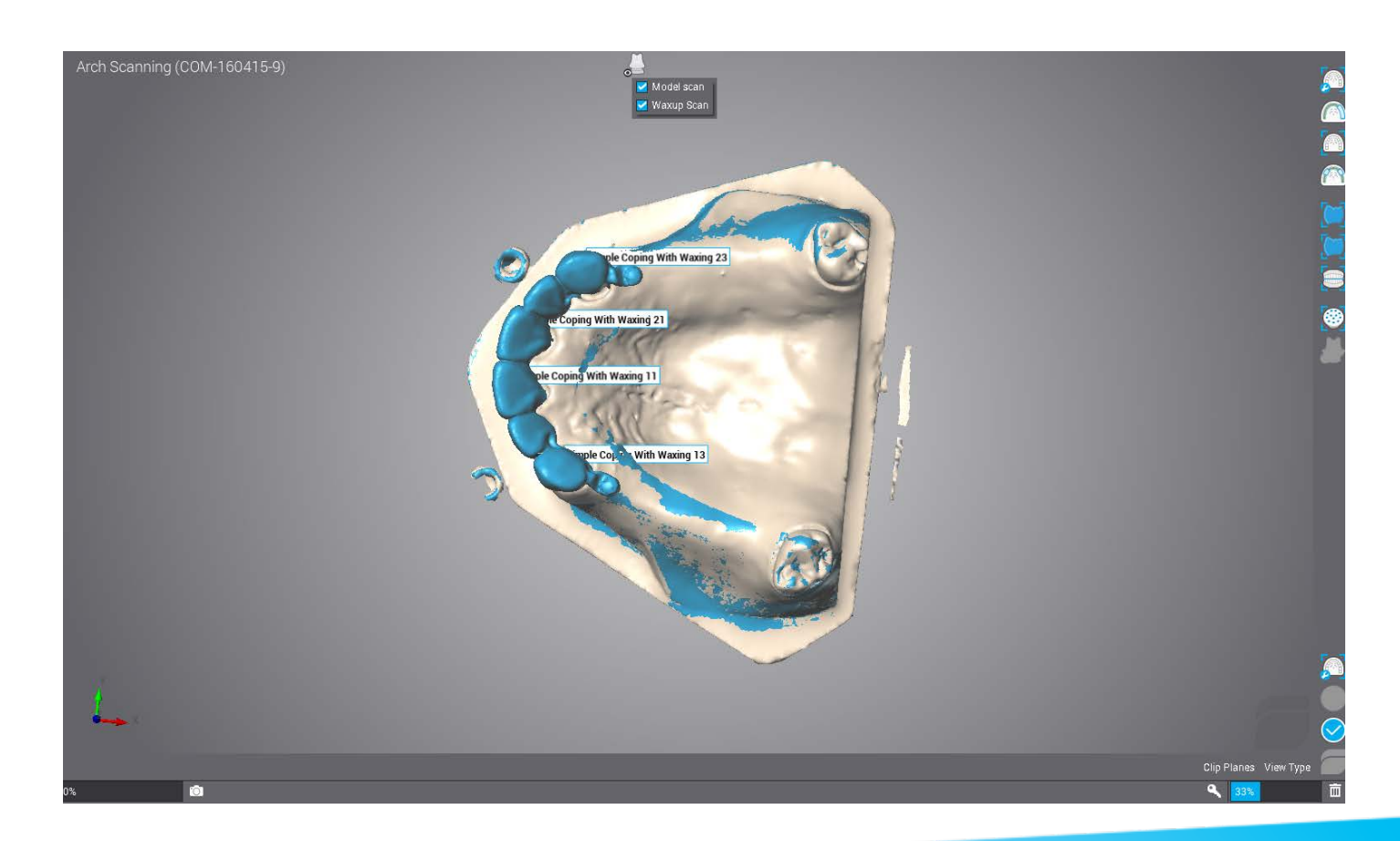

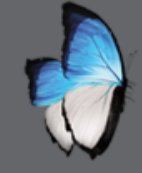

## **ARCH SCAN 5:** PRECISE SCAN OF DIE

- Precise scan of die
- Margin as usual

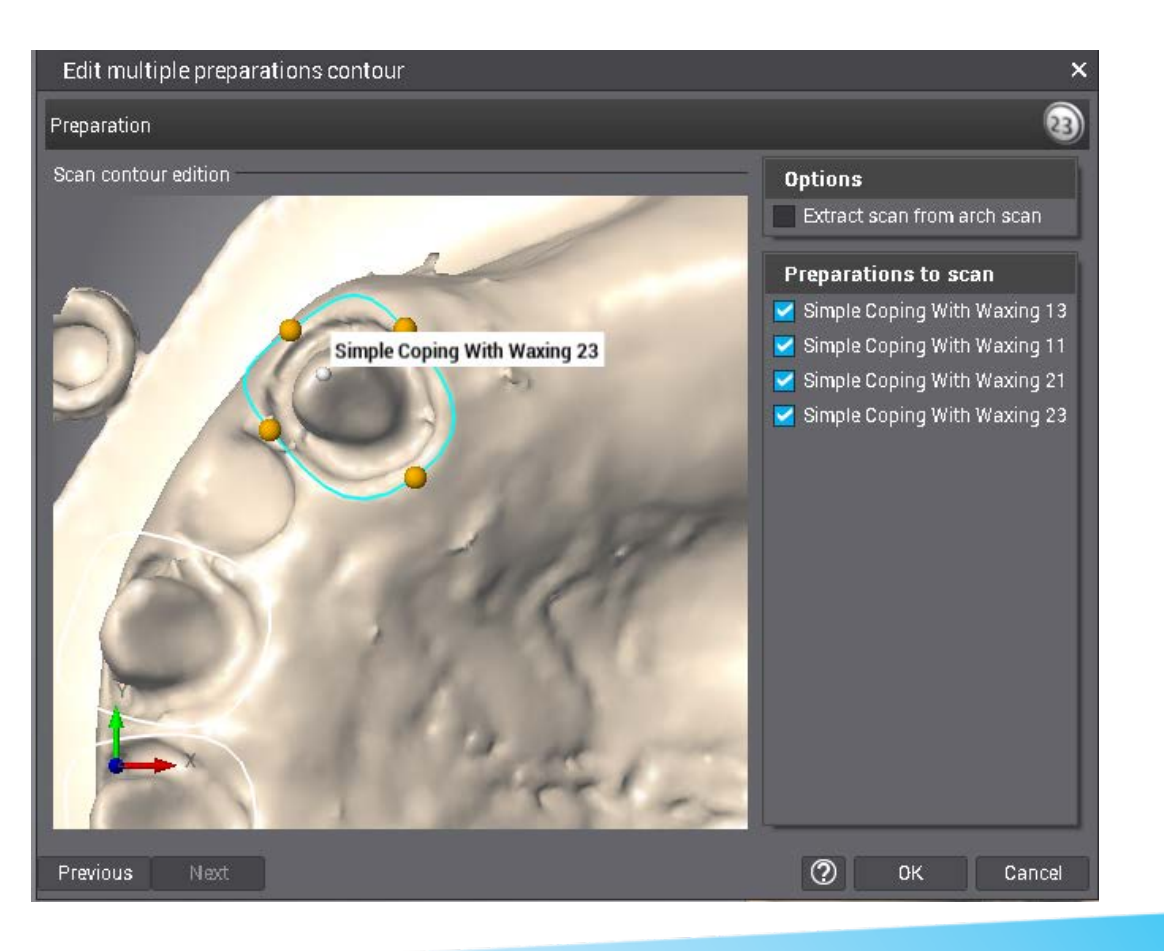

# CAD 5

### WAX-UP ADAPTATION-SCAN 5

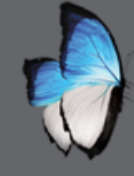

## **CAD 5: INTRODUCTION**

- Use wax-up for anatomy
- Automatic proposal as usual

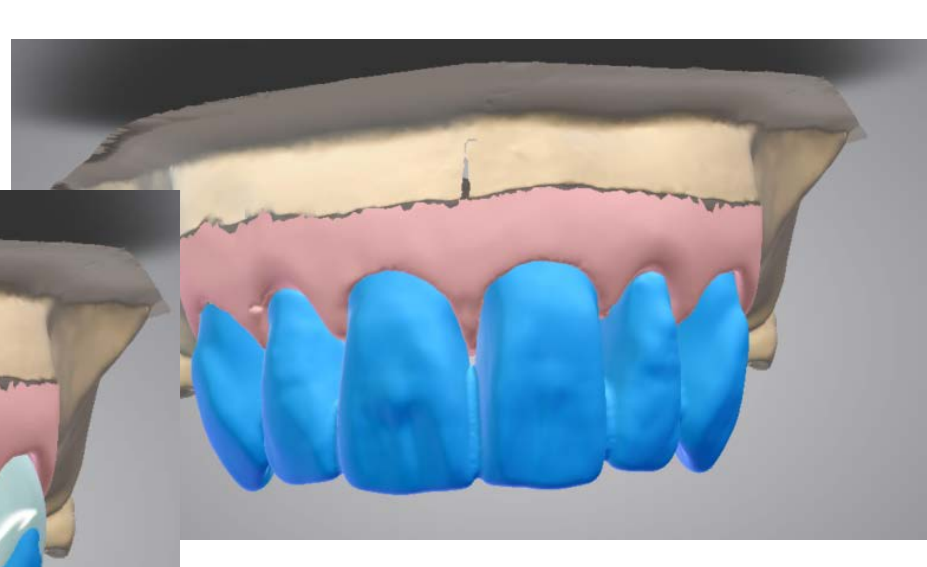

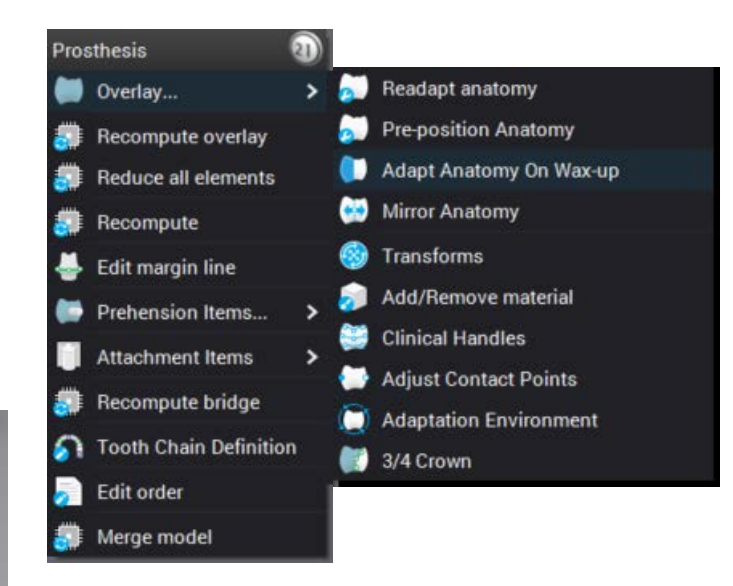

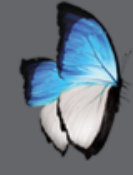

## **CAD 5: INTRODUCTION**

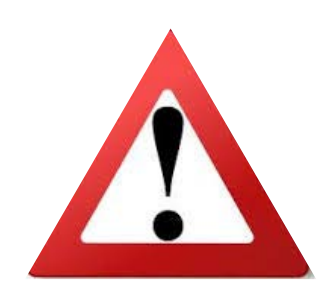

Adapt anatomy on wax-up

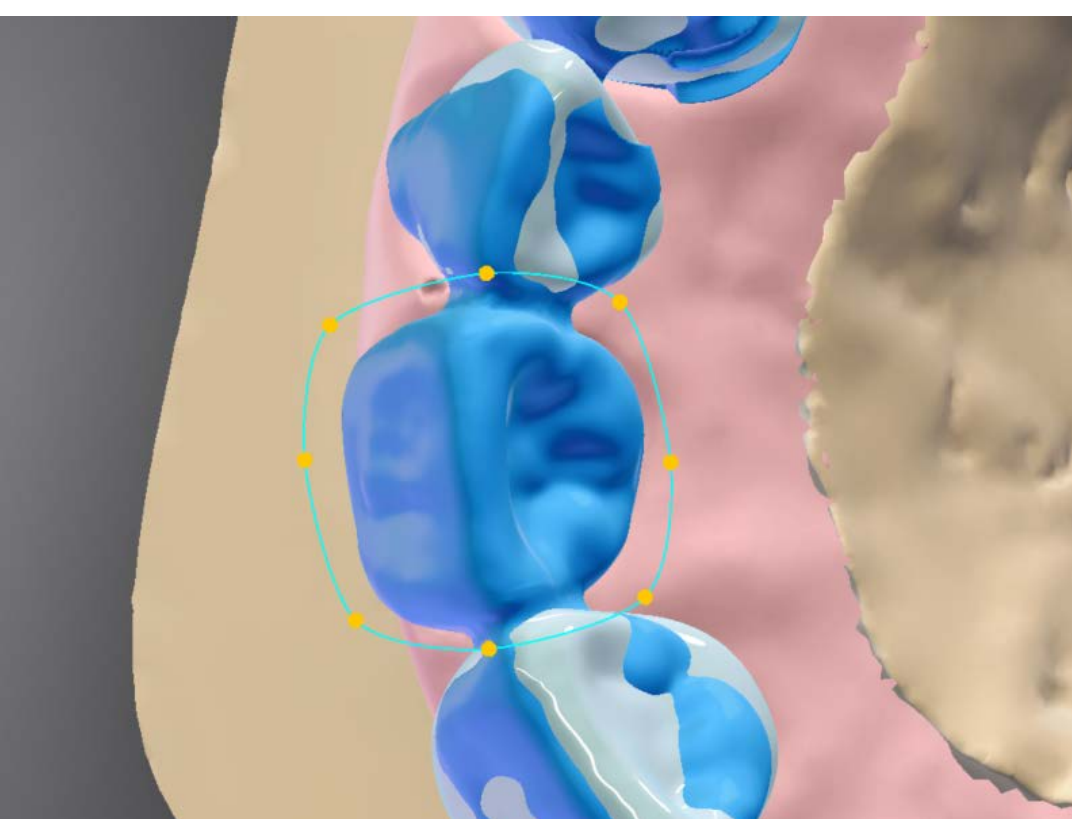

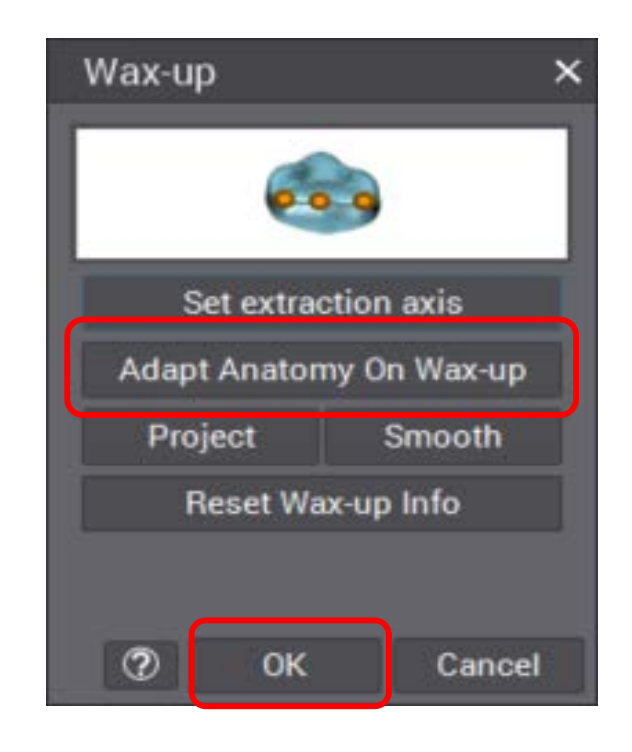

#### Do not rotate the view

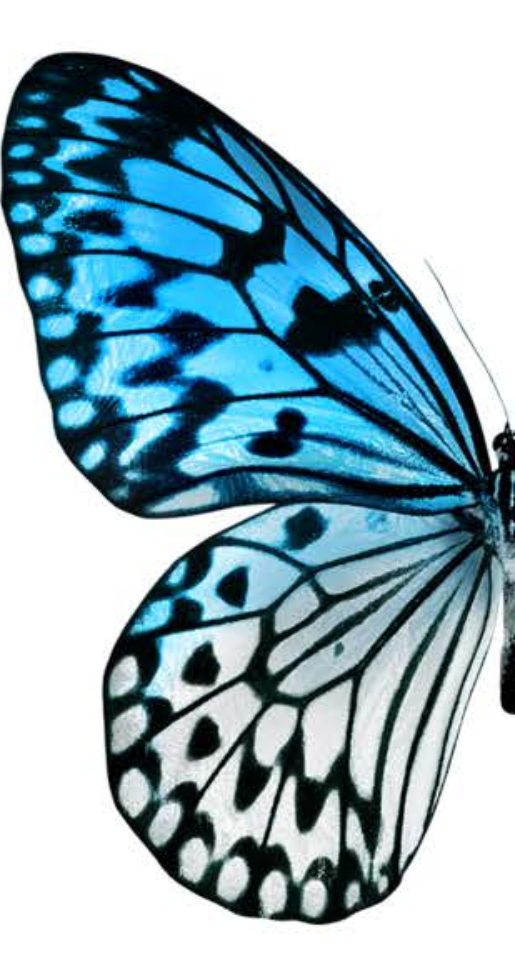

# **ARCH SCAN 6**

**IMPRESSION SCAN** 

LOAD STL FILE

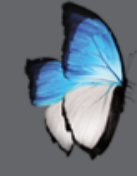

## **ARCH SCAN 6: START**

- Impression holder
- First assistant selection

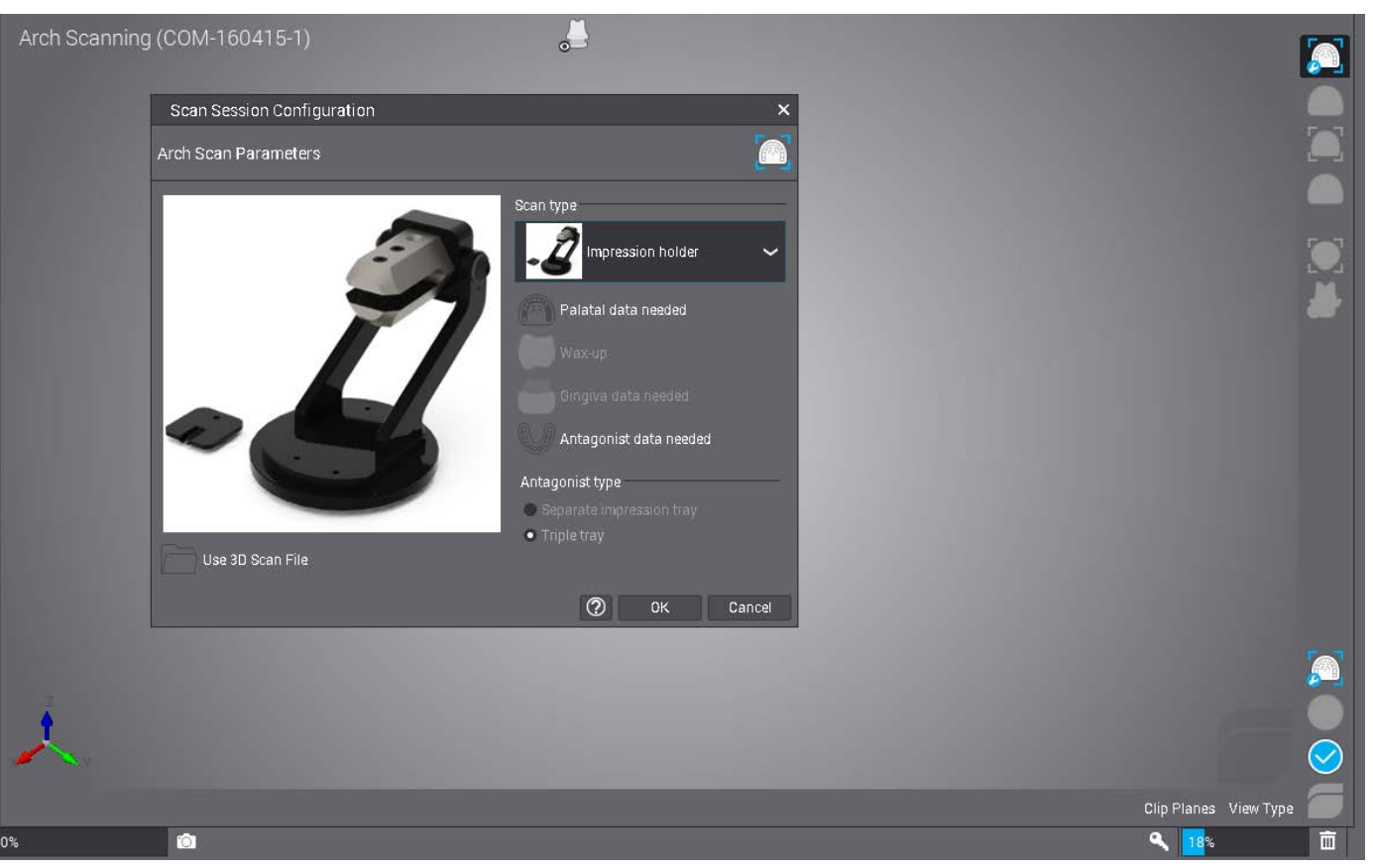

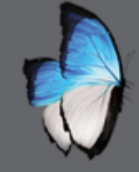

## **ARCH SCAN 6: IMPRESSION SCAN**

- Orient, define area, tooth # assignment precise scan as usual
- Margin particular edition

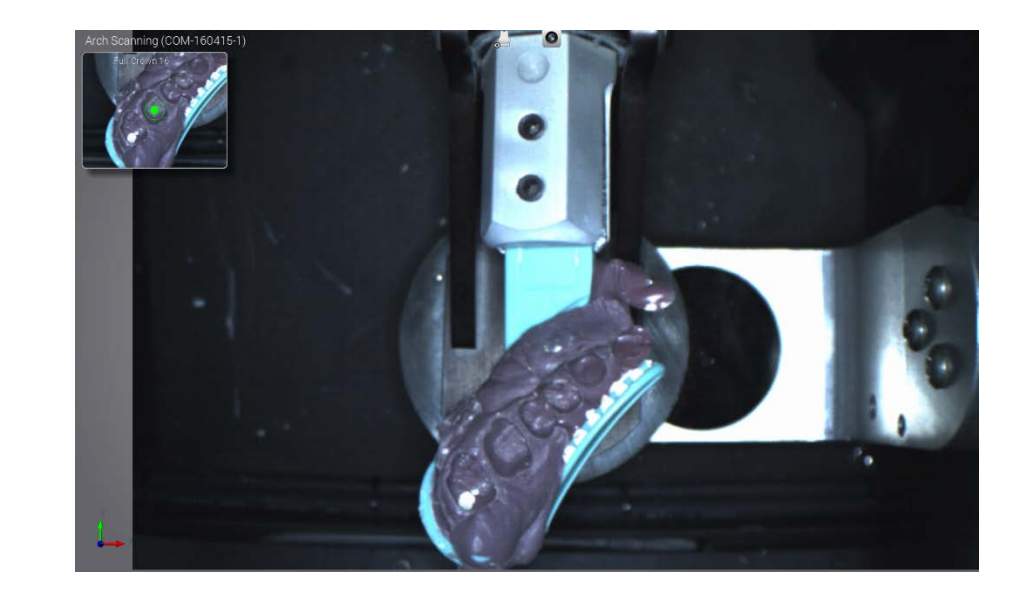

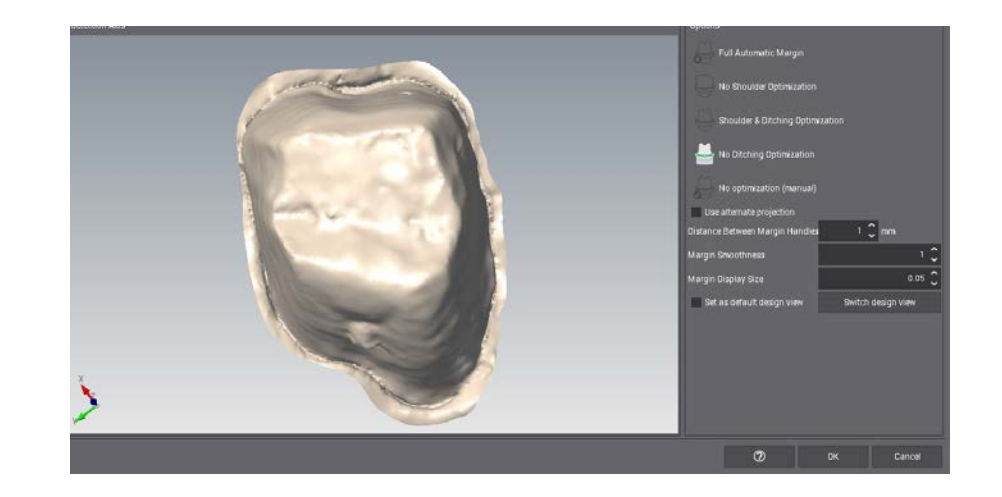

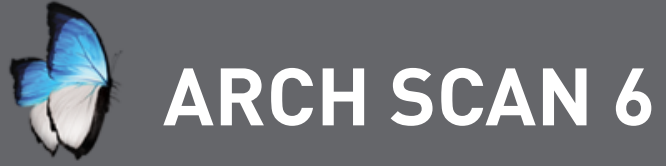

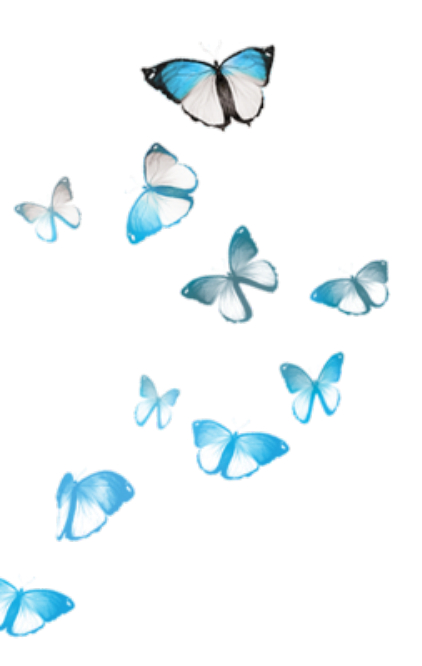

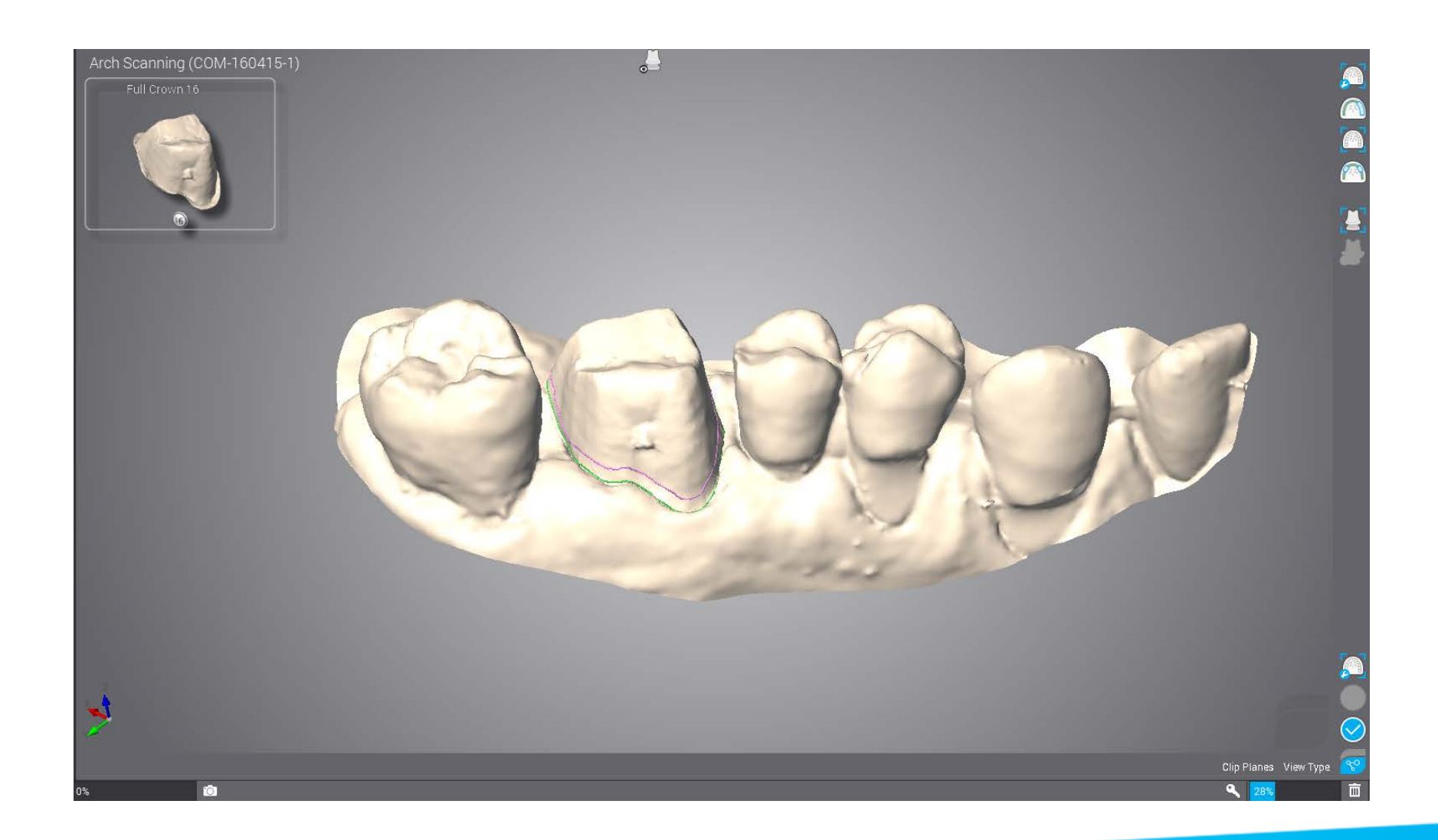

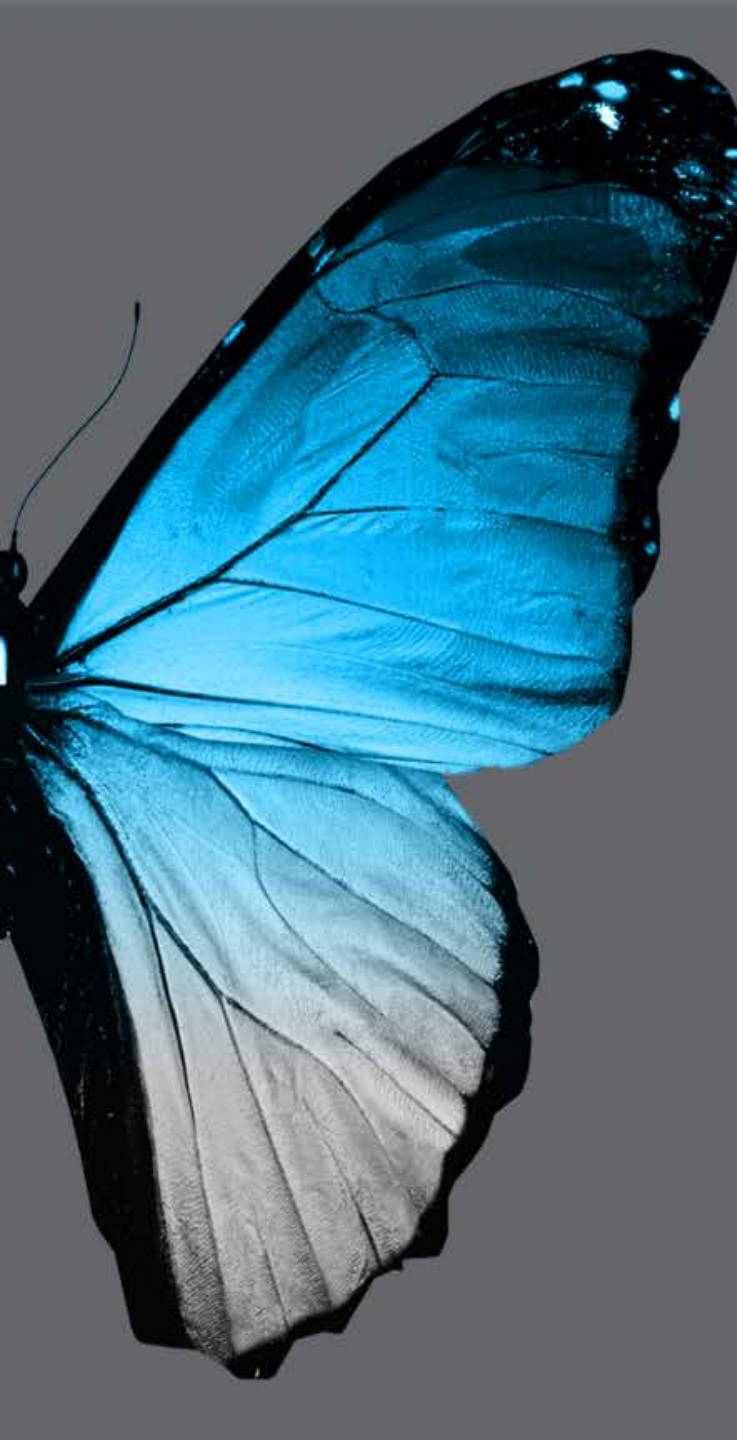

dental wings

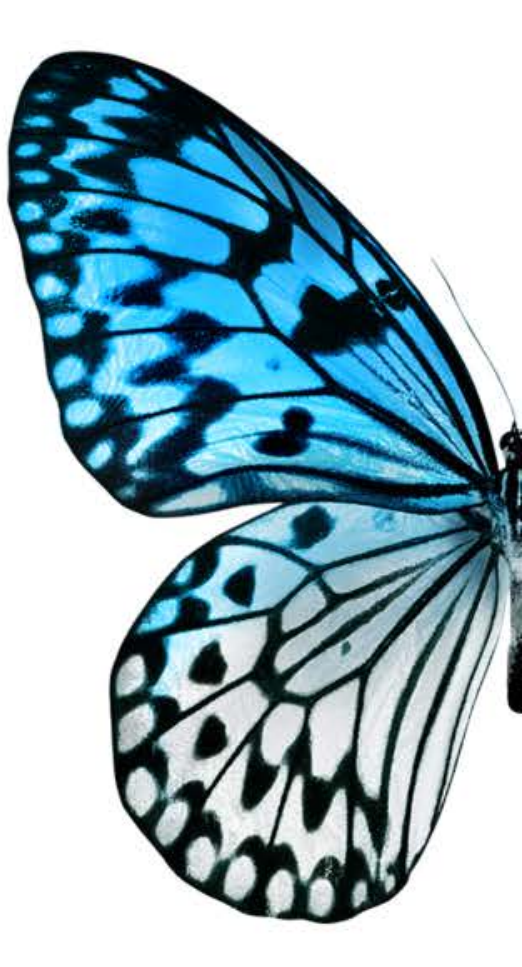

## **SCAN & CAD**

#### **USING YOUR CASES**

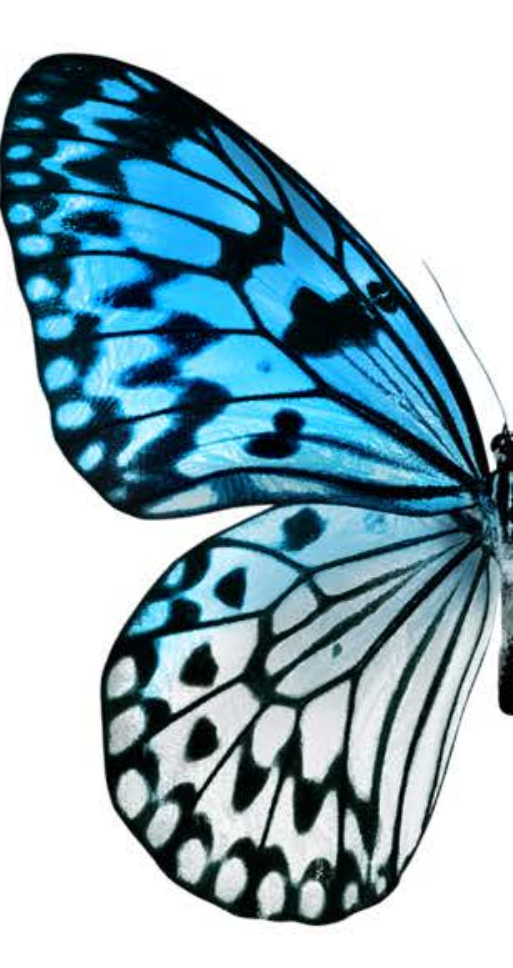

# DHS

#### SUBCONTRACTING MANAGMENT
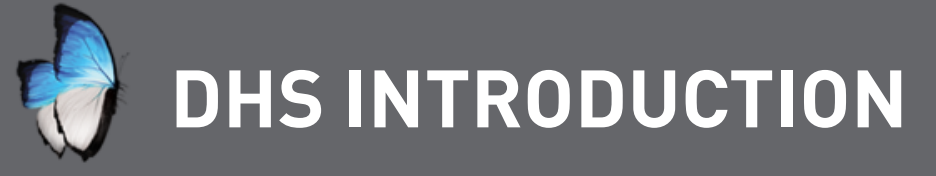

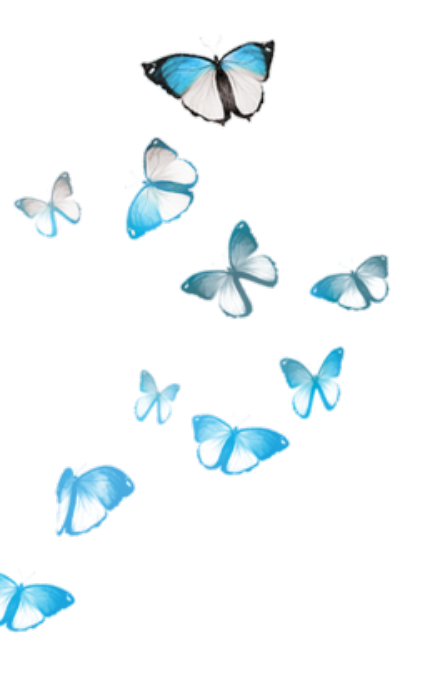

- Can subcontract at different operation steps
- Secured data subcontracting
- Fully integrated in DWOS environement

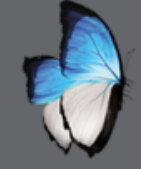

T

# **DHS: DHS CONNECTION**

- Connecting status
- settings

D

A

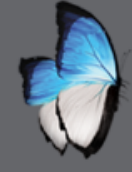

#### DHS: SUBCONTRACT

• Design & manufacturing

• Administrative & production

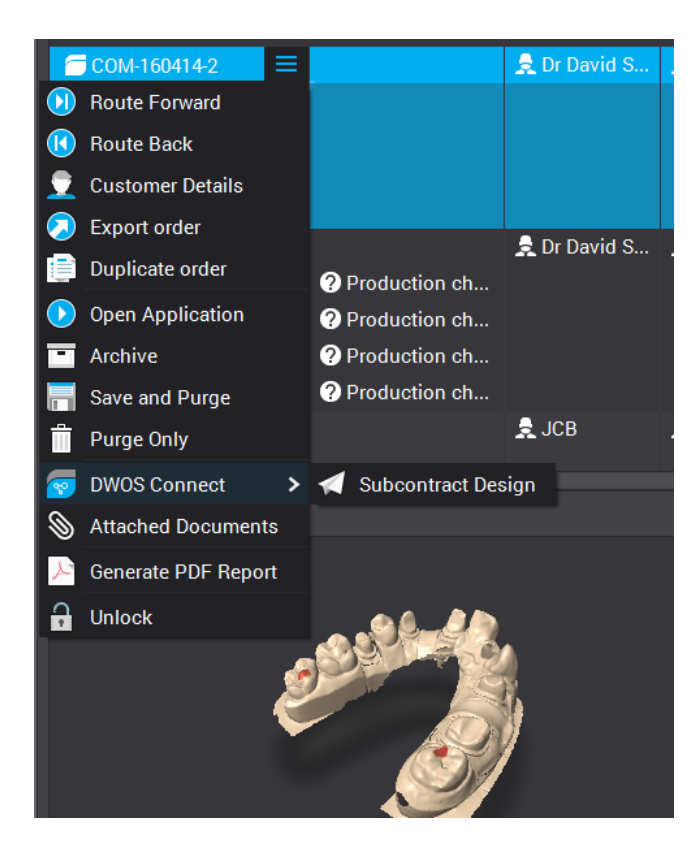

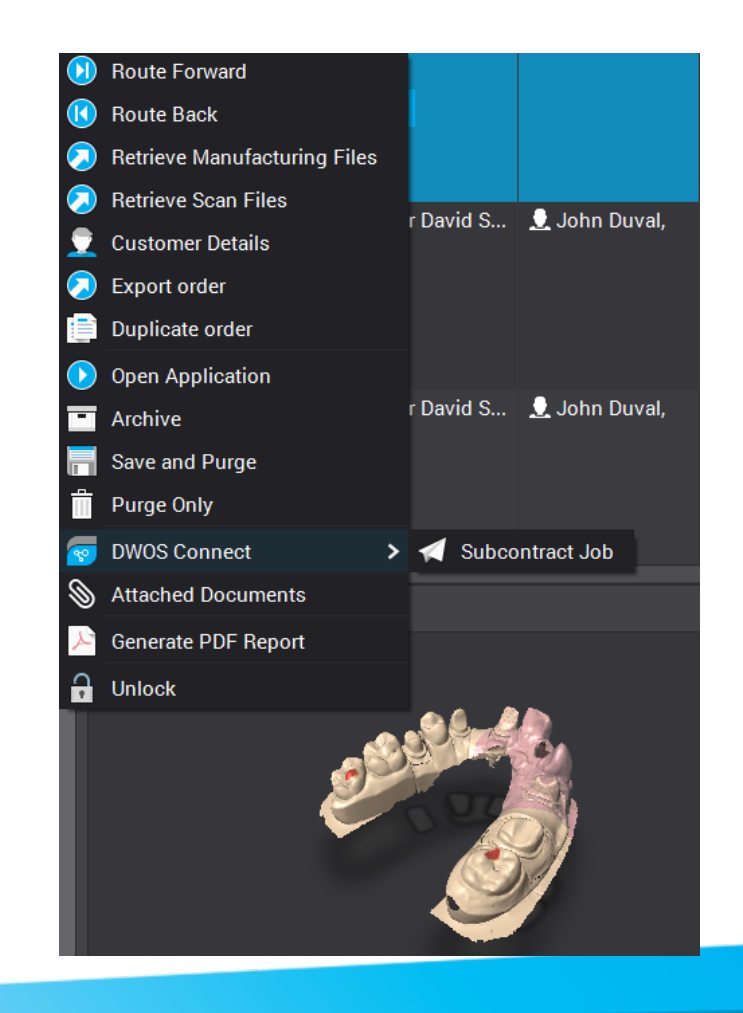

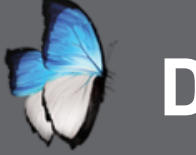

A

# **DHS: SUBCONTRACT**

- Summary
- Production choices

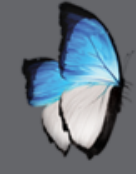

## **DHS: SUBCONTRACT**

- Automatic files transfer
- Status automatically updates
- Updates from production center are automatic

# **PERFACTORY STATION**

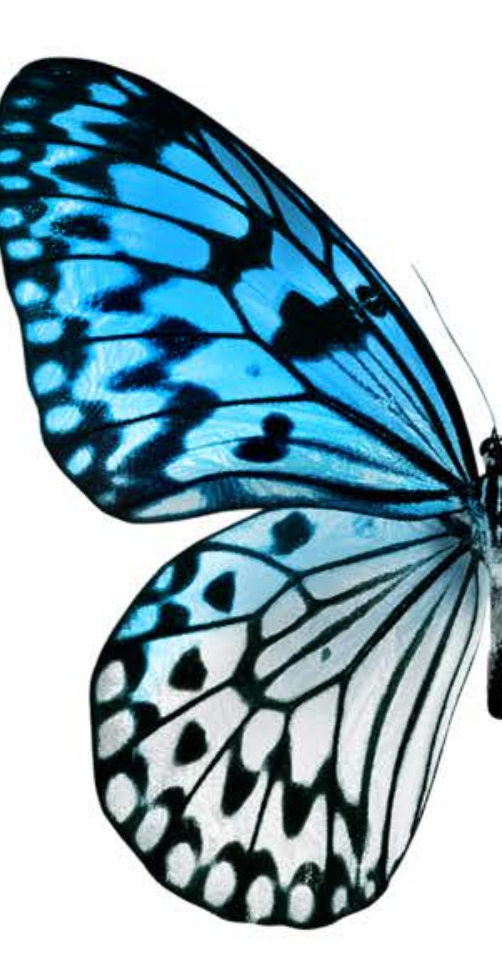

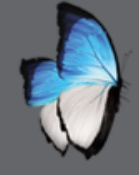

### **PERFACTORY STATION: INTRODUCTION**

- Integrate production with perfactory solutions
- Preparation of production plates

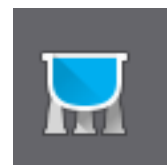

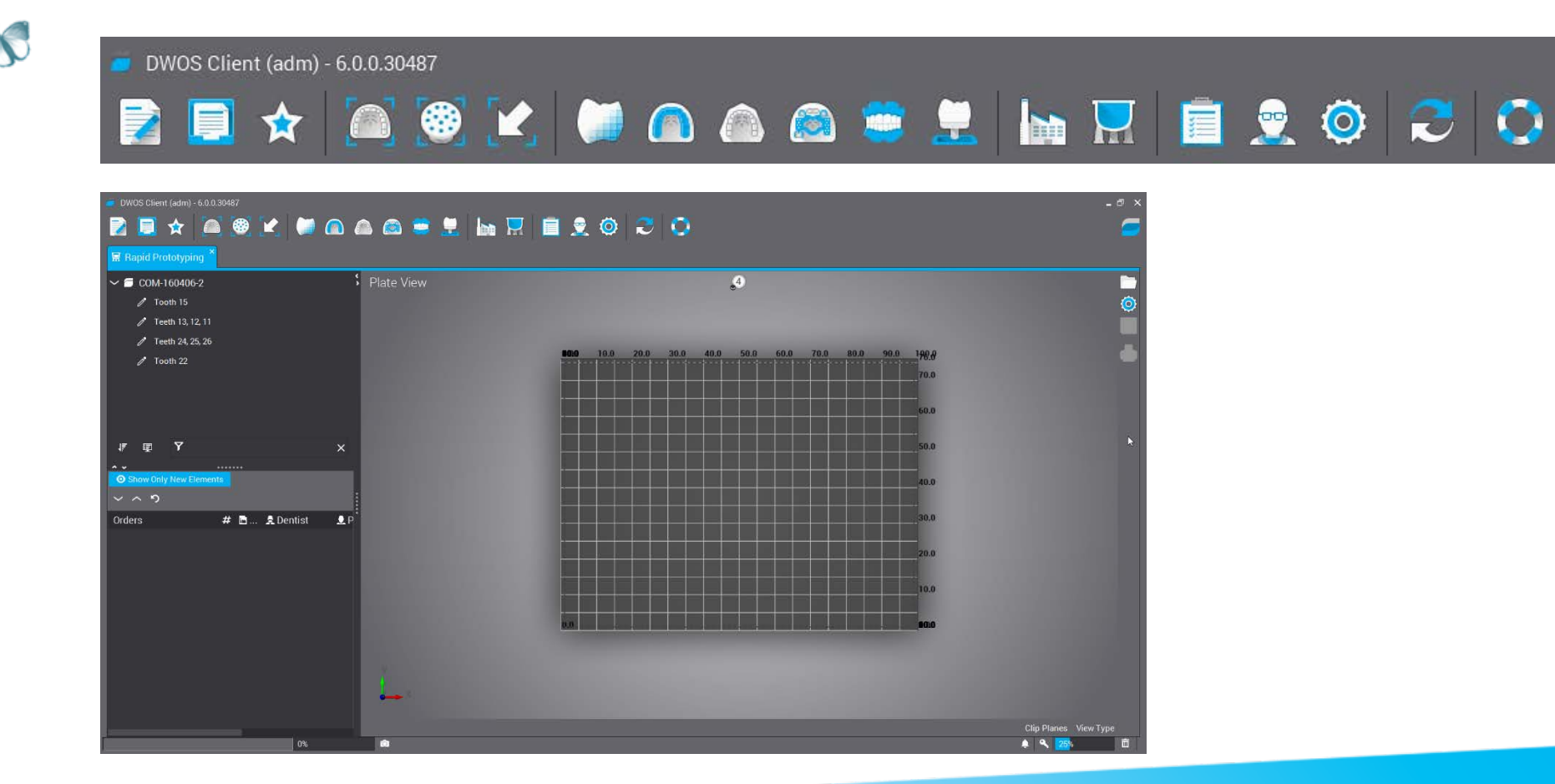

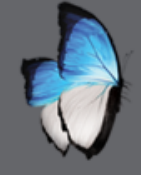

#### **PERFACTORY STATION: MACHINE SETTINGS**

- Define printer parameters
- Refer to documentation

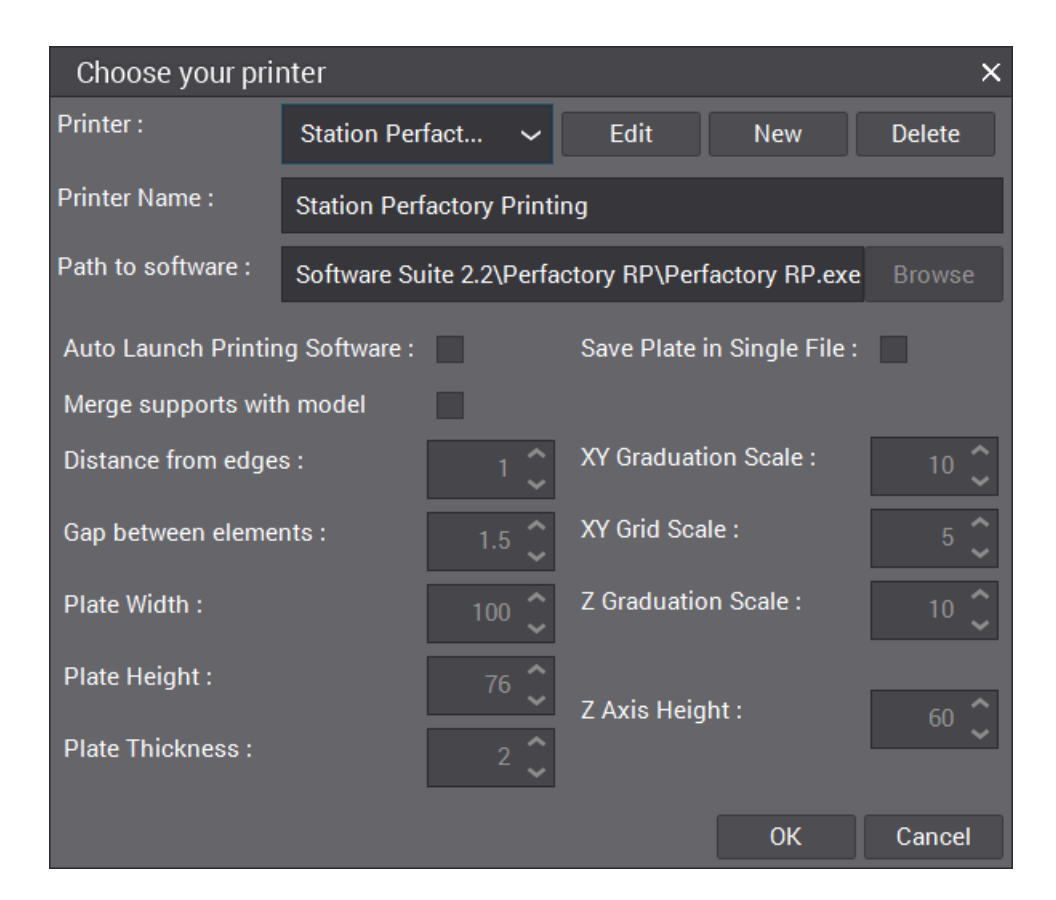

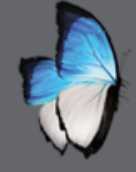

#### **PERFACTORY STATION:** ORDER POSITIONING

- Drag to selected position
- Select move

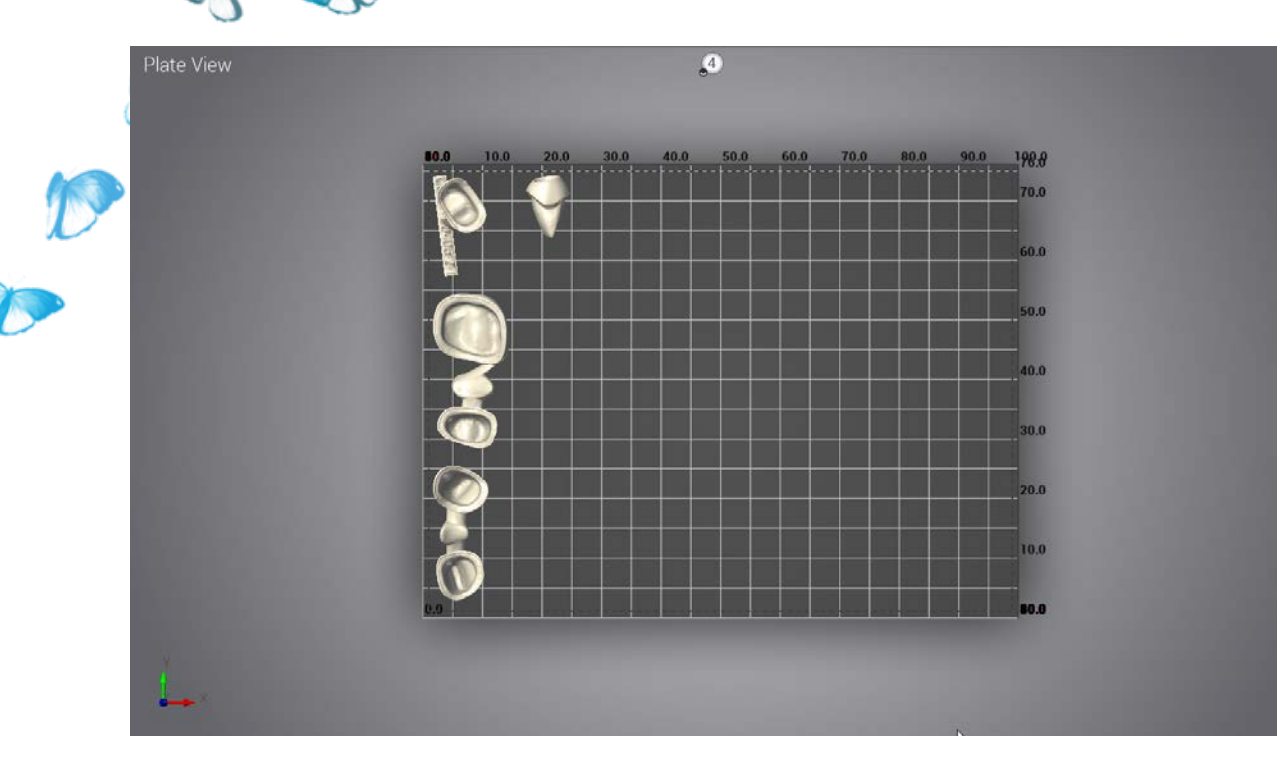

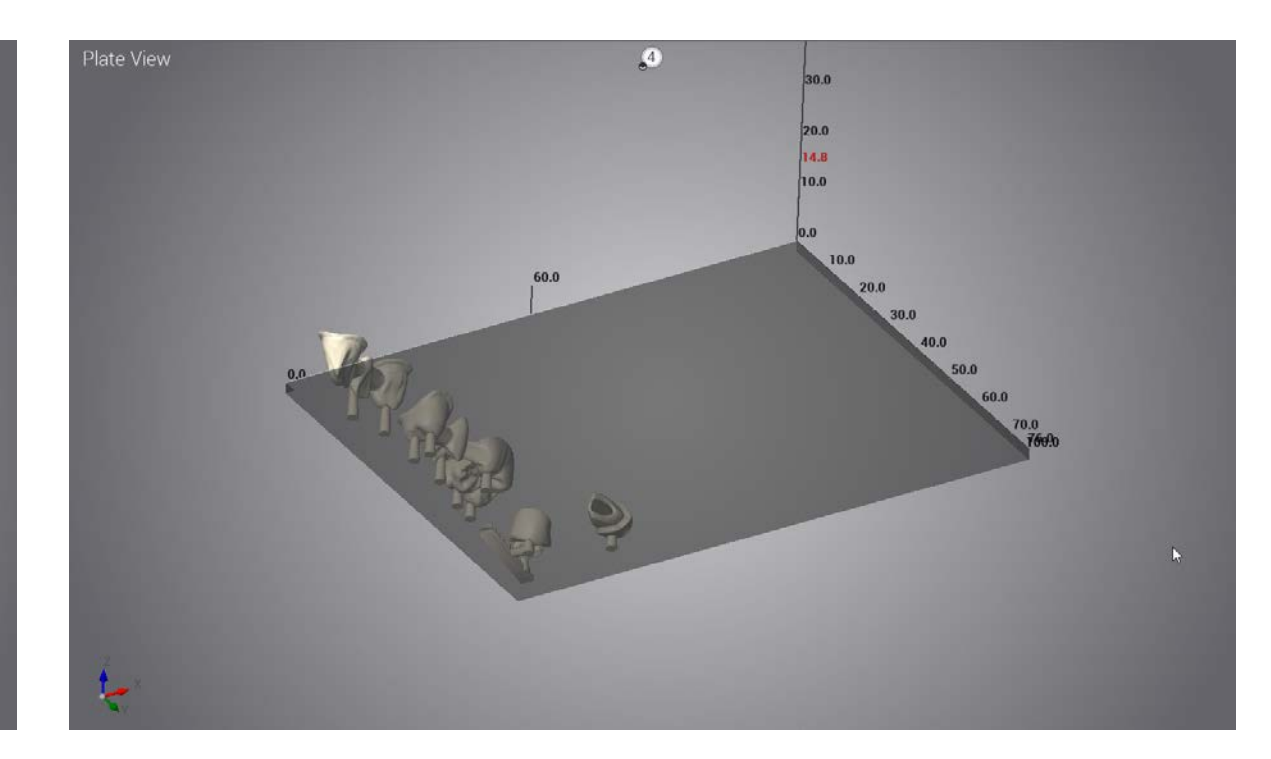

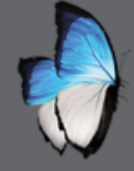

0

#### **PERFACTORY STATION: BUILD SUPPORTS**

- Support generation
- Label creation

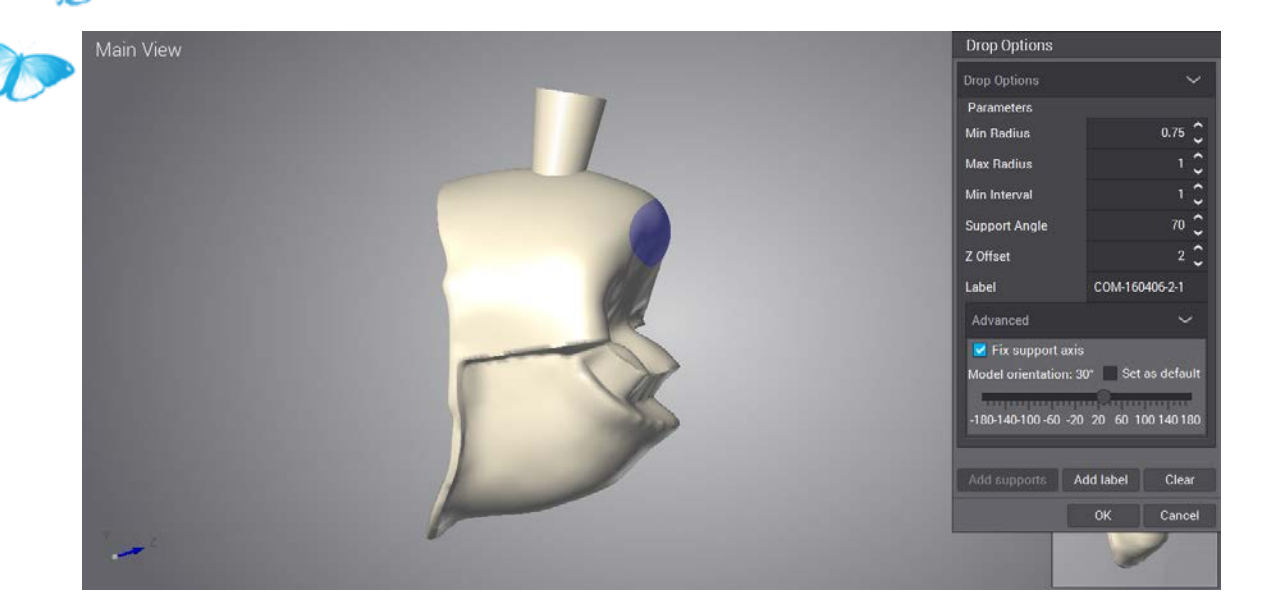

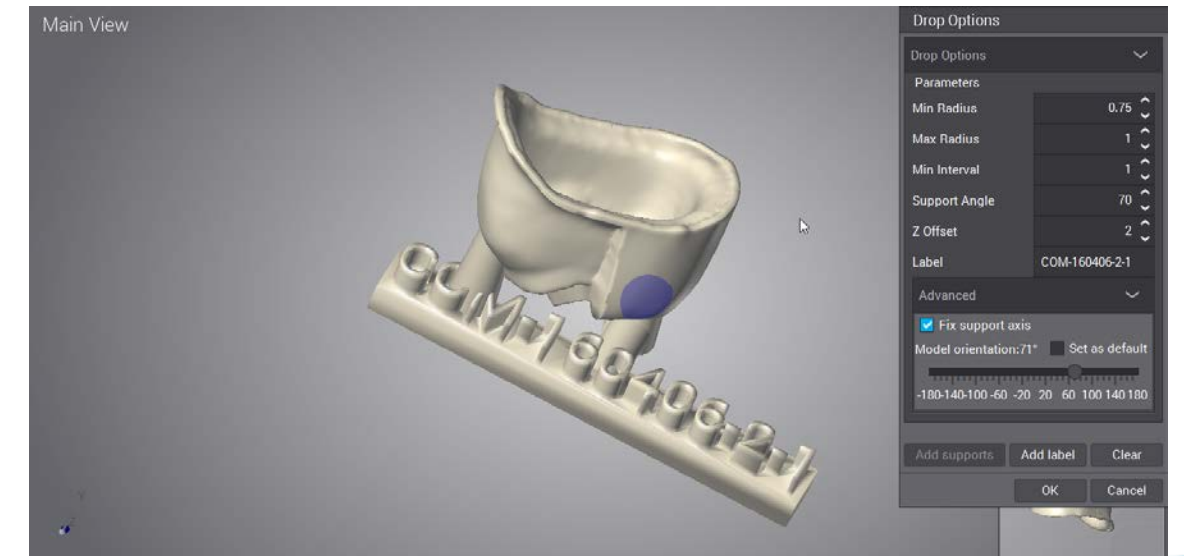

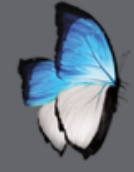

# PERFACTORY STATION: LOAD AND SAVE

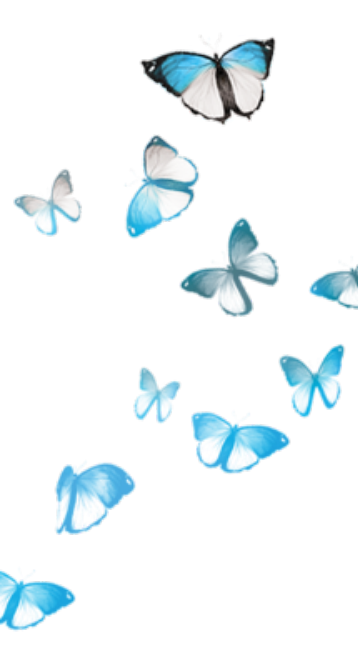

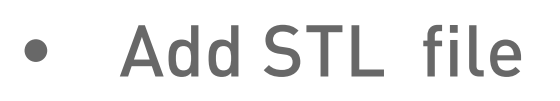

• Save plate

| Save output    | file                |              | x        |
|----------------|---------------------|--------------|----------|
| Save In: 🛛 🐛 O | S (C:)              | - <b>†</b> 🖵 | <b>•</b> |
| 📜 Apps         | 📜 Intel             | Users        |          |
| 📜 dell         | 📃 NVIDIA            | 📒 Windows    |          |
| 📃 Drivers      | 📃 PerfLogs          | WNCTRAV      |          |
| 📃 DWClientTm   | p 💦 📃 Program Files | WorkNCDental |          |
| DWOS           | 📒 Program Files (   | x86)         |          |
| 📙 inetpub      | 📕 TMP               |              |          |
|                | <mark>C:\</mark>    |              |          |
| Files of Type: | All Files           |              | ~        |
|                |                     | Save         | Cancel   |

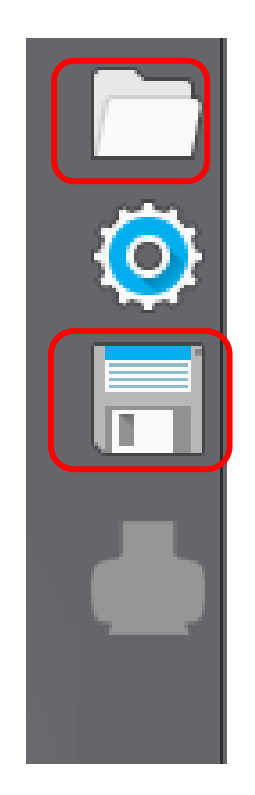

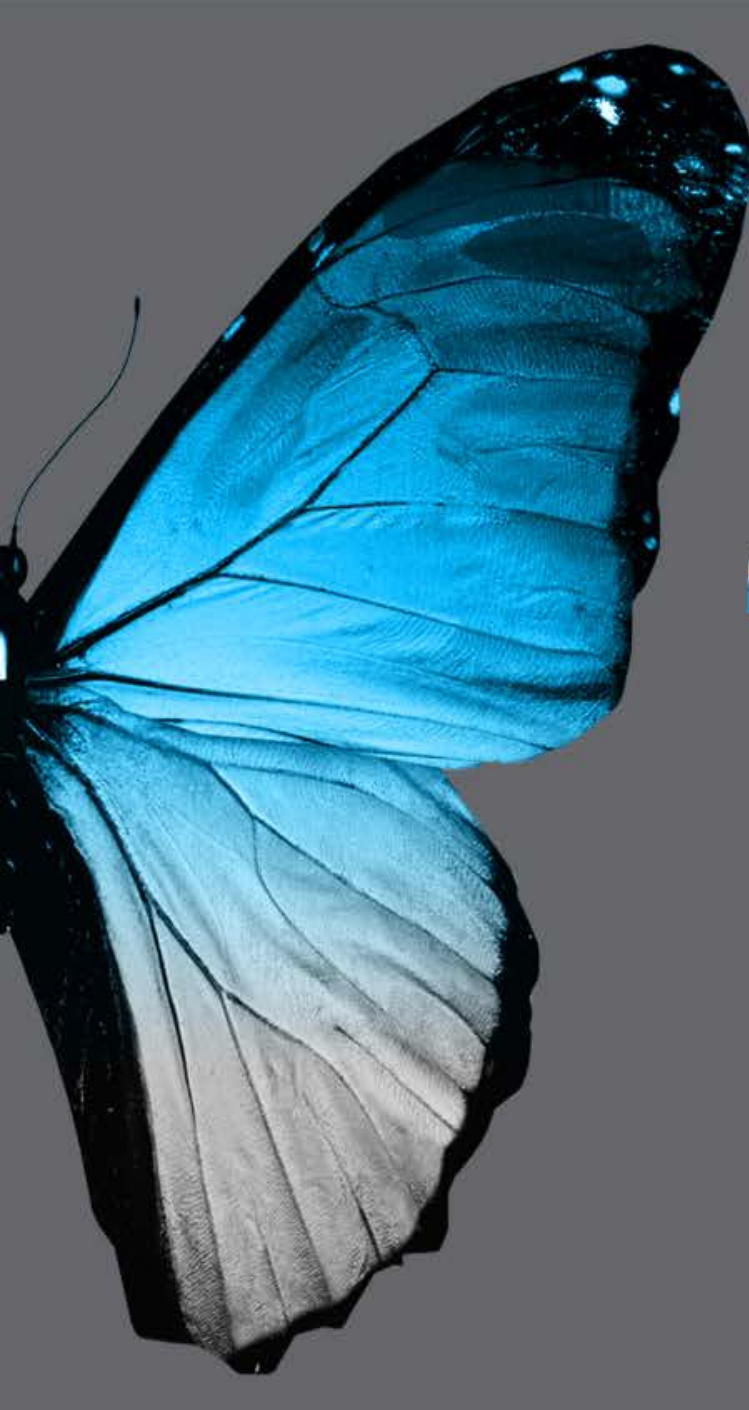

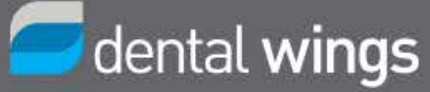

# PAUSE

#### Back in **10** minutes

# IMPLANT MODULE

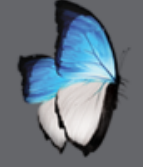

#### **IMPLANT: INTRODUCTION**

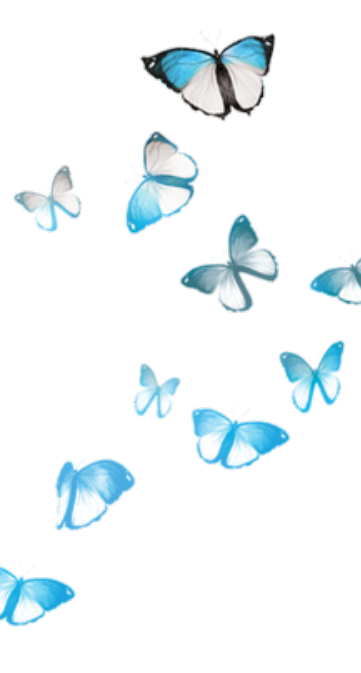

- Optional module
- Single customized abutment
- Jig(scan body)
- Implant kit definition
- Implant kit manager
- Order creation
- Scan
- CAD

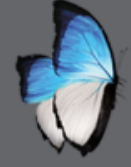

### **IMPLANT: IMPLANT KIT**

- Define all component
- Dimension and geometry

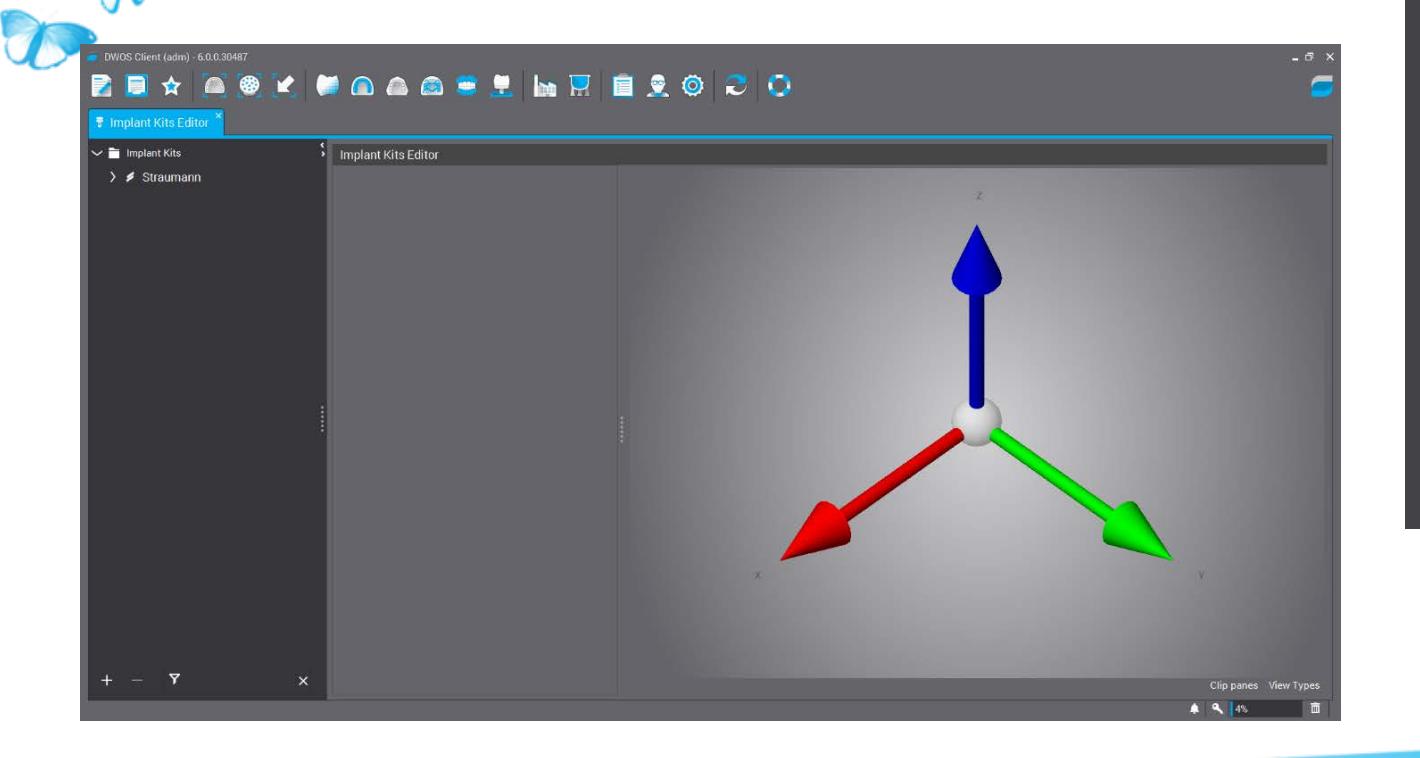

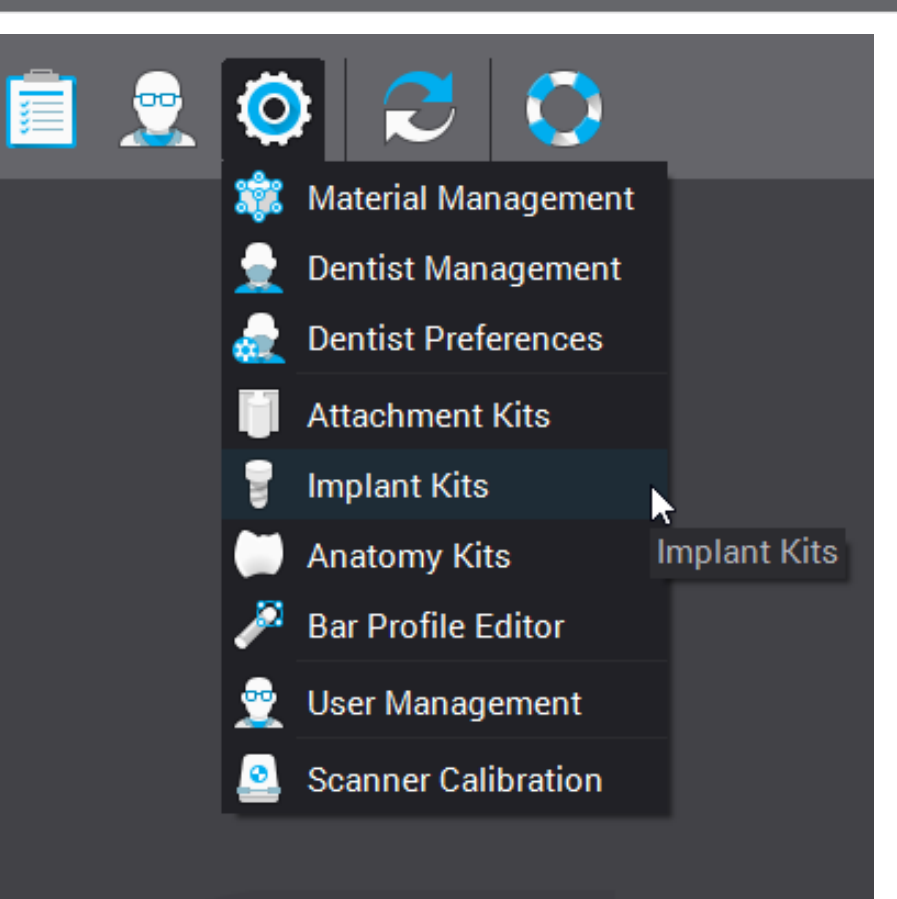

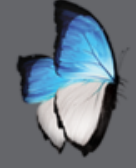

#### **IMPLANT: IMPLANT KIT IMPORT**

- Provided by manufacturer or 3<sup>rd</sup> party vendor
- IPFLIB file
- Zip file

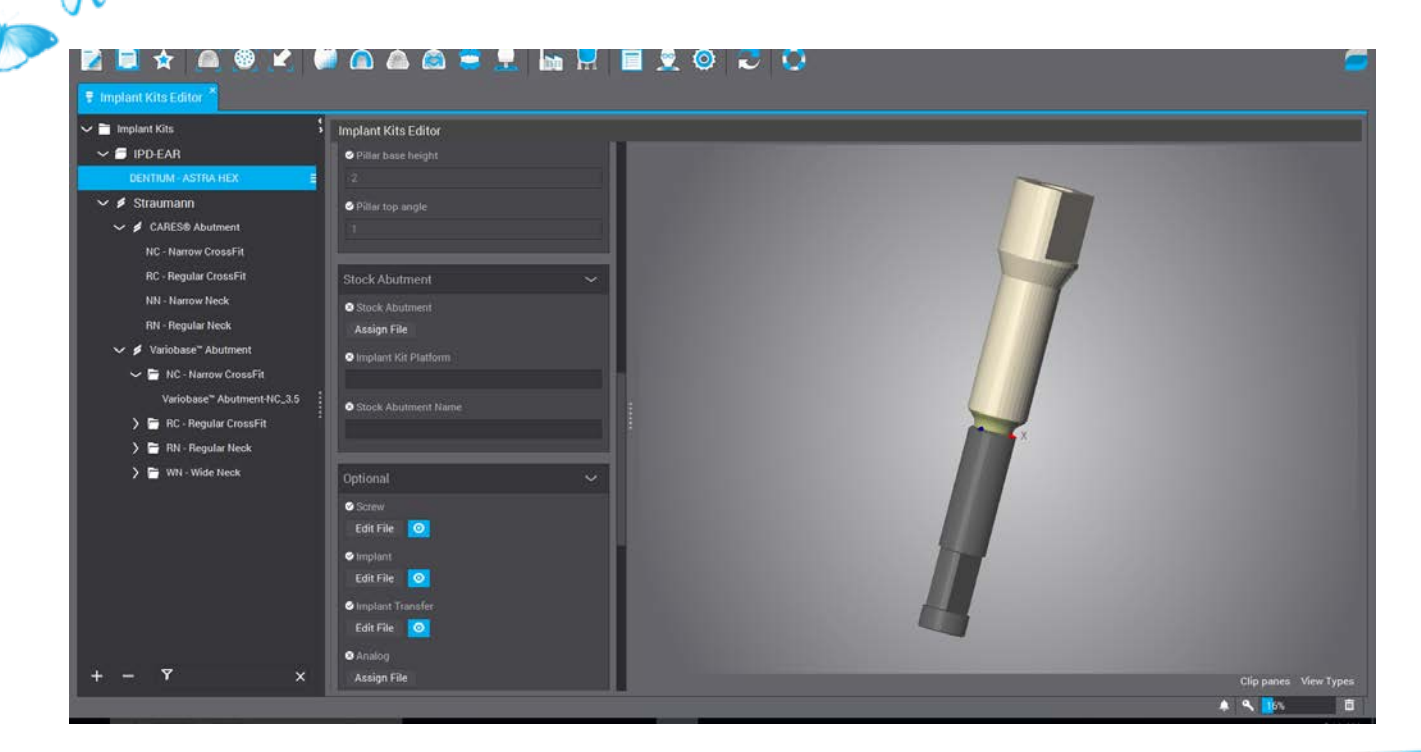

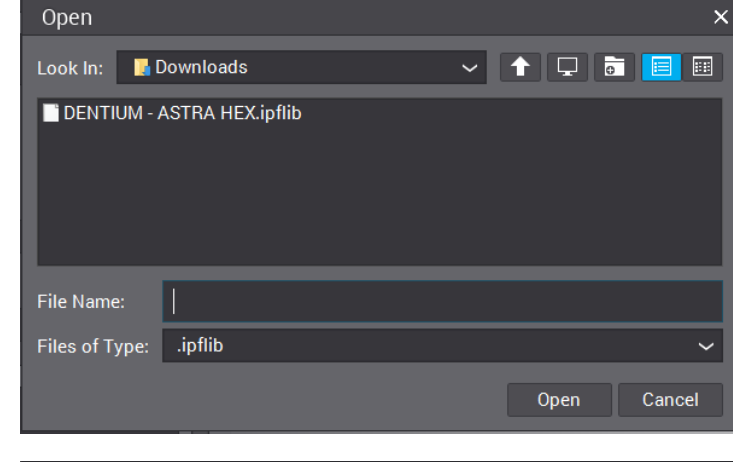

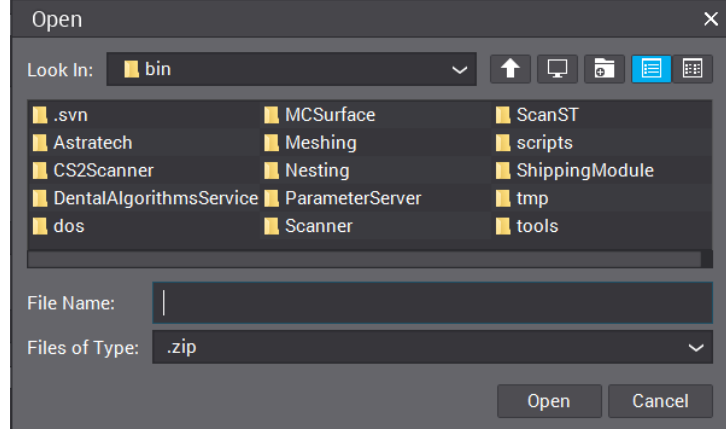

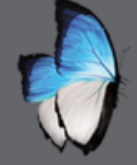

R

# **IMPLANT: IMPLAN KIT CREATION**

| New mar | nufacturer |
|---------|------------|
|---------|------------|

New kit

| New manufacturer    |    |        |  |  |  |  |  |
|---------------------|----|--------|--|--|--|--|--|
| New manufacturer    |    |        |  |  |  |  |  |
| Manufacturer Name : |    |        |  |  |  |  |  |
|                     | ОК | Cancel |  |  |  |  |  |

| New Implant Kit                       |    |        |
|---------------------------------------|----|--------|
| New Implant Kit<br>Implant Kit Name : |    |        |
|                                       | ОК | Cancel |

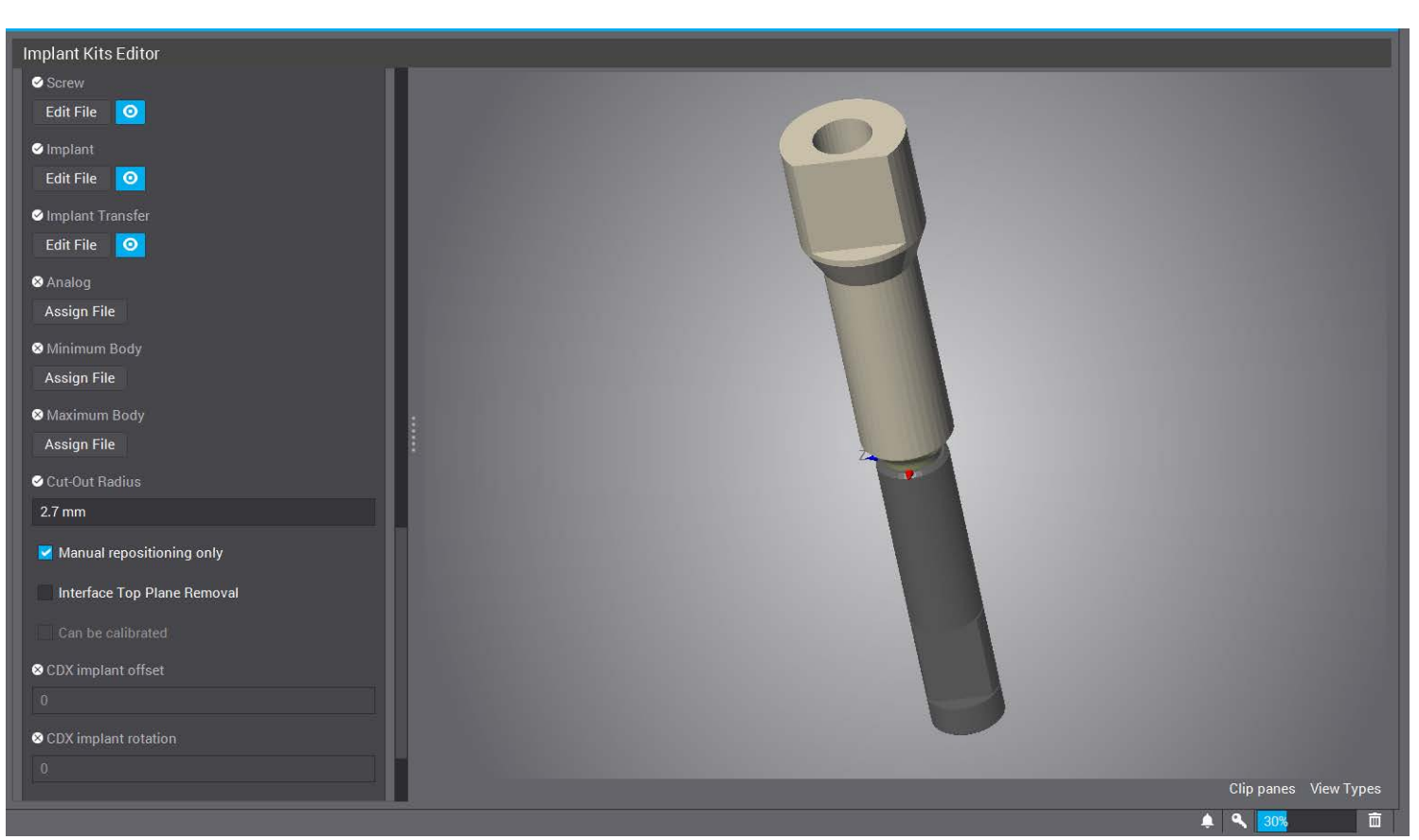

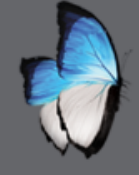

# **IMPLANT: ORDER CREATION**

- As usual
- Define implant kit
- Came in import order

| 🕤 CnB & Implants Order | CNB & IMPLANTS ORDER       |                            |                                                                                        |
|------------------------|----------------------------|----------------------------|----------------------------------------------------------------------------------------|
| 🖞 Virtual Waxing Order | Order 10<br>COM-160418-1   | 12 11 21 22                | Base Layer + Ø                                                                         |
| Denture Order          | Dentist                    |                            | Single (22) - DWOS Ceramic                                                             |
| Bite Solint            | Dr David Smith             | Q 14 24                    | <ul> <li>22: Custom Abutment, Vanobase<sup>++</sup> Abutment-KG_3.5, DW Kit</li> </ul> |
|                        | Patient                    | 15 116 25 25               |                                                                                        |
| Orthodontic Order      | John Duvar,                | 16 26                      |                                                                                        |
| Partial Order          | Abutments                  |                            |                                                                                        |
| Synergy™ Order         | Maternal                   | 17 27                      |                                                                                        |
| -<br>Lava Order        | DWOS Ceramic               | ✓ ▼ 18 28                  |                                                                                        |
| Land order             | Color                      | 0                          |                                                                                        |
| Straumann Order        |                            | - 40 🛃 😸 😸 👀               |                                                                                        |
| CATLANTIS™ Order       | Implant Kits               | 47                         |                                                                                        |
|                        | Variobase* Abutment-RC_3.5 | ~ Y (A)                    |                                                                                        |
|                        | Prosthesis Subtype         | 46 😥 36                    |                                                                                        |
|                        | 🧮 Custom Abutment          |                            |                                                                                        |
|                        | Anatomy Family             |                            |                                                                                        |
|                        | DW Kit                     |                            |                                                                                        |
|                        |                            | 43<br>42<br>41<br>31<br>32 |                                                                                        |
|                        | Create Bridge              |                            |                                                                                        |
|                        | Create Bar                 |                            |                                                                                        |
|                        | MINING MIN                 |                            |                                                                                        |

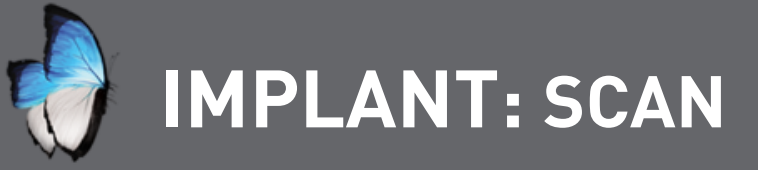

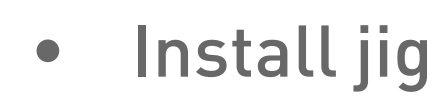

I.

0

R

- Remove gingiva
- Start as usual

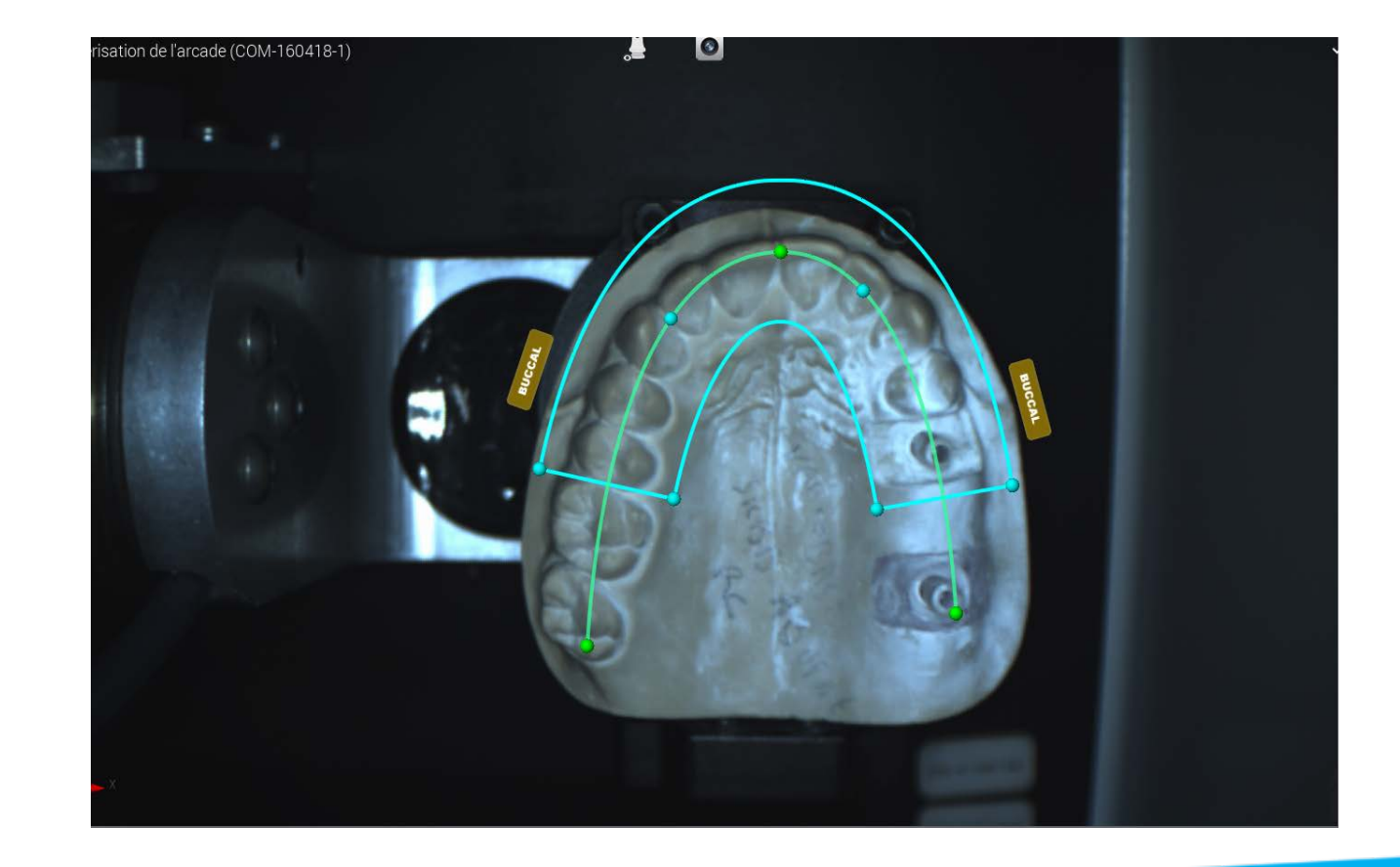

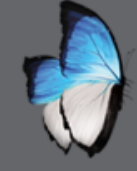

R

# **IMPLANT:** SCAN OF JIG

- Assign tooth preparation
- Automatic computation

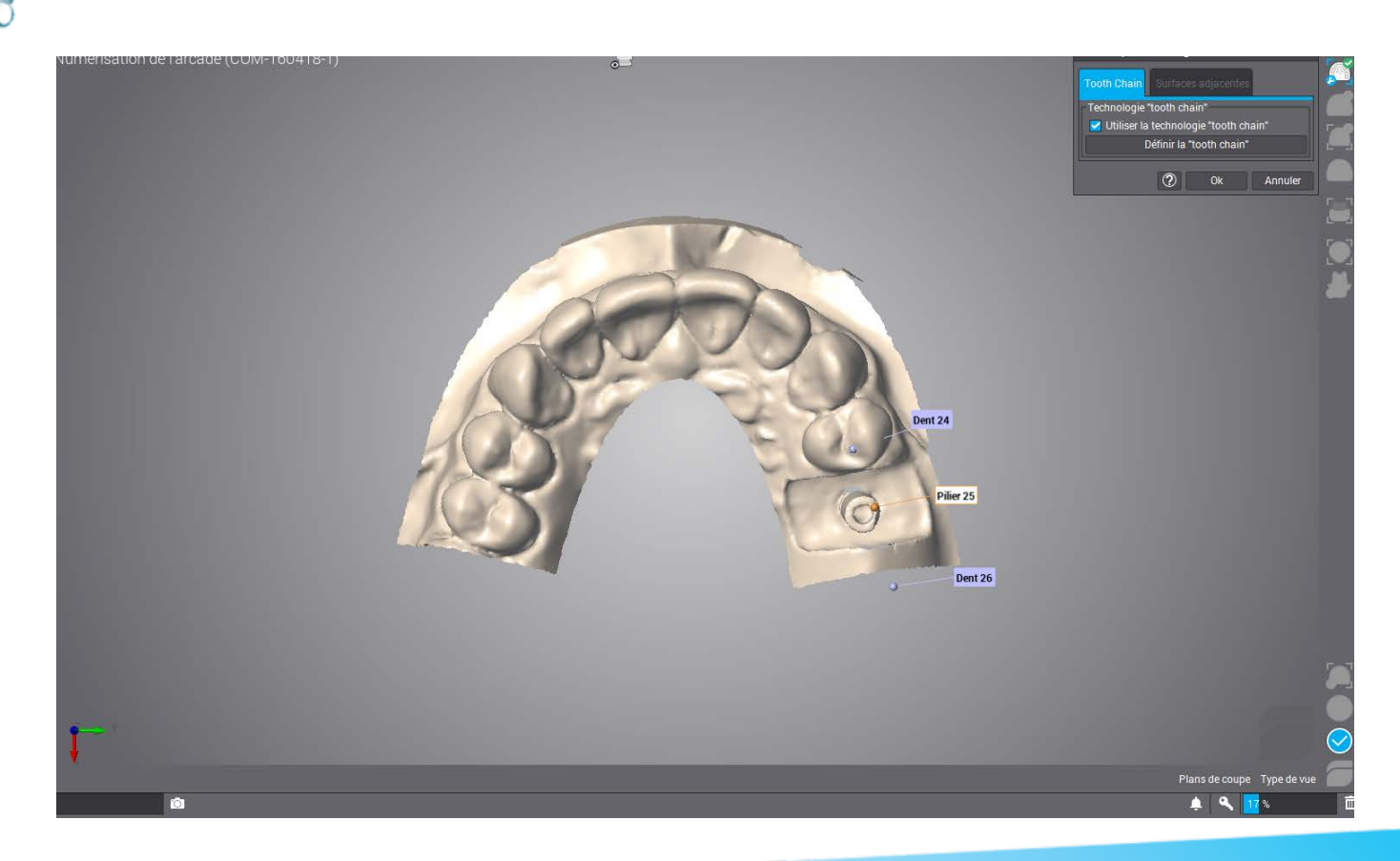

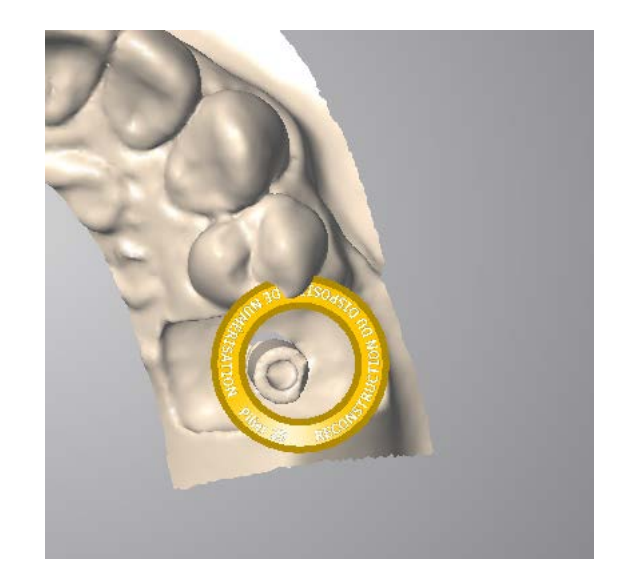

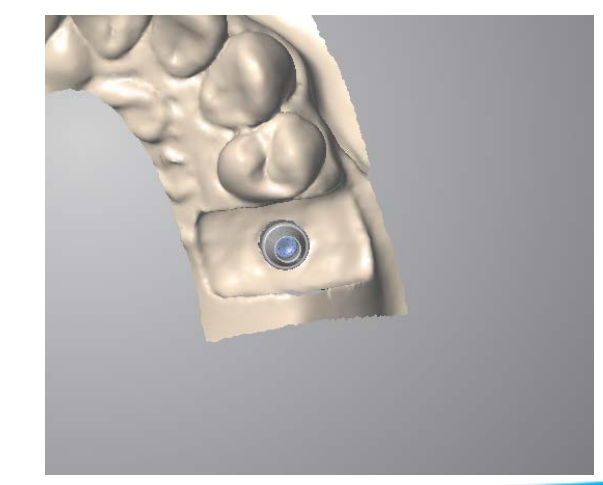

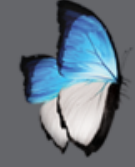

A

# **IMPLANT:** SCAN OF GINGIVA

- Remove abutment
- Replace gingiva

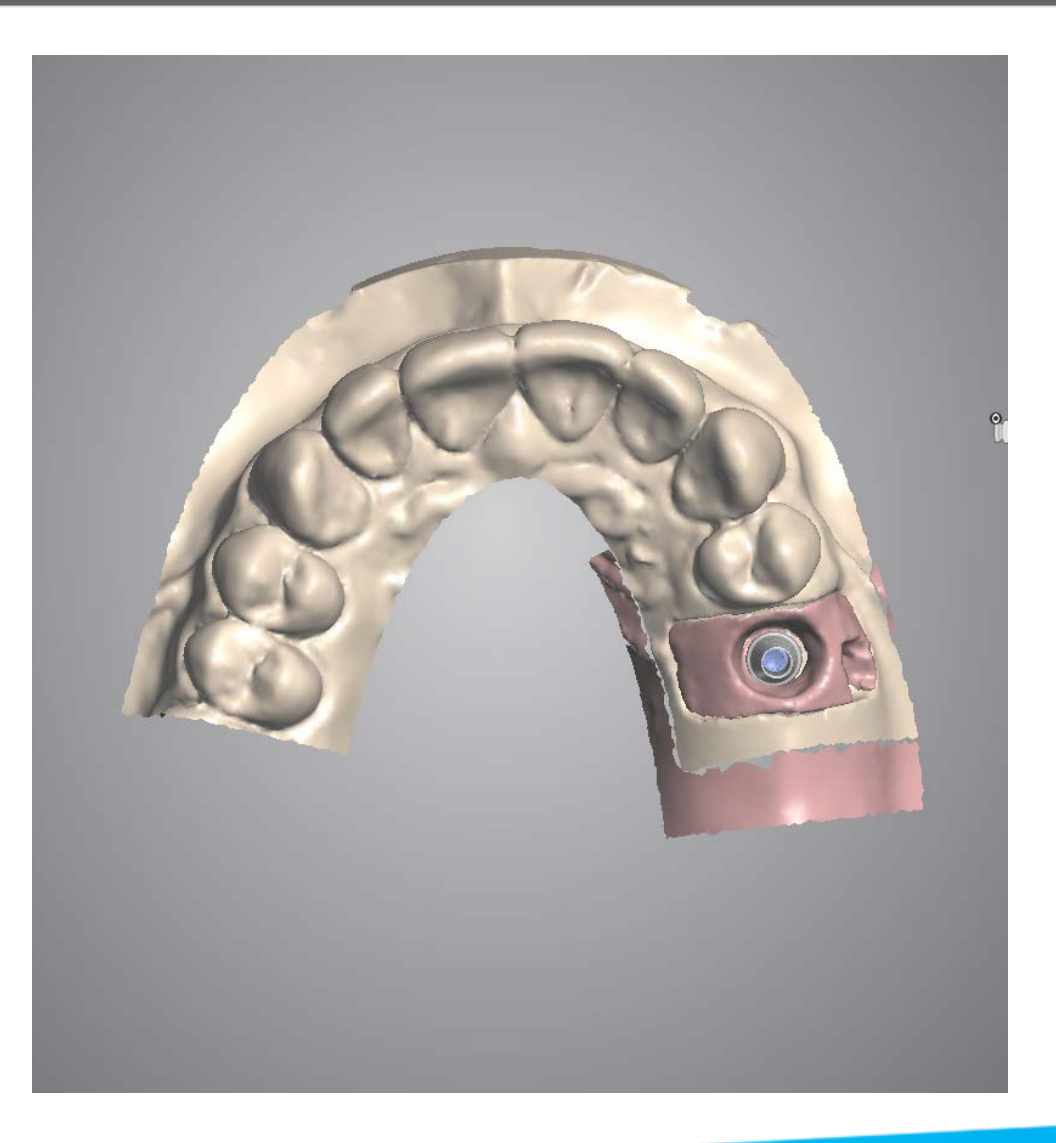

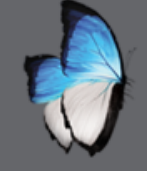

A

# IMPLANT: EDIT MARGIN

- Automatic computation
- manual

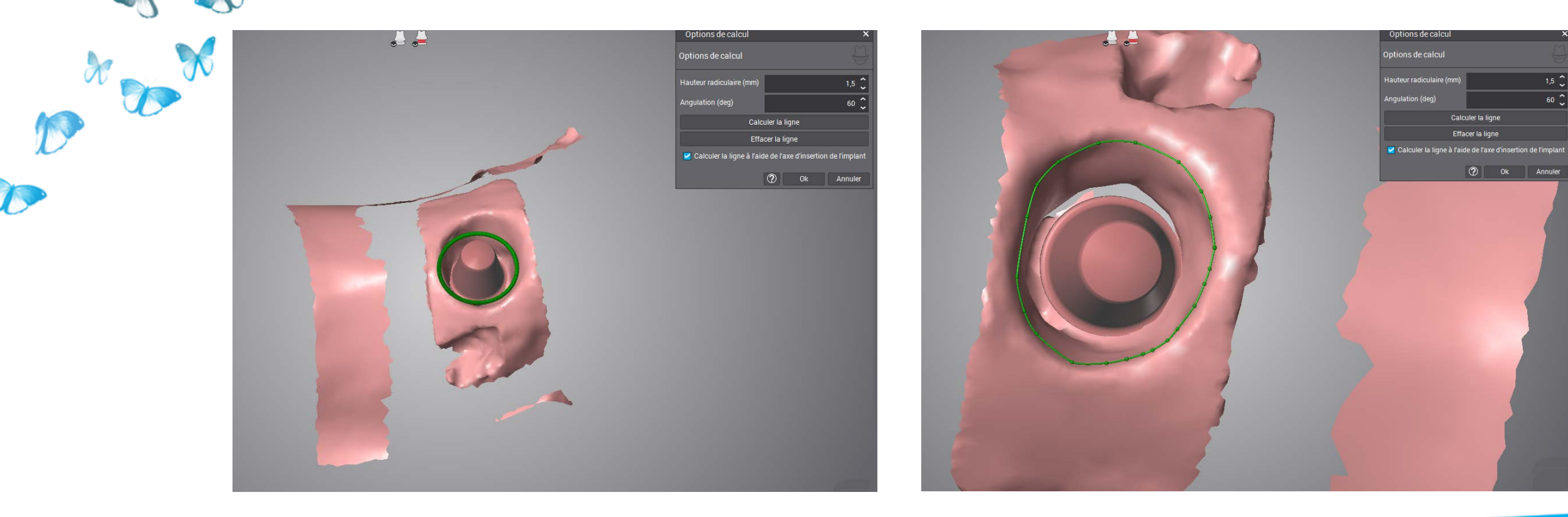

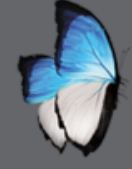

#### **IMPLANT:** END OF SCAN

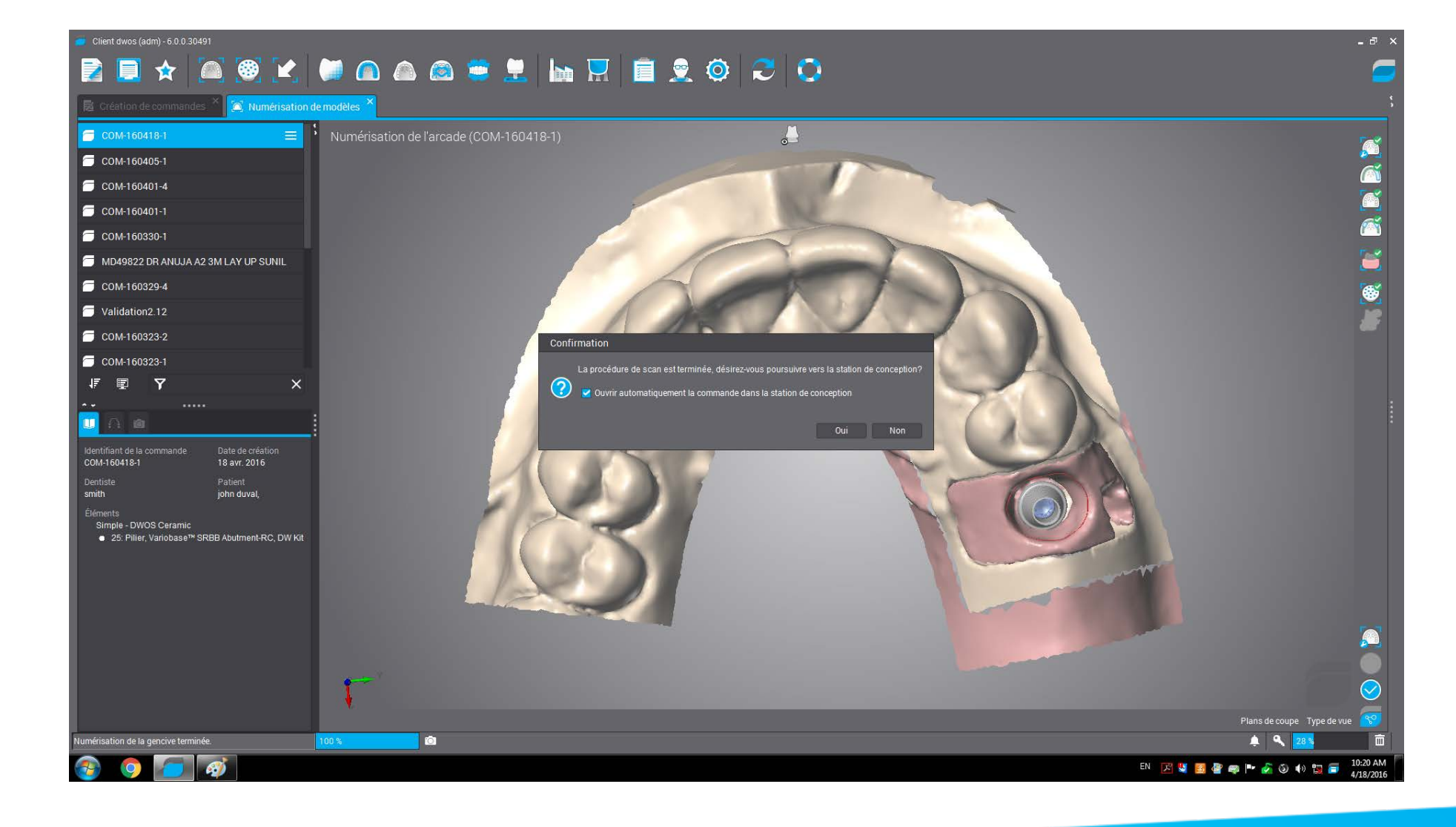

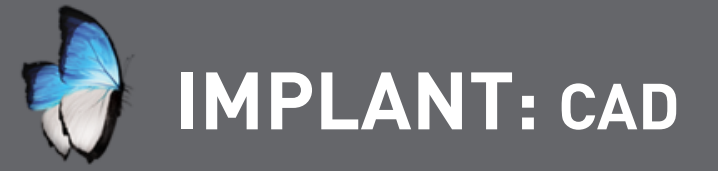

Í.

S

- Start as usual
- Automatic proposal
- Customized abutment as overlay

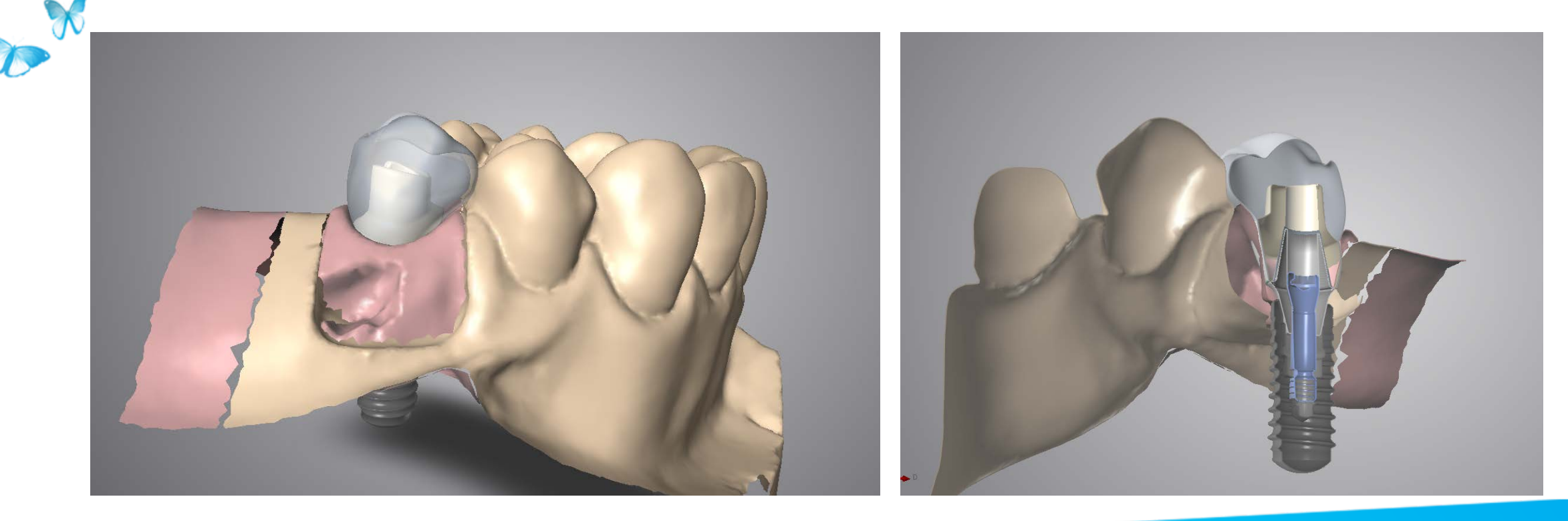

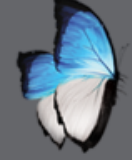

R

#### **IMPLANT:** CAD PARAMETERS

• Define & modify as usual

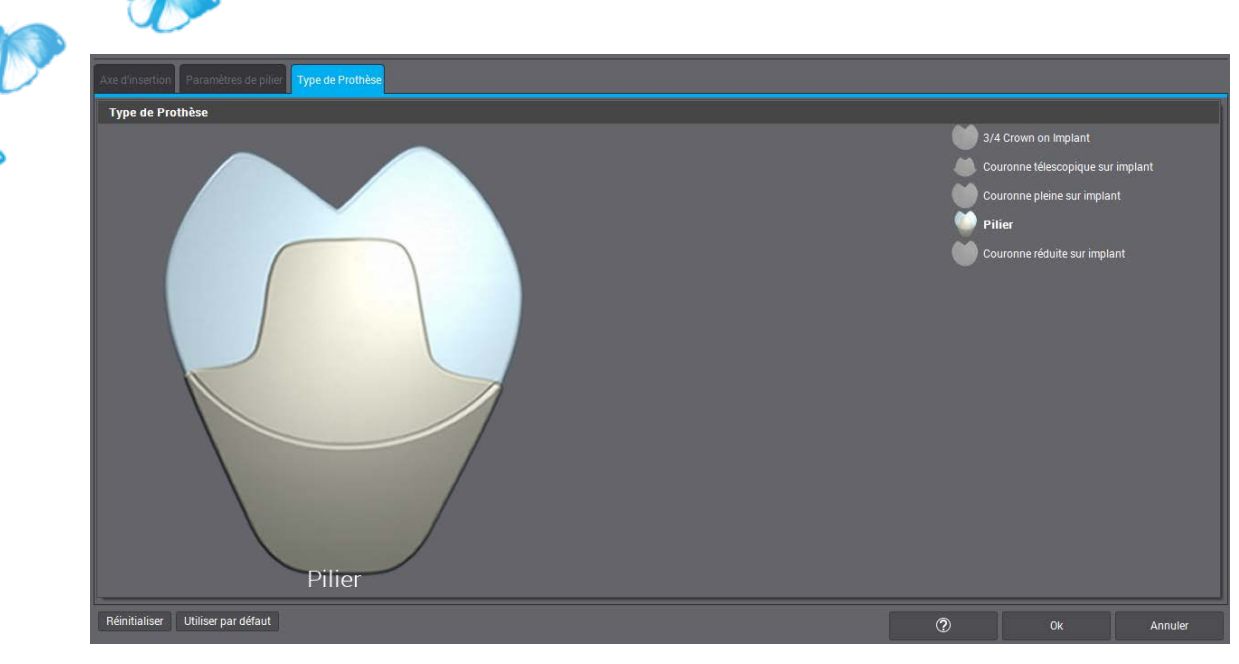

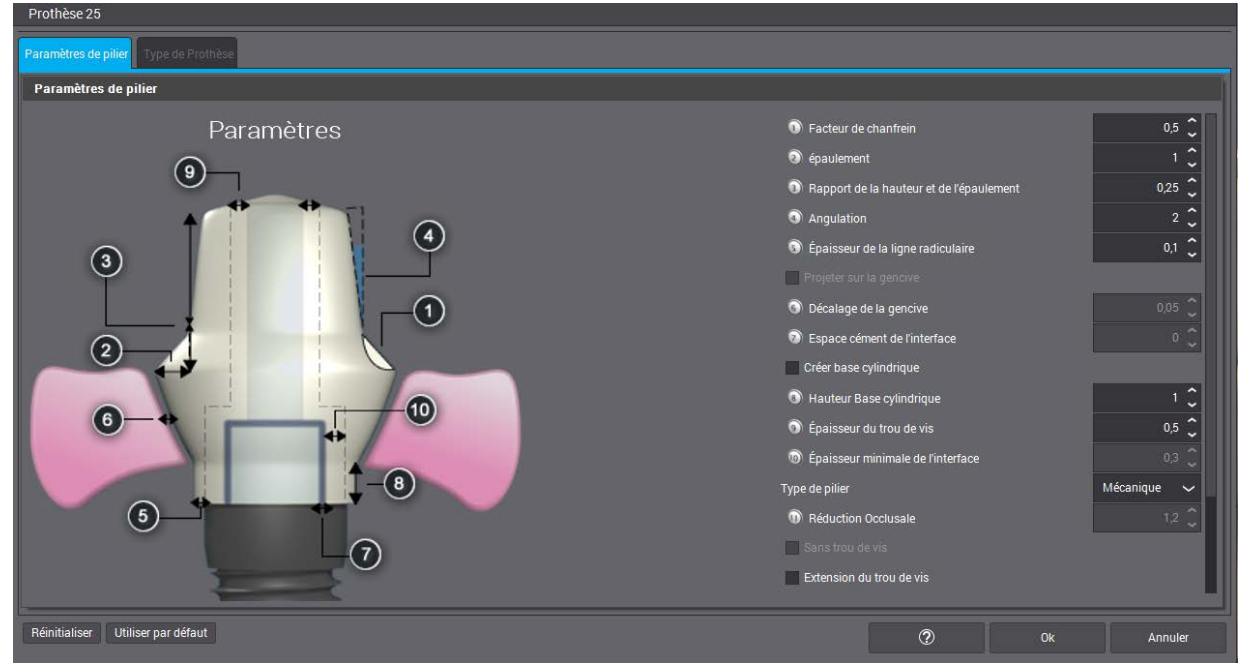

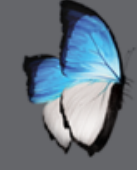

×

A

#### **IMPLANT:** CAD MENUS

- As usual
- New Add Coping

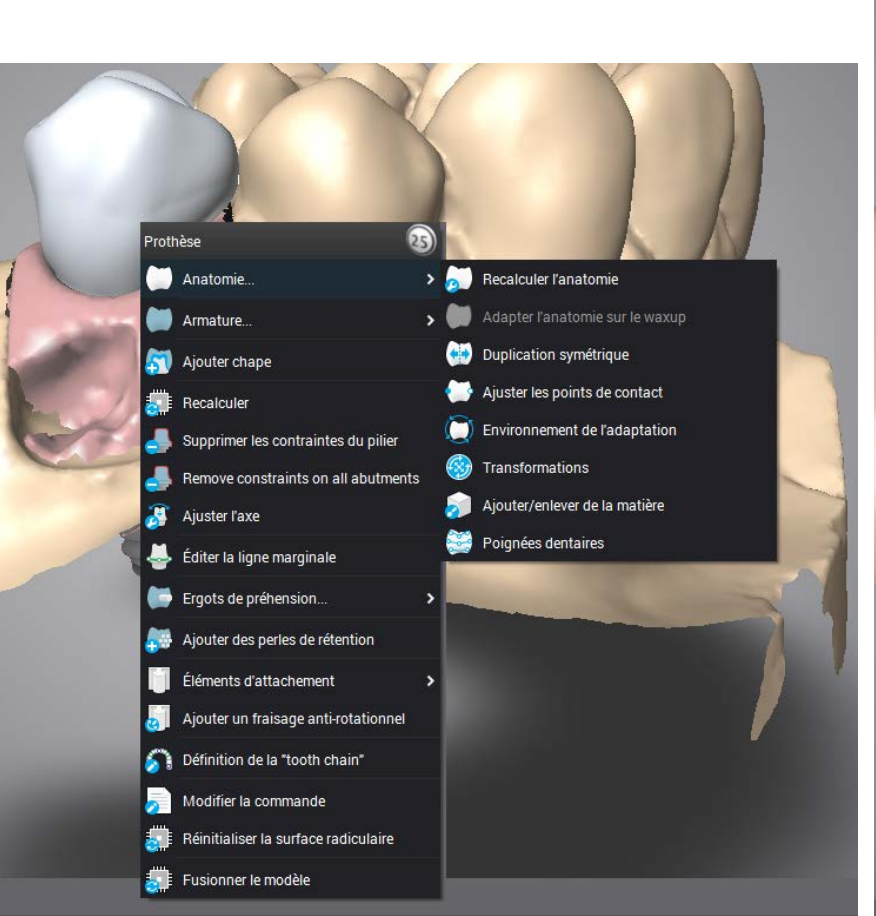

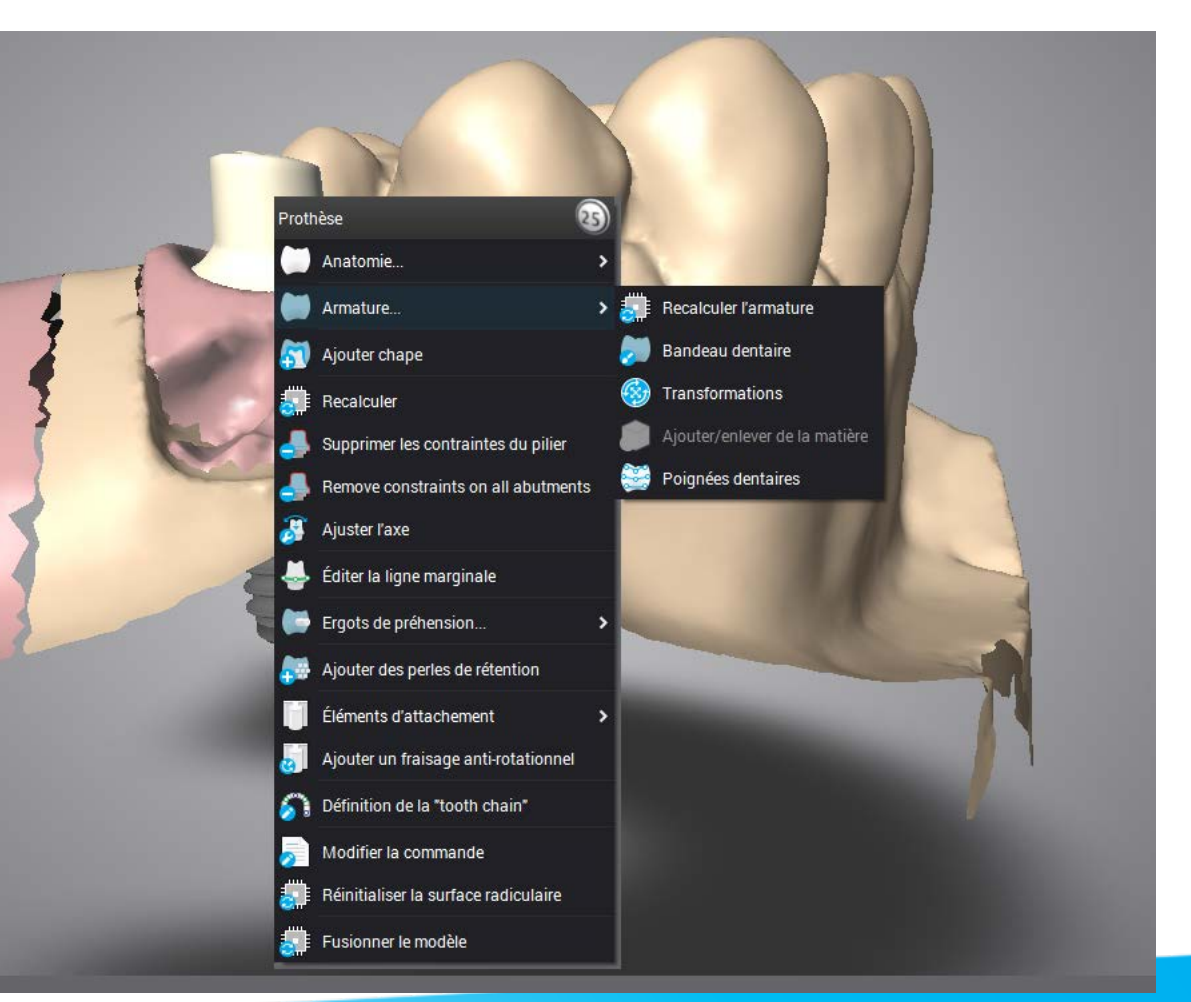

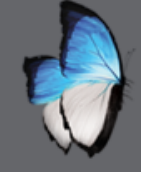

-

#### **IMPLANT:** CAD EDITING TOOLS

- Same tools
- Functions associated to

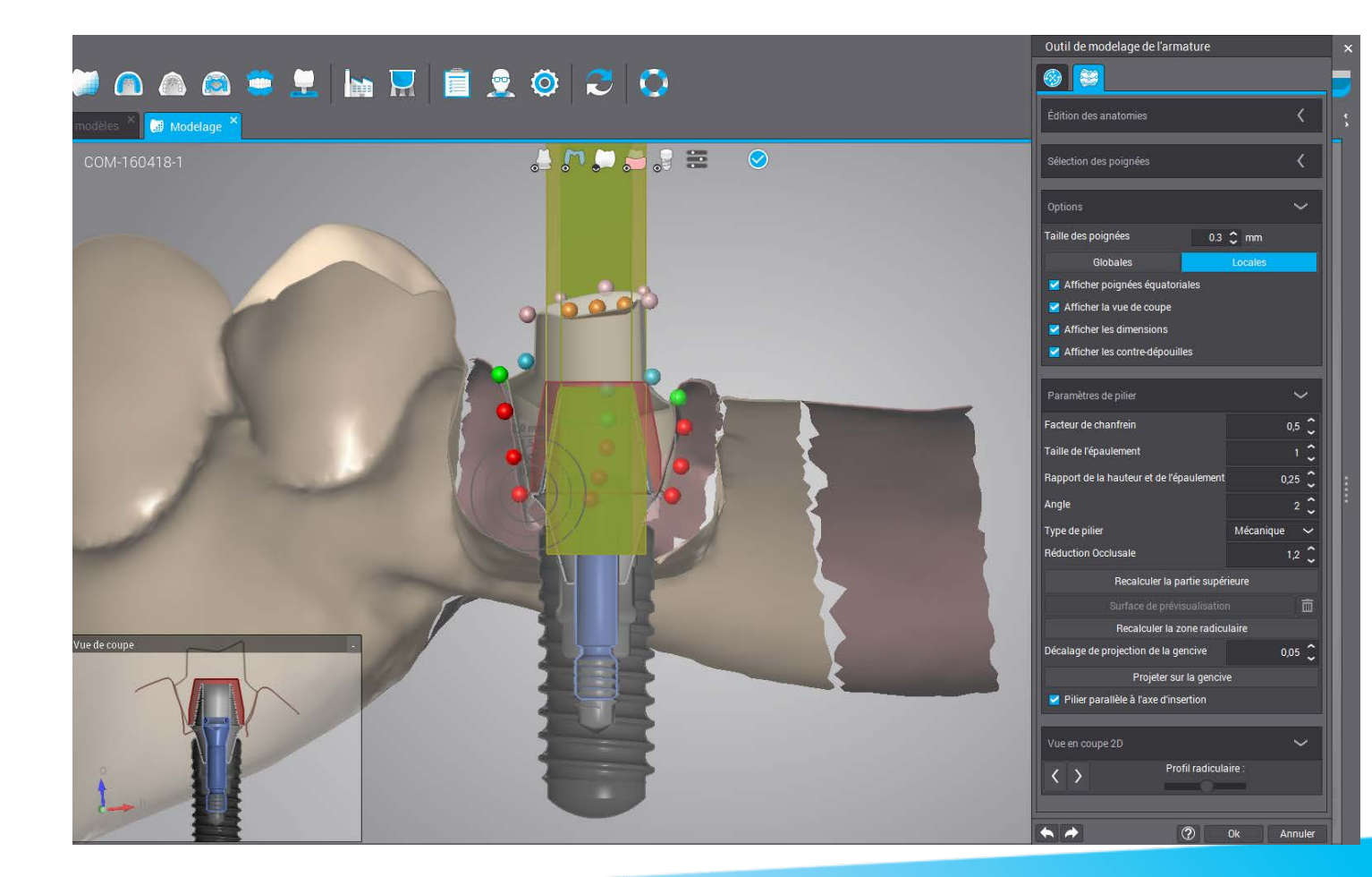

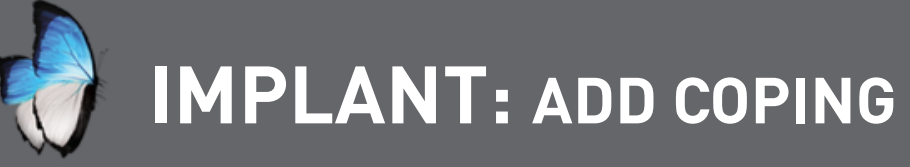

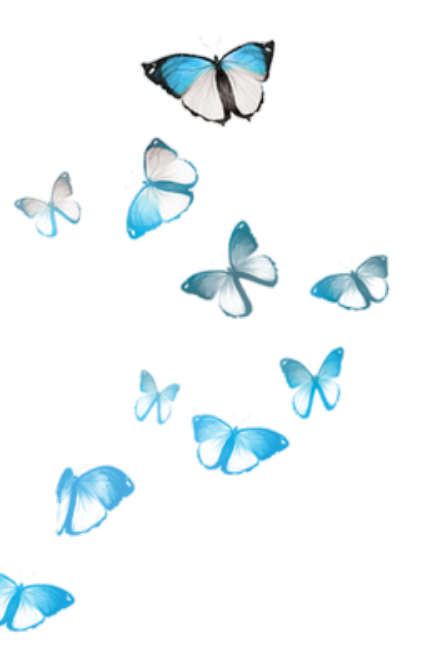

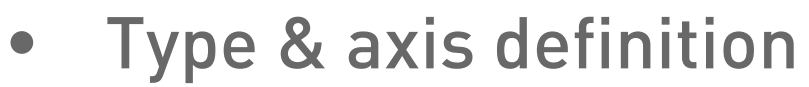

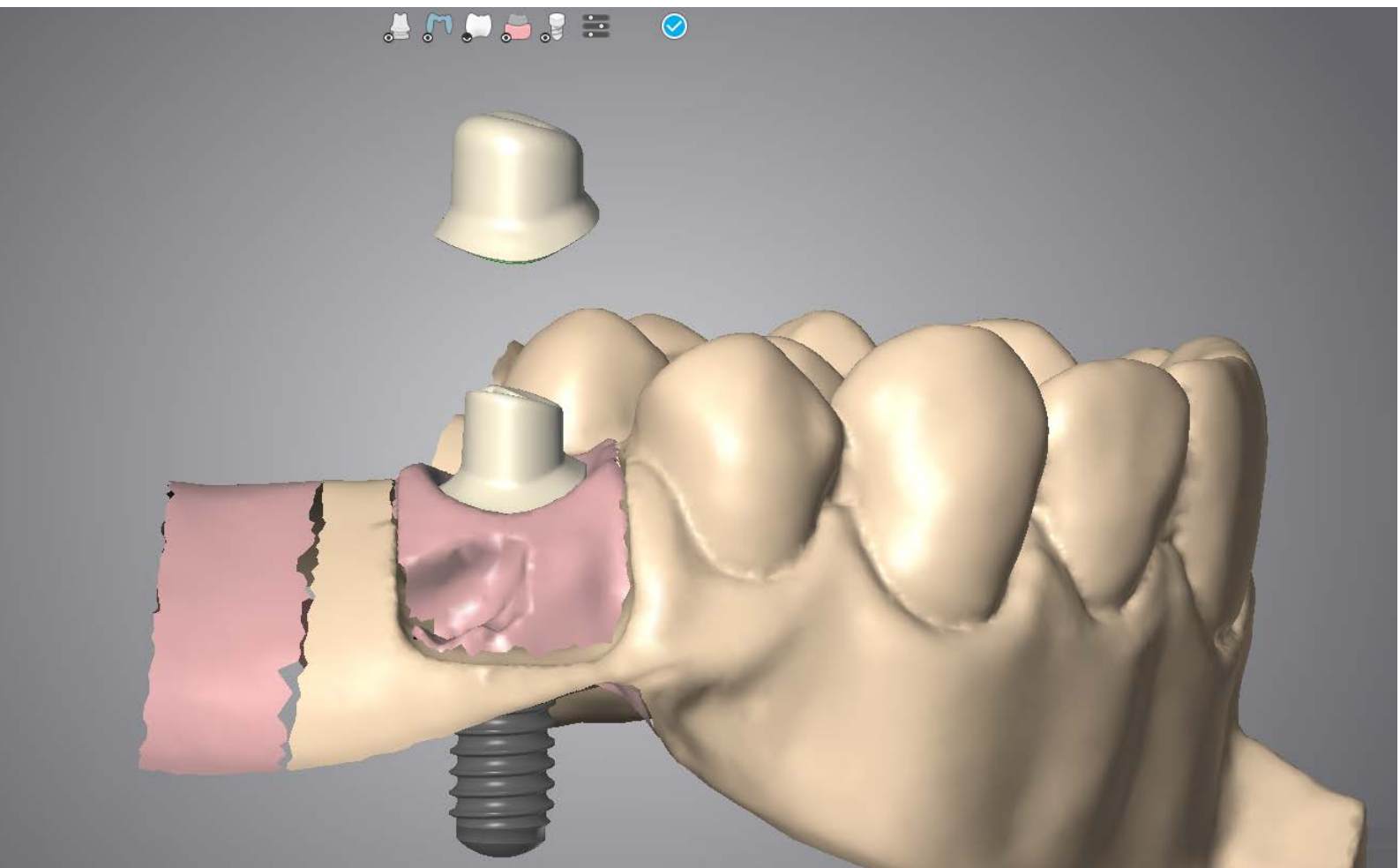

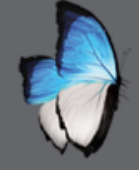

# IMPLANT: OVERPRESSED DESIGN

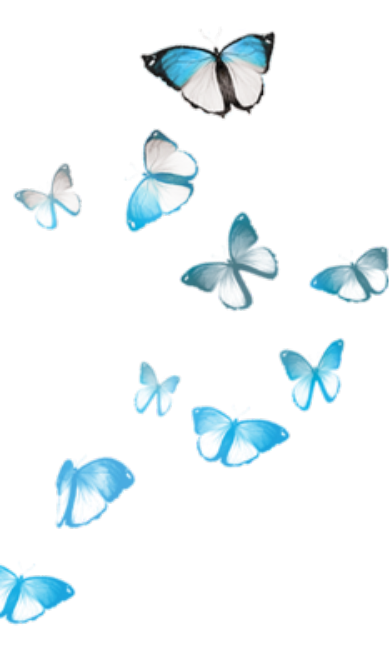

• Parameters as usual

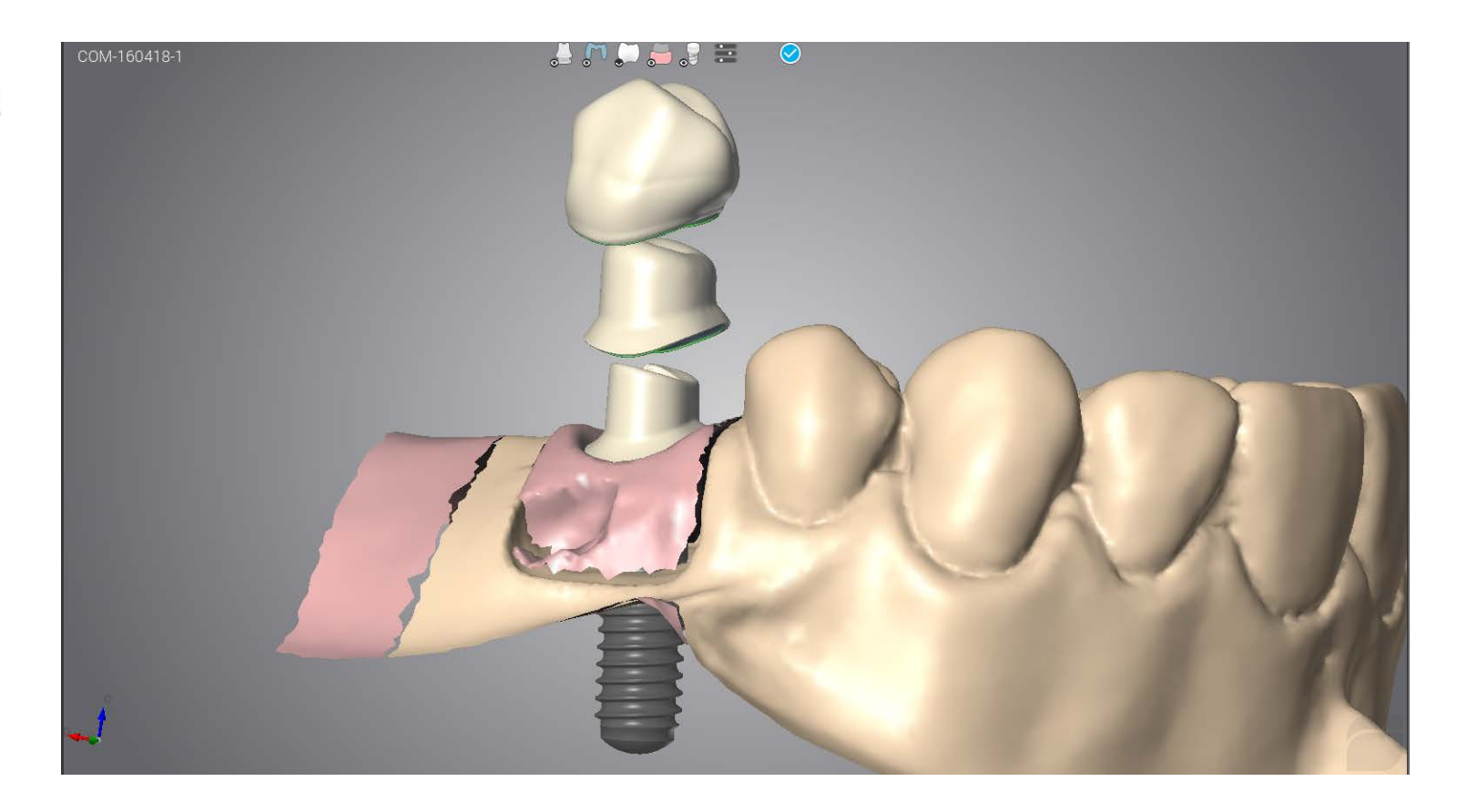

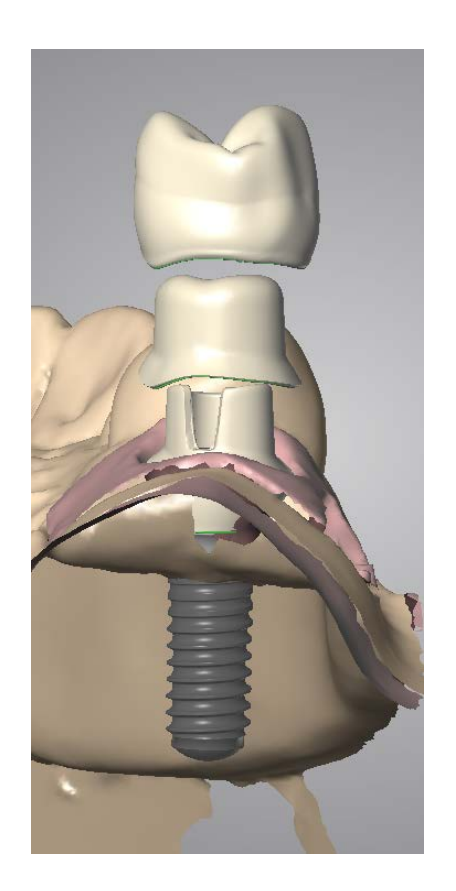

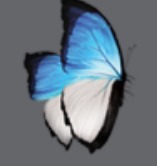

#### **IMPLANT: PRODUCTION FILES**

- Several items
- One for customized
- One for coping(if any)
- One for over-pressed (if any)

| 🥭 Client dwos (adm) - 6.0.0.30491 |                        |                 |                |                        |              |                   |                |                      |             |        |                      | _ 6                   |
|-----------------------------------|------------------------|-----------------|----------------|------------------------|--------------|-------------------|----------------|----------------------|-------------|--------|----------------------|-----------------------|
| 🔁 📃 🛧 [                           | S 💽 🗹   (              | ) 🙆 🚺           | 🔊 🧟 😇          | 🚊 🖿 🔚                  | [ 📄 🖞        | 2 🝳 🔍             |                |                      |             |        |                      | 4                     |
| 😼 Création de commandes 🗙         | 🔊 Numérisation de      | e modèles 🗡 🚺 🛙 | Modelage × 🙀 G | estion des matériaux × | 🗐 Gestion de | s commandes ×     |                |                      |             |        |                      |                       |
| ŭ A A 🖥 🖬 🖬                       | # 1 A III (#           | h t 5 K         | K d            |                        |              |                   |                |                      |             |        | 📢 🖣 Page 1 sur 1 🕨 🌗 | 50 par page 🗸 (1 tota |
| Commandes                         | ₩ État                 | 👤 Client        | 👤 Patient      | 🐺 Produit              | 💡 Kits d'im  | → Flux de travail | . 🚊 Système de | 🛅 Type de Prothèse   | 🕛 Opération | 💭 Dent | Date d'échéance      | 🔁 Approval Status     |
| COM-160418-1                      |                        | 💂 smith         | 👤 john duval,  |                        |              |                   | 3Series+       |                      |             |        |                      |                       |
| 0 COM-160418-1-3                  | ? Choix de fabrication |                 |                | 🗇 DWOS Ceramic         |              |                   |                | Chape simple avec an | Fabrication | 25     |                      |                       |
| 0 COM-160418-1-2                  | ? Choix de fabrication |                 |                | 🗇 DWOS Ceramic         |              |                   |                | 🕅 Chape simple avec  | Fabrication | 25     |                      |                       |
| 0 COM-160418-1-1                  | ? Choix de fabrication |                 |                | 🗇 DWOS Ceramic         | 🍰 Variobas   |                   |                | 💭 Pilier             | Fabrication | 25     |                      |                       |
|                                   |                        |                 |                |                        |              |                   |                |                      |             |        |                      |                       |

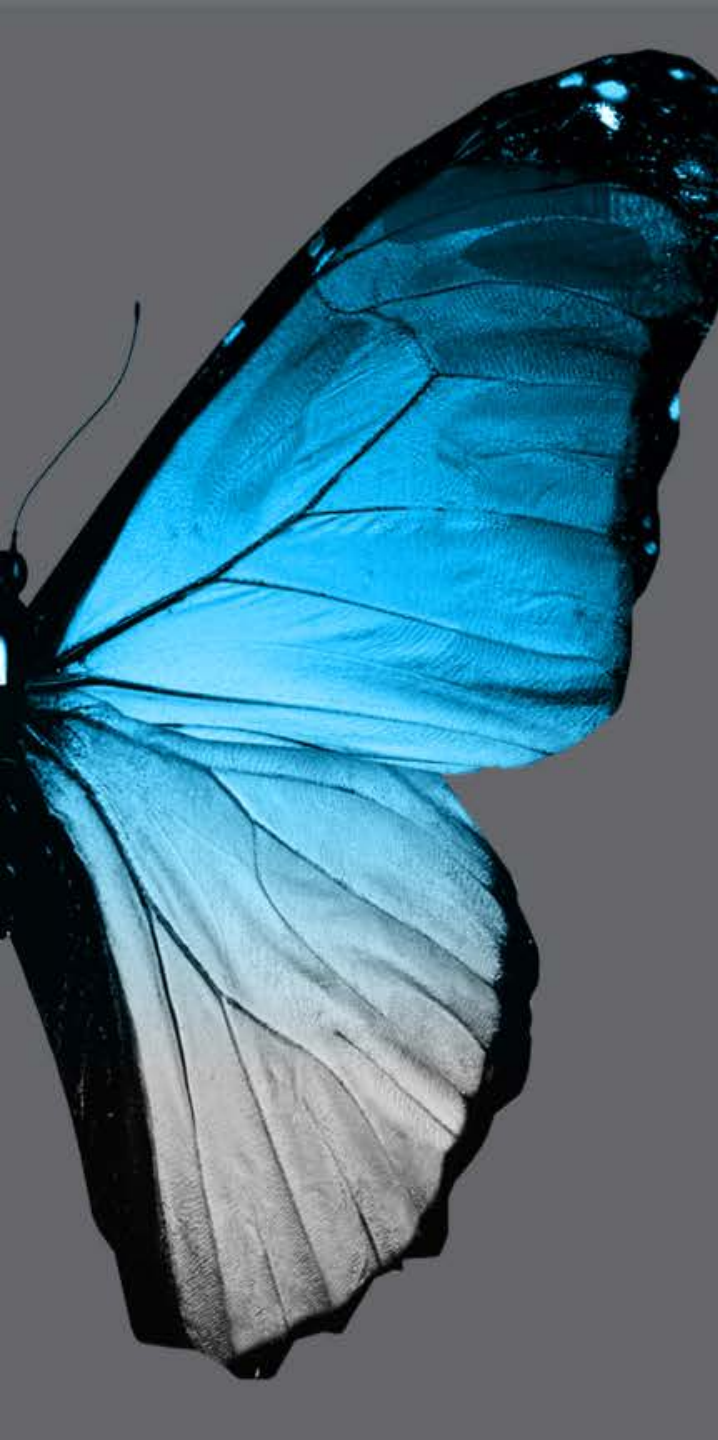

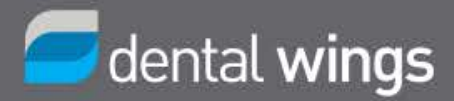

# QUESTIONS & ANSWERS